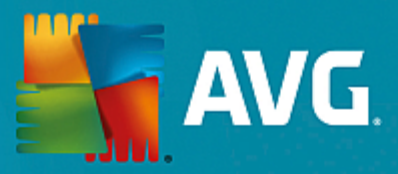

# **AVG Internet Security Business Edition**

Kullanıcı Kılavuzu

Belge revizyonu AVG.03 (09.02.2016)

Telif Hakkı AVG Technologies CZ, s.r.o. Tüm hakları saklıdır. Tüm diğer ticari markalar ilgili sahiplerine aittir.

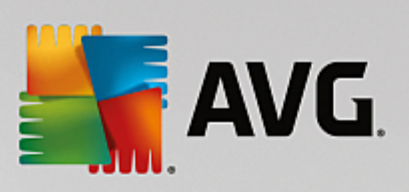

# İçindekiler

| 1. Giriş                                             | 4  |
|------------------------------------------------------|----|
| 1.1 AVG Internet Security Business Edition seması    | 4  |
| 1.2 Temel özellikler ve işlevler                     | 5  |
| 1.3 Desteklenen İşletim Sistemleri                   | 6  |
| 1.4 Minimum Donanım Gereksinimleri                   | 8  |
| 1.5 Önerilen Donanım Gereksinimleri                  | 8  |
| 1.6 Ağ Gereksinimleri                                | 8  |
| 1.7 İstasyonları Önceki Sürümden Taşıma              | 10 |
| 2. AVG Internet Security Business Edition Yükleme    | 11 |
| 2.1 Bileşen Genel Görünümü                           | 11 |
| 2.2 Yükleme ve Kurulum Yeri                          | 12 |
| 2.3 Hoş Geldiniz İletişim Kutusu                     | 13 |
| 2.4 Lisans Etkinleştirme                             | 14 |
| 2.5 Yükleme Türü                                     | 15 |
| 2.6 Özel Seçenekler                                  | 16 |
| 2.7 Yükleme Tamamlandı                               | 16 |
| 3. AVG Admin Kurulum Sihirbazı                       | 18 |
| 3.1 Giriş                                            | 18 |
| 3.2 Birden fazla Proxy Güncelleme rolünü kurma       | 19 |
| 3.3 Rol Seçimi                                       | 19 |
| 3.4 Veri Merkezi Rolü                                | 20 |
| 3.5 Veri Merkezi Rolü - İlk Kurulum                  | 20 |
| 3.6 Veri Merkezi Rolü - Tekrar Kurulum               | 21 |
| 3.7 Veri Merkezi Rolü - Veritabanları Genel Görünümü | 25 |
| 3.8 Veri Merkezi Rolü - İçe Aktarma                  | 29 |
| 3.9 Veri Merkezi Rolü - Sunucu Erişimi               | 31 |
| 3.10 Proxy Güncelleme Rolü                           | 32 |
| 3.11 Yapılandırma Genel Görünümü                     | 36 |
| 4. AVG Ağ Kurulum Sihirbazı Temel Mod                | 37 |
| 4.1 Bileşenler için Öneriler                         | 37 |
| 4.2 Hoş Geldiniz                                     | 38 |
| 4.3 Yükleme Yöntemi                                  | 39 |
| 4.4 Uzaktan Ağ Yükleme                               | 40 |
| 4.5 Uzaktan ağ yükleme - son adımlar                 | 50 |
| 4.6 AVG Yüklemesi Komut Metninin Oluşturulması       | 52 |
| 5. AVG Ağ Kurulum Sihirbazı Gelişmiş Modu            | 58 |
| 5.1 Hoş Geldiniz                                     | 58 |
| 5.2 Yükleme Yöntemi                                  | 59 |

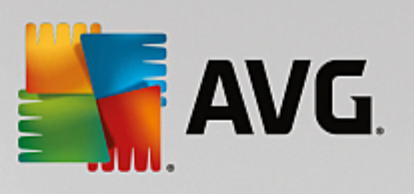

|      | 5.3 Uzaktan Ağ Yükleme                                   | 60  |
|------|----------------------------------------------------------|-----|
|      | 5.4 Uzaktan ağ yükleme - son adımlar                     | 72  |
|      | 5.5 AVG Yüklemesi Komut Metninin Oluşturulması           | 74  |
| 6. / | AVG Admin Paneli                                         | 82  |
|      | 6.1 AVG Admin Paneli Nedir                               | 82  |
|      | 6.2 AVG Admin Paneli Arayüzü Genel Görünümü              | 83  |
|      | 6.3 Eşitleme İşlemi                                      | 95  |
|      | 6.4 İstasyonlar                                          | 97  |
|      | 6.5 Sunucular                                            | 100 |
|      | 6.6 Tarama sonuçları                                     | 109 |
|      | 6.7 Bildirimler                                          | 112 |
|      | 6.8 Grafik Raporlar                                      | 115 |
|      | 6.9 Lisanslar                                            | 124 |
|      | 6.10 Bekleyen İstekler                                   | 125 |
|      | 6.11 Ağ Kurulum Programı                                 | 126 |
| 7. / | AVG Admin Sunucusu                                       | 145 |
| 8.   | AVG Admin Lite                                           | 146 |
| •••• | 8.1 AVG Admin Kurulum Sihirbazı Lite                     | 146 |
|      | 8.2 AVG Ağ Kurulum Sihirbazı Lite                        | 148 |
| •    |                                                          | 150 |
| 9.   | 9 1 İstasyonlar/Gruplar icin Paylasılan Ayarlar          | 152 |
|      |                                                          | 152 |
|      | 9.2 Uygulama Sunucuları ıçın Paylaşılan Ayarlar          | 166 |
|      | 9.3 AVG Admin Sunucusu Ayarları                          | 174 |
|      | 9.4 Bağlantı Dizesi                                      | 181 |
|      | 9.5 Proxy Sunucusu                                       | 182 |
|      | 9.6 AVG Admin Paneli                                     | 183 |
|      | 9.7 Kenar Çubuğu/Masaüstü Araçları                       | 192 |
| 10   | . Nasıl Yapılır                                          | 194 |
|      | 10.1 İstasyonları AVG Veri Merkezi'ne Bağlama            | 194 |
|      | 10.2 İstasyonları Farklı Veri Merkezleri Arasında Taşıma | 196 |
|      | 10.3 İstasyonları Eşitleme                               | 197 |
|      | 10.4 Güncellemeyle İlgili Sorunları Çözme                | 197 |
|      | 10.5 Kullanıcı Arayüzü Dilini Değiştirme                 | 199 |
|      | 10.6 Microsoft SQL Server veritabanı sistemini kullanma  | 200 |
|      | 10.7 İstasyon kullanıcılarının eylemlerini kontrol etme  | 201 |
|      | 10.8 Windows 10 yönetici hesabını etkinleştirme          | 202 |
|      | 10.9 İstekleri işleme ve durum mesajları                 | 202 |
|      | 10.10 Erisim haklarını vönetme                           | 203 |

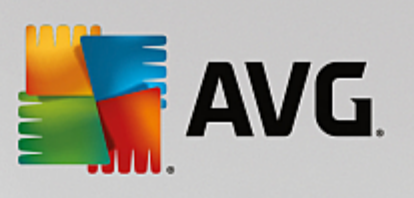

| 10.11 Veri Merkezi veritabanının bakımını yapma             | 206 |
|-------------------------------------------------------------|-----|
| 10.12 AVG Kurulum Parametreleri Listesi                     | 207 |
| 11. AVG Veri Merkezi                                        | 213 |
| 11.1 Bakım                                                  | 213 |
| 11.2 Parola koruması                                        | 213 |
| 11.3 AVG Veri Merkezi'ni Farklı Bir Veritabanına Dönüştürme | 214 |
| 11.4 Web Arayüzü                                            | 214 |
| 12. Güncellemeler                                           | 215 |
| 12.1 Genel Bilgiler                                         | 215 |
| 12.2 Yerel Ağ İçinde Güncelleme                             | 215 |
| 13. SSS ve Teknik Destek                                    | 217 |

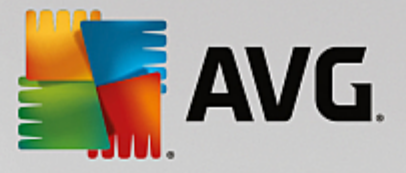

# 1. Giriş

Bu kullanıcı el kitabı, AVG Internet Security Business Edition için kapsamlı dokümantasyon sağlar.

### Önemli bildirim:

Bu belge diger kullanici kilavuzlarina özellikle Internet Security kilavuzuna referanslar içerebilir. AVG Kullanici Arayüzünü ve AVG Gelismis/Firewall ayarlarini pek iyi bilmiyorsaniz ilgili tüm kilavuzlari, <u>http://www.avg.com/us-en/homepage</u> web sitesinin, <u>Destek Merkezi/Indir/Belgeler</u> kismindan önceden indirmenizi kesinlikle tavsiye ederiz.

Istenen bilgileri edinmek için uygulamadaki baglam yardimini da kullanabilirsiniz.

# 1.1. AVG Internet Security Business Edition şeması

Lütfen, varsayilan ve en sik kullanilan yapilandirmada temel baglanti ve uzaktan yönetim bilesenlerini gösteren AVG Internet Security Business Edition basitlestirilmis semasini inceleyin:

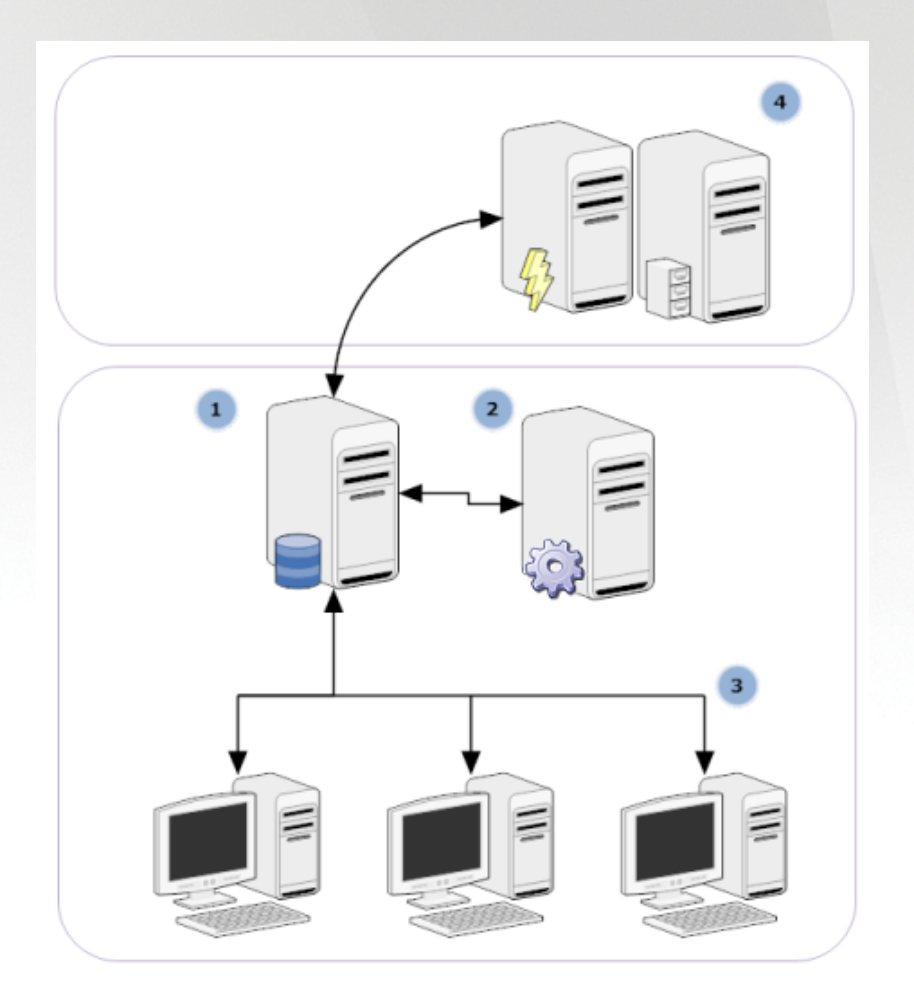

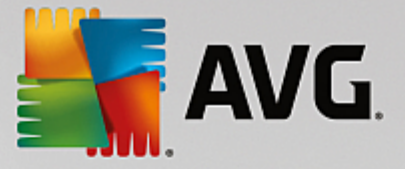

### 1) AVG Veri Merkezi

bir veritabani ve **AVG Admin Sunucusu**'nu içerir. **AVG Admin Sunucusu** AVG Veri Merkezi ve AVG istasyonlari arasında arabulucu görevi görür. AVG Admin Paneli, AVG Veri Merkezi veritabanına yaklasmak ve istasyonlar ve sistem parametreleri ayarlarını merkezi olarak tanımlamak için AVG Admin Sunucusu'nu kullanır. AVG istasyonlari, kurulum parametrelerini okumak ve bunların tanımli bulunan ayarlarını ve tarama sonuçlarını AVG Veri Merkezi'ne kaydetmek için AVG Admin Sunucusu'na yaklasır.

AVG Admin Sunucusu yerel bir güncelleme kaynagi olarak da çalisir. Proxy Güncelleme rolünü birden fazla sunucuya kurarsaniz bunlari istasyonlari ve bant genisligini/denge yükünü güncellemek için kullanabilirsiniz.

### 2) AVG Admin Paneli

AVG istasyonlarinin yönetilmesi için kullanılan bir programdir. Dogrudan AVG Admin Sunucusu ile iletisim kurar.

### 3) Istasyonlar

varsayilan ayarlari kabul eden, belirli ayarlari isteyen, tarama sonuçlarini gönderen vb. AVG Admin Sunucusu ile iletisim kurar.

### 4) AVG Technologies'e degistirildi Sunucusu

AVG Admin Sunucusu/Sunuculari ile güncelleme dosyalari saglar.

### 1.2. Temel özellikler ve işlevler

AVG Internet Security Business Edition asagidaki islevleri sunar:

### Uzaktan yükleme

Bu islevi kullanarak kolaylikla AVG programini yerel agdaki tüm istasyonlara yükleyebilirsiniz. Bu uzaktan yükleme <u>AVGAg Kurulum Sihirbazi</u> ile güvene alinir; bu, Kurulum yüklemesi programini tüm uzak ag istasyonlarinda çalistirmayi mümkün kilan dogrudan uzaktan yükleme ve/veya bir yükleme komut metninin olusturulmasi programidir.

### Merkezi olarak kontrol edilen güncellemeler

Agdaki tüm AVG istasyonlari AVG Admin Paneli kullanilarak merkezi olarak güncellenebilir.

### • Sunucu rolleri

**AVG Internet Security Business Edition**, artik birden fazla rol oynayabilir, her rol ayri olarak kurulabilir (uzak istasyonlarin yönetimi için kullanılan Veri Merkezi rolü, güncellemeleri yönetmek için kullanılan Proxy Güncelleme rolü); bu durum, kullanıcının yükü birden fazla fiziksel sunucuya bölmeye yarar.

### Güvenli iletisim

AVG Admin (AVG Admin Sunucusu) ve istasyonlar arasında tamamen sifreli ag iletisimi.

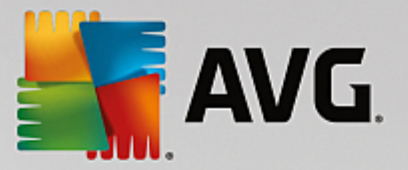

### Agda tam uzak yönetim

AVG Internet Security Business Edition tam islevselligi sunlari garantiler:

- Yeni AVG Ag Kurulum Sihirbazi sayesinde tüm ag istasyonlarinda otomatik hale getirilmis uzak AVG yüklemesi
- o Tüm ag AVG istasyonlarinin geçerli durumlarinin sürekli genel görünümü
- o AVG istasyonlari yapilandirmasinin merkezi kontrol ve yönetimi

**AVG Internet Security Business Edition** tam islevselligi AVG Admin Paneli ve AVG Veri Merkezi tarafindan saglanir.

Tam islevsellige ihtiyaciniz yoksa yalnizca <u>AVG Admin Lite</u> yazilimini yüklemeniz de mümkündür (yükleme komut metinleri olusturma ve yerel güncelleme kaynagi için).

- AVG Internet Security Business Edition tüm standart özelliklere ek olarak asagidaki bilesenlerin destegini de içerebilir (yapilandirma dogrudan AVG Admin Paneli'nden yapilabilir):
  - Anti-Spam korumasi
  - Anti-Spyware korumasi
  - Güvenlik Duvari korumasi
  - Online Shield korumasi
  - LinkScanner korumasi
  - Anti-Rootkit korumasi

Not: Sürümünüze bagli olarak bilesen destegi degisebilir!

Önceki sürümden kolay tasimayi da içeren geriye dönük uyumluluk!

# 1.3. Desteklenen İşletim Sistemleri

**AVG Internet Security Business Edition** su isletim sistemleriyle istasyonlari yönetmek/korumak için tasarlanmistir (listenin altında deginilen istisnalar hariç):

- MS Windows XP Professional SP2
- MS Windows XP Home SP2
- MS Windows XP Professional x64 SP1
- MS Windows Server 2003 SP1
- MS Windows Server 2003 x64
- MS Windows 2008 Server

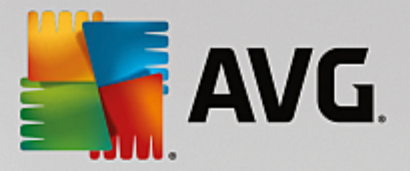

- MS Windows 2008 Server x64
- MS Windows Vista, tüm sürümleri
- MS Windows Vista x64, tüm sürümleri
- MS Windows 7, tüm sürümleri
- MS Windows 7 x64, tüm sürümleri
- MS Windows 8, tüm sürümleri
- MS Windows 8 x64, tüm sürümleri
- MS Windows 2012 Server
- MS Windows 2012 R2 Server
- MS Windows 10, tüm sürümleri
- MS Windows 10 x64, tüm sürümleri

### AVG Admin Paneli, AVG Admin Sunucusu ve ilgili bilesenler su isletim sistemlerinde desteklenir:

- MS Windows XP Professional SP2
- MS Windows XP Home SP2
- MS Windows XP Professional x64 SP1
- MS Windows Server 2003 SP1
- MS Windows Server 2003 x64
- MS Windows 2008 Server
- MS Windows 2008 Server x64
- MS Windows Vista, tüm sürümleri
- MS Windows Vista x64, tüm sürümleri
- MS Windows 7, tüm sürümleri
- MS Windows 7 x64, tüm sürümleri
- MS Windows 8, tüm sürümleri
- MS Windows 8 x64, tüm sürümleri
- MS Windows 2012 Server
- MS Windows 2012 R2 Server

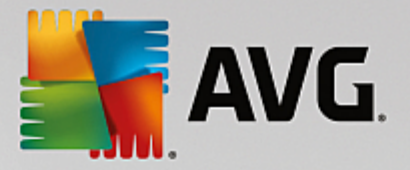

- MS Windows 10, tüm sürümleri
- MS Windows 10 x64, tüm sürümleri

# 1.4. Minimum Donanım Gereksinimleri

AVG Internet Security Business Edition için minimum donanim gereksinimleri ve ilgili bilesenler sunlardır:

- Intel Pentium CPU 1.5 GHz
- 750 MB bos sabit sürücü alani (ayrica indirilen yükleme paketi için 200 MB'a kadar bos alan)
- 512 MB RAM bellek

# 1.5. Önerilen Donanım Gereksinimleri

AVG Internet Security Business Edition için önerilen donanim gereksinimleri sunlardır:

- Intel Pentium CPU 1.8 GHz
- 900 MB bos sabit sürücü alani (ayrica indirilen yükleme paketi için 200 MB'a kadar bos alan)
- 512 MB RAM bellek

# 1.6. Ağ Gereksinimleri

AVG uygulamasini istasyonlara uzaktan basariyla yükleyebilmek için öncelikle bazi islemler yapmaniz gerekmektedir.

**Not:** Asagidaki bölümleri gözden geçirdikten sonra bile uzaktan yönetim/yükleme/baglantiyla bilgili bir sorunla karsilasirsaniz, lütfen uygun yaniti <u>http://www.avg.com/us-en/homepage/faq</u> adresindeki SSS'de (Sik Sorulan Sorular) bulmaya çalisin.

### 1.6.1. İstasyonlarda izin verilen bağlantı noktaları

Kisisel bir güvenlik duvari kullanan aginizdaki ayri istasyonlar için, AVG uzaktan yükleme olanagini dogru biçimde kullanabilmek amaciyla muhtemelen belli baglanti noktalarina izin vermeniz ve belirli sistem özelliklerini ayarlamaniz gerekecektir.

Güvenlik duvari türüne ve her istasyondaki ayarlarina bagli olarak, asagida listelenen bazi gereksinimler önceden zaten tanimlanmis veya bunlara izin verilmis olabilir veya ayarlari ayni ad ve açiklama altında olmayabilir. Tüm degisikliklerin yalnizca çok deneyimli kullanicilar tarafından yapılmasıni siddetle tavsiye ederiz! Herhangi bir ayari degistirmeden önce mutlaka güvenlik duvarinizin Kullanici el kitabina veya Yardim kilavuzuna basvurun.

### • Ping (ICMP türü 0 - Gelen eko istegi)

Bu ayari yalnizca açik oldugundan ve tam olarak çalistigindan emin oldugunuz **AVG Ag Kurulum Programi** ag istasyonlarini algilayamazsa degistirin.

Uzaktaki istasyonda kullanilan güvenlik duvari ayarlari, gelen ping isteklerine yerel ag içerisinde izin verir. Çogunlukla bu islev, **ICMP türü 0** veya **Gelen eko istegi** ya da benzer açiklama altında

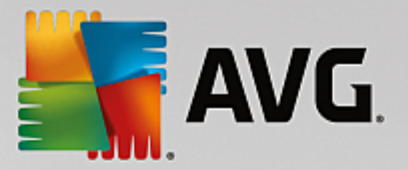

bulunabilir. Dogru ayarlanmissa, AVG Ag Kurulum Programi ag içerisindeki istasyonu bulabilir.

### RPC: Uzaktan Prosedür Çagrisi

AVG yüklemesini uzaktaki istasyonda baslatabilmek için, istasyondaki güvenlik duvarında su baglanti noktalarına izin vermeniz gerekir: TCP ve UDP baglanti noktasi 135.

### • Distributed Component Object Model (Dagitilan Bilesen Nesne Modeli/DCOM)

**AVG Ag Kurulum Programi** tarafından kullanılan WMI'nin (Windows Yönetim Araçlari) düzgün çalismasi için DCOM baglanti noktasini açmaniz gerekir. DCOM baglanti noktasi TCP 135'tir. Baglanti noktasini açmak için su adimlari izleyin:

- 1. Baslat ve ardindan Denetim Masasi'ni tiklatin.
- 2. Windows Güvenlik Duvari'ni çift tiklatin ve ardından Istisnalar sekmesini tiklatin.
- 3. Baglanti Noktasi Ekle'yi tiklatin.
- 4. Ad kutusuna DCOM\_TCP135 yazin ve 135 sayisini da Baglanti noktasi numarasi kutusuna girin.
- 5. **TCP** ve ardindan **Tamam**'i tiklatin.
- 6. Tamam'i tiklatin.

### 1.6.2. Uzaktan Yönetim için İzin Verilen Bağlantı Noktaları

Uzaktan yönetim için izin verilen baglanti noktalari asagida listelenmistir:

### • TCP baglanti noktasi sayisi 80 üzerinde iletisim

AVG güncellemelerini Internet'ten **AVG Admin Sunucusu Proxy Güncelleme**'ye indirmek için, **TCP baglanti noktasi 80**'de bu bilesenler için giden iletisime izin vermek gerekir.

• TCP Baglanti Noktasi 4158

AVG Admin Sunucusu ve AVG istasyonlari ve **AVG Admin paneli** arasında temel iletisim için, **TCP baglanti noktasi 4158'e izin vermeniz gerekir** (varsayılan olarak önceden tanımlanmistir).

Bu baglanti noktasi AVG Admin Sunucusu yapilandirmasinda ve istasyonda AVG Kullanici Arayüzünde degistirilebilir (üst menü **Seçenekler/Gelismis Ayarlar – Uzaktan Yönetim** yoluyla).

### • TCP Baglanti Noktasi 6051

Bu baglanti noktasi AVG Admin Sunucusu'ndan AVG Istasyonu'na dogrudan mesajlar için kullanilir.

Bu baglanti noktasi istasyondaki AVG Kullanici Arayüzünde degistirilebilir (üst menü **Seçenekler**/ **Gelismis Ayarlar — Uzaktan Yönetim** yoluyla).

### • TCP Baglanti Noktasi 6054

Bu baglanti noktasi AVG Admin Sunucusu'ndan AVG Admin Paneli'ne dogrudan mesajlar için kullanilir. Bu baglanti noktasi yapilandirilamaz. AVG Admin Paneli, dinleme için bu baglanti noktasini otomatik olarak açmaya çalisir, baglanti noktasi kullanilamiyorsa, kullanilabilen bir baglanti noktasi bulana kadar, bunu izleyen baglanti noktalarini (**6055, 6056**, ...) açmayi dener.

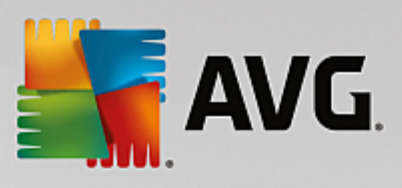

# 1.7. İstasyonları Önceki Sürümden Taşıma

Bir AVG Veri Merkezi'ni baska birine tasima konusu *Istasyonlari farkli Veri Merkezleri arasinda tasima* bölümünde açıklanmaktadır.

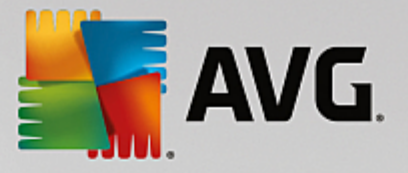

# **2. AVG Internet Security Business Edition Yükleme**

Istasyonlara uzaktan AVG yüklemek için önce AVG Uzaktan Yönetim ve bilesenlerini yüklemeniz gerekir.

Tüm islem iki adimdan olusur:

- Bilesenleri Yükleme
- Kurulum islemi

**Not:** AVG Internet Security Business Edition yükleme olasiliklarina genel bakis için önce asagidaki adimlara gitmeniz önemle tavsiye edilir, böylece ihtiyaçlarinizi en iyi karsilayan yapilandirmayi ayarlayabilirsiniz. Özellikle Yüklem ve Kurulum Yeri ve Bilesen Genel Görünümü bölümlerine bakin.

**AVG Internet Security Business Edition** yükleme CD'sindeki **AVG Admin** dizininden .exe dosyasi kullanilarak baslatilabilir. Ayrica, en son yükleme paketi her zaman <u>http://www.avg.com/us-en/homepage/download</u> adresindeki AVG web sitesinden indirilebilir.

**Not:** Ürününüz için iki yükleme paketi seçenegi vardir - 32bit isletim sistemleri için (x86 olarak belirtilir) ve 64bit isletim sistemleri için (x64 olarak belirtilir). Isletim sisteminiz için dogru yükleme paketini kullandiginizdan emin olun.

AVG Uzaktan Yönetim uygulamasini yüklemeden önce AVG web sitesini ziyaret edin ve en yeni yükleme dosyasini bulun!

### 2.1. Bileşen Genel Görünümü

Asagida tüm bilesenlere kisa bir genel bakis göreceksiniz.

### 2.1.1. AVG Admin Sunucusu Kurulum Sihirbazı

Bu sihirbaz AVG Internet Security Business Edition programini sunucunuza kurmaniza veya birden fazla sunucuya bölmenize yardimci olur.

### 2.1.2. AVG Ağ Kurulum Programı

AVG Ag Kurulum Sihirbazi, AVG programini otomatik olarak uzak istasyonlara yalnizca birkaç tiklamayla kurmanizi saglar.

### 2.1.3. AVG Admin Paneli

**AVG Admin Paneli** agdaki uzak AVG istasyonu yüklemelerinizi yönetebileceginiz merkezi bir yerdir. AVG Admin sunucusu ile iletisim kurar ve ilgili tüm olaylari kontrol eder, isler ve görüntüler.

### 2.1.4. AVG Admin Lite

**AVG Admin Lite**, AVG Internet Security Business Edition yüklemesinin basitlestirilmis bir haline verilen addir; istasyonlara AVG yüklemek için yalnızca yerel bir güncelleme kaynagi ve komut metni saglar; AVG Veri Merkezi ve **AVG Admin Paneli**'nin avantajlarini içermez.

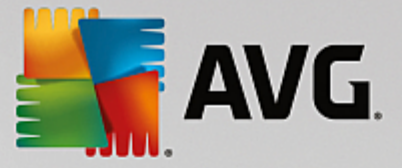

# 2.1.5. AVG Admin Sunucusu

**AVG Admin Sunucusu** verileri bir veritabanında (AVG Veri Merkezi) depolar ve AVG Veri Merkezi ve istasyonlar arasında aracı görevi görür. AVG Admin Sunucusu yerel bir güncelleme kaynagi olarak da çalisir.

**AVG Veri Merkezi**, AVG istasyonlari için tarama ve görev ayarlari da dahil tam yapilandirmayi içeren bir veritabanidir. **AVG** yüklü tüm istasyonlarin yani sira AVG Admin Paneli programi **AVG Veri Merkezi** ile iletisim kurar. Iletisim yalnızca **Uzaktan Yönetim** bileseni düzgün bir sekilde **AVG Admin Sunucusu**'na bagli tüm istasyonlara yüklenirse mümkündür.

**AVG Veri Merkezi**, bir adet katistirilmis ve birkaç adet tek basina (ticari) SQL veritabani sistemini destekler. Kurulum islemi sirasinda belirli veritabani sistemlerini seçebilirsiniz (<u>AVG Admin Kurulum Sihirbazi</u> yüklemeden sonra baslatilir).

# 2.1.6. Sunucu rolleri

AVG Admin Sunucularina yükleme sonrasında kurulabilen iki rol vardir. Rollerin seçimi, ürün yüklemesinden hemen sonra gerçeklestirilecek olan kurulum sürecinin bir parçasıdır. Roller su sekildedir:

### • Veri Merkezi rolü

AVG istasyonlari yapilandirmasinin AVG Admin Paneli'nden merkezi yönetimine izin verir, AVG istasyonlarindan tarama sonuçlarini toplar, bilesenlerin durumlarini ve daha fazlasini gösterir.

### Proxy Güncelleme rolü

Güncellemelerinizi istasyonlariniza indirmek ve kurmak için bir proxy sunucusu olarak hizmet verir.

# 2.2. Yükleme ve Kurulum Yeri

AVG Uzaktan Yönetim'in farkli bilesenlerini/rollerini farkli sunuculara/istasyonlara yükleyebilir ve kurabilirsiniz. Her seyi bir makineye yüklemek gerekmez.

Ürün yüklemesini bitirdiginizde, farkli sunucu rollerini dagitabileceginiz dagitma islemine ilerlersiniz.

Örnegin, AVG Veri Merkezi rolü aginizdaki merkezi sunucuya kurulabilir. Aginiz veya istasyon sayiniz büyükse, yük dengeleme ve yeterli bant genisligi kullanimi için ProxyServer rolünü agdaki birden fazla sunucuya dagitabilirsiniz.

Ayrica, AVG Admin Paneli (istasyonlarinizin yönetimi için merkezi uygulama) farkli bir istasyona da yüklenebilir ve yönetici istasyonlari herhangi bir yerden yönetebilir.

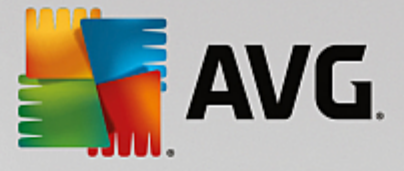

# 2.3. Hoş Geldiniz İletişim Kutusu

Hos geldiniz iletisim kutusu AVG Internet Security Business Edition programinin yüklenmekte oldugu isletim sistemi dilinde görüntülenir. Asagi açilir menüyü kullanarak baska dile geçebilirsiniz.

| AVG Admin Yükleyici                                                                                                    |   |
|----------------------------------------------------------------------------------------------------|---|
| AVG Yükleyicisine Hoş Geldini:                                                                                                    | z |
| Bu ürünü yükleyerek AVG Admin Lisans Anlaşması ve <u>AVG Admin Adil Veri İşleme Bildirisi'nin</u> şu şartlarını ve hükümlerini kabul<br>etmiş olursunuz:                                                                                                    |   |
| SON KULLANICI YAZILIM LİSANSI SÖZLEŞMESİ<br><u>ÖNEMLİ</u> : Bu Son Kullanıcı Lisans Sözleşmesi (" <u>Sözleşme</u> "), siz ya da temsilcisi<br>olduğunuz veya bilgisayar, akıllı telefon veya diğer cihazlar için Çözümleri edindiğiniz<br>gerçek veya tüzel kişiler (" <u>siz</u> ") tarafından AVG'den edinilen tüm Yazılım ve<br>Hizmetlerin (her biri, bir " <u>Çözüm</u> ") kullanımını ve bunlara erişimi yöneten şartları ve<br>hükümleri içermektedir. Bu Sözleşmeyle ilgili olarak "KABUL ET" veya<br>"ETKİNLESTİR" va da benzer bir seceneği tıklatarak valnızca o anda edinmekte<br><u>Y</u> azdırılabilir sürüm |   |
| Reddet Kabul et                                                                                                    |   |

Hos geldiniz iletisim kutusunun ikinci kismi, AVG Internet Security Business Edition lisans anlasmasinin tam metnini sunar. Metni okumak için asagiya ilerleyebilir veya açmak için internet tarayicinizdaki **yazdirilabilir sürüm** dügmesini tiklatabilir ve sözlesmenin tamamini istege bagli olarak yazdirabilirsiniz.

Okumayi bitirdikten sonra, devam etmek için *Kabul Ediyorum* dügmesini tiklatin. Aksi halde, *Reddet* dügmesini kullanin, böylece yükleme süreci iptal edilir.

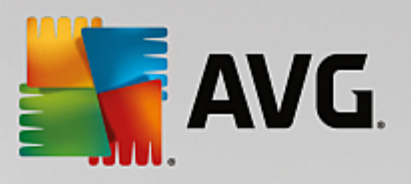

| 🏭 AVG Admin Yükleyici              | ×                              |
|------------------------------------|--------------------------------|
| <b>AVG</b> . Remote Administration | AVG Yükleyicisine Hoş Geldiniz |
|                                    |                                |
| Lütfen dilinizi seçin:             |                                |
|                                    |                                |
| İptal                              | <u>i</u> leri >                |

# 2.4. Lisans Etkinleştirme

| 👫 AVG Admin Yükleyici                                                                      | i                                                                                                    | X                                                                                                |
|--------------------------------------------------------------------------------------------|----------------------------------------------------------------------------------------------------|--------------------------------------------------------------------------------------------------|
| AVG. Remote /                                                                              | Administration                                                                                                    | Lisansınızı Etkinleştirin                                                                        |
| Lisans Numarası:                                                                           | Örnek: IQNP6-9BCA8-PUQU2-A5HCK-GP38                                                                                                    | BL-93OCB                                                                                         |
| AVG yazılımınızı çevrimiçi sa<br>e-postanızdan kopyalayara<br>Yazılımı bir mağazadan satır | tın aldıysanız, lisans numaranız e-posta ile gör<br>k bu ekrana yapıştırmanızı öneririz.<br>n aldıysanız, lisans numarasını paketin içindeki | nderilmiştir. Yanlış yazmayı önlemek için, numarayı<br>ürün kayıt kartı üzerinde bulabilirsiniz. |
| İptal                                                                                      |                                                                                                    | < <u>G</u> eri Îleri >                                                                           |

Bu iletisim kutusunda Lisans numaranizi girin. Devam etmek için *lleri* dügmesini tiklatin.

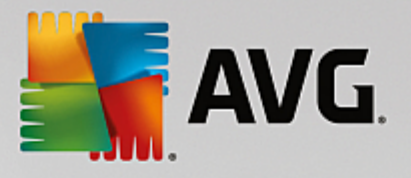

# 2.5. Yükleme Türü

| 🏭 AVG Admin Yükleyici                                                                                                    | ×                                              |
|----------------------------------------------------------------------------------------------------|------------------------------------------------|
| <b>AVG</b> . Remote Administration                                                                                                    | Yükleme türünü seçin                           |
| <ul> <li>Standart Yükleme (önerilen)<br/>Tüm standart özellikleri yükle.</li> <li>Özel Yükleme<br/>Yüklenecek özellikleri seçin. Gelişmiş kullanıcılar için önerilir.</li> <li>Basit Yükleme<br/>Ürünü, yalnızca proxy güncelleme sunucusunu ve komut metni dosyası oluştu</li> </ul> | urucusunu içeren Basit yapılandırma ile kurar. |
| İptal                                                                                                    | < <u>G</u> eri İleri >                         |

Bu iletisim kutusunda hangi Uzaktan Yönetim türünü yüklemek istediginizi seçin. Asagidaki seçeneklere sahipsiniz:

### Hizli Yükleme

Bu, önerilen seçenektir. Uygulamayi standart yapilandirma ve bilesenlerle yükler.

### • Özel Yükleme

Bu seçenek hangi bilesenleri yüklemek istediginizi seçmenizi saglar.

Bu seçenege tikladiginizda, bu iletisim kutusunun, AVG Internet Security Business Edition ürününün (ve bilesenlerinin) yüklenecegi hedef klasörü belirtmenize izin veren yeni bir bölümü görüntülenir. Baska bir dizin seçmek istiyorsaniz dizin yolunu belirtin veya *Gözat* dügmesine basarak yerel diskten bir dizin seçin.

### Basit Yükleme

Bu seçim yalnızca *Proxy Güncelleme* rolü için önceden tanımlanmis ayarlar içeren basitlestirilmis sihirbazlarla ürünü yükler. *AVG Ag Kurulum Sihirbazi* yalnızca basit komut metni olusturma islemine izin verir. Yönetim için bir panel yüklenmez ve AVG Veri Merkezi kurulmaz.

Basit Yükleme hakkinda daha fazla bilgiyi AVG Admin Lite bölümünde bulabilirsiniz.

Masaüstünüze istege bagli bir araç eklemek istiyorsaniz **AVG aracını yükler ve görüntüler...** onay kutusunu isaretleyin (Windows Vista ve Windows 7 ya da daha üstü isletim sistemlerinde kullanilabilir). Bu konu hakkında daha fazla bilgi <u>Yapılandırma/Kenar Çubugu/Masaüstü Araçları</u> bölümünde bulunabilir.

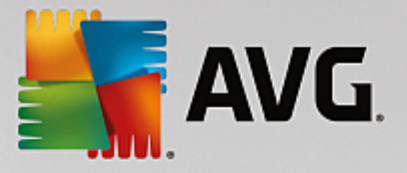

# 2.6. Özel Seçenekler

Yükleme Türü iletisim kutusunda Özel yükleme seçenegini belirlediyseniz, su ekranla karsilasirsiniz:

| AVG Admin Yükleyici                | X                              |
|------------------------------------|--------------------------------|
| <b>AVG</b> . Remote Administration | Özel Seçenekler                |
| Bileşen Seçimi                     |                                |
| <ul> <li></li></ul>                | Mevcut diğer diller.           |
| İptal                              | < <u>G</u> eri <u>İ</u> leri > |

Yüklemek istediginiz AVG Internet Security Business Edition bilesenlerini seçin. Varsayilan olarak tüm tus bilesenleri seçilidir. Baska bir düzenlemeye karar verirseniz, ilgili onay kutusunu isaretleyin veya isaretini kaldirin. Yükleme sürecine devam etmek için, **Sonraki** dügmesine basin:

**Not:** Grafik raporlar kullanmak istiyorsaniz, bileseni bilgisayarda AVG Admin Sunucusu'nu yüklediginiz yere ve her bilgisayarda AVG Admin Paneli'ni yüklediginiz yere yükleyin. Grafik raporlar AVG Admin Sunucusu tarafindan olusturulur ve AVG Admin Paneli'nden görüntülenebilir.

# 2.7. Yükleme Tamamlandı

AVG Internet Security Business Edition ve tüm bilesenlerinin basarili bir sekilde yüklendigini onaylamak için Yükleme tamamlandi iletisim kutusu görünür.

Ürün Gelistirme Programinin parçasi olup olmayacaginiza da istege bagli olarak karar verebilirsiniz. Bunu yapmak için, mevcut onay kutusunu isaretli tutmaniz yeterlidir (önerilir).

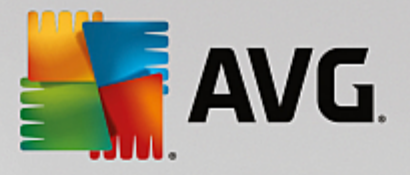

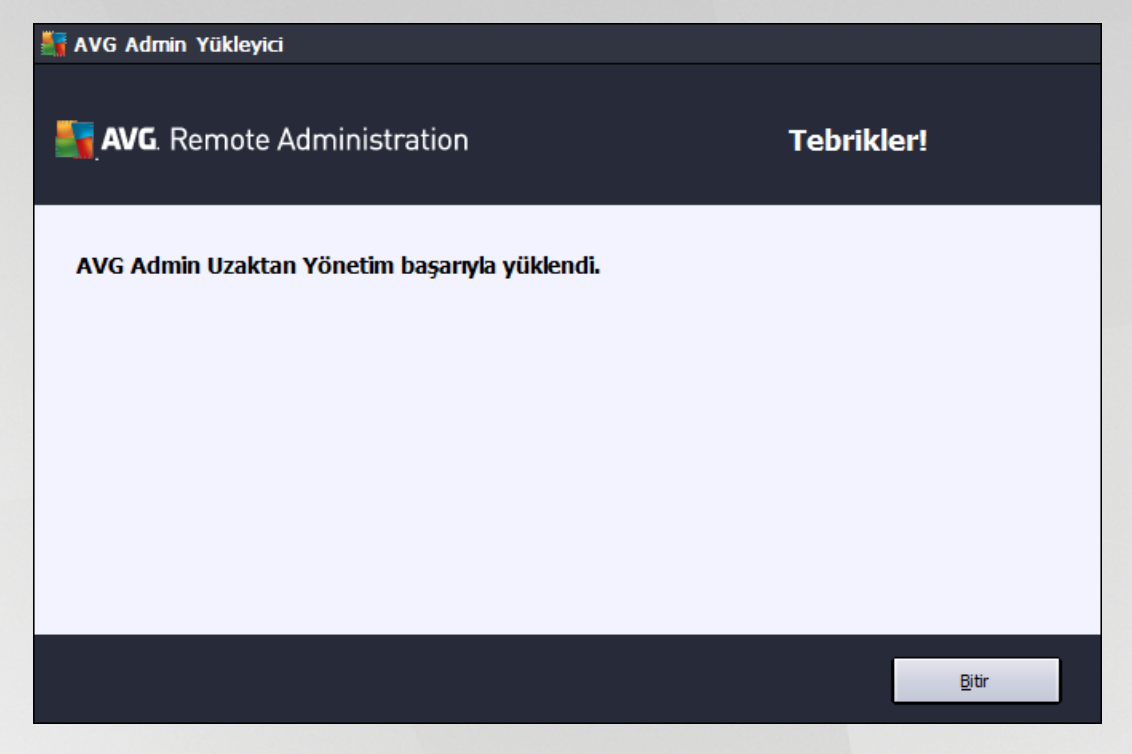

Yüklemeyi tamamlamak için Bitir dügmesine basın.

Dogru sekilde yüklenmisse, yükleme isleminiz sirasindaki önceki seçimlerinize göre asagidaki Sihirbazlardan biri otomatik olarak baslatilir:

### • AVG Admin Kurulum Sihirbazi

Yükleme türü iletisim kutusunda Hizli veya Özel yükleme seçenegini belirlediginizde bu Sihirbaz otomatik olarak baslar.

Daha fazla bilgi için <u>AVG Admin Kurulum Sihirbazi</u> bölümüne bakın.

Not: AVG Internet Security Business Editionislevinin düzgün çalismasi için bu sihirbazi izleyin.

### • AVG Admin Kurulum Sihirbazi Lite

Bu Sihirbaz, <u>Yükleme türü</u> iletisim kutusunda Lite Yüklemeyi seçerseniz baslatilir. Daha fazla bilgi için *AVG Admin Kurulum Sihirbazi Lite* bölümüne bakin.

Not: AVG Internet Security Business Editionislevinin düzgün çalismasi için bu sihirbazi izleyin.

**Not:** Yükleme islemi sirasinda bir hata olusursa veya yükleme basarisiz olursa bir hata iletisim kutusu görünür. Bu durumda, mevcut bilgileri kopyalayin ve teknik destek ekibimizle iletisim kurun. <u>Isletmeler Için</u> <u>Destek</u> iletisim web sayfasini kullanin.

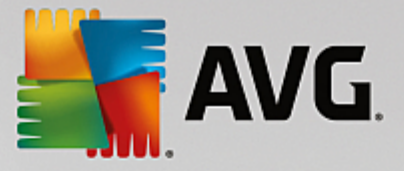

# 3. AVG Admin Kurulum Sihirbazı

AVG Admin Sunucusu Kurulum Sihirbazi, AVG Internet Security Business Edition yüklenir yüklenmez baslatilir. Ayrica, Baslat menüsü program klasöründen istediginiz zaman da baslatabilirsiniz, yani *Tüm programlar/AVG Uzaktan Yönetim/AVG Admin Sunucusu Kurulum Sihirbazi*.

Bu Sihirbaz, seçili bir veritabani motorunda AVG Veri Merkezi veritabaninin yapilandirma sürecinde size yol gösterir. Sihirbazi kullanarak AVG güncellemelerini yerel aginiza yansitmak üzere AVG Admin Sunucusu'nu da yapilandirabilirsiniz. Sihirbaz, asagidaki özette listelenen birkaç adimda yapilandirma sürecinde size yol gösterir.

Not: Sihirbaz içinde gezinmek normalde oldugu gibidir:

- Geri dügmesi sizi sihirbazda bir adim geriye götürür.
- *Ileri* dügmesi sizi bir adim ileriye götürür ve mevcut asamada seçilen tüm islemleri de gerçeklestirir.
- Mevcut adimla ilgili kapsamli bilgi yardimini açmak için **Yardim** dügmesini kullanın.
- *Iptal* dügmesine basarak o ana kadar yapilan degisikliklerden vazgeçerek istediginiz zaman Sihirbazdan çikabilirsiniz.

# 3.1. Giriş

| 📲 AYG Admin Sunucusu A                                           | ;ma Sihirbazı                                                                                                    | × |
|------------------------------------------------------------------|----------------------------------------------------------------------------------------------------|---|
| AVG Admin Sun<br>hoş geldiniz                                    | ucusu Kurulum Sihirbazı'na 🛛                                                                                                    |   |
|                                                                  | AVG Admin Sunucusu uygulamasını ilk çalıştırmadan önce yapılandırmak veya<br>daha sonra yeniden yapılandırmak için lütfen bu sihirbazı kullanın. Yeniden<br>yapılandırma sunucunun yeniden başlatılmasını gerektirir. |   |
| AYG Admin Sunucusu iki rolde çalışabilir:                        |                                                                                                    |   |
|                                                                  | AVG Veri Merkezi rolü                                                                                                    |   |
|                                                                  | • AVG istasyonlarının yapılandırmalarının merkezi yönetimine izin verir.<br>• Tarama sonuçlarını AVG istasyonlarından alın.                                                                                           |   |
| Proxy Güncelleme rolü                                            |                                                                                                    |   |
| AVG istasyonları için indirilen güncelleme dosyalarını kopyalar. |                                                                                                    |   |
| 125                                                              | AVG Admin Sunucusu uygulamasının doğru çalışmasını sağlamak için, lütfen bu<br>sihirbazı tamamladığınızdan emin olun.                                                                                                 |   |
| Yardım                                                           | << Geri Íptal                                                                                                    |   |

llk iletisim kutusu Sihirbazin amacini açıklar ve kisaca iki ana seçenegi anlatır. Sonraki adıma ilerlemek için **Sonraki** dügmesini tiklatın.

Not: AVG Admin Sunucusu'nun düzgün çalismasi için sihirbazi tamamlamanizi siddetle tavsiye ederiz.

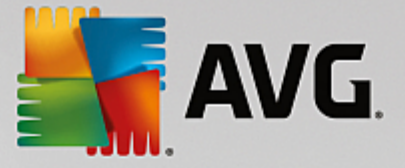

# 3.2. Birden fazla Proxy Güncelleme rolünü kurma

AVG Internet Security Business Edition rollerini sunucunuza dagitmadan önce sunu göz önünde bulundurun:

Proxy Güncelleme rolünü birden fazla sunucuya dagitabilir ve sunucunun asiri yüklenmesini veya bant genisligi sorunlari yasamasini önlemek için farkli kaynaklardan güncellemeleri dagitabilirsiniz.

Sunucularin yerleri ag boyutunuza ve sunucunuza ve ag özelliklerine baglidir. Genel anlamda konusmak gerekirse, aginiz 150'den fazla istasyon içeriyorsa veya aginiz birden fazla bölüme ayrilmissa, farkli sunuculara birden fazla Proxy Güncelleme rolü kurmayi ve yükü paylastirmayi aklinizda bulundurmalisiniz.

baska sunucuya Proxy Güncelleme rolü kurmak için, yükleme ve kurulum islemini diger sunucuda da tekrarlamaniz gerekir.

# 3.3. Rol Seçimi

| 🏭 AYG Admin Sunucusu Açma Sihirbazı                                                                                | ×  |
|----------------------------------------------------------------------------------------------------|----|
| Geçerli AVG Admin Sunucusu durumu                                                                                  |    |
| Sihirbaz AYG Admin Sunucusu uygulamasının şu durumunu tespit etti:                                                 |    |
| <ul> <li>AVG Veri Merkezi rolü devre dışı bırakıldı</li> <li>Proxy Güncelleme rolü devre dışı bırakıldı</li> </ul> |    |
|                                                                                                    |    |
|                                                                                                    |    |
|                                                                                                    |    |
| - Sunucu rolleri                                                                                                   |    |
| Lütfen sunucunuzda çalıştırmak istediğiniz AVG Admin Sunucusu rollerini seçin.                                     |    |
| 🔽 AVG Veri Merkezi rolü                                                                                            |    |
| Proxy Güncelleme rolü                                                                                              |    |
| Yardım     << Geri                                                                                                 | al |

Bu ekran, **AVG Admin Sunucusu**'nun geçerli durumu hakkinda bilgi görüntüler. Her sey dogru oldugunda, ilgili bilgi yesil metin olarak görüntülenir.

Bu ilk çalistirmaniz degilse ve her sey düzgün görünüyorsa (yani uyari veya hata olmadan güncelse), yapilandirma islemini bir daha yapmak gerekmez (bir seyleri degistirmek istemiyorsaniz).

Bir yapilandırma sorunu varsa nedenleri hakkında size kisaca bilgi verilir ve bilgi kirmizi renkte vurgulanır. Bu gibi durumlarda sorunu gidermek için sihirbazin tamami üzerinde ilerlemeniz gerekir.

**Sunucu rolleri** bölümünde, bu sunucuda çalistirmak istediginiz sunucu rolünü seçmeniz gerekir. En az bir seçenek seçmeniz gerekir, ancak ikisini de seçebilirsiniz. Seçenekler sunlardir:

• Veri Merkezi rolü

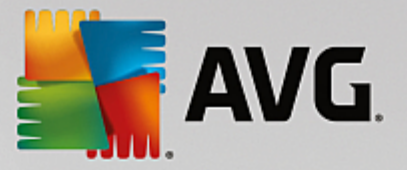

AVG istasyonlari yapilandirmasinin AVG Admin Paneli'nden merkezi yönetimine izin verir, AVG istasyonlarindan tarama sonuçlarini toplar, bilesenlerin durumlarini ve daha fazlasini gösterir.

Yalnizca bu rolü yüklemeyi seçerseniz Veri Merkezi Rolü bölümüne ilerleyin.

### Proxy Güncelleme rolü

Güncellemelerinizi istasyonlariniza indirmek ve dagitmak için bir proxy sunucusu olarak hizmet verir.

Yalnizca bu rolü yüklemeyi seçerseniz, Proxy Güncelleme rolü bölümüne ilerleyin.

Her iki seçenegi de seçerseniz Veri Merkezi Rolü bölümüne ilerleyin.

# 3.4. Veri Merkezi Rolü

AVG Admin Sunucusunu ilk kez veya tekrar kuruyorsaniz sunu seçin:

- AVG Admin Sunucusunu ilk kez kuruyorum
- AVG Admin Sunucusunu mevcut bir veritabanina tekrar kuruyorum

# 3.5. Veri Merkezi Rolü - İlk Kurulum

AVG Admin Sunucusu'nun mevcut durumu adiminda (bkz. bölüm <u>Rol Seçimi</u>) Veri Merkezi Rolü'nü seçtiyseniz ve uygulamayi ilk kez kuruyorsaniz su iletisim kutusu ile karsilasirsiniz.

Not: Veritabanini tekrar kuruyorsaniz lütfen Tekrar kurulum bölümüne geçin.

| 🌆 AYG Admin Sunucusu Açma Sihirbazı                                                                                                    | ×     |
|----------------------------------------------------------------------------------------------------|-------|
| AVG Veri Merkezi rolū<br>Veritabanı sistem seçimi                                                                                                 | ó.    |
| Şu veritabanı sistemleri AVG Admin Sunucusu tarafından kullanılabilir:                                                                            |       |
| Firebird veritabanı karakter seti Türkçe                                                                                                    | •     |
| Firebird<br>Firebird veritabanı 150 istasyona varan ağlarda kullanılabilir. Veritabanı AVG Uzaktan Yönetim<br>yüklemesinin standart bir kısmıdır. |       |
| Yardım << Geri Sonraki >>                                                                                                    | İptal |

Gereksinimlerinizi karsilayan veritabani sistemini seçin. Su seçenekler mevcut:

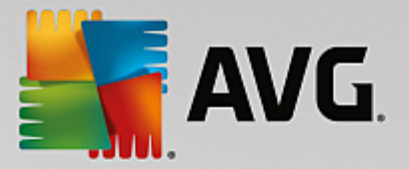

### • Firebird

Bu çözüm, 150'ye kadar istasyon içeren daha küçük aglar için uygundur. Söz konusu veritabani, AVG Internet Security Business Edition yüklemesinin standart bir kismidir.

Ek olarak, asagi açilir menüden dilinizin ihtiyaçlarına uyan belirli bir veritabani karakter seti de seçebilirsiniz.

### Microsoft SQL Server Express

*Microsoft SQL Server Express Edition*, Microsoft SQL Server'in kisitli sürümüdür, 1000 istasyona kadar kullanilabilir. Bu ürün, standart bir AVG Internet Security Business Edition kismi degildir. Kullanimi, hiçbir ticari lisansla sinirlandirilmamistir.

### • Microsoft SQL Server

*Microsoft SQL Server* motoru, büyük aglarda 1000'den fazla istasyonda kullanilabilir. Standart bir AVG Internet Security Business Edition kismi degildir ve kullanimi Microsoft SQL Server lisansi ile sinirlandirilmistir.

### Oracle 10g/11g

Bu veritabani motoru, büyük aglarda 1000'den fazla istasyona hizmet edebilir. Standart bir AVG Internet Security Business Edition kismi degildir ve kullanimi ticari bir lisansla sinirlandirilmistir.

### • MySQL 5

Bu veritabani motoru, büyük aglarda 1000'den fazla istasyona hizmet edebilir. Bu, AVG Internet Security Business Edition programinin standart bir parçasi degildir ve ticari bir ortamda ticari bir lisans kullanilmasi gerekir.

Kullanmakta oldugunuzdan farkli bir veritabani türü seçerseniz Sihirbaz daha önce disa aktarilmis AVG Veri Merkezi içerigini yeni seçilen veritabani türüne içe aktarabilir.

Veritabanlari Genel Görünümü bölümüne ilerleyin.

# 3.6. Veri Merkezi Rolü - Tekrar Kurulum

Tekrar kurulum sirasinda, genellikle kullanilabilen istasyonlarin bulundugu mevcut bir veritabani vardir, bu nedenle Sihirbaz size öncelikle içerigini yedekleme imkani sunar:

Not: Veritabani hata durumundaysa yedek kullanilamaz!

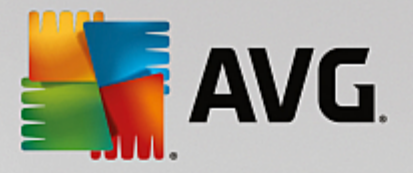

| 📲 A¥G Admin Sunucusu Açma Sihirbazı 🔀                                                                                                    |
|----------------------------------------------------------------------------------------------------|
| AVG Veri Merkezi rolū<br>Veritabanı yedekleme                                                                                                    |
| Bu sihirbaz, mevcut AVG Veri Merkezi veritabanı kaynağınızın boş olmadığını tespit etti.                                                                                        |
| Veritabanınızı güncellemeye veya yeni bir veritabanı oluşturmaya başlamadan önce, <b>mevcut</b> AVG Veri<br>Merkezi veritabanı <b>içeriğini yedeklemenizi önemle öneririz</b> . |
|                                                                                                    |
|                                                                                                    |
|                                                                                                    |
|                                                                                                    |
| – 🔽 Klasöre AVG Veri Merkezi veritabanı vedeklemesi vanın ———————————————————————————————————                                                                                   |
| Klassie Ard Vennieker Verkabali gedekeines gapin     Jocuments and Settings\All Users\Application Data\Avg\Admin Server Data\DatabaseBackup                                     |
| Yardım     << Geri                                                                                                    |

Bunu yapmak için *Klasöre Veri Merkezi veritabani yedeklemesi yap* onay kutusunu isaretleyin ve istediginiz depolama konumunu girin.

Sonraki iletisim kutusu Veri Merkezi veritabaninizin durumu hakkinda sizi bilgilendirecektir. Iki olasi durum vardir: Veri Merkezi veritabani güncel olabilir veya olmayabilir. Ilk durumda, su iki seçenekle karsilasirsiniz:

### Mevcut Veri Merkezi veritabanini koru

Bu seçenek veritabanini dokunulmamis halde birakir. Veritabani sürümü güncelse ve içerigini korumak istiyorsaniz bu seçenegi kullanin.

#### Yeni bir bos Veri Merkezi veritabani olustur

Tamamen yeni veritabani olusturmak için bu seçenegi kullanın (orijinal olarak depolanan veriler kaybedilecektir). Devam etmeden önce Veri Merkezi veritabanıni yedeklemenizi önemle tavsiye ederiz!

Öte yandan, Veri Merkezi veritabani güncel olmayacaksa mevcut veritabanini güncellemek mi yoksa yeni bir tane olusturmak mi istediginiz sorulacaktir:

### • Mevcut Veri Merkezi veritabanini güncelle

Bu seçenek veritabanini geçerli sürüme günceller. Veritabani içeriklerini korumak istiyorsaniz bu seçenegi seçin.

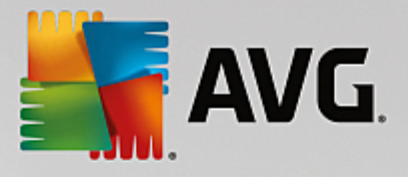

| 📲 A¥G Admin Sunucusu Açma Sihirbazı                                                  | ×     |
|--------------------------------------------------------------------------------------|-------|
| AVG Veri Merkezi rolü<br>Veritabanı güncelleme/oluşturma                             | ó.    |
| AVG Veri Merkezi veritabanı sürümünüz güncel. Mevcut veritabanını saklayabilirsiniz. |       |
| Diğer seçenek de yeni bir boş veritabanı oluşturmaktır.                              |       |
|                                                                                      |       |
|                                                                                      |       |
|                                                                                      |       |
|                                                                                      |       |
|                                                                                      |       |
|                                                                                      |       |
| Veritabanı kurulum seçenekleri                                                       |       |
| 💿 Mevcut AVG Veri Merkezi veritabanı kaynağını sakla                                 |       |
| O Yeni bir boş AVG Veri Merkezi veritabanı oluşturun                                 |       |
|                                                                                      |       |
| Yardım << Geri Sonraki >>                                                            | İptal |

Sonraki adimda, istege bagli olarak *Kullanici adi* ve *Parola* onay kutularini isaretleyebilir ve tercih ettiginiz kullanici adi ve parolanizi doldurabilirsiniz AVG Admin Paneli'ni, AVG Admin Sunucusu Kurulum Sihirbazi'ni her baslatisinizda veya istasyonlari güncelleme isleminde gerekecektir.

| 🏭 AYG Admin Sunucusu Açma Sihirbazı 🔀                                                                                                    |
|----------------------------------------------------------------------------------------------------|
| Sunucu erişimi                                                                                                    |
| Parolalı korumayı ayarlayabilirsiniz. Bu parola AVG Admin Konsolunun başlangıcında, AVG Admin Sunucusu<br>Açma Sihirbazı uygulamasının sonraki başlangıcında veya istasyonların güncellenmesi sırasında gerekecektir. |
| Uyarı: kullanıcı adını ve parolayı ayarlarsanız, aynı değerleri AVG Admin Sunucusu<br>uygulamasına bağlı tüm istasyonlar için de manuel olarak ayarlamalısınız, aksi takdirde bu<br>istasyonlar bağlanamayacaktır.    |
|                                                                                                    |
| Sunucu erişimi                                                                                                    |
|                                                                                                    |
| Yardım << Geri Sonraki >> İptal                                                                                                    |

**Not:** Bir kullanici adi ve parolayi burada ayarlarsaniz Veri Merkezinize düzgün bir sekilde baglanabilmeleri için her zaman ayni degerleri mevcut tüm istasyonlarda elle tanimlayabilirsiniz!

Önceki seçimlerinize bagli olarak, su iki iletisim kutusundan birine devam edebilirsiniz:

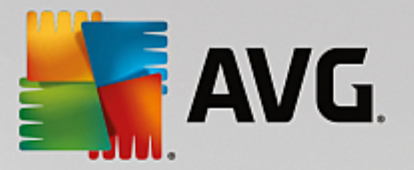

- Mevcut veritabanini korumak istiyorsaniz *Proxy Güncelleme Rolü* bölümüne devam edin.
- Yeni bir veritabani olusturmaniz isteniyorsa su iletisim kutusuyla karsilasirsiniz:

| 🖣 AVG Admin Sunucusu Açma S                                                       | 5ihirbazı                                                           | ×     |
|-----------------------------------------------------------------------------------|---------------------------------------------------------------------|-------|
| AVG Veri Merkezi r<br>Veritabanı sistem s                                         | olū<br>eçimi                                                        | á.    |
| Şu veritabanı sistemleri AVI                                                      | G Admin Sunucusu tarafından kullanılabilir:                         |       |
| Firebird                                                                          | veritabanı karakter seti Türkçe                                     |       |
| Firebird<br>Firebird veritabanı 150 istasyon<br>yüklemesinin standart bir kısmıdı | a varan ağlarda kullanılabilir. Veritabanı AVG Uzaktan Yöneti<br>r. | m     |
| Yardim                                                                            | << Geri Sonraki >>                                                  | İptal |

Gereksinimlerinizi karsilayan veritabani sistemini seçin. Su seçenekler mevcut:

### • Firebird

Bu çözüm, 150'ye kadar istasyon içeren daha küçük aglar için uygundur. Söz konusu veritabani, AVG Internet Security Business Edition yüklemesinin standart bir kismidir.

Ek olarak, asagi açilir menüden dilinizin ihtiyaçlarına uyan belirli bir veritabani karakter seti de seçebilirsiniz.

### Microsoft SQL Server Express

Microsoft SQL Server Express Edition, Microsoft SQL Server'in kisitli sürümüdür, 1000 istasyona kadar hizmet verebilir. Bu ürün, standart bir AVG Internet Security Business Edition kismi degildir. Kullanimi, hiçbir ticari lisansla sinirlandirilmamistir.

### Microsoft SQL Server

Microsoft SQL Server motoru, büyük aglarda 1000'den fazla istasyona hizmet verebilir. Standart bir AVG Internet Security Business Edition kismi degildir ve kullanimi Microsoft SQL Server lisansi ile sinirlandirilmistir.

### Oracle 10g/11g

Bu veritabani motoru, büyük aglarda 1000'den fazla istasyona hizmet edebilir. Standart bir AVG Internet Security Business Edition kismi degildir ve kullanimi ticari bir lisansla sinirlandirilmistir.

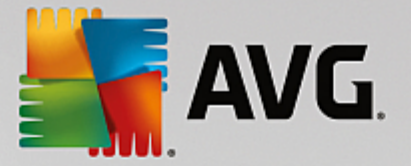

### MySQL 5

Bu veritabani motoru, büyük aglarda 1000'den fazla istasyona hizmet edebilir. Bu, AVG Internet Security Business Edition programinin standart bir parçasi degildir ve ticari bir ortamda ticari bir lisans kullanilmasi gerekir.

Kullanmakta oldugunuzdan farkli bir veritabani türü seçerseniz Sihirbaz daha önce disa aktarilmis AVG Veri Merkezi içerigini yeni seçilen veritabani türüne içe aktarabilir.

Veri Merkezi Rolü - Veritabanlari Genel Görünümü bölümüne ilerleyin.

# 3.7. Veri Merkezi Rolü - Veritabanları Genel Görünümü

Asagida, AVG Internet Security Business Edition tarafindan desteklenen ayri veritabanlari ile ilgili genel bilgiler bulabilirsiniz.

# 3.7.1. Firebird

Firebird seçenegini seçtiyseniz, baska ayar gerekmez ve sonraki adima ilerlersiniz (Veri Aktarma).

# 3.7.2. MS SQL Server Express Edition

| 🕌 A¥G Admin Sunucusu Açma Sihirbazı 🔀 🔀                                                                                                    |
|----------------------------------------------------------------------------------------------------|
| AVG Veri Merkezi rolū<br>Veritabanı sistem seçimi                                                                                                    |
| Şu veritabanı sistemleri AVG Admin Sunucusu tarafından kullanılabilir:                                                                                                    |
| Microsoft SQL Server Expres                                                                                                    |
| Microsoft SQL Server Express Edition<br>1000'e kadar istasyon içeren ağlarda Microsoft SQL Server Express veritabanını kullanmanızı öneririz.<br>Veritabanı AVG Uzaktan Yönetim yüklemesinin standart bir kısmı değildir. |
|                                                                                                    |
|                                                                                                    |
|                                                                                                    |
|                                                                                                    |
| Yardım <<< Geri Sonraki >> İptal                                                                                                    |

Datacenter verilerini depolamak için Microsoft SQL Server Express'i kullanmak istiyorsaniz asagidaki bilgileri doldurun:

- Bilgisayar adi SQL Express Sürümünün yüklendigi istasyonun adini tanimlar
- Örnek adi istasyona yüklü birden fazla örnek varsa belirli bir SQL Express Sürümü yüklemesini ifade eder.
- Yöneticinin kullanici adi otomatik olarak önceden tanimlanir, degistirmenize gerek yoktur

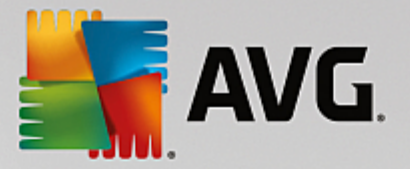

- Yöneticinin parolasi veritabani yöneticisinin parolasidir
- Veritabani adi önceden tanimlamis veritabani adini gösterir
- *Kullanici adi* söz konusu veritabani için tercih edilen yeni giris adini yazin (AVG Admin Sunucusu baglantisi için kullanilacaktir)
- *Kullanici parolasi* söz konusu veritabani için tercih edilen yeni parolayi yazin (AVG Admin Sunucusu baglantisi için kullanilacaktir)

Microsoft SQL Server Express baglantisinda sorunlar yasiyorsaniz, *Microsoft SQL Server veritabani* sistemini kullanma bölümünde bir çözüm bulabilirsiniz.

Sonraki dügmesine basarak sonraki adimla devam edin (Veri Aktarma).

# 3.7.3. MS SQL Server

| 🏭 AYG Admin Sunucusu Açma Sihirbazı 🛛 🛛                                                                                                    |
|----------------------------------------------------------------------------------------------------|
| AVG Veri Merkezi rolū<br>Veritabanı sistem seçimi                                                                                                    |
| Şu veritabanı sistemleri AVG Admin Sunucusu tarafından kullanılabilir:                                                                                                    |
| Microsoft SQL Server<br>Microsoft SQL Server<br>Çok büyük ağlarda (1000'den fazla istasyona sahip olan ağlarda) Microsoft SQL Server veritabanını<br>kullanmanızı öneririz. Veritabanı AVG Uzaktan Yönetim yüklemesinin standart bir kısmı değildir.<br>Kullanmak için bir Microsoft SQL Server lisansı gereklidir. |
| Yardım << Geri Sonraki >> İptal                                                                                                    |

Su bilgileri girin:

- Bilgisayar adi SQL Server 'in yüklü oldugu sunucunun adini tanimlar.
- Örnek adi istasyona yüklenmis birden fazla örnek varsa, belirli SQL Server yüklemesini ifade eder.
- Yöneticinin kullanici adi veritabani yöneticisi kullanici adi doldurulmalidir.
- Yöneticinin parolasi veritabani yöneticinin parolasi doldurulmalidir.
- Veritabani adi önceden tanimlamis veritabani adini gösterir.
- *Kullanici adi* söz konusu veritabani için tercih edilen yeni giris adini yazin (AVG Admin Sunucusu baglantisi için kullanilacaktir).

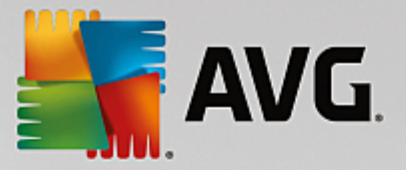

• *Kullanici parolasi* - söz konusu veritabani için tercih edilen yeni parolayi yazin (AVG Admin Sunucusu baglantisi için kullanilacaktir).

Microsoft SQL Server baglantisinda sorunlar yasiyorsaniz, <u>Microsoft SQL Server veritabani sistemini</u> <u>kullanma</u> bölümünde bir çözüm bulabilirsiniz.

*lleri* dügmesine basin ve sonraki adima ilerleyin - Veri Aktarma.

# 3.7.4. Oracle

| 🕌 A¥G Admin Sunucusu Açma Sihirbazı 🔀 🗶                                                                                                    |
|----------------------------------------------------------------------------------------------------|
| AVG Veri Merkezi rolū<br>Veritabanı sistem seçimi                                                                                                    |
| Şu veritabanı sistemleri AVG Admin Sunucusu tarafından kullanılabilir:                                                                                                    |
| Oracle 10g/11g  Oracle 10g/11g  Oracle 10g/11g  Cok bijvijk aŭlarda (1000'den fazla istasvona sabin olan aŭlarda) Oracle 10g/11g veritabanjn                                                                                                    |
| kullanmanızı öneririz. Veritabanı AVG Uzaktan Yönetim yüklemesinin standart bir kısmı değildir.                                                                                                    |
| Oracle 10g/11g uygulamanız başka bir bilgisayarda çalışıyorsa, bu bilgisayara <u>Oracle</u><br><u>veritabanının istemci kısmını</u> yüklemeniz gerekir. Windows Vista işletim sistemine yüklemek<br>için, Oracle 11g istemci kısmını kullanmanızı öneririz. |
|                                                                                                    |
|                                                                                                    |
|                                                                                                    |
| Yardım << Geri Sonraki >> İptal                                                                                                    |

**Lütfen unutmayin:** Veritabaniniz baska bir bilgisayarda çalisiyorsa, o bilgisayara önce Oracle veritabaninin istemci bölümünü yüklemeniz gerekir. Windows Vista'ya yükleme için Oracle 11g'nin istemci bölümünü kullanmanizi öneririz.

Farkli isletim sistemleri için Anlik Istemci: <u>http://www.oracle.com/technetwork/database/features/instant-client/</u> index.html

Su bilgileri girin:

- **Bilgisayar adi** Oracle 10g'nin yüklü oldugu bilgisayarin adini tanimlar. Yükleme yalnizca uzak bir bilgisayarda bulunuyorsa bu degeri degistirin.
- Yöneticinin kullanici adi veritabani yöneticisi kullanici adi doldurulmalidir.
- Yöneticinin parolasi veritabani yöneticinin parolasi doldurulmalidir.
- Örnek adi Oracle örnek adinizi girin.
- *Kullanici adi* söz konusu veritabani için önceden tanimli oturum açma adini gösterir (AVG Admin Sunucusu baglantisi için kullanilacaktir)

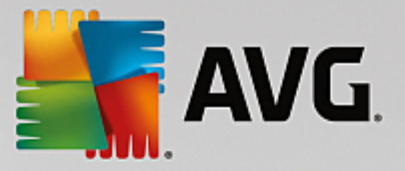

• *Kullanici parolasi* - söz konusu veritabani için tercih edilen yeni parolayi yazin (AVG Admin Sunucusu baglantisi için kullanilacaktir)

Sonraki dügmesine basin ve sonraki adima ilerleyin - Veri Aktarma.

# 3.7.5. MySQL 5

| 👫 AYG Admin Sunucusu Açma Sihirbazı                                                                                                    | × |
|----------------------------------------------------------------------------------------------------|---|
| AVG Veri Merkezi rolū<br>Veritabanı sistem seçimi                                                                                                    |   |
| Şu veritabanı sistemleri AVG Admin Sunucusu tarafından kullanılabilir:                                                                                                    |   |
| MySQL 5                                                                                                    |   |
| MySQL 5         Çok büyük ağlarda (1000'den fazla istasyona sahip olan ağlarda) MySQL 5 veritabanını kullanmanızı öneririz. Bu veritabanı AVG Uzaktan Yönetim yüklemesinin standart bir kısmı değildir.         Uyarı:         MySQL 5 sunucusu max_allowed_packet değişkenini bir paketin maksimum boyutunu ayarlamada kullanılır. Varsayılan değer 1 MB'dir ve bu değer, AVG Admin Sunucusu sunucusunun düzgün bir şekilde çalışamayacağı kadar düşüktür. Lütfen değerinen az 10MB olarak değiştirildiğinden emin olun.         Bu işlem, aşağıdaki girişin eklenmesiyle gerçekleştirilebilir: max_allowed_packet = 10M girişini my.         ini dosyasının [mysqld] bölümüne ekleyin (dosya MySQL 5 kurulu klasörde depolanır). Daha fazla bilgi için, lütfen bu <u>SSS</u> 'ye bakın. |   |
| Yardım << Geri Sonraki >> İptal                                                                                                    |   |

Su bilgileri girin:

- **Bilgisayar adi** MySQL 5'in yüklü oldugu bilgisayarin adini tanimlar. Yükleme yalnizca uzak bir bilgisayarda bulunuyorsa bu degeri degistirin.
- Hizmet adi MySQL motoru için varsayılan isletim sistemi hizmeti adidir. Orijinal degeri korumanizi öneririz.
- Yöneticinin kullanici adi veritabani yöneticisi kullanici adi doldurulmalidir.
- Yöneticinin parolasi veritabani yöneticinin parolasi doldurulmalidir.
- Veritabani adi önceden tanimlamis veritabani adini gösterir
- *Kullanici adi* söz konusu veritabani için tercih edilen yeni giris adini yazın (AVG Admin Sunucusu baglantisi için kullanilacaktir)
- *Kullanici parolasi* söz konusu veritabani için tercih edilen yeni parolayi yazin (AVG Admin Sunucusu baglantisi için kullanilacaktir)

Devam etmeden önce lütfen su bilgileri aklinizda bulundurun:

MySQL Server 5, bir paketin maksimum boyutunu ayarlamak için max\_allowed\_packet degiskenini kullanir. Varsayilan deger 1048576 bayttir (1 MB). Bu deger çogu durumda AVG Admin Sunucusunun düzgün biçimde

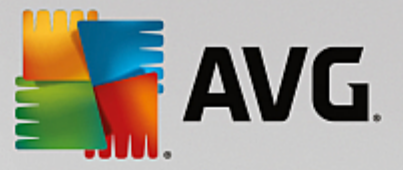

çalismasi için çok düsüktür. Bu degeri en az 10 MB olacak sekilde ayarlamanizi önemle öneririz. Bunu yapmak için, asagidaki çözümlerden birini izleyin:

### Bu degeri yalnizca mevcut çalistirma için ayarlayin

Bu ayarlama, sunucu yeniden baslatilana kadar geçerli olmaz. Ardindan, varsayilan deger veya *my.ini* dosyasindan gelen deger tekrar kullanilacaktir.

Not: Bunu yapmak için MySQL kökünün öncelikleri ile yönetici olarak oturum açmaniz gerekir.

• MySQL sunucunuzda oturum açin ve bu komutu çalistirin:

set global max\_allowed\_packet = 10485760

• my.ini dosyasindaki ayarlari degistirin (kalici - önerilir)

Bu islem, ayarlari kalici olarak kaydeder ancak MySQL sunucusunun tekrar baslatilmasini gerektirir.

- my.ini dosyasini MySQL sunucusunda açin.
- [mysqld] degisikligi bölümünde max\_allowed\_packet degiskeninin su degerle degistirin:

max\_allowed\_packet = 10485760

• mysqld cinini veya MySQL hizmetini yeniden baslatin.

*lleri* dügmesine basin ve sonraki adima ilerleyin - Veri Aktarma.

### 3.8. Veri Merkezi Rolü - İçe Aktarma

| AVG Veri Merk                                                | ezi rolū                                                    |                                   |                              |
|--------------------------------------------------------------|-------------------------------------------------------------|-----------------------------------|------------------------------|
| Verileri içe ak                                              | tarma                                                       |                                   | Q                            |
| Verileri, depolanmış yedekle<br>uvgulamasını doldurabilirsin | emeden içe aktararak yeni olı<br>iz                         | uşturulan AVG Veri Merkezi        | veritabanı                   |
| aygulaniadini doldarabilirdin                                | 1 <b>6</b> .                                                |                                   |                              |
|                                                              |                                                             |                                   |                              |
|                                                              |                                                             |                                   |                              |
|                                                              |                                                             |                                   |                              |
| 🛛 🗆 İstasyonları Activ                                       | e Directory'den İçe Akta                                    |                                   |                              |
| - 🗖 Istasyonları Activ<br>Giriş adı (ör.,: etkiaları         | <b>e Directory'den İçe Akta</b><br>i.com)                   | AD'de alt etki alanlar            | ına göre gruplar oluş        |
| – 🗖 Istasyonları Activ<br>Giriş adı (ör.,: etkialar          | <b>e Directory'den içe Akta</b><br>i.com)                   | AD'de alt etki alanlar<br>Gelişmi | ına göre gruplar oluş<br>Ş   |
| Giriş adı (ör.,: etkialan                                    | e Directory'den İçe Akta<br>i.com)<br>veritabanına aktar —  | AD'de alt etki alanlar<br>Gelişmi | ına göre gruplar oluş<br>Sım |
| Giriş adı (ör.,: etkialan                                    | e Directory'den içe Akta<br>i.com)<br>veritabanına aktar —— | AD'de alt etki alanlar            | ına göre gruplar oluş<br>Ş   |
| Giriş adı (ör.,: etkialan                                    | e Directory'den İçe Akta<br>i.com)<br>veritabanına aktar —— | AD'de alt etki alanlar<br>Gelişmi | ina göre gruplar oluş<br>5   |

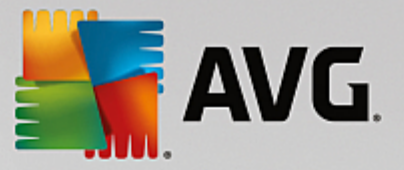

Veritabani seçiminizi onayladiktan sonra, mevcut bazi verileri yeni olusturulan veritabaninin içine aktarmayi seçebilirsiniz. Aginiz Aktif Dizin'i destekliyorsa su iki seçenekle karsilasirsiniz:

### Istasyonlari Aktif Dizin'den içe aktar

Bu seçenek, istasyon adlarini Aktif Dizin'den veritabanina otomatik olarak içe aktarmaniza olanak verir. Daha sonra, yüklenecek istasyonlari seçebilirsiniz.

Öncelikle, *Istasyonlari Aktif Dizin'den içe aktar* onay kutusunu isaretleyin. Ardindan, içe aktarmayi düsündügünüz, Aktif Dizin'in etkin oldugu etki alani adini girin.

Gruplari otomatik olarak olusturmak ve istasyonlari bunlarin içine Aktif Dizin'de bulunan alt etki alani adlarına göre otomatik olarak olusturmak için, *Gruplari AD'de alt etki alanlarına göre olustur* onay kutusunu isaretleyin.

O anda oturum açmis kullanicidan farkliysa oturum açma ayrintilarini belirtmek için *Gelismis* dügmesini de kullanabilirsiniz:

| LDAP kimlik bilgileri                                                                            | × |
|--------------------------------------------------------------------------------------------------|---|
| Başka bir etki alanına başka bir kullanıcı olarak giriş yapmak için<br>gereken kimlik bilgileri. |   |
| Alan adı (ör.,: etkialani.com):                                                                  | - |
| Kullanıcı adı:                                                                                   |   |
|                                                                                                  |   |
| Parola:                                                                                          |   |
|                                                                                                  |   |
| Kapat Tamam                                                                                      | ] |

#### Verileri bir klasörden veritabanina içe aktarin

Bunu yapmak için **Verileri klasörden veritabanına içe aktar** onay kutusunu isaretleyin. Klasör seçim alani kullanilabilir hale gelir. Bu dügmesini tiklatarak yedekleme klasörünüzü seçin ve orijinal içe aktarma dosyalarinin saklandigi klasörün yerini bulun.

O anda eski AVG 2013 sürümünden daha yüksek bir sürüme yükseltiyorsaniz eski AVG Veri Merkezi verilerinizi bu iletisim kutusuna aktarabilirsiniz. Daha fazla bilgi için lütfen <u>AVG Data Center 2013</u> <u>Istasyon ve Ayarlarini lçe Aktarma</u> bölümüne bakin.

*Not:* AVG Admin Sunucusu otomatik veritabani yedeklerini asagidaki klasörde varsayilan olarak olusturur:

C:\Documents and settings\All users\Application Data\avg\Admin Server Data\DatabaseBackup

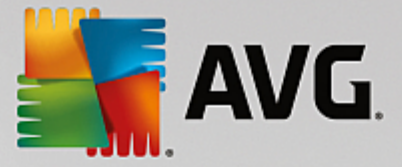

Bu yüzden, daha önce AVG Uzaktan Yönetim'i kullandiysaniz ve önceki veritabani yedeginizi kullanmak istiyorsaniz yedekleme özelligini kapatmadiginiz sürece yedek dosyalarini orada bulabilirsiniz. Yedekleme dosyalari *avgexport.dce* formatinda kaydedilir (ancak isterseniz yeniden adlandirilabilir).

*lleri* dügmesini tiklatarak seçiminizi onaylayın.

# 3.9. Veri Merkezi Rolü - Sunucu Erişimi

Bu adimda, istege bagli olarak *Kullanici adi* ve *Parola* onay kutularini isaretleyebilir ve tercih ettiginiz kullanici adi ve parolanizi girebilirsiniz. Bunlar, AVG Admin Paneli'ni, AVG Admin Sunucusu Kurulum Sihirbazi'ni her baslatisinizda veya istasyonlari güncelleme isleminde gerekecektir.

| 🏭 AVG Admin Sunucusu Açma Sihirbazı 🔀 🔀                                                                                                    |
|----------------------------------------------------------------------------------------------------|
| Sunucu erişimi                                                                                                    |
| Parolalı korumayı ayarlayabilirsiniz. Bu parola AVG Admin Konsolunun başlangıcında, AVG Admin Sunucusu<br>Açma Sihirbazı uygulamasının sonraki başlangıcında veya istasyonların güncellenmesi sırasında gerekecektir. |
| Uyarı: kullanıcı adını ve parolayı ayarlarsanız, aynı değerleri AVG Admin Sunucusu<br>uygulamasına bağlı tüm istasyonlar için de manuel olarak ayarlamalısınız, aksi takdirde bu<br>istasyonlar bağlanamayacaktır.    |
|                                                                                                    |
|                                                                                                    |
|                                                                                                    |
| Sunucu erişimi                                                                                                    |
|                                                                                                    |
| Yardım <<< Geri İptal                                                                                                    |

**Not:** Bir kullanici adi ve parolayi burada ayarlarsaniz Veri Merkezinize düzgün bir sekilde baglanabilmeleri için her zaman ayni degerleri mevcut tüm istasyonlarda elle tanimlayabilirsiniz!

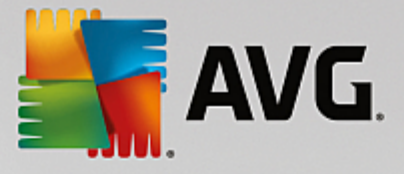

# 3.10. Proxy Güncelleme Rolü

Bu iletisim kutusu Proxy Güncelleme rolünü Rol Seçimi iletisim kutusunda dagitmayi seçerseniz görünür.

| AVG Admin Sunucusu Açma Sihirbazı                                                                                    | ×     |
|----------------------------------------------------------------------------------------------------|-------|
| Proxy Güncelleme rolü<br>Dosya klasörü seçimini güncelle                                                             | Ó.    |
| Lütfen indirilen güncelleme dosyalarının depolanacağı klasörü seçin.                                                 |       |
| <b>Dosya klasörünü güncelle</b><br>C:\Documents and Settings\All Users\Application Data\Avg\Admin Server Data\update |       |
| Yardım << Geri Sonraki >>                                                                                            | İptal |

Güncelleme dosyalarinin indirilecegi ve depolanacagi bir klasör seçmelisiniz. Klasör yoksa olusturmak isteyip istemediginiz sorulacaktir.

Klasörü seçmek için bu 🛄 dügmeyi tiklatin. Tamamlandiktan sonra, *lleri* dügmesini tiklatin.

# 3.10.1. Güncelleme Sunucuları

| 🖥 AYG Admin Sunucusu A           | çma Sihirbazı                                |                                     | ×      |
|----------------------------------|----------------------------------------------|-------------------------------------|--------|
| Proxy Güncelle<br>Güncelleme sur | <b>me rolū</b><br>nucularının yapılandırması |                                     | ó.     |
| AVG Admin Sunucusu uygul         | amasının güncelleme dosyalarını indirme      | k için kullanacağı web sunucularını | seçin. |
|                                  |                                              |                                     |        |
| Güncelleme sunucuları            | Güncelleme sunucuları (AVG 2013)             |                                     |        |
| URL                              |                                              | Ekle                                |        |
| http://rs.update.avg.            | com/                                         | Düzenle                             | e Í    |
| http://rs.backup.avg.            | :z/                                          | <u></u>                             | -      |
|                                  |                                              | Sil                                 |        |
|                                  |                                              | Varsayıl                            | an     |
|                                  |                                              | <u>Y</u> ukarı T                    | aşı    |
|                                  |                                              | <u>Aş</u> ağı Ta                    | aşı    |
| 🔽 Anti-Spam güncellemele         | rini indirmeye izin verin.                   |                                     |        |
| Yardım                           | << Geri S                                    | ionraki >> İpt                      | al     |

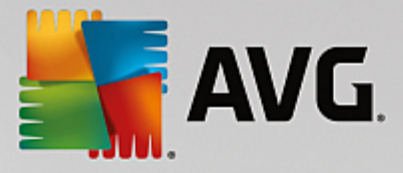

| 📲 A¥G Admin Sunucusu A            | çma Sihirbazı                                |                       | ×                      |
|-----------------------------------|----------------------------------------------|-----------------------|------------------------|
| Proxy Günceller<br>Güncelleme sur | <b>me rolū</b><br>iucularının yapılandırması |                       | Ó.                     |
| AVG Admin Sunucusu uygul          | amasının güncelleme dosyalarını indirme      | k için kullanacağı we | eb sunucularını seçin. |
| Güncelleme sunucuları             | Güncelleme sunucuları (AVG 2013)             |                       |                        |
| URL                               |                                              |                       | Ekle                   |
| http://rs.update.avg.com/         |                                              |                       | Düzenle                |
| http://rs.backup.avg.c            | -z/                                          |                       |                        |
|                                   |                                              |                       | Sil                    |
|                                   |                                              |                       | Varsayılan             |
|                                   |                                              |                       | <u>Y</u> ukarı Taşı    |
|                                   |                                              |                       | <u>Aş</u> ağı Taşı     |
| 🔽 Anti-Spam güncellemele          | rini indirmeye izin verin.                   |                       |                        |
| Yardım                            | << Geri S                                    | onraki >>             | İptal                  |

Bu iletisim kutusu, güncelleme dosyalarinin AVG Admin Sunucusu'ndan (daha fazla dagitim için) indirildigi güncelleme sunucularini seçmenizi saglar. Bu ayarlardan emin degilseniz varsayilan yapilandirmayi korumanizi öneririz. AVG ve daha eski AVG 2013 istasyonlarinin farkli güncelleme sunucularindan farkli güncellemeler gerektirmesi son derece anlasilirdir. Bu nedenle iki ayri sekmeyi kullanarak bu sunuculari ayri ayri seçebilirsiniz.

Herhangi bir nedenle Anti-Spam güncellemelerini indirmek istemiyorsaniz **Anti-Spam güncellemelerinin indirilmesine izin ver** ögesinin isaretini kaldirin. Bu onay kutusu, Anti-Spam güncellemelerinin dogrudan Mailshell sunucularindan indirilecegini gösterir.

Anti-Spam güncellemeleri hakkinda ek bilgiler <u>Yapilandirma/Istasyonlar lçin Paylasilan Alanlar/Gruplar/</u> <u>Anti-Spam</u> bölümünde bulunabilir.

Bu sunuculardan herhangi birini degistirmek istiyorsaniz, asagidaki seçeneklere sahip olursunuz:

Ek güncelleme sunucusu tanimlamak için Ekle dügmesini tiklatin:

| URL düzenl | e     |       | × |
|------------|-------|-------|---|
| Sunucu:    |       |       |   |
|            |       |       |   |
| URL:       |       |       |   |
|            |       |       |   |
|            | Iamam | İptal |   |

Eksiksiz sunucu adresini **URL** alanina *http://* önekini ve baglanti noktasi numarasini da ekleyerek girin (80'den farkliysa).

Asagidaki dügmeler de kullanilabilir:

Düzenle - seçili sunucunun adresini degistirmek içindir.

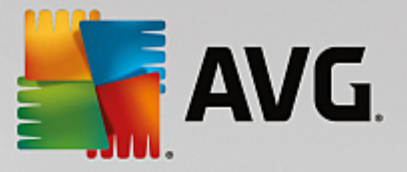

Sil - seçili sunucu adresini silmek içindir.

Varsayilan - mevcut iletisim kutusunun degerlerini varsayilan degerlere sifirlamak içindir.

Sunucular önceligine göre listelenir. Ilki en yüksek öncelige sahiptir, baska bir deyisle, bu sunucudan ilk indirilen güncellemeler önce gelir. Sirayi degistirmek istiyorsaniz, bunun için asagidaki dügmeleri kullanın:

Yukari Tasi - Seçili bir sunucuyu yukari tasimak içindir.

Asagi Tasi - Seçili bir sunucuyu asagi tasimak içindir.

Tamamlandiktan sonra, *lleri* dügmesini tiklatin.

| P <b>roxy Güncelle</b> ı<br>Güncelleme sun                                                                                                    | <b>me rolū</b><br>ucularının yapılandır                                                                                                    | ması                                                                                                    | Ó.                                                                                    |
|----------------------------------------------------------------------------------------------------|----------------------------------------------------------------------------------------------------|----------------------------------------------------------------------------------------------------|---------------------------------------------------------------------------------------|
| a AVG Admin Sunucusu uy<br>Jerekiyor. Açılır menüden, ş<br>çinden seçin.                                                                                                    | gulamasının istasyon ayarları<br>veni sunucu listesinin içerisine                                                                                                    | ındaki güncelleme sunucuları li<br>9 kaydedileceği ayar kümesini                                         | stesine eklenmesi<br>AVG Veri Merkezi                                                 |
| Paulacian avarlar                                                                                                    | Grup adı:                                                                                                    | Grup açıklaması:                                                                                         |                                                                                       |
|                                                                                                    | Cüncelleme supusuları (69                                                                                                    | C 2012)                                                                                                  |                                                                                       |
|                                                                                                    | duncelienie sundcalan (Avi                                                                                                    | G 2013)                                                                                                  | Fkle                                                                                  |
| http://vm-exch2k7.vmexc                                                                                                    | h2k7.cz:4158/avgupdate/                                                                                                    |                                                                                                    | Düzenle                                                                               |
| https://av.update.avg.com/softw/av/<br>https://av.backup.avg.cz/softw/av/                                                                                                    |                                                                                                    |                                                                                                    |                                                                                       |
|                                                                                                    |                                                                                                    |                                                                                                    | )                                                                                     |
|                                                                                                    |                                                                                                    |                                                                                                    | Varsayılan                                                                            |
|                                                                                                    |                                                                                                    |                                                                                                    | Yukarı Taşı                                                                           |
| 🗹 Anti-Spam uygulamasını                                                                                                    | AVG Admin Sunucusu ile gür                                                                                                    | ncelle.                                                                                                  | <u>Aş</u> ağı Taşı                                                                    |
| Vardim                                                                                                    | < < Cori                                                                                                    | Grandita                                                                                                 | İotəl                                                                                 |
| raraini                                                                                                    |                                                                                                    | SUNTAKI >>                                                                                               | Ipcar                                                                                 |
| AVG Admin Sunucusu A                                                                                                    | çma Sihirbazı                                                                                                    |                                                                                                    |                                                                                       |
| AYG Admin Sunucusu A<br>Proxy Günceller<br>Güncellerne sur                                                                                                    | çma Sihirbazı<br>me rolū<br>ucularının yapılandır                                                                                                    | ması                                                                                                    | , pro                                                                                 |
| AYG Admin Sunucusu A<br>Proxy Gūnceller<br>Güncelleme sun<br>Bu AVG Admin Sunucusu uy<br>jerekiyor. Açılır menüden, ş<br>jinden seçin.                                                                                                    | çma Sihirbazı<br>me rolü<br>nucularının yapılandır<br>gulamasının istasyon ayarlar<br>reni sunucu listesinin içerisine                                                                                                   | ması<br>ındaki güncelleme sunucuları li<br>a kaydedileceği ayar kümesini                                 | stesine eklenmesi<br>AVG Veri Merkezi                                                 |
| AVG Admin Sunucusu A<br>Proxy Güncellen<br>Güncelleme sun<br>Bu AVG Admin Sunucusu uy<br>Jerekiyor. Açılır menüden, y<br>çinden seçin.                                                                                                    | çma Sihirbazı<br>me rolü<br>nucularının yapılandır<br>gulamasının istasyon ayarlar<br>reni sunucu listesinin içerisine<br>Grup adı:                                                                                      | ması<br>Indaki güncelleme sunucuları li<br>a kaydedileceği ayar kümesini<br>Grup açıklaması:             | stesine eklenmesi<br>AVG Veri Merkezi                                                 |
| AVG Admin Sunucusu A<br>Proxy Güncellen<br>Güncelleme sun<br>Bu AVG Admin Sunucusu uy<br>perekiyor. Açılır menüden, ş<br>inden seçin.                                                                                                    | çma Sihirbazı<br>me rolū<br>nucularının yapılandır<br>gulamasının istasyon ayarlar<br>reni sunucu listesinin içerisine<br>Grup adı:                                                                                      | ması<br>Indaki güncelleme sunucuları li<br>e kaydedileceği ayar kümesini<br>Grup açıklaması:             | stesine eklenmesi<br>AVG Veri Merkezi                                                 |
| AVG Admin Sunucusu A<br>Proxy Güncellen<br>Güncelleme sun<br>Bu AVG Admin Sunucusu uy<br>jerekiyor. Açılır menüden, ş<br>inden seçin.<br>Paylaşılan ayarlar<br>Güncelleme sunucuları                                                                                            | çma Sihirbazı<br>me rolū<br>ucularının yapılandır<br>gulamasının istasyon ayarlar<br>reni sunucu listesinin içerisine<br>Grup adı:<br>Süncelleme sunucuları (AV                                                          | m ası<br>Indaki güncelleme sunucuları li<br>Ikaydedileceği ayar kümesini<br>Grup açıklaması:             | stesine eklenmesi<br>AVG Veri Merkezi                                                 |
| AYG Admin Sunucusu A<br>Proxy Günceller<br>Güncelleme sun<br>au AVG Admin Sunucusu uy<br>gerekiyor. Açılır menüden, y<br>çinden seçin.<br>Paylaşılan ayarlar<br>Güncelleme sunucuları<br>URL<br>http://ym-exch2k7.ymeyr                                                         | cma Sihirbazı me rolü ucularının yapılandır gulamasının istasyon ayarlar reni sunucu listesinin içerisine Grup adı:                                                                                                    | ması<br>ındaki güncelleme sunucuları li<br>e kaydedileceği ayar kümesini<br>Grup açıklaması:             | stesine eklenmesi<br>AVG Veri Merkezi                                                 |
| AVG Admin Sunucusu A<br>Proxy Günceller<br>Güncelleme sun<br>Bu AVG Admin Sunucusu uy<br>erekiyor. Açılır menüden, y<br>inden seçin.<br>Paylaşılan ayarlar<br>Güncelleme sunucuları<br>URL<br>http://wn-exch2k7.vmexc<br>https://av.update.avg.co                               | cma Sihirbazı me rolü mucularının yapılandır gulamasının istasyon ayarlar veni sunucu listesinin içerisine Grup adı: Güncelleme sunucuları (AV th2k7.cz:4158/avgupdate/ m/softw/av/                                      | ması<br>Indaki güncelleme sunucuları li<br>e kaydedileceği ayar kümesini<br>Grup açıklaması:             | stesine eklenmesi<br>AVG Veri Merkezi<br>Ekle<br>Düzenle                              |
| AVG Admin Sunucusu A<br>Proxy Güncellen<br>Güncelleme sun<br>Bu AVG Admin Sunucusu uy<br>erekiyor. Açılır menüden, y<br>inden seçin.<br>Paylaşılan ayarlar<br>Güncelleme sunucuları<br>URL<br>http://wn-exch2k7.vmexc<br>https://av.update.avg.co                               | cma Sihirbazı me rolü gulamasının istasyon ayarlar reni sunucu listesinin içerisine Grup adı: Güncelleme sunucuları (AW h2k7.cz:4158/avgupdate/ m/softw/av/ /softw/av/                                                   | ması<br>indaki güncelleme sunucuları li<br>kaydedileceği ayar kümesini<br>Grup açıklaması:               | stesine eklenmesi<br>AWG Veri Merkezi<br>Ekle<br>Düzenle<br>Sil                       |
| AVG Admin Sunucusu A<br>Proxy Güncellen<br>Güncelleme sun<br>Bu AVG Admin Sunucusu uy<br>erekiyor. Açılır menüden, ş<br>inden seçin.<br>Paylaşılan ayarlar<br>Güncelleme sunucuları<br>URL<br>http://vm-exch2k7.vmexc<br>https://av.update.avg.co<br>https://av.backup.avg.cz   | cma Sihirbazı me rolü nucularının yapılandır gulamasının istasyon ayarlar reni sunucu listesinin içerisine Grup adı: Güncelleme sunucuları (AV h2k7.cz:4158/avgupdate/ m/softw/av/ softw/av/                             | ması<br>Indaki güncelleme sunucuları li<br>e kaydedileceği ayar kümesini<br>Grup açıklaması:             | Ekle<br>Stesine eklenmesi<br>AVG Veri Merkezi<br>Ekle<br>Düzenle<br>Sil<br>Varsayılan |
| AVG Admin Sunucusu A<br>Proxy Güncellen<br>Güncelleme sun<br>Bu AVG Admin Sunucusu uy<br>erekiyor. Açılır menüden, ş<br>inden seçin.<br>Paylaşılan ayarlar<br>Güncelleme sunucuları<br>URL<br>http://www.exch2k7.vmexch<br>https://av.update.avg.co                             | cma Sihirbazı me rolü nucularının yapılandır gulamasının istasyon ayarlar reni sunucu listesinin içerisine Grup adı: Güncelleme sunucuları (AV h2k7.cz:4158/avgupdate/ m/softw/av/ /softw/av/                            | ması<br>Indaki güncelleme sunucuları li<br>İs kaydedileceği ayar kümesini<br>Grup açıklaması:            | Ekle<br>Düzenle<br>Sil<br>Yukan Taşı                                                  |
| AVG Admin Sunucusu A<br>Proxy Güncellett<br>Güncelleme sun<br>Bu AVG Admin Sunucusu uy<br>perekiyor. Açılır menüden, y<br>inden seçin.<br>Paylaşılan ayarlar<br>Güncelleme sunucuları<br>URL<br>http://vm-exch2k7.vmexx<br>https://av.update.avg.co<br>https://av.backup.avg.cz | cma Sihirbazı me rolü mucularının yapılandır gulamasının istasyon ayarlar gulamasının istesinin içerisine Grup adı: Güncelleme sunucuları (AV h2k7.cz:4158/avgupdate/ m/softw/av/ softw/av/ AVG Admin Sunucusu ile gür   | ması<br>Indaki güncelleme sunucuları li<br>kaydedileceği ayar kümesini<br>Grup açıklaması:<br>G 2013)    | Ekle<br>Düzenle<br>Sil<br>Varsayılan<br>Yukan Taşı                                    |
| AVG Admin Sunucusu A<br>Proxy Günceller<br>Güncelleme sun<br>Bu AVG Admin Sunucusu uy<br>erekiyor. Açılır menüden, ş<br>inden seçin.<br>Paylaşılan ayarlar<br>Güncelleme sunucuları<br>URL<br>http://av.update.avg.co<br>https://av.backup.avg.cz                               | cma Sihirbazı me rolü nucularının yapılandır gulamasının istasyon ayarlar reni sunucu listesinin içerisine Grup adı: Güncelleme sunucuları (AV h2k7.cz:4158/avgupdate/ m/softw/av/ /softw/av/ AVG Admin Sunucusu ile gür | m ası<br>Indaki güncelleme sunucuları li<br>e kaydedileceği ayar kümesini<br>Grup açıklaması:<br>G 2013) | Ekle<br>Düzenle<br>Sil<br>Yukan Taşı                                                  |

Bu iletisim kutusunda, o anda kurulu olan AVG Admin Sunucusu URL'sini istasyon ayarlari için uygun güncel

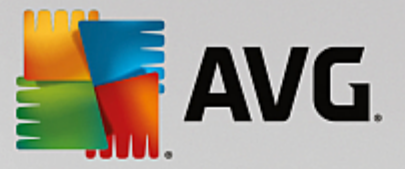

sunucular listesine ekleme seçeneginiz bulunur. Burada da iki ayri sekme mevcuttur: bir tanesi AVG istasyonlari için ve digeri de daha eski AVG 2013 istasyonlari için.

Asagi açilir menüden asagidakilerden birini seçin:

- DC'ye yazma o anda kurulu olan AVG Admin Sunucusu URL'si Veri Merkezi ayarlarindan hiç birine yazilmaz.
- **Uygulama Sunuculari** o anda kurulu olan AVG Admin Sunucusu URL'si Uygulama Sunuculari grup ayarlarina kaydedilir.
- **Paylasilan Ayarlar** o anda kurulu olan AVG Admin Sunucusu URL'si Istasyonlar için Paylasilan Ayarlar'a kaydedilir.
- **Yeni grup...** o anda kurulu olan AVG Admin Sunucusu URL'si yeni gruba kaydedilir. Bu ögeyi seçerseniz bir grup adi ve istege bagi olarak açıklamasını da seçmeniz gerekecektir.
- **Yeni istasyonlar** o anda kurulu olan AVG Admin Sunucusu URL'si Yeni istasyonlar grup ayarlarina kaydedilir.

**Not:** Asagi açilir menüden yalnızca bir seçenek kullanabilirsiniz. Güncelleme sunuculari listesi seçiminize göre güncellenecektir.

Güncelleme sunuculari listesinde yukarida deginilen ayarlar seti için hangi sunuculari saklamak istediginizi isaretleyin. Önceki iletisim kutusundakiyle ayni islev dügmelerini kullanın.

Anti-Spam veritabanini dogrudan AVG Admin Sunucusu yoluyla güncellemek için **AVG Admin Sunucusu** yoluyla Anti-Spam'i Güncelle ögesini isaretleyin.

**Not:** Bu onay kutusunu kullanabilmek için, **AVG Admin Sunucusu Proxy Güncelleme** ögesini listede ilk yere tasimaniz gerekir. Bunun için, **Yukari tasi** dügmesini kullanin.

Anti-Spam güncellemeleri hakkinda ek bilgiler Yapilandirma/Istasyonlar Için Paylasilan Alanlar/Gruplar/ Anti-Spam bölümünde bulunabilir.
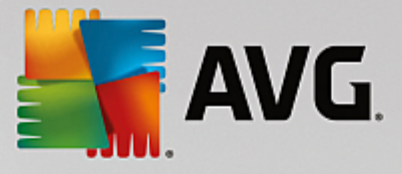

# 3.11. Yapılandırma Genel Görünümü

| 📲 AYG Admin Sunucusu Açı | ma Sihirbazı                                                                                                    | × |
|--------------------------|----------------------------------------------------------------------------------------------------|---|
| Yapılandırmaya g         | jenel bakış                                                                                                    |   |
|                          | AVG Admin Sunucusu yapılandırması<br>AVG Veri Merkezi rolü:<br>• Veritabanı sistemi: Firebird<br>• Yol: C:\Documents and Settings\All Users\Application<br>Data\Avg\Admin Server Data\avgdb.fdb<br>Proxy Güncelleme rolü:<br>• Dosya klasörünü güncelle:<br>C:\Documents and Settings\All Users\Application Data\Avg\Admin<br>Server Data\update<br>• Güncelleme sunucular:<br>+http://rs.backup.avg.cz/<br>• Güncelleme sunucular:<br>+http://update.avg.com/<br>+http://update.avg.com/<br>+http://update.avg.com/<br>+http://update.avg.com/<br>+http://update.avg.com/<br>+http://update.avg.com/softw/13/update/<br>+http://backup.avg.cz/softw/13/update/<br>• Sunucuları şu istasyonlar için güncelle:<br>Sunucu dökümlerini otomatik olarak<br>incelemeye gönder. |   |
|                          | << Geri İPtal                                                                                                    |   |

Bu iletisim kutusunda önceden seçilen ayarlarla ilgili kisa genel bilgiler bulunur. Olasi AVG Admin Sunucusu çakisma dökümlerini daha fazla analiz edilmek üzere teknik destek ekibimize göndermek için **Sunucu** dökümlerini otomatik olarak analize gönder onay kutusunu da isaretleyebilirsiniz.

*Kur* dügmesine basarak seçimlerinizi onaylayin. Kurulum islemi baslayacaktir. Biraz zaman alacaktir, bu nedenle biraz beklemeniz gerektigini lütfen aklinizda bulundurun.

Islem tamamlandiginda, *Bitir* dügmesine basarak Sihirbazi kapatin. Böylece AVG Admin Sunucusu baslayacaktir.

AVG'yi hemen uzak istasyonlara yüklemeye baslamak üzere daha ayrintili bilgi almak için <u>AVG Ag Kurulum</u> <u>Sihirbazi bölümüne</u> gidin.

#### llgili konular:

- Uzaktan Ag Kurulum Programi'na AVG Admin Paneli'nden ulasilabilir
- Bagimsiz AVG Ag Kurulum Sihirbazi Temel Modu
- Bagimsiz AVG Ag Kurulum Sihirbazi Gelismis Modu (daha deneyimli kullanicilar için)
- Istasyonlari AVG Veri Merkezi'ne Baglama
- Istasyonlari farkli AVG Veri Merkezleri arasinda tasima

Ayrica, AVG'nin uzaktan yönetimiyle ilgili farkli görevleri açiklayan genel <u>Nasil Yapilir...</u> bölümüne de gidebilirsiniz.

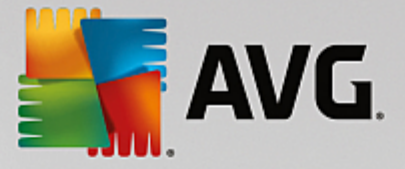

# 4. AVG Ağ Kurulum Sihirbazı Temel Mod

**Not:** Bu bölümde **AVG Ag Kurulum Sihirbazi**'nin bagimsiz sürümü anlatilmaktadir. AVG Admin Paneli'nden de dogrudan erisilebilir, buradan kullanmak daha uygundur. <u>AVG Admin Paneli/Ag Kurulum Sihirbazi</u> bölümünde daha fazla bilgi bulunabilir.

**AVG Ag Kurulum Sihirbazi**, istasyonlara AVG'yi uzaktan kurmaniza veya yerinde yükleme için yükleme komut metinleri olusturmaniza izin verir.

Sihirbaz iki sekilde baslatilabilir:

- Windows Baslat menüsü/Tüm Programlar/AVG Uzaktan Yönetim/AVG Ag Kurulum Programi'ndan
- AVG Admin Paneli ortamindan üst menü Araçlar/AVG'yi istasyonlara yükle...

Sihirbaz, Temel ya da Gelismis modda çalistirilabilir. Gelismis modu sihirbazin basında <u>Gelismis mod</u> seçenegini isaretleyerek seçebilirsiniz. Seçenek isaretlenmediyse program Temel modda çalisir (çogu kullanici için önerilir).

Bu bölümde, yapilandirma ve yükleme için en kolay yöntemi tercih eden kullanicilar için tasarlanmis olan Temel mod açıklanmaktadır. Söz konusu yükleme, uygun ve kapsamli islevsellik için gereksinim duyulan AVG bilgilerini ve parametreleri içerir.

# 4.1. Bileşenler için Öneriler

AVG'yi istasyonlara yüklemeden önce, lütfen tek tek bilesenler için asagidaki önerileri gözden geçirin.

**Not:** AVG Ag Kurulum Sihirbazi temel modu yükleme için tek tek bilesenlerin seçimine izin vermez. Özel bilesenleri seçmek için Sihirbazin Gelismis mod'unu kullanmaniz gerekir. Daha fazla bilgiyi <u>AVG Ag</u> <u>Kurulum Sihirbazi Gelismis mod</u> bölümünde bulabilirsiniz

Asagidaki AVG bilesenleri yalnizca normal çalisma istasyonlarında kullanım için tasarlanmistir:

- AVG Güvenlik Duvari
- AVG Online Shield
- AVG Kisisel E-posta Tarayicisi

Yukaridaki bilesenler bir sunucu yükü altında test edilmemistir. Bir sunucu isletim sistemine yüklendiginde (ISA, proxy, e-posta sunucusu, terminal sunucusu vb.) bilesenler sunucu iletisimde sorunlara neden olabilir. Bu sorunlardan kaçınmak için izlenen bilesenleri bir sunucu isletim sistemine yüklemeniz önerilmez.

#### • AVG Sörf Kalkani

Bu bilesen kendini basarili sekilde güncellemek için bilgisayarin yeniden baslatilmasini gerektiren özel bir sürücü kullanır. Bu yüzden, bir sunucu ortamina eklenmesi önerilmez.

**Not:** Bu istisnalar, sunucu özellikleri etkinlestirilmeden standart is istasyonu olarak bazi sunucu isletim sistemleri yüklenmis bilgisayarlari kullanmaniz durumunda uygulanmaz. Örn. Windows Server, 2003 vb.) yüklü bir bilgisayar kullaniyorsaniz uygulanmaz.

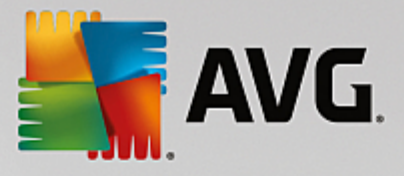

# 4.2. Hoş Geldiniz

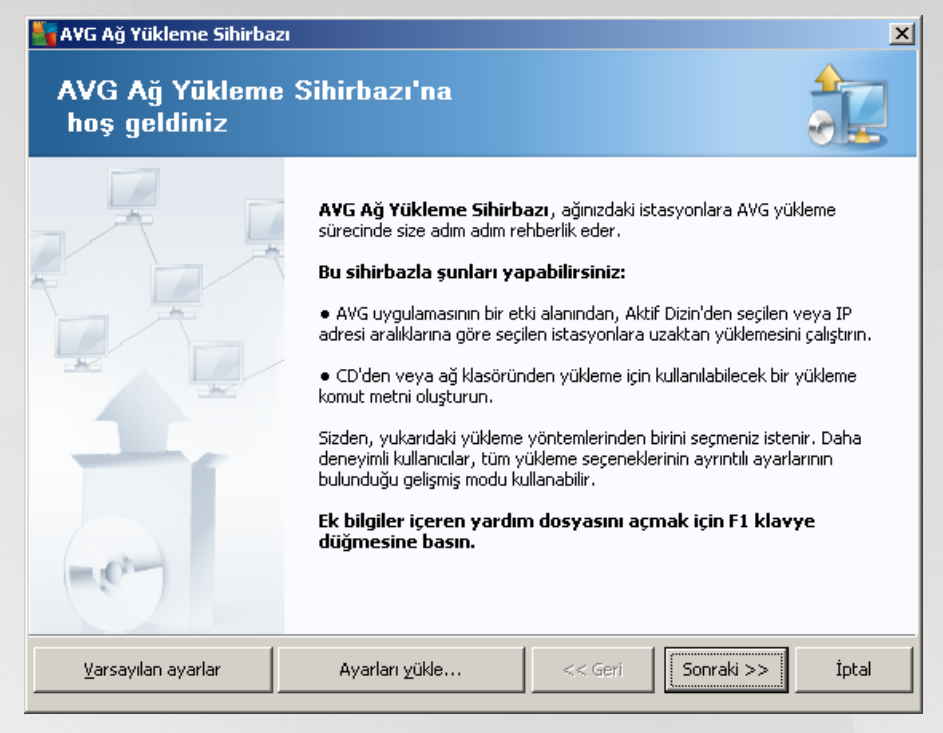

Önceden **AVG Ag Kurulum Sihirbazi**'ni kullandiysaniz ve özellestirilmis bir yapilandirmayi bir yapilandirma dosyasina kaydettiyseniz (son adimda kullanilabilir), simdi ayarlari **Ayarlari yükle** dügmesini kullanarak yükleyebilirsiniz.

Varsayilan olarak önceden ayarlanmis orijinal ayarlari geri yüklemek için, *Varsayilan ayarlar* dügmesine basin.

Tüm yükleme islemi sirasında yapılandırma islemini istediginiz zaman F2 tusuna veya CTRL+S bilesimine basarak kaydetmeye karar verebilirsiniz. Yapılandırma dosyası adını seçmenize izin veren yeni bir iletisim kutusu görünecektir.

Devam etmek için, *lleri* dügmesini tiklatin.

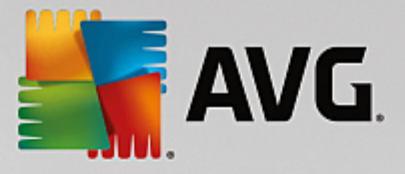

# 4.3. Yükleme Yöntemi

*Temel Mod*'a devam etmek için *Gelismis mod* seçenegini isaretlenmemis olarak birakin, aksi halde <u>Gelismis</u> <u>Mod</u> bölümüne gidin.

| AVG Ağ Yükleme Sihirbazı                                                                                                    | ×     |
|----------------------------------------------------------------------------------------------------|-------|
| Yūkleme yōnteminin seçilmesi                                                                                                    |       |
| Ağ yükleme yöntemlerinden birini seçin:                                                                                                    |       |
| 💿 Uzaktan ağ kurulumu                                                                                                    |       |
| Yerel ağda erişilebilen istasyonlara, etki alanından, Aktif Dizinden seçilen bilgisayarlara veya seçilen IP ac<br>aralıklarına göre AVG uygulamasının kurulması. | dresi |
| O AVG yükleme komut metinlerinin <u>o</u> luşturulması                                                                                                    |       |
| CD'den veya ağ klasöründen yükleme için, yükleme komut metinlerinin ve yığınların oluşturulması.                                                                 |       |
| <u>Gelişmiş mod</u><br>Tüm yükleme parametrelerinin ayrıntılı ayarlar seçeneği, yüklenecek/kaldırılacak AVG bileşenlerinin seçimi                                | vb.   |
|                                                                                                    |       |
| Yardım     << Geri                                                                                                    | ı     |

Bu iletisim kutusu penceresi, yükleme komut dosyasi olusturmak ve kullanmak için iki seçenek sunar:

#### • Uzaktan ag kurulumu

Bu seçenek, yerel agda (IP araliklarina göre etki alanından, Active Directory'den seçilen, bir listeden içe aktarilan bilgisayarlar vb.) bulunan istasyonlaraAVG programini yüklemenize olanak verir.

Istasyonlari önceki bir AVG DataCenter uygulamasından kaldırmak (ve bunlari yenisine tasımak) için de bu seçenegi kullanabilirsiniz.

#### AVG yüklemesi komut metninin olusturulmasi

Bu seçenek, yerel kurulum için yükleme komut metni ve bir yigin dosyasi olusturmaniza veya çikarilabilir bir ortamdan/ag klasöründen yükleme yapmaniza olanak verir.

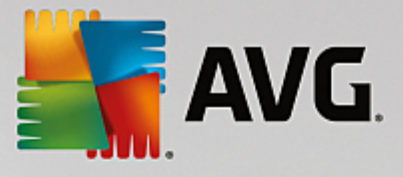

# 4.4. Uzaktan Ağ Yükleme

| 😽 AVG ağı aracılığıyla uzaktan yükleme                                                                                                    | ×   |
|----------------------------------------------------------------------------------------------------|-----|
| Uzaktan AVG yūklemesi<br>Adım 1/7                                                                                                    | 2   |
| Uzaktan AVG yüklemesi yapılabilen işletim sistemleri: Windows 2003 Server SP1, Windows XP SP2<br>ya da üstü. Windows XP Home'da uzaktan yükleme mümkün değildir (çünkü Uzaktan Prosedür Çağrısı<br>kullanılamaz). Sihirbaz önce uzak istasyonda AVG yüklenip yüklenemeyeceğini kontrol edecek, ardından<br>AVG yükleme dosyalarını aktaracak. Yüklemenin kendisi WMI tarafından gerçekleştirilecek.                                                                                                    |     |
| <ul> <li>LÜTFEN UNUTMAYIN:</li> <li>AYG uzaktan yüklemesi istemci ve sunucu makinesinde aşağıdaki servislere ve bağlantı noktalarına izin verilmesini gerektirir:</li> <li>1. Uzaktan Prosedür Çağırısı (TCP ve UDP bağlantı noktası 135).</li> <li>2. Distributed Component Object Model (Dağılantı noktası 135).</li> <li>3. DCOM bağlantı noktası 135 - Daha fazla bilgi için <u>burayı</u> tıklatın.</li> <li>4. Aynı etki alanı/çalşma grubunda değilse, yerleşik Yönetici hesabında oturum açın (Windows Vista veya üzeri).</li> <li>5. Windows Güvenlik Duvarı kullanılıyorsa, WMI trafiğini ayarlayın. Daha fazla bilgi için <u>burayı</u> tıklatın.</li> </ul> |     |
| Yardım       << Geri                                                                                                    | tal |

Sihirbaz, uzaktan düzgün biçimde yüklemek için öncelikle hedef istasyonda AVG olup olmadigini kontrol eder ve ardından AVG yükleme dosyalarıni aktarir ve yüklemeyi uygun biçimde çalistirir.

Devam etmeden önce, lütfen uzaktan AVG yüklemesi ile ilgili ag gereksinimlerini ve istisnalari inceleyin (örnegin, Windows 10'lu istasyonlarda yönetici hesabini etkinlestirmeniz gerekir vb.).

Baglanti noktasi ayarlari hakkinda ayrintili bilgileri Ag Gereksinimleri bölümünde bulabilirsiniz.

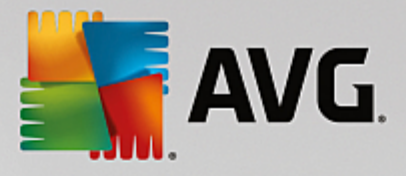

| 🆣 AVG ağı aracılığıyla uzaktan yükleme                                                                  |                                     |                  |                       | ×     |
|----------------------------------------------------------------------------------------------------|-------------------------------------|------------------|-----------------------|-------|
| Yükleme ayarları<br>Adım 2/7                                                                            |                                     |                  |                       |       |
| Lütfen, istasyonlara <b>AVG</b> yüklemesi için gereke                                                   | en parametrele                      | ri girin:        |                       |       |
| Lisans bilgileri                                                                                        |                                     |                  |                       |       |
|                                                                                                    |                                     |                  |                       |       |
| Lisans numarası:                                                                                        |                                     |                  |                       |       |
| AVG yükleme paketini içeren klasör—                                                                     |                                     |                  |                       |       |
|                                                                                                    |                                     |                  |                       |       |
| AVG programının en yeni sürümünü<br>Internet'ten seçili klasöre indir                                   |                                     |                  | tamamlanan: 0%        |       |
|                                                                                                    | Prox                                | y ayarları       | İndir                 |       |
| <b>Sonraki</b> düğmesini tıklattıktan sonra sihirbaz,<br>denetleyecektir. Bu işlemin tamamlanması biraz | yükleme paketi<br>: zaman alabilir. | nin lisans numar | ası alakasını ve imza | ารเกม |
| Yardım Lisans numarası değ                                                                              | ğişikliği                           | << Geri          | Sonraki >>            | İptal |

Bu adimda asagidaki yükleme parametrelerinin tanimlanmasi gereklidir:

- Lisans bilgileri Ad, Sirket ve Lisans numarasi (zorunlu deger) gibi lisans verilerini yazin. Ad alani için Windows kullanici adini almak istiyorsaniz ilgili onay kutusunu seçmeyin ve varsayilan sistem ayarlari kullanilacak sekilde birakin.
- AVG yükleme paketini içeren klasör AVG yükleme paketine tam yolu yazın veya uygun klasörü seçmek için bu \_\_\_\_ dügmesini kullanın.

Paketi henüz indirmediyseniz *Indir* dügmesini tiklatin ve sizin için yükleme dosyasini indirmesi için sihirbazi kullanın. Indirme sürecini *Indir* dügmesinin üzerinde izleyebilirsiniz.

- **Proxy ayarlari dügmesi** Internete baglanmak için bir proxy sunucusu kullanmaniz gerekiyorsa **Proxy ayarlari** dügmesini tiklatarak proxy sunucusu ayrintilarini girebilirsiniz.
- Lisans numarasi degisikligi AVG'nin uzaktan yüklenmesi için kullanilacak yeni bir lisans numarasi girmek için bu dügmeyi kullanin.

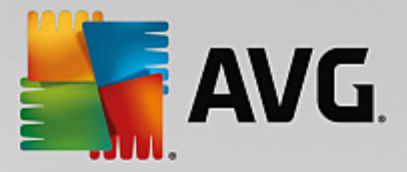

| 🋂 A¥G ağı aracılığıyla uzaktan yükleme                                                                                 | ×                                                                            |
|----------------------------------------------------------------------------------------------------|------------------------------------------------------------------------------|
| Uzaktan yönetim ayarları<br><sub>Adım</sub> 3/7                                                                        |                                                                              |
| Bağlantı dizesini <b>AVG Veri Merkezi</b> hedefine girin. İ<br>etmek istemiyorsanız, <b>Uzaktan yöetim</b> seçeneğinir | İstasyonları <b>AVG uzaktan yönetim</b> ile entegre<br>n işaretini kaldırın. |
| 🔽 Uzaktan yönetim ————————————————————————————————————                                                                 |                                                                              |
| AVG Veri Merkezi Bağlantı dizesi                                                                                       | VM-EXCH2K7:4158                                                              |
| 🔲 Kullanıcı adı:                                                                                                    |                                                                              |
| Parola:                                                                                                    |                                                                              |
| 🔲 Gruba yeni istasyon ekle:                                                                                            |                                                                              |
|                                                                                                    |                                                                              |
|                                                                                                    |                                                                              |
| Yardim                                                                                                    | << Geri Sonraki >> İptal                                                     |

Bu adimda su seçenekler kullanilabilir.

Not: Bu ayarlardan emin degilseniz varsayilan ayarlari korumanizi öneririz.

- **Uzaktan yönetim** AVG Veri Merkezi baglanti dizesini **AVG Veri Merkezi baglanti dizesi** alanina girin. Varsa, Kullanici adini ve Parolayi da girin. Istasyonlari AVG Admin Paneli ile yönetmek istemiyorsaniz bu seçenegin isaretini kaldirin.
- **Gruba yeni istasyon ekle** Yeni istasyonlari özel bir gruba otomatik olarak eklemeyi tercih ederseniz grup adini burada seçebilirsiniz.

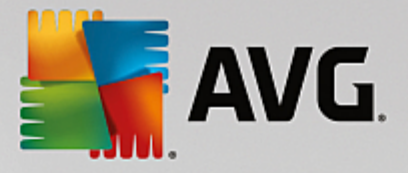

| 💐 AVG ağı aracılığıyl                                          | a uzaktan yükleme 🔀                                                                                                    |
|----------------------------------------------------------------|----------------------------------------------------------------------------------------------------|
| Ağ tarama<br>Adım 4/7                                          |                                                                                                    |
| Ağa tarama yönte<br>Sihirbaz, ağınızdaki<br>tarama yönteminizi | emi<br>seçili stasyonlara AVG yüklenip yüklenmediğini denetleyecektir. Tercih edilen ağ<br>seçin. Bir etki alanı veya IP Aralığı tarayabilirsiniz (sonraki iletişimde bulabilirsiniz). |
| Tek bir istasyon se                                            | çn 🗾                                                                                                    |
| - Girilen hesaplarin                                           |                                                                                                    |
| Hesap adı:                                                     |                                                                                                    |
| Parola:                                                        |                                                                                                    |
|                                                                | Ekle Hesapların listesini kaydet Kaldır                                                                                                    |
|                                                                |                                                                                                    |
|                                                                |                                                                                                    |
| İçerisinde bir istasyon                                        | girebileceğiniz sonraki iletişime geçmek için <b>Sonraki</b> düğmesini tıklatın.                                                                                                    |
| Yardım                                                         | << Geri Sonraki >> İptal                                                                                                    |

Bu sihirbazin, bazi istasyonlari durumlarini görmek üzere taramasi ve ardından bunlara AVG uygulamasini yüklemesi gereklidir.

**Ag tarama yöntemi** bölümünde asagi açilir listeden istasyonlari seçmek için tercih ettiginiz yöntemi seçin. Olasi seçenekler sunlardir:

• Etki alanindaki tüm istasyonlar - bu seçenek, yerel etki alaninizda bulunan tüm istasyonlari tarar.

Not: Bu seçenek yalnizca bilgisayariniz bir etki alaninin parçasi ise kullanilabilir.

- Bir IP araligi girin bu seçenek belirli bir IP adresleri araligini seçmenize izin verir.
- Istasyonlari dosyadan içe aktar yeni bir iletisim kutusu görüntülenir, böylece taranacak istasyonlarin listesini içeren bir dosya seçebilirsiniz. Kaynak metin dosyasi, satir basina bir istasyon adi veya bir IP adresi içermelidir.
- Tek istasyon seç bu seçenek belirli bir bilgisayar adi (DNS adi) veya IP adresi yazmaniza izin verir.
- Aktif Dizin'den seç dogrudan Aktif Dizin'den belirli istasyonlari seçmenizi saglar.

Not: Bu seçenek yalnızca bilgisayariniz bir etki alanının parçası ise kullanılabilir.

**Hesap listesi** bölümü çalismanizi kolaylastirmak ve yükleme sürecini hizlandirmak için hazirlanmistir. Uzak istasyonda AVG yüklemesi için erisim haklariniz yeterli degilse yönetici ayricaliklarina sahip bir kullanici adi girmeniz istenir (bir kullanici grubunun üyesi olan bir kullanici adi). Tüm istasyonlar için (ayni kullanici adina ve parolaya sahip) ortak bir yönetici hesabi yoksa sizden her istasyon için ayri ayri istenir.

Bu bölüm uzaktan kurulum sirasinda kullanilacak bir hesap listesi olusturmaniza olanak saglar; böylece birçok defa kimlik bilgilerini girmeniz gerekmez. **Ekle** dügmesini tiklatarak listeye hesaplar ekleyebilir (veya **Kaldir** dügmesini kullanarak hesap silebilirsiniz). Hesap listenizi ilerde kullanmak üzere tutmak istiyorsaniz **Hesap** 

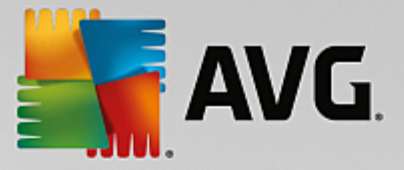

listesini kaydet kutusunu isaretleyin. Ancak, bu islem güvenlik nedeniyle önerilmez.

**Uyari:** AVG uzaktan yükleme desteklenen isletim sistemi yüklü olan istasyonlarda gerçeklestirilebilir. Desteklenen isletim sistemlerinin tam listesi için <u>Desteklenen Isletim Sistemleri</u> bölümüne bakin. Ayrica, yönetici ayricaliklari olan bir oturum açma kullanici adi da bilmeniz gerekir.

Ayrica Ag Gereksinimleri bölümünü de incelemeniz gerekebilir.

#### 4.4.1. Etki Alanındaki Tüm İstasyonlar

AVG'yi etki alanından tüm istasyonlara uzaktan yüklemeyi seçerseniz, etki alanındaki kullanılabilir tüm istasyonlari listeleyen asagidaki iletisim kutusu görünür:

| AVG ağı<br>İstas<br>Adı | ı aracılığıyla i<br>I <b>yon seçi</b><br>ım 5/7 | uzaktan yükleme<br><b>mi</b>                                                              |                                                     |                         |                  | ×     |
|-------------------------|-------------------------------------------------|-------------------------------------------------------------------------------------------|-----------------------------------------------------|-------------------------|------------------|-------|
| /G uygu<br>Ağ der       | ılamasının yükle<br>netleme sonu                | nmesi gereken istasyor<br>Çları                                                           | nları seçin ve <b>Y</b> ü                           | <b>ikle</b> düğmesini t | ıklatın.         | ]     |
| Du                      | Bilgisayar                                      | IP adresi                                                                                 | AVG                                                 |                         |                  |       |
| ~                       | VM-EXCH2K7                                      | Yükleme günlüğünü a<br>AVG olmayan istasyo<br>Tüm istasyonları seç<br>AVG olmayan istasyo | si əsəvən cəvvi<br>inları bir dosyayı<br>ınları seç | a dışa aktar            | a                |       |
|                         | Yenile                                          |                                                                                           |                                                     |                         | Seçilen<br>1 / 1 |       |
| Yardır                  | n                                               |                                                                                           |                                                     | << Geri                 | Yükle            | İptal |

Ek seçenekleri görüntülemek için sag tiklatin:

- Yükleme günlügünü geri al bu seçenek, istasyondan (varsa) yükleme günlügünü almaya çalisir.
- **AVG olmayan istasyonlari bir dosyaya disa aktar** bu seçenek, AVG yüklemesinin olmadigi istasyonlarin listesini içeren bir dosya olusturur.
- **Tüm istasyonlari seç** listedeki tüm istasyonlari seçer veya seçimlerini kaldırir ve Yükle dügmesi aktif hale gelir.
- AVG'siz istasyonlari seç yalnızca AVG'nin henüz kurulu olmadigi veya AVG'nin algilanamadigi istasyonlari seçer.

Yenile dügmesi, listedeki tüm istasyonlarin durumunu, onlari tekrar tarayarak geri yükler.

Uzaktan ag kurulumu - son adimlar bölümünden devam edin ve uzaktan yükleme sürecini tamamlayin.

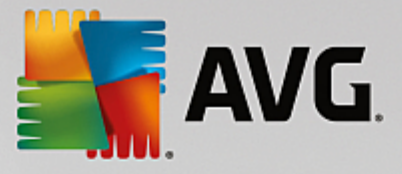

## 4.4.2. IP Aralığı Girme

AVG'yi bir IP araligina göre uzaktan yüklemeyi seçerseniz asagidaki iletisim kutusu görünecektir:

| 🖣 A¥G ağı aracılığıyla uzaktan yük                                                  | eme 🔀                                                          |
|-------------------------------------------------------------------------------------|----------------------------------------------------------------|
| IP aralıkları ayarları<br>Adım 4a/7                                                 |                                                                |
| _IP adresleri - istasyonlar: 0                                                      |                                                                |
| Sihirbaz, ağınızdaki istasyonlara <b>AVG</b> y<br>tanımlayan IP aralıklarını girin. | üklenip yüklenmediğini denetleyecektir. Taranacak istasyonları |
|                                                                                     |                                                                |
| Kaynak:                                                                             |                                                                |
| Hedef:                                                                              |                                                                |
|                                                                                     | <u>E</u> ide <u>K</u> aldir                                    |
|                                                                                     |                                                                |
| Yardım                                                                              | << Geri Sonraki >> İptal                                       |

Tarama araligini IP adresini buraya yazarak belirtebilirsiniz. **Baslangiç** alanina bir baslangiç IP adresi ve **Bitis** alanina bir bitis adresi girin. Adres araligini listeye eklemek için **Ekle** dügmesini tiklatin.

Sagdaki listeden bir araligi silmek için, kaldırmak istediginiz ögeleri seçin ve Kaldir dügmesini tiklatin.

IP araliklarini seçmeyi bitirdiginizde, devam etmek için **Sonraki** dügmesini tiklatin. Bu yapildiginda, **Istasyon seçimi** penceresi görünecektir:

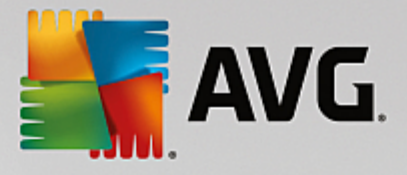

| 🍯 A¥G ağ    | jı aracılığıyla u           | ızaktan yükleme                                                                                              | ×                                                                                             |
|-------------|-----------------------------|----------------------------------------------------------------------------------------------------|-----------------------------------------------------------------------------------------------|
| İstas<br>Ad | <b>syon seçi</b><br>lım 5/7 | mi                                                                                                    |                                                                                               |
| AVG uygu    | ulamasının yükle            | nmesi gereken istasyor                                                                                       | onları seçin ve <b>Yükle</b> düğmesini tıklatın.                                              |
| _Ağ de      | netleme sonu                | çları                                                                                                    |                                                                                               |
| Du          | Bilgisayar                  | IP adresi                                                                                                    | AVG                                                                                           |
|             | VM-EXCH2K7                  | 192 168 183 155<br>Yükleme günlüğünü a<br>AVG olmayan istasyo<br>Tüm istasyonları seç<br>AVG olmayan istasyo | İstasıyon çevrimici AWG kurulmadı<br>al<br>ronları bir dosyaya dışa aktar<br>ç<br>ronları seç |
|             | Yenile                      |                                                                                                    | Seçilen<br>1 / 1                                                                              |
| Yardı       | m                           |                                                                                                    | << Geri <u>Y</u> ükle İptal                                                                   |

Ek seçenekleri görüntülemek için sag tiklatin:

- Yükleme günlügünü geri al bu seçenek, istasyondan (varsa) yükleme günlügünü almaya çalisir.
- **AVG olmayan istasyonlari bir dosyaya disa aktar** bu seçenek, AVG yüklemesinin olmadigi istasyonlarin listesini içeren bir dosya olusturur.
- **Tüm istasyonlari seç** listedeki tüm istasyonlari seçer veya seçimlerini kaldirir ve Yükle dügmesi etkin hale gelir.
- AVG'siz istasyonlari seç yalnızca AVG'nin henüz kurulu olmadigi veya AVG'nin tespit edilemedigi istasyonlari seçer.

Yenile dügmesi, listedeki tüm istasyonlarin durumunu, onlari tekrar tarayarak geri yükler.

Uzaktan ag kurulumu - son adimlar bölümünden devam edin ve uzaktan yükleme sürecini tamamlayin.

## 4.4.3. İstasyonları Dosyadan İçe Aktarma

**Not:** Bu seçenek genellikle istasyonlar baska bir AVG Veri Merkezi'ne tasinirken kullanilir. Bu konu hakkinda daha fazla bilgi için <u>Istasyonlari Farkli Veri Merkezleri Arasinda Tasima</u> bölümüne bakin.

AVG'yi bir dosyadan seçilen istasyonlara uzaktan yüklemeyi seçerseniz dosyayi soran bir iletisim kutusu görürsünüz. Dosyayi bulun ve seçiminizi onaylayin. Kaynak dosya biçimi, normal metin biçiminde satir basına bir istasyon adi içerir.

Bu yapildiginda, Istasyon seçimi penceresi görünecektir:

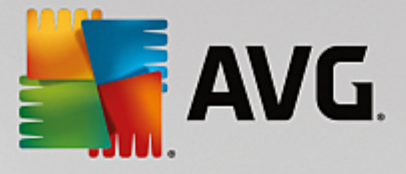

| 🌆 A¥G ağı a    | aracılığıyla u             | zaktan yükleme                                                                                               |                                                                                    |                  | ×     |
|----------------|----------------------------|----------------------------------------------------------------------------------------------------|------------------------------------------------------------------------------------|------------------|-------|
| İstasy<br>Adır | <b>/on seçi</b> i<br>n 5/7 | mi                                                                                                    |                                                                                    |                  |       |
| AVG uygula     | amasının yükler            | nmesi gereken istasyor                                                                                       | nları seçin ve <b>Yükle</b> düğmesini                                              | tiklatın.        |       |
| _Ağ dene       | etleme sonuç               | ;ları                                                                                                    |                                                                                    |                  |       |
| Du             | Bilgisayar                 | IP adresi                                                                                                    | AVG                                                                                |                  |       |
| ۵)             | VM-EXCH2K7                 | 192 168 183 155<br>Yükleme günlüğünü a<br>AVG olmayan istasyo<br>Tüm istasyonları seç<br>AVG olmayan istasyo | İstəsvon cevrimici AWG kurulm<br>al<br>ınları bir dosyaya dışa aktar<br>ınları seç | adı              |       |
|                | Yenile                     |                                                                                                    |                                                                                    | Seçilen<br>1 / 1 |       |
| Yardım         |                            |                                                                                                    | << Geri                                                                            | <u>Y</u> ükle    | İptal |

Ek seçenekleri görüntülemek için sag tiklatin:

- Yükleme günlügünü geri al bu seçenek, istasyondan (varsa) yükleme günlügünü almaya çalisir.
- **AVG olmayan istasyonlari bir dosyaya disa aktar** bu seçenek, AVG yüklemesinin olmadigi istasyonlarin listesini içeren bir dosya olusturur.
- **Tüm istasyonlari seç** listedeki tüm istasyonlari seçer veya seçimlerini kaldırir ve Yükle dügmesi etkin hale gelir.
- **AVG'siz istasyonlari seç** yalnızca AVG'nin henüz kurulu olmadigi veya AVG'nin tespit edilemedigi istasyonlari seçer.

Yenile dügmesi, listedeki tüm istasyonlarin durumunu, onlari tekrar tarayarak geri yükler.

Uzaktan ag yükleme - son adimlar bölümüne devam edin ve uzaktan yükleme islemini tamamlayin.

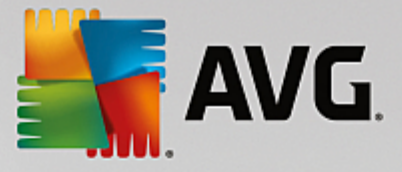

### 4.4.4. Tek İstasyon Seçme

AVG'yi yalnizca tek bir istasyona uzaktan yüklemeyi seçerseniz, asagidaki iletisim kutusu görünecektir:

| Tek bir istasyon girin                                                                                                    | × |
|----------------------------------------------------------------------------------------------------|---|
| Bir bilgisayar adı veya IP adresi girin. Sihirbaz ağınızdaki<br>bilgisayarı bulmaya ve AVG yüklemesini bu bilgisayarda<br>denetlememeye çalışacak. |   |
| Bilgisayarı şuna göre bul                                                                                                    |   |
| 💿 Bilgisayar adı                                                                                                    |   |
|                                                                                                    |   |
| C IP adresi                                                                                                    |   |
| 127.0.0.1                                                                                                    |   |
| Yardım Tamam <b>İptal</b>                                                                                                    |   |

*Bilgisayar adi* veya *IP adresi* alanini tiklatin ve uygun adi veya IP adresini girin. *Tamam* dügmesini tiklatarak seçiminizi onaylayin. Bir AVG yüklemesinin baslamasi için seçili istasyonu isaretleme islemi. Bu yapildiginda, **Istasyon seçimi** penceresi görünecektir:

| AVG ağ<br>İstas<br>Ad | WG ağı aracılığıyla uzaktan yükleme<br>stasyon seçimi<br>Adım 5/7 |                                   |                |                    |                | ×     |
|-----------------------|-------------------------------------------------------------------|-----------------------------------|----------------|--------------------|----------------|-------|
| ₩G uygu<br>- Ağ der   | ılamasının yükle<br>netleme sonu                                  | enmesi gereken istasyoi<br>uçları | nları seçin ve | Yükle düğmesini tı | klatın.        |       |
| Du                    | Bilgisayar                                                        | IP adresi                         | AVG            |                    |                |       |
|                       |                                                                   |                                   |                |                    |                |       |
|                       | Yenile                                                            | Bir istasyo                       | n ekle         |                    | Seçilen<br>0/1 |       |
| Yardı                 | m                                                                 |                                   |                | << Geri            | Yükle          | İptal |

Ek seçenekleri görüntülemek için sag tiklatin:

- Yükleme günlügünü geri al bu seçenek, istasyondan (varsa) yükleme günlügünü almaya çalisir.
- AVG olmayan istasyonlari bir dosyaya disa aktar bu seçenek, AVG yüklemesinin olmadigi istasyonlarin listesini içeren bir dosya olusturur.

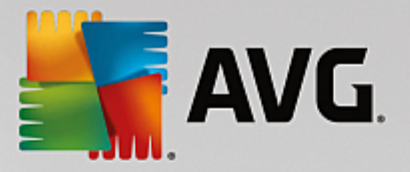

- **Tüm istasyonlari seç** listedeki tüm istasyonlari seçer veya seçimlerini kaldırir ve Yükle dügmesi aktif hale gelir.
- **AVG'siz istasyonlari seç** yalnizca AVG'nin henüz kurulu olmadigi veya AVG'nin algilanamadigi istasyonlari seçer.

**Yenile** dügmesi, listedeki tüm istasyonlarin durumunu, onlari tekrar tarayarak geri yükler. Bir istasyon ekle ögesi baska bir tek istasyon eklemenizi saglar.

Uzaktan ag kurulumu - son adimlar bölümünden devam edin ve uzaktan yükleme sürecini tamamlayin.

#### 4.4.5. Aktif Dizin'den Seçme

Aginiz etki alani tabanliysa, AVG'yi uzaktan Aktif Dizin'den seçilen istasyonlara yüklemeyi seçebilirsiniz. Yeni bir iletisim kutusu açilir (bilgisayarlari seçmek için standart Windows iletisim kutusu). Istasyon adlarini manuel olarak girerek veya arama için iletisim kutusunun gelismis özelliklerini kullanarak birden fazla istasyon seçebilirsiniz (degerleri noktali virgülle ayirin).

Bu yapildiginda, Istasyon seçim penceresi görüntülenir:

| 🖌 A¥G a         | ğı aracılığıyla u              | ızaktan yükleme                                                                                              |                                                                                   |                  | ×     |
|-----------------|--------------------------------|----------------------------------------------------------------------------------------------------|-----------------------------------------------------------------------------------|------------------|-------|
| İsta<br>A       | s <b>yon seçi</b> ı<br>dım 5/7 | mi                                                                                                    |                                                                                   |                  |       |
| AVG uyç         | gulamasının yükler             | nmesi gereken istasyor                                                                                       | nları seçin ve <b>Yükle</b> düğmesini                                             | tiklatın.        |       |
| _ <b>A</b> X da | notiona conv                   | aları                                                                                                    |                                                                                   |                  |       |
|                 | Bilgisavar                     | IP adresi                                                                                                    | AVG                                                                               |                  |       |
| 3               | VM-EXCH2K7                     | 192 168 183 155<br>Yükleme günlüğünü a<br>AVG olmayan istasyo<br>Tüm istasyonları seç<br>AVG olmayan istasyo | İstəsvon cewimici AWG kurulm<br>al<br>ınları bir dosyaya dışa aktar<br>ınları seç | adı              |       |
|                 | Yenile                         |                                                                                                    |                                                                                   | Seçilen<br>1 / 1 |       |
| Yard            | dım                            |                                                                                                    | << Geri                                                                           | Yükle            | İptal |

Ek seçenekleri görüntülemek için sag tiklatin:

- Yükleme günlügünü geri al bu seçenek, istasyondan (varsa) yükleme günlügünü almaya çalisir.
- **AVG olmayan istasyonlari bir dosyaya disa aktar** bu seçenek, AVG yüklemesinin olmadigi istasyonlarin listesini içeren bir dosya olusturur.
- **Tüm istasyonlari seç** listedeki tüm istasyonlari seçer veya seçimlerini kaldırir ve Yükle dügmesi aktif hale gelir.

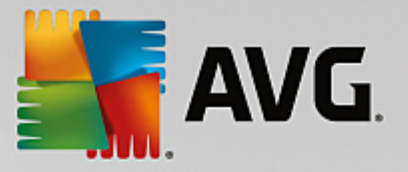

• **AVG'siz istasyonlari seç** - yalnizca AVG'nin henüz kurulu olmadigi veya AVG'nin algilanamadigi istasyonlari seçer.

Yenile dügmesi, listedeki tüm istasyonlarin durumunu, onlari tekrar tarayarak geri yükler.

Uzaktan ag kurulumu - son adimlar bölümünden devam edin ve uzaktan yükleme sürecini tamamlayin.

## 4.5. Uzaktan ağ yükleme - son adımlar

| A¥G ağ         | VG ağı aracılığıyla uzaktan yükleme 🔀 🕺 |                       |                |                            |                  |       |
|----------------|-----------------------------------------|-----------------------|----------------|----------------------------|------------------|-------|
| İstas<br>Ad    | stasyon seçimi<br>Adım 5/7              |                       |                |                            |                  |       |
| <b>∀G</b> uygu | ulamasının yükler                       | nmesi gereken istasyo | nları seçin ve | e <b>Yükle</b> düğmesini t | iklatın.         |       |
|                |                                         |                       |                |                            |                  |       |
| - Ağ dei       | netleme sonu                            | çları                 | ,              |                            |                  |       |
| Du             | Bilgisayar                              | IP adresi             | AVG            |                            |                  |       |
|                | 1111525                                 | 10.0.10170            |                | i voya paroid natar        |                  |       |
|                | Yenile                                  | Bir istasyo           | n ekle         |                            | Seçiler<br>0 / 1 | 1     |
| Yardı          | m                                       |                       |                | << Geri                    | Yükle            | İptal |

Ek olarak, Listedeki bir istasyonun üzerinde birkaç saniye beklediginizde 'araç ipucu'nu da görebilirsiniz. Araç ipucu istasyon durumu ve diger ayrintilara bir genel bakis içerir.

llerlemeye hazir oldugunuzda, istenen istasyonlari seçin ve uzaktan yüklemeyi baslatmak için **Yükle** dügmesini tiklatin.

Listeden yalnızca bazi istasyonlari seçtiyseniz, AVG yüklemesi yalnızca bu istasyonlarda gerçeklestirilecektir. Aksi halde, yükleme listelenen tüm istasyonlarda gerçeklestirilecektir.

Uzak istasyonlarda yükleme için yeterli erisim haklarına sahip degilseniz, sizden yükleme sirasında etki alanı yöneticisinin giris bilgileri/parolası istenir.

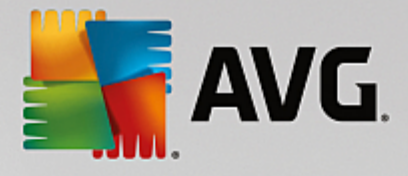

| Hesap ayarları                                                                                                    | × |
|----------------------------------------------------------------------------------------------------|---|
| JANFIA                                                                                                    |   |
| Hedef bilgisayarda yüklemeyi çalıştırmak istediğiniz<br>yönetici hesabi için geçerli olan adı ve parolayı girin.<br>Aynı etki alanı/çalışma grubunda değilse, yerleşik<br>Yönetici hesabında oturum açın (Windows Vista veya<br>üzeri). |   |
| Hesap adı:                                                                                                    |   |
| Parola:                                                                                                    |   |
| Tamam İptal                                                                                                    |   |

Yönetici ayricaliklari olan bir kullanici adi girin (yönetici grubunun bir üyesi olan bir kullanici adi). Tamam'i tiklatarak onaylayin.

Tüm istasyonlar için (ayni kullanici adina ve parolaya sahip) ortak bir yönetici hesabi yoksa sizden her istasyon için ayri ayri istenir.

*Iptal* dügmesi tiklatildiginda geçerli istasyon yüklemesinin atlanmasina neden olacak ve sihirbaz, listedeki sonraki istasyonda yükleme yapmaya devam edecektir.

AVG, istasyona aktarilir ve yüklenir. Yüklemenin basarili olup olmadigini her satirda görürsünüz (ancak, ilerlemek biraz zaman alacaktir).

Tüm istasyonlar yükleme dosyalarini aldıktan ve yükleme islemini bitirdikten sonra, *lleri* dügmesini tiklatarak bu iletisim kutusundan çikabilirsiniz.

**Not:** En son yüklenen istasyonlari **AVG Admin Paneli**'den **Istasyonlar/Yeni istasyonlar** veya Uzaktan yönetim ayarlari iletisim kutusunda grup seçme sirasinda görebilirsiniz.

Kisa süre önce yüklenen, (bazi uzaktan yükleme hatalarından dolayi) hatali durumda kalan istasyonlari listelemek için, **Istasyonlar/Uygun olmayan istasyonlar** ögesine gidin.

Son iletisim kutusu, istasyonlardaki etkinlikle ilgili kisa genel bilgiler içerir.

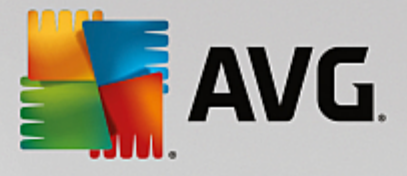

| 🖥 AVG ağı aracılığıyla uzaktan yükleme 🛛 🛃 🔀 |                                                        |  |  |  |  |
|----------------------------------------------|--------------------------------------------------------|--|--|--|--|
| Uzaktan yūkleme sonuçları<br>Adım 7/7        |                                                        |  |  |  |  |
|                                              | Uzaktan yükleme 1 istasyonda başlatıldı                |  |  |  |  |
| - 天 []                                       | 0 istasyonda AVG tespit edildi                         |  |  |  |  |
|                                              | Yükleme <b>0 istasyonda</b> denetlenmedi               |  |  |  |  |
|                                              | Yükleme denetlendi ve 1 istasyonda AVG tespit edilmedi |  |  |  |  |
|                                              |                                                        |  |  |  |  |
|                                              |                                                        |  |  |  |  |
|                                              |                                                        |  |  |  |  |
|                                              |                                                        |  |  |  |  |
|                                              |                                                        |  |  |  |  |
| C-                                           |                                                        |  |  |  |  |
|                                              |                                                        |  |  |  |  |
| Yardım                                       | Ayarları <u>k</u> aydet << Geri Bitir                  |  |  |  |  |

*Ayarlari kaydet* dügmesi önceden seçilen yapilandirmayi kaydetmenizi saglar. Bu sihirbazi yeniden kullandiginizda, ayarlari en basta yükleyerek bunu yeniden kullanabilirsiniz.

Sihirbazi kapatmak için Bitir dügmesini tiklatin.

## 4.6. AVG Yüklemesi Komut Metninin Oluşturulması

**AVG yüklemesi komut metninin olusturulmasi** seçenegi belirlendiginde, sihirbaz seçili bir dizinde bir yükleme komut metni olusturur. Dizinin içerigi daha sonra dogrudan CD'den, ag klasöründen kullanilabilir veya dogrudan istasyona kopyalanabilir.

Bu seçenek, ag istasyonlarina veya sunuculara uzaktan yükleme olanagini sunmaz.

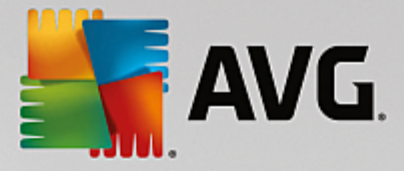

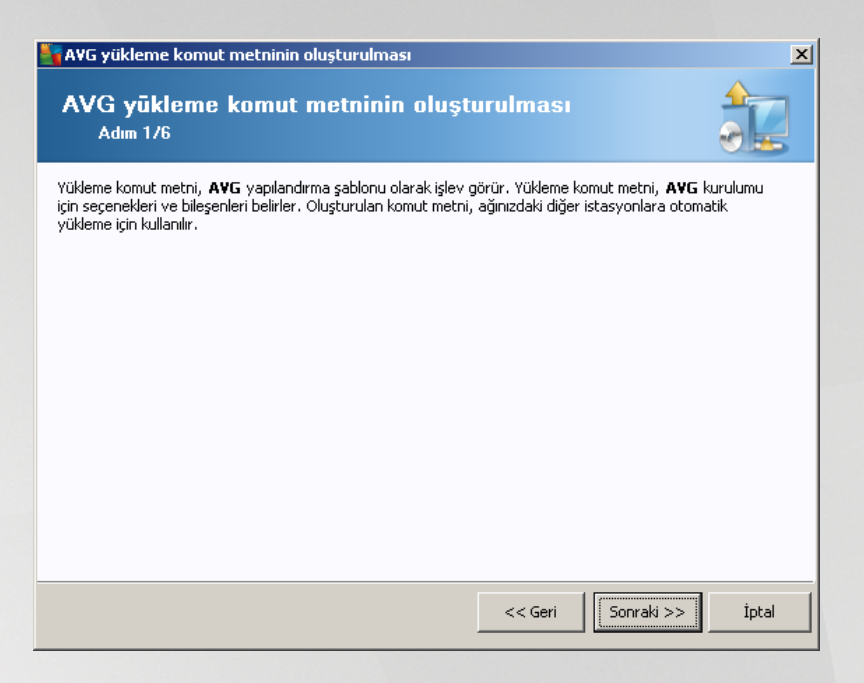

Ilk adimda bu seçenegin genel görünümü bulunur. Devam etmek için *lleri*yi tiklatin.

| AVG yükleme komut metninin oluşturulması 🛛 🔀                                                                                                    |                                |                         |                  |          |     |
|----------------------------------------------------------------------------------------------------|--------------------------------|-------------------------|------------------|----------|-----|
| Yükleme ayar<br>Adım 2/6                                                                                                    | ları                           |                         |                  |          |     |
| Lütfen, istasyonlara AV                                                                                                    | <b>'G</b> yüklemesi için gerek | en parametreleri girin: |                  |          |     |
| Lisans bilgileri                                                                                                    |                                |                         |                  |          |     |
|                                                                                                    |                                |                         |                  |          |     |
| 🗹 Lisans numarası:                                                                                                    |                                |                         |                  |          |     |
| AVG yükleme pako                                                                                                    | etini içeren klasör—           |                         |                  |          |     |
|                                                                                                    |                                |                         |                  |          |     |
| AVG programının en yeni sürümünü<br>Internet'ten seçili klasöre indir                                                                                                    |                                |                         | tamamlana        | n: 0%    |     |
|                                                                                                    |                                | Proxy ayarları          |                  | İndir    |     |
| Sonraki düğmesini tiklattıktan sonra sihirbaz, yükleme paketinin lisans numarası alakasını ve imzasını<br>denetleyecektir. Bu işlemin tamamlanması biraz zaman alabilir. |                                |                         |                  |          |     |
| Yardım                                                                                                    | Lisans numarası de             | ğişikliği << Ge         | <b>ri</b> Sonrak | i >> İpt | al: |

Bu adimda asagidaki yükleme parametrelerinin tanimlanmasi gereklidir:

- Lisans bilgileri Ad, Sirket ve Lisans numarasi (zorunlu deger) gibi lisans verilerini yazin. Ad alani için Windows kullanici adini seçmek istiyorsaniz ilgili onay kutusunu seçmeyin ve varsayilan sistem ayarlari kullanilacak sekilde birakin.
- AVG yükleme paketini içeren klasör AVG yükleme paketine tam yolu yazın veya dogru klasörü seçmek için bu alügmesini kullanın.

Paketi henüz indirmediyseniz *Indir* dügmesini tiklatin ve sizin için yükleme dosyasini indirmesi için sihirbazi kullanın. Indirme sürecini *Indir* dügmesinin üzerinde izleyebilirsiniz.

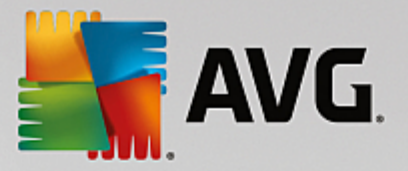

- **Proxy ayarlari dügmesi** Internete baglanmak için bir proxy sunucusu kullanmaniz gerekiyorsa **Proxy ayarlari** dügmesini tiklatarak proxy sunucusu ayrintilarini girebilirsiniz.
- *Lisans numarasi degisikligi* AVG'nin uzaktan yüklenmesi için kullanilacak yeni bir lisans numarasi girmek için bu dügmeyi kullanın.

| 🋂 AVG yükleme komut metninin oluşturulması                                                                                              | ×                                                  |
|----------------------------------------------------------------------------------------------------|----------------------------------------------------|
| Uzaktan yönetim ayarları<br>Adım 3/6                                                                                                    |                                                    |
| Bağlanlı dizesini <b>AVG Yeri Merkezi</b> hedefine girin. İstasyonl<br>etmek istemiyorsanız, <b>Uzaktan yöetim</b> seçeneğinin işaretin | arı AYG uzaktan yönetim ile entegre<br>i kaldırın. |
| 🔽 Uzaktan yönetim ————————————————————————————————————                                                                                  |                                                    |
| AVG Veri Merkezi Bağlantı dizesi                                                                                                    | VM-EXCH2K7:4158                                    |
| 🗖 Kullanıcı adı:                                                                                                    |                                                    |
| Parola:                                                                                                    |                                                    |
| Gruba yeni istasyon ekle:                                                                                                    |                                                    |
|                                                                                                    |                                                    |
|                                                                                                    |                                                    |
| Vardim                                                                                                    | << Geri Sonraki >> İptal                           |

Bu adimda su seçenekler kullanilabilir.

Not: Bu ayarlardan emin degilseniz varsayilan ayarlari korumanizi öneririz.

- Uzaktan yönetim AVG Veri Merkezi baglanti dizesini, AVG Veri Merkezi baglanti dizesi alanina girin. Varsa, Kullanici adini ve Parolayi da girin. Istasyonlari AVG Admin Paneli ile yönetmek istemiyorsaniz bu seçenegin isaretini kaldirin.
- **Gruba yeni istasyon ekle** Yeni istasyonlari özel bir gruba otomatik olarak eklemeyi tercih ederseniz grup adini burada seçebilirsiniz.

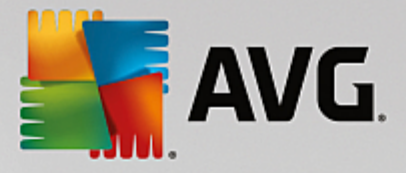

| AVG yükleme komut metninin oluşturulması                                                                                     |
|----------------------------------------------------------------------------------------------------|
| Yūkleme komut metni seçenkleri<br>Adım 4/6                                                                                   |
| Yükleme komut metni dosyalarının adlarını ve gerekli tüm dosyaların depolanacağı yolu belirtin (örneğin, bir ağ<br>klasörü). |
| Dosya adları tanımı                                                                                                    |
| Yüklemeyi başlatacak dosyanın adı: AvgSetup.bat                                                                              |
|                                                                                                    |
| Kurulum dosyalari konumu                                                                                                    |
| CANCE isotal                                                                                                    |
| C: (AVG_INSCAIL                                                                                                    |
| Avg yukeme dosyaları için bir alt klasor oluşturun:                                                                          |
|                                                                                                    |
| AUTORUN.INF dosyasını oluştur                                                                                                |
| 🔽 Göreli yolları etkinleştir                                                                                                 |
|                                                                                                    |
| Yardım <<< Geri Sonraki >> İptal                                                                                             |

Bu adimda, yükleme komut metni dosyalarinin adlarini, depolanma konumlarini ve diger seçenekleri belirtebilirsiniz.

Dosya adlari taniminda bu seçenekleri tanimlayin:

- Yüklemeyi baslatacak dosyanin adi yüklemeyi baslatmak için kullanilacak dosya için özel bir ad yazin. Dosya uzantisi \*.bat olmalidir.
- **Parametrelerin bulundugu komut metni dosyasinin adi** komut metni parametreleri dosyasi için özel bir ad yazın. Dosya uzantisi \*.**ini** olmalidir.

Kurulum dosyalari konumu'nda su seçenekleri tanimlayin:

- Yükleme komut metni klasörünün depolanacagi klasörü seçin Bu onay kutusunu isaretleyin ve yükleme komut metnini depolamak için özel bir dizin seçin.
- **AVG AVG yükleme dosyalari için bir alt klasör olustur** AVG kurulum dosyalarinin bir alt dizine kaydedilmesini istiyorsaniz bu onay kutusunu isaretleyin.
- AUTORUN.INF dosyasi olustur Komut metninizi taktiktan sonra AVG yüklemesini otomatik olarak baslatmak istediginiz bir CD/DVD'ye veya USB Flash diske kaydetmeyi planliyorsaniz bu onay kutusunu isaretleyin, böylece AUTORUN.INF dosyasi olusturulur.
- **Göreli yollari etkinlestir** Bu seçenegi isaretli birakmanizi öneririz. Göreli yol, geçerli kaynak dizinine göreli oldugu anlamina gelir (ör. kaynak disk sürücünüz ve yolunuz c:\avginstallation ise ve bu seçenegin isaretini kaldirirsaniz çikti komut metni, yükleme dosyalarini tam olarak ayni yol içinde arayacak, bu yol muhtemelen, söz konusu yolu üzerinde çalistiracaginiz hedef istasyondan çok farkli olacak ve bu nedenle komut metni çalismayacaktir.)

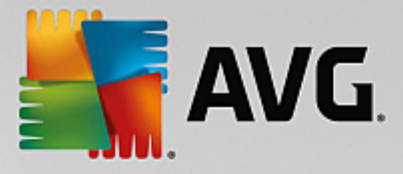

| AVG yükleme komut metninin oluşturulması                                                 |  |  |  |  |  |
|------------------------------------------------------------------------------------------|--|--|--|--|--|
| Yūkleme komut metni önizlemesi<br>Adım 5/6                                               |  |  |  |  |  |
| AvgSetup.bat                                                                             |  |  |  |  |  |
|                                                                                          |  |  |  |  |  |
| start "" /b %SETUP% /AV.LicenseKeyCoded=JT50QyoedSVBcjBEe38iL39YKHhvIyIYMTBieUlaezI6Z2U= |  |  |  |  |  |
| Komut dosyasının sihirbaz tarafından saklanacağı klasörü seçin                           |  |  |  |  |  |
| Yardım << Geri Ojuştur İptal                                                             |  |  |  |  |  |

Bu adimda hem kurulumun hem de yapilandirmanin önizlemesi bulunur. Ilk sekmede, kurulum dosyasi hakkinda, ikinci sekmede ise ön ayarlar hakkinda bilgiler bulunur.

Henüz yapmadiysaniz, Komut metninin depolanacagi klasörü seçin bölümünde çikti yolunu girin.

Yükleme komut metnini derlemek ve seçili konuma kaydetmek için Komut metni olustur dügmesini tiklatin.

| 😽 AYG yükleme komut metninin oluşturulması 🔀 🔀 |                                                                                                    |  |  |  |
|------------------------------------------------|----------------------------------------------------------------------------------------------------|--|--|--|
| Yükleme komut m<br>Adım 6/6                    | etni oluşturma sonuçları                                                                                                    |  |  |  |
|                                                | Yükleme komut metinleri klasörde başarıyla oluşturuldu:<br>C:\temp.<br>AvgSetup.bat yükleme yığınını çalıştırarak bir istasyona yükleme<br>işlemini başlatabilirsiniz. |  |  |  |
| Yardım                                         | Ayarları <u>k</u> aydet << Geri Bitir                                                                                                    |  |  |  |

*Ayarlari kaydet* dügmesi önceden seçilen yapilandirmayi kaydetmenizi saglar. Bu sihirbazi yeniden kullandiginizda, ayarlari en basta yükleyerek bunu yeniden kullanabilirsiniz.

Sihirbazi kapatmak için *Bitir* dügmesini tiklatin.

Olusturulan komut metnini kullanmanin çesitli seçenekleri vardir. Burada en yaygin iki örnegi görebilirsiniz:

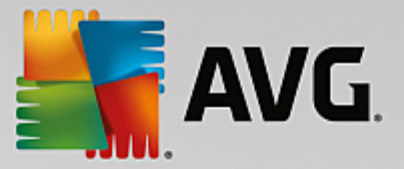

#### Klasöre kayitli komut metnini kullanmak için:

1. Önceden seçilen klasörün tüm içerigini istasyonunuza kopyalayın.

**Not:** Komut metnini saklamak için bir ag klasörü kullandiysaniz söz konusu klasöre dogrudan ag üzerinden ulasabilirsiniz.

- 2. Istasyonda bu klasöre gidin ve AvgSetup.bat dosyasini çalistirin.
- 3. Komut satiri penceresi görülecek ve yükleme baslayacaktir.
- 4. Yükleme tamamlandiginda pencere kendiliginden kapanacaktir.

Komut metnini harici bir sabit sürücü, USB flash disk vb. gibi çikarilabilir bir aygita da yerlestirebilirsiniz.

#### Komut metnini çikarilabilir bir aygittan kullanmak için:

- 1. Çikarilabilir aygiti istasyonunuza takin.
- 2. Istasyonun isletim sisteminde otomatik çalistirma özelligi etkinlestirilmisse ve "autorun.inf" dosyasini komut metninin hazirlanmasi sirasinda olusturmayi seçerseniz yükleme otomatik olarak baslar.
- 3. Etkilestirilmemisse çikarilabilir aygit disk harfini açin ve AvgSetup.bat dosyasini elle çalistirin.
- 4. Komut satiri penceresi görülecek ve yükleme baslayacaktir.
- 5. Yükleme tamamlandiginda pencere kendiliginden kapanacaktir.

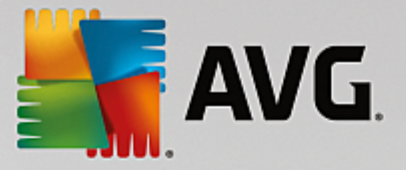

# 5. AVG Ağ Kurulum Sihirbazı Gelişmiş Modu

**Not:** Bu bölümde **AVG Ag Kurulum Sihirbazi**'nin bagimsiz sürümü anlatilmaktadir. AVG Admin Paneli'nden de dogrudan erisilebilir, buradan kullanmak daha uygundur. <u>AVG Admin Paneli/Ag Kurulum Sihirbazi</u> bölümünde daha fazla bilgi bulunabilir.

**Gelismis mod**'da **AVG Ag Kurulum Sihirbazi**, istasyonlara uzaktan AVG'yi kurmaniza veya yerinde yükleme için yükleme komut metinleri olusturmaniza olanak verir.

Gelismis mod, kendi ihtiyaçlarına göre elle yükleme komut metnini yapılandırmak isteyen gelismis kullanıcılar için tasarlanmistir (islevsellik, parametreler, AVG davranısı).

Sihirbaz iki sekilde baslatilabilir:

- Windows Baslat menüsü/Tüm Programlar/AVG Uzaktan Yönetim/AVG Ag Kurulum Programi'ndan
- AVG Admin Paneli ortamindan üst menü Araçlar/AVG'yi istasyonlara yükle...

Sihirbaz, Temel ya da Gelismis modda çalistirilabilir. Gelismis modu ikinci adimda **Gelismis mod** seçenegini isaretleyerek seçebilirsiniz. Seçenek isaretlenmediyse, program Temel modda çalisir (çogu kullanici için önerilir).

#### Bu bölümde Gelismis mod açıklanmaktadır.

Not: Lütfen AVG uzaktan yüklemesine devam etmeden önce Bilesenler Için Öneriler bölümüne bakin.

#### 5.1. Hoş Geldiniz

| 🚰 A¥G Ağ Yükleme Sihirbazı               | ×                                                                                                    |  |  |  |
|------------------------------------------|----------------------------------------------------------------------------------------------------|--|--|--|
| AVG Ağ Yükleme Sihirbazı'na hoş geldiniz |                                                                                                    |  |  |  |
|                                          | <ul> <li>AYG Ağ Yükleme Sihirbazı, ağınızdaki istasyonlara AVG yükleme sürecinde size adım adım rehberlik eder.</li> <li>Bu sihirbazla şunları yapabilirsiniz: <ul> <li>AVG uygulamasının bir etki alanından, Aktif Dizin'den seçilen veya IP adresi aralıklarına göre seçilen istasyonlara uzaktan yüklemesini çalıştırın.</li> <li>CD'den veya ağ klasöründen yükleme için kullanılabilecek bir yükleme komut metni oluşturun.</li> </ul> </li> <li>Sizden, yukarıdaki yükleme yöntemlerinden birini seçmeniz istenir. Daha deneyimli kullanıcılar, tüm yükleme seçeneklerinin ayrıntılı ayarlarının bulunduğu gelişmiş modu kullanabilir.</li> <li>Ek bilgiler içeren yardım dosyasını açmak için F1 klavye düğmesine basın.</li> </ul> |  |  |  |
| Varsayılan ayarlar                       | Ayarları <u>y</u> ükle << Geri Sonraki >> İptal                                                                                                    |  |  |  |

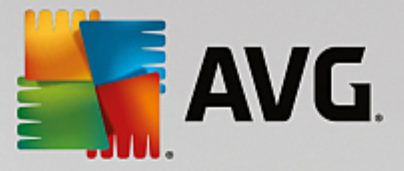

Önceden **AVG Ag Kurulum Sihirbazi**'ni kullandiysaniz ve özellestirilmis bir yapilandirmayi bir yapilandirma dosyasina kaydettiyseniz (son adimda kullanilabilir), simdi ayarlari **Ayarlari yükle** dügmesini kullanarak yükleyebilirsiniz.

Varsayilan olarak önceden ayarlanmis orijinal ayarlari geri yüklemek için, Varsayilan ayarlar dügmesine basin.

Tüm yükleme islemi sirasında yapılandırma islemini istediginiz zaman F2 tusuna veya CTRL+S bilesimine basarak kaydetmeye karar verebilirsiniz. Yapılandırma dosyası adını seçmenize izin veren yeni bir iletisim kutusu görünecektir.

Devam etmek için, *lleri* dügmesini tiklatin.

## 5.2. Yükleme Yöntemi

*Gelismis mod*'a devam etmek için *Gelismis mod* onay kutusunu isaretleyin, aksi halde <u>Temel Mod</u> bölümüne gidin.

| 📲 A¥G yükleme k                                | omut metninin oluşturulması                                                    |                      |                    | ×               |
|------------------------------------------------|--------------------------------------------------------------------------------|----------------------|--------------------|-----------------|
| Yūkleme yö                                     | önteminin seçilmesi                                                            |                      |                    |                 |
| Ağ yükleme yön                                 | temlerinden birini seçin:                                                      |                      |                    |                 |
| 💿 Uzaktan ağ l                                 | kurulumu                                                                       |                      |                    |                 |
| Yerel ağda erişile<br>aralıklarına göre        | ebilen istasyonlara, etki alanından, Aktif Diz<br>AVG uygulamasının kurulması. | inden seçilen bilgi  | sayarlara veya se  | çilen IP adresi |
| O AVG yükleme                                  | e komut metinlerinin <u>o</u> luşturulması                                     |                      |                    |                 |
| CD'den veya ağ                                 | klasöründen yükleme için, yükleme komut n                                      | netinlerinin ve yığı | nların oluşturulma | ISI.            |
| <b>☑ <u>Gelişmiş</u> mod</b><br>Tüm yükleme pa | i<br>irametrelerinin ayrıntılı ayarlar seçeneği, yül                           | klenecek/kaldırılac  | ak AVG bileşenleri | inin seçimi vb. |
| Yardım                                         |                                                                                | << Geri              | Sonraki >>         | İptal           |

Bu iletisim kutusu penceresi, yükleme komut dosyasi olusturmak ve kullanmak için iki seçenek sunar:

#### • <u>Uzaktan ag kurulumu</u>

Bu seçenek, yerel agda (IP araliklarina göre etki alanından, Active Directory'den seçilen, bir listeden içe aktarilan bilgisayarlar vb.) bulunan istasyonlaraAVG programini yüklemenize olanak verir.

Istasyonlari önceki bir AVG DataCenter uygulamasından kaldırmak (ve bunlari yenisine aktarmak) için de bu seçenegi kullanabilirsiniz.

AVG yüklemesi komut metninin olusturulmasi

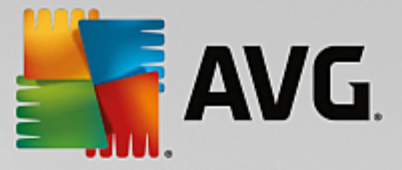

Bu seçenek, yerel kurulum için yükleme komut metni ve bir yigin dosyasi olusturmaniza veya çikarilabilir bir ortamdan/ag klasöründen yükleme yapmaniza olanak verir.

# 5.3. Uzaktan Ağ Yükleme

| 🏰 AVG ağı aracılığıyla uzaktan yükleme (gelişmiş mod)                                                                                                    | × |
|----------------------------------------------------------------------------------------------------|---|
| Uzaktan AVG yūklemesi<br>Adm 1/9                                                                                                    |   |
| Uzaktan AYG yüklemesi yapılabilen işletim sistemleri: <b>Windows 2003 Server SP1, Windows XP SP2</b><br><b>ya da üstü</b> . Windows XP Home'da uzaktan yükleme mümkün değildir (çünkü Uzaktan Prosedür Çağrısı<br>kullanılamaz). Sihirbaz önce uzak istasyonda AYG yüklenip yüklenemeyeceğini kontrol edecek, ardından<br>AYG yükleme dosyalarını aktaracak. Yüklemenin kendisi WMI tarafından gerçekleştirilecek.                                                                                                    |   |
| <ul> <li>LÜTFEN UNUTMAYIN:</li> <li>AYG uzaktan yüklemesi istemci ve sunucu makinesinde aşağıdaki servislere ve bağlantı noktalarına izin verilmesini gerektirir:</li> <li>1. Uzaktan Prosedür Çağrısı (TCP ve UDP bağlantı noktası 135).</li> <li>2. Distributed Component Object Model (Dağıtılan Bileşen Nesne Modeli/DCOM) servisi.</li> <li>3. DCOM bağlantı noktası 135 - Daha fazla bilgi için <u>burayı</u> tıklatın.</li> <li>4. Aynı etki alanı/çalışma grubunda değilse, yerleşik Yönetici hesabında oturum açın (Windows Vista veya üzeri).</li> <li>5. Windows Güvenlik Duvarı kullanılıyorsa, WMI trafiğini ayarlayın. Daha fazla bilgi için <u>burayı</u> tıklatın.</li> </ul> |   |
| Yardım <<< Geri Sonraki >> İptal                                                                                                    |   |

Sihirbaz, uzaktan düzgün biçimde yükleme için öncelikle hedef istasyonda AVG olup olmadigini kontrol eder ve ardından AVG yükleme dosyalarini aktarir ve yüklemeyi uygun biçimde çalistirir.

Devam etmeden önce, lütfen uzaktan AVG yüklemesi ile ilgili ag gereksinimlerini ve istisnalari inceleyin (örnegin, Windows 10'lu istasyonlarda yönetici hesabini etkinlestirmeniz gerekir vb.).

Baglanti noktasi ayarlari hakkinda ayrintili bilgiyi Ag Gereksinimleri bölümünde bulabilirsiniz.

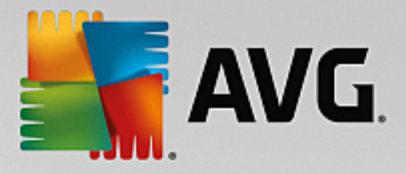

| 🆣 A¥G ağı aracılığıyla uzaktan yükleme (ge                                                                                                    | elişmiş mod)           |                | ×     |  |  |
|----------------------------------------------------------------------------------------------------|------------------------|----------------|-------|--|--|
| Yükleme ayarları<br>Adım 2/9                                                                                                    |                        |                |       |  |  |
| Lütfen, istasyonlara AVG yüklemesi için gereker                                                                                                    | n parametreleri girin: |                |       |  |  |
| Lisans bilgileri                                                                                                    |                        |                |       |  |  |
| Lisans numarası:                                                                                                    |                        |                |       |  |  |
|                                                                                                    |                        |                |       |  |  |
| AVG programının en yeni sürümünü<br>Internet'ten seçili klasöre indir                                                                                                    | Drove supelare         | tamamlanan: 0% |       |  |  |
| Sonraki düğmesini tıklattıktan sonra sihirbaz, yükleme paketinin lisans numarası alakasını ve imzasını<br>denetleyecektir. Bu işlemin tamamlanması biraz zaman alabilir. |                        |                |       |  |  |
| Yardım Lisans numarası deği                                                                                                    | şikliği << Geri        | Sonraki >>     | İptal |  |  |

Bu adimda asagidaki yükleme parametrelerinin tanimlanmasi gereklidir:

- Lisans bilgileri Ad, Sirket ve Lisans numarasi (zorunlu deger) gibi lisans verilerini yazin. Ad alani için Windows kullanici adini seçmek istiyorsaniz ilgili onay kutusunu seçmeyin ve varsayilan sistem ayarlari kullanilacak sekilde birakin.
- AVG yükleme paketini içeren klasör AVG yükleme paketine tam yolu yazın veya uygun klasörü seçmek için bu \_\_\_\_ dügmesini kullanın.

Paketi henüz indirmediyseniz *Indir* dügmesini tiklatin ve sizin için yükleme dosyasini indirmesi için sihirbazi kullanın. Indirme sürecini *Indir* dügmesinin üzerinde izleyebilirsiniz.

- **Proxy ayarlari dügmesi** Internete baglanmak için bir proxy sunucusu kullanmaniz gerekiyorsa **Proxy ayarlari** dügmesini tiklatarak proxy sunucusu ayrintilarini girebilirsiniz.
- Lisans numarasi degisikligi AVG'nin uzaktan yüklenmesi için kullanilacak yeni bir lisans numarasi girmek için bu dügmeyi kullanin.

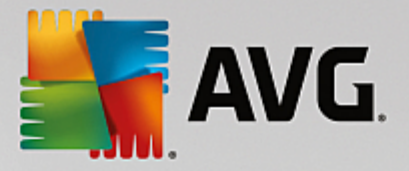

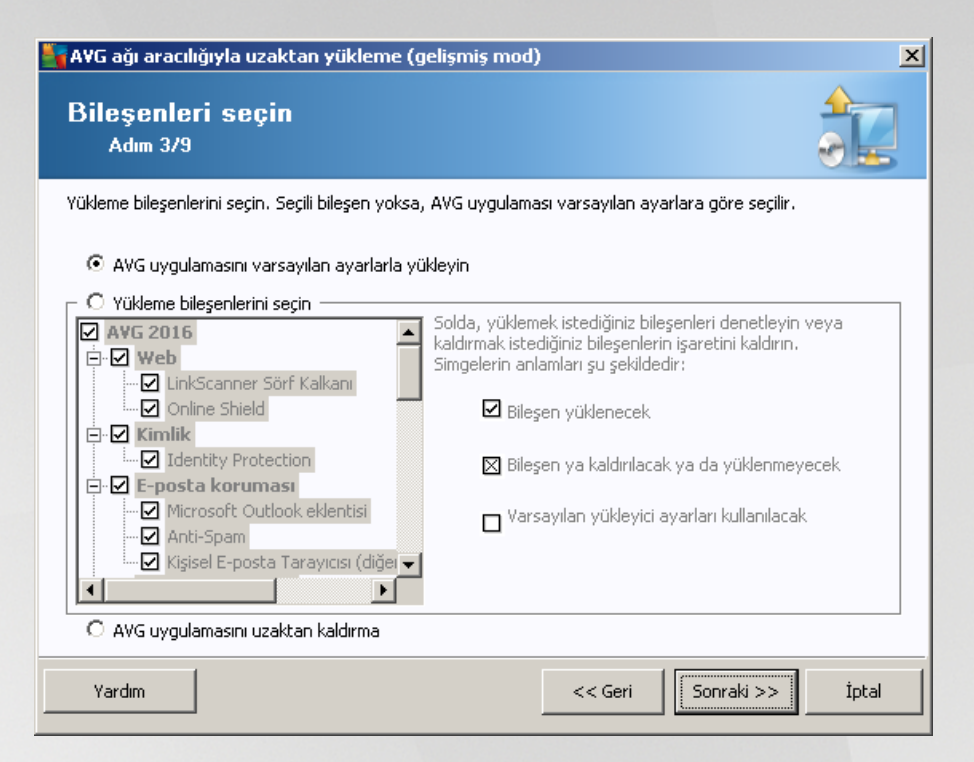

Bu adimda, AVG programini varsayilan ayarlarla yüklemek isteyip istemediginizi de seçebilirsiniz veya özel bilesenleri seçebilirsiniz.

- AVG'yi varsayilan ayarlarla yükle Varsayilan bilesenlerin yüklenmesini tercih ediyorsaniz bu seçenegi kullanin.
- Yükleme bilesenlerini seç Yüklenebilen veya kaldirilabilen AVG bilesenler listesi sunan bir agaç yapisi görüntülemek için bu seçenegi kullanın. Bilesenler listesinden sunlari seçin:
  - o Yüklenmesi gereken bilesenler; su sekilde isaretleyin: ☑
  - o Yüklenmemesi veya kaldirilmasi gereken bilesenler; su sekilde isaretleyin: 🛛
  - o Varsayilan ayarlar bos biraktiginiz bilesenler için kullanilacaktir (□).
- Uzaktan AVG yüklemesi AVG yüklemesini kaldırmaya izin verir.

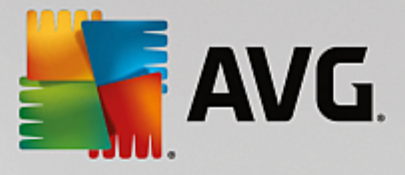

| 💐 A¥G ağı aracılığıyla uzaktan yük   | deme (gelişmiş mod)            | ×     |
|--------------------------------------|--------------------------------|-------|
| Yükleme seçenekle<br>Adım 4/9        | eri 🗳                          |       |
| Seçenekleri ve AVG kurulumunun işley | riş şeklini belirleyin         |       |
| Yükleme ilerlemesini göster          | gizli yükleme                  | •     |
| ┌ Kurulum özellikleri                |                                |       |
| 🔲 Yükleneceği konum:                 | varsayılan kurulum yolu        |       |
| 🗖 Kurulum dili:                      | varsayılan hedef istasyon dili | V     |
| Yardım                               | << Geri Sonraki >>             | İptal |

Bu iletisim kutusunda asagidaki seçeneklerden birini seçebilirsiniz:

- Yükleme ilerlemesini göster açilir menüden asagidakilerden birini seçin:
- gizli yükleme o anda oturum açmis kullaniciya kurulum islemi sirasında hiçbir bilgi görüntülenmez.
- yükleme sihirbazini göster yükleme istasyonda görünür olacaktir ve o anda oturum açmis kullanicinin tüm adimlari elle onaylamasi gerekir.

Kurulum özellikleri bölümünde asagidaki seçeneklerden birini seçebilirsiniz:

- **Yükleme yeri** yükleme için özellestirilmis bir hedef konum tercih ediyorsaniz yolu buraya yazarak konumu seçebilirsiniz. Varsayilan ayarlari korumanizi öneririz.
- Kurulum dili AVG yüklemesi ve kullanici arayüzü için varsayilan bir özel dil seçin.
- AVG kurulumu GÜNLÜK dosyasinin saklanacagi klasörü seçin kurulum günlügü dosyalari için özel bir konum tercih ediyorsaniz buradan seçebilirsiniz (söz konusu klasör hedef istasyonda zaten mevcuttur).

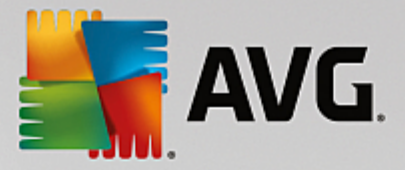

| 🋂 AVG ağı aracılığıyla uzaktan yükleme (gelişmiş                                                                             | mod)                                                                  |
|----------------------------------------------------------------------------------------------------|-----------------------------------------------------------------------|
| Uzaktan yönetim ayarları<br>Adım 5/9                                                                                         |                                                                       |
| Bağlantı dizesini <b>AVG Veri Merkezi</b> hedefine girin. İsta<br>etmek istemiyorsanız, <b>Uzaktan yöetim</b> seçeneğinin iş | asyonları <b>AVG uzaktan yönetim</b> ile entegre<br>aretini kaldırın. |
| 🔽 Uzaktan yönetim ————————————————————————————————————                                                                       |                                                                       |
| AVG Veri Merkezi Bağlantı dizesi                                                                                             | VM-EXCH2K7:4158                                                       |
| 🔲 Kullanıcı adı:                                                                                                    |                                                                       |
| Parola:                                                                                                    |                                                                       |
| 🗌 Gruba yeni istasyon ekle:                                                                                                  |                                                                       |
|                                                                                                    |                                                                       |
| Yardım                                                                                                    | << Geri Sonraki >> İptal                                              |

Bu adimda su seçenekler kullanilabilir.

Not: Bu ayarlardan emin degilseniz varsayilan ayarlari korumanizi öneririz.

- **Uzaktan yönetim** AVG Veri Merkezi baglanti dizesini **AVG Veri Merkezi baglanti dizesi** alanina girin. Varsa Kullanici adi ve Parolayi da girin. Istasyonlari AVG Admin Paneli ile yönetmek istemiyorsaniz bu seçenegin isaretini kaldirin.
- **Gruba yeni istasyon ekle** Yeni istasyonlari özel bir gruba otomatik olarak eklemeyi tercih ederseniz grup adini burada seçebilirsiniz.
- Özel güncelleme sunucusu zaten istasyonlar için kullanmak istediginiz var olan bir güncelleme sunucunuz varsa bu onay kutusunu isaretleyin ve adresini simdi girin.

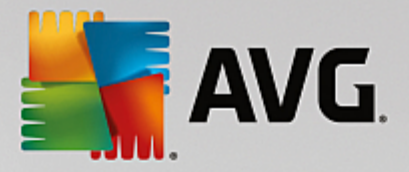

| 🍇 AVG ağı aracılığı                                                                                                    | yla uzaktan yükleme (gelişmiş mod)                                                                                                    |  |  |  |  |
|----------------------------------------------------------------------------------------------------|----------------------------------------------------------------------------------------------------|--|--|--|--|
| Ağ tarama<br>Adım 6/9                                                                                                    |                                                                                                    |  |  |  |  |
| <b>Ağa tarama yön</b><br>Sihirbaz, ağınızdal<br>tarama yöntemini                                                                             | temi<br>vi seçili stasyonlara AYG yüklenip yüklenmediğini denetleyecektir. Tercih edilen ağ<br>zi seçin. Bir etki alanı veya IP Aralığı tarayabilirsiniz (sonraki iletişimde bulabilirsiniz). |  |  |  |  |
| Tek bir istasyon s                                                                                                    | eçin 🔽                                                                                                    |  |  |  |  |
| Girilen hesaplar                                                                                                    | ın listesi                                                                                                    |  |  |  |  |
| Hesap adı:                                                                                                    |                                                                                                    |  |  |  |  |
| Parola:                                                                                                    |                                                                                                    |  |  |  |  |
|                                                                                                    | Ekje 🗖 Hesapların listesini kaydet 🔣 Ekjeldir                                                                                                    |  |  |  |  |
| AYG sürümünü AYG Veri Merkezi uygulamasından <u>d</u> enetle<br>Son istasyonun iletişim kurmasından sonra geçen maksimum süre:<br>2 2 (saat) |                                                                                                    |  |  |  |  |
| içensinde bir istasyo                                                                                                    | n grebileteginiz sonran netişine geçmek için <b>sonrakı</b> düğmesini tinatin.                                                                                                    |  |  |  |  |
| Yardım                                                                                                    | << Geri Sonraki >> İptal                                                                                                    |  |  |  |  |

Bu sihirbazin, bazi istasyonlari durumlarini görmek üzere taramasi ve ardından bunlara AVG uygulamasini yüklemesi gereklidir.

**Ag tarama yöntemi** bölümünde asagi açılır listeden istasyonlari seçmek için hangi yöntemi tercih ettiginizi seçin. Olasi seçenekler sunlardır:

• Etki alanindaki tüm istasyonlar - bu seçenek, yerel etki alaninizda bulunan tüm istasyonlari tarar.

Not: Bu seçenek yalnizca bilgisayariniz bir etki alaninin parçasi ise kullanilabilir.

- Bir IP araligi girin bu seçenek belirli bir IP adresleri araligini seçmenize izin verir.
- Istasyonlari dosyadan içe aktar yeni bir iletisim kutusu görüntülenir ve buradan, taranacak istasyonlarin listesini içeren bir dosya seçebilirsiniz. Kaynak metin dosyasi satir basina bir istasyon adi veya bir IP adresi içermelidir.
- Tek istasyon seç bu seçenek belirli bir bilgisayar adi (DNS adi) veya IP adresi yazmaniza izin verir.
- Aktif Dizin'den seç dogrudan Aktif Dizin'den belirli istasyonlari seçmenizi saglar.

Not: Bu seçenek yalnızca bilgisayariniz bir etki alanının parçası ise kullanılabilir.

**Hesap listesi** bölümü çalismanizi kolaylastirmak ve yükleme sürecini hizlandirmak için hazirlanmistir. Uzak istasyonda AVG yüklemesi için erisim haklariniz yeterli degilse yönetici ayricaliklarina sahip bir kullanici adi girmeniz istenir (bir kullanici grubunun üyesi olan bir kullanici adi). Tüm istasyonlar için (ayni kullanici adina ve parolaya sahip) ortak bir yönetici hesabi yoksa sizden her istasyon için ayri ayri istenir.

Bu bölüm uzaktan kurulum sirasinda kullanilacak bir hesap listesi olusturmaniza olanak saglar; böylece birçok defa kimlik bilgilerini girmeniz gerekmez. **Ekle** dügmesini tiklatarak listeye hesaplar ekleyebilir (veya **Kaldir** dügmesini kullanarak hesap silebilirsiniz). Hesap listenizi ilerde kullanmak üzere tutmak istiyorsaniz **Hesap** 

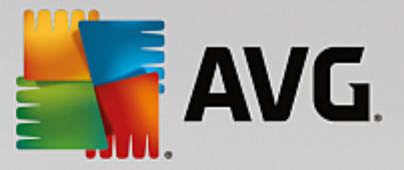

listesini kaydet kutusunu isaretleyin. Ancak, bu islem güvenlik nedeniyle önerilmez.

• **AVG Veri Merkezi'nden AVG sürümünü kontrol et** - bu seçenegi, sihirbazin AVG Veri Merkezi'nden (varsa) her istasyonda AVG sürümü hakkinda bilgi almaya çalismasini istiyorsaniz isaretleyin. **Son** *istasyon baglandigindan beri maksimum süre* alanına bu tür istasyonla son baglantidan bu yana geçen maksimum süreyi gösteren bir deger (saat cinsinden) girin.

**Uyari:** AVG uzaktan yükleme desteklenen isletim sistemi yüklü olan istasyonlarda gerçeklestirilebilir. Desteklenen isletim sistemlerinin tam listesi için <u>Desteklenen Isletim Sistemleri</u> bölümüne bakin. Ayrica, yönetici ayricaliklari olan bir oturum açma kullanici adi da bilmeniz gerekir.

Ayrica Ag Gereksinimleri bölümünü de incelemeniz gerekebilir.

#### 5.3.1. Etki Alanındaki Tüm İstasyonlar

AVG'yi etki alanından tüm istasyonlara uzaktan yüklemeyi seçerseniz, etki alanındaki kullanılabilir tüm istasyonlari listeleyen asagidaki iletisim kutusu görünür:

| A¥G ağı aracılığıy                       | la uzaktan yükleme (o                                                                                                    | gelişmiş mod) 🛛 🔀                                                                          |
|------------------------------------------|----------------------------------------------------------------------------------------------------|--------------------------------------------------------------------------------------------|
| İstasyon se<br>Adım 7/9                  | çimi                                                                                                    |                                                                                            |
| VG uygulamasının yü<br>- Ağ denetleme so | iklenmesi gereken istasyo<br>nuçları                                                                                                    | ınları seçin ve <b>Yükle</b> düğmesini tıklatın.                                           |
| Du Bilgisayar                            | IP adresi                                                                                                    | AVG                                                                                        |
| WI-EXCH2                                 | <ul> <li>Y 192 168 183 155</li> <li>Yükleme günlüğünü -<br/>AVG olmayan istasyo</li> <li>Tüm istasyonları seç</li> <li>AVG olmayan istasyo</li> </ul> | Tstasvon cevrimici AWG kurulmadı<br>al<br>onları bir dosyaya dışa aktar<br>;<br>onları seç |
| Yenile                                   |                                                                                                    | Seçilen<br>1 / 1                                                                           |
| Yardım                                   |                                                                                                    | << Geri <u>Y</u> ükle İptal                                                                |

Ek seçenekleri görüntülemek için sag tiklatin:

- Yükleme günlügünü geri al bu seçenek, istasyondan (varsa) yükleme günlügünü almaya çalisir.
- **AVG olmayan istasyonlari bir dosyaya disa aktar** bu seçenek, AVG yüklemesinin olmadigi istasyonlarin listesini içeren bir dosya olusturur.
- **Tüm istasyonlari seç** listedeki tüm istasyonlari seçer veya seçimlerini kaldırir ve Yükle dügmesi aktif hale gelir.
- **AVG'siz istasyonlari seç** yalnizca AVG'nin henüz kurulu olmadigi veya AVG'nin algilanamadigi istasyonlari seçer.

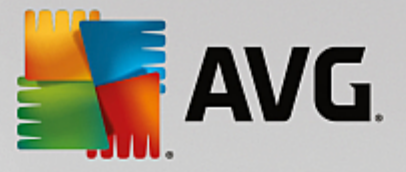

Yenile dügmesi, listedeki tüm istasyonlarin durumunu, onlari tekrar tarayarak geri yükler.

Uzaktan ag kurulumu - son adimlar bölümünden devam edin ve uzaktan yükleme sürecini tamamlayin.

## 5.3.2. IP Aralığı Girme

AVG'yi bir IP araligina göre uzaktan yüklemeyi seçerseniz asagidaki iletisim kutusu görünecektir:

| 🖣 AVG ağı aracılığıyla uzaktan yü                                                                                         | kleme (gelişmiş mod)                                            |
|----------------------------------------------------------------------------------------------------|-----------------------------------------------------------------|
| IP aralıkları ayarları<br>Adım 6a/9                                                                                       |                                                                 |
| <b>IP adresleri - istasyonlar: 0</b><br>Sihirbaz, ağınızdaki istasyonlara <b>AYG</b><br>tanımlayan IP aralıklarını girin. | yüklenip yüklenmediğini denetleyecektir. Taranacak istasyonları |
|                                                                                                    |                                                                 |
| Kaynak:<br>Hedef:                                                                                                    |                                                                 |
|                                                                                                    | <u>E</u> kle <u>K</u> aldır                                     |
| Yardım                                                                                                    | << Geri Sonraki >> İptal                                        |

Tarama araligini IP adresini buraya yazarak belirtebilirsiniz. **Baslangiç** alanında bir baslangiç IP adresi ve **Bitis** alanında bir bitis adresi girin. Adresi listeye eklemek için **Ekle** dügmesini tiklatin.

Sagdaki listeden bir araligi silmek için, kaldırmak istediginiz ögeleri seçin ve Kaldir dügmesini tiklatin.

IP araliklarini seçmeyi bitirdiginizde, devam etmek için **Sonraki** dügmesini tiklatin. Bu yapildiginda, **Istasyon seçimi** penceresi görünecektir:

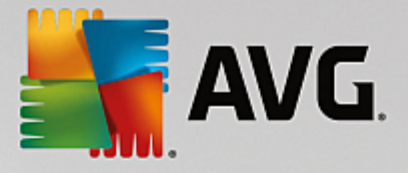

| 😽 AYG ağı aracılığıyla uzaktan yükleme (gelişmiş mod) 🛛 🛛 🔀 |                                                                                                    |                                                                                       |  |  |
|-------------------------------------------------------------|----------------------------------------------------------------------------------------------------|---------------------------------------------------------------------------------------|--|--|
| İstasyon seçi<br>Adım 7/9                                   | mi                                                                                                    |                                                                                       |  |  |
| AVG uygulamasının yükler<br>Ağ denetleme sonuş              | nmesi gereken istasyoi<br>ç <b>ları</b>                                                                      | nları seçin ve <b>Yükle</b> düğmesini tıklatın.                                       |  |  |
| Du Bilgisayar                                               | IP adresi                                                                                                    | AVG                                                                                   |  |  |
| VM-EXCH2K7                                                  | 192 168 183 155<br>Yükleme günlüğünü a<br>AVG olmayan istasyo<br>Tüm istasyonları seç<br>AVG olmayan istasyo | İstasyon çevrimici AMG kurulmadı<br>al<br>onları bir dosyaya dışa aktar<br>onları seç |  |  |
| Yenile                                                      |                                                                                                    | Seçilen<br>1 / 1                                                                      |  |  |
| Yardım                                                      |                                                                                                    | << Geri <u>Y</u> ükle İptal                                                           |  |  |

Ek seçenekleri görüntülemek için sag tiklatin:

- Yükleme günlügünü geri al bu seçenek, istasyondan (varsa) yükleme günlügünü almaya çalisir.
- **AVG olmayan istasyonlari bir dosyaya disa aktar** bu seçenek, AVG yüklemesinin olmadigi istasyonlarin listesini içeren bir dosya olusturur.
- **Tüm istasyonlari seç** listedeki tüm istasyonlari seçer veya seçimlerini kaldırir ve Yükle dügmesi aktif hale gelir.
- **AVG'siz istasyonlari seç** yalnizca AVG'nin henüz kurulu olmadigi veya AVG'nin algilanamadigi istasyonlari seçer.

Yenile dügmesi, listedeki tüm istasyonlarin durumunu, onlari tekrar tarayarak geri yükler.

Uzaktan ag kurulumu - son adimlar bölümünden devam edin ve uzaktan yükleme sürecini tamamlayin.

## 5.3.3. İstasyonları Dosyadan İçe Aktarma

**Not:** Bu seçenek genellikle istasyonlar baska bir AVG Veri Merkezi'ne tasinirken kullanilir. Bu konu hakkinda daha fazla bilgi için <u>Istasyonlari Farkli Veri Merkezleri Arasinda Tasima</u> bölümüne bakin.

AVG'yi bir dosyadan seçilen istasyonlara uzaktan yüklemeyi seçerseniz dosyayi soran bir iletisim kutusu görürsünüz. Dosyayi bulun ve seçiminizi onaylayin. Kaynak dosya biçimi, normal metin biçiminde satir basına bir istasyon adi içerir.

Bu yapildiginda, Istasyon seçimi penceresi görünecektir:

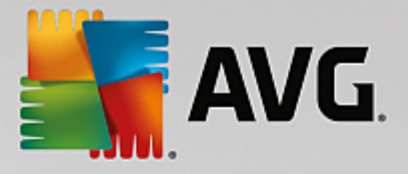

| 📲 A¥G ağ    | 🖌 AVG ağı aracılığıyla uzaktan yükleme (gelişmiş mod) |                                                                                                    |                                                                                            |  |  |  |
|-------------|-------------------------------------------------------|----------------------------------------------------------------------------------------------------|--------------------------------------------------------------------------------------------|--|--|--|
| İstas<br>Ad | İstasyon seçimi<br>Adım 7/9                           |                                                                                                    |                                                                                            |  |  |  |
| AVG uygu    | ulamasının yükle                                      | nmesi gereken istasyor                                                                                       | onları seçin ve <b>Yükle</b> düğmesini tıklatın.                                           |  |  |  |
| _Ağ de      | netleme sonu                                          | çları                                                                                                    |                                                                                            |  |  |  |
| Du          | Bilgisayar                                            | IP adresi                                                                                                    | AVG                                                                                        |  |  |  |
|             | VM-EXCH2K7                                            | 192 168 183 155<br>Yükleme günlüğünü a<br>AVG olmayan istasyo<br>Tüm istasyonları seç<br>AVG olmayan istasyo | İstasyon çevrimiri AWG kurulmadı<br>al<br>onları bir dosyaya dışa aktar<br>;<br>onları seç |  |  |  |
|             | Yenile                                                |                                                                                                    | Seçilen<br>1 / 1                                                                           |  |  |  |
| Yardı       | m                                                     |                                                                                                    | << Geri <u>Y</u> ükle İptal                                                                |  |  |  |

Ek seçenekleri görüntülemek için sag tiklatin:

- Yükleme günlügünü geri al bu seçenek, istasyondan (varsa) yükleme günlügünü almaya çalisir.
- **AVG olmayan istasyonlari bir dosyaya disa aktar** bu seçenek, AVG yüklemesinin olmadigi istasyonlarin listesini içeren bir dosya olusturur.
- **Tüm istasyonlari seç** listedeki tüm istasyonlari seçer veya seçimlerini kaldırir ve Yükle dügmesi etkin hale gelir.
- **AVG'siz istasyonlari seç** yalnızca AVG'nin henüz kurulu olmadigi veya AVG'nin tespit edilemedigi istasyonlari seçer.

Yenile dügmesi, listedeki tüm istasyonlarin durumunu, onlari tekrar tarayarak geri yükler.

Uzaktan ag yükleme - son adimlar bölümüne devam edin ve uzaktan yükleme islemini tamamlayin.

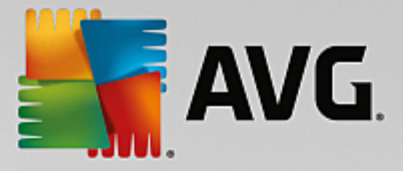

### 5.3.4. Tek İstasyon Seçme

AVG'yi yalnizca tek bir istasyona uzaktan yüklemeyi seçerseniz, asagidaki iletisim kutusu görünecektir:

| Tek bir istasyon girin                                                                                                    | × |
|----------------------------------------------------------------------------------------------------|---|
| Bir bilgisayar adı veya IP adresi girin. Sihirbaz ağınızdaki<br>bilgisayarı bulmaya ve AVG yüklemesini bu bilgisayarda<br>denetlememeye çalışacak. |   |
| Bilgisayarı şuna göre bul                                                                                                    |   |
| 💿 Bilgisayar adı                                                                                                    |   |
|                                                                                                    |   |
| O IP adresi                                                                                                    |   |
| 127.0.0.1                                                                                                    |   |
| Yardım Tamam <b>İpta</b> l                                                                                                    |   |

*Bilgisayar adi* veya *IP adresi* alanini tiklatin ve uygun adi veya IP adresini girin. *Tamam* dügmesini tiklatarak seçiminizi onaylayin. Bir AVG yüklemesinin baslamasi için seçili istasyonu isaretleme islemi. Bu yapildiginda, **Istasyon seçimi** penceresi görünecektir:

| İst   | AVG ağı aracılığıyla uzaktan yükleme (gelişmiş mod)<br>İstasyon seçimi<br>Adım 7/9                               |            |             |               |                    |                  | ×     |
|-------|----------------------------------------------------------------------------------------------------|------------|-------------|---------------|--------------------|------------------|-------|
| AVG ( | ı¥G uygulamasının yüklenmesi gereken istasyonları seçin ve Yükle düğmesini tıklatın.<br>- Ağ denetleme sonuçları |            |             |               |                    |                  |       |
| Du    | I                                                                                                    | Bilgisayar | IP adresi   | AVG           |                    |                  |       |
|       |                                                                                                    | VM-EXCH2K7 | 127.0.0.1   | İstasyon çevr | imiçi AVG kurulmar | 3                |       |
|       |                                                                                                    | Yenile     | Bir istasyo | n ekle        |                    | Seçilen<br>0 / 1 |       |
| Υ     | ardı                                                                                                    | m          |             |               | << Geri            | Yäkle            | İptal |

Ek seçenekleri görüntülemek için sag tiklatin:

- Yükleme günlügünü geri al bu seçenek, istasyondan (varsa) yükleme günlügünü almaya çalisir.
- AVG olmayan istasyonlari bir dosyaya disa aktar bu seçenek, AVG yüklemesinin olmadigi istasyonlarin listesini içeren bir dosya olusturur.

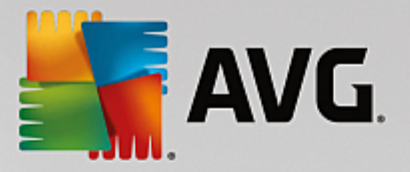

- **Tüm istasyonlari seç** listedeki tüm istasyonlari seçer veya seçimlerini kaldırir ve Yükle dügmesi aktif hale gelir.
- **AVG'siz istasyonlari seç** yalnizca AVG'nin henüz kurulu olmadigi veya AVG'nin algilanamadigi istasyonlari seçer.

Yenile dügmesi, listedeki tüm istasyonlarin durumunu, onlari tekrar tarayarak geri yükler. **Bir istasyon ekle** dügmesi baska bir tek istasyon eklemenizi saglar.

Uzaktan ag kurulumu - son adimlar bölümünden devam edin ve uzaktan yükleme sürecini tamamlayin.

#### 5.3.5. Aktif Dizin'den Seçme

Aginiz etki alani tabanliysa, AVG'yi uzaktan Aktif Dizin'den seçilen istasyonlara yüklemeyi seçebilirsiniz. Yeni bir iletisim kutusu açilir (bilgisayarlari seçmek için standart Windows iletisim kutusu). Istasyon adlarini manuel olarak girerek veya arama için iletisim kutusunun gelismis özelliklerini kullanarak birden fazla istasyon seçebilirsiniz (degerleri noktali virgülle ayirin).

Bu yapildiginda, Istasyon seçim penceresi görüntülenir:

| <b>av</b> G ağ | ı aracılığıyla u            | ızaktan yükleme (g                                                                                           | jelişmiş mod)                                                                      |                  | ×     |
|----------------|-----------------------------|----------------------------------------------------------------------------------------------------|------------------------------------------------------------------------------------|------------------|-------|
| İstas<br>Ad    | İstasyon seçimi<br>Adım 7/9 |                                                                                                    |                                                                                    |                  |       |
| AVG uygu       | ılamasının yükler           | nmesi gereken istasyoi                                                                                       | nları seçin ve <b>Yükle</b> düğmesini l                                            | tiklatın.        |       |
| ⊢Aă der        | netleme sonuc               | :lau                                                                                                    |                                                                                    |                  |       |
| Du             | Bilgisayar                  | IP adresi                                                                                                    | AVG                                                                                |                  |       |
| (1)            | VM-EXCH2K7                  | 192 168 183 155<br>Yükleme günlüğünü a<br>AVG olmayan istasyo<br>Tüm istasyonları seç<br>AVG olmayan istasyo | İstəsvon cevrimici AWG kurulm<br>al<br>ınları bir dosyaya dışa aktar<br>ınları seç | adı              |       |
|                | Yenile                      |                                                                                                    |                                                                                    | Seçilen<br>1 / 1 |       |
| Yardı          | m                           |                                                                                                    | << Geri                                                                            | Yükle            | İptal |

Ek seçenekleri görüntülemek için sag tiklatin:

- Yükleme günlügünü geri al bu seçenek, istasyondan (varsa) yükleme günlügünü almaya çalisir.
- **AVG olmayan istasyonlari bir dosyaya disa aktar** bu seçenek, AVG yüklemesinin olmadigi istasyonlarin listesini içeren bir dosya olusturur.
- **Tüm istasyonlari seç** listedeki tüm istasyonlari seçer veya seçimlerini kaldırir ve Yükle dügmesi aktif hale gelir.
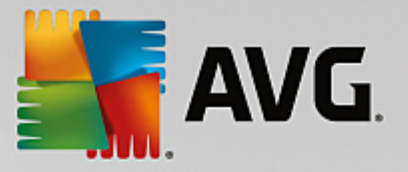

• **AVG'siz istasyonlari seç** - yalnizca AVG'nin henüz kurulu olmadigi veya AVG'nin algilanamadigi istasyonlari seçer.

Yenile dügmesi, listedeki tüm istasyonlarin durumunu, onlari tekrar tarayarak geri yükler.

Uzaktan ag kurulumu - son adimlar bölümünden devam edin ve uzaktan yükleme sürecini tamamlayin.

# 5.4. Uzaktan ağ yükleme - son adımlar

| A¥G ağ         | jı aracılığıyla u             | zaktan yükleme (ç    | jelişmiş m     | od)                      |           |                  | ×     |
|----------------|-------------------------------|----------------------|----------------|--------------------------|-----------|------------------|-------|
| İstas<br>Ad    | s <b>yon seçir</b><br>Iım 7/9 | ni                   |                |                          |           |                  |       |
| <b>/G</b> uygu | ulamasının yükleri            | mesi gereken istasyo | nları seçin ve | e <b>Yükle</b> düğmesini | tıklatın. |                  |       |
|                |                               |                      |                |                          |           |                  |       |
| Ağ deı         | netleme sonuç                 | ları                 |                |                          |           |                  |       |
| Du             | Bilgisayar                    | IP adresi            | AVG            |                          |           |                  |       |
| ~              | VM-EXCH2K7                    | 127.0.0.1            | istasyon ç     | evrimiçi AvG Kurulm      | adı       |                  |       |
|                | Yenile                        | Bir istasyo          | n ekle         |                          |           | Seçilen<br>0 / 1 |       |
| Yardı          | m                             |                      |                | << Geri                  | ⊻ük       | le               | İptal |

Ek olarak, Listedeki bir istasyonun üzerinde birkaç saniye beklediginizde araç ipucunu da görebilirsiniz. Araç ipucu istasyon durumu ve diger ayrintilara bir genel bakis içerir.

llerlemeye hazir oldugunuzda, istenen istasyonlari seçin ve uzaktan yüklemeyi baslatmak için **Yükle** dügmesini tiklatin.

Listeden yalnızca bazi istasyonlari seçerseniz, AVG yüklemesi yalnızca bu istasyonlarda gerçeklestirilecektir. Aksi halde, yükleme listelenen tüm istasyonlarda gerçeklestirilecektir.

AVG'nin uzak istasyonlara yüklenmesi için yeterli erisim haklarına sahip degilseniz, sizden yükleme sirasında etki alanı yöneticisinin giris bilgileri/parolası istenir.

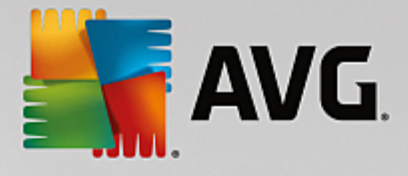

| Hesap ayarları                                                                                                    | × |
|----------------------------------------------------------------------------------------------------|---|
| JANFIA                                                                                                    |   |
| Hedef bilgisayarda yüklemeyi çalıştırmak istediğiniz<br>yönetici hesabı için geçerli olan adı ve parolayı girin.<br>Aynı etki alanı/çalışma grubunda değilse, yerleşik<br>Yönetici hesabında oturum açın (Windows Vista veya<br>üzeri). | 1 |
| Hesap adı:                                                                                                    |   |
| Parola:                                                                                                    |   |
| Tamam İptal                                                                                                    |   |

Yönetici ayricaliklari olan bir kullanici adi girin (yönetici grubunun bir üyesi olan bir kullanici adi). Tamam'i tiklatarak onaylayin.

Tüm istasyonlar için (ayni kullanici adina ve parolaya sahip) ortak bir yönetici hesabi yoksa sizden her istasyon için ayri ayri istenir.

*Iptal* dügmesi tiklatildiginda geçerli istasyon yüklemesinin atlanmasina neden olacak ve sihirbaz, listedeki sonraki istasyonda yükleme yapmaya devam edecektir.

AVG, istasyona aktarilmali ve yüklenmelidir. Yüklemenin basarili olup olmadigini her satirda görürsünüz (ancak, ilerlemek biraz zaman alacaktir).

Tüm istasyonlar yükleme dosyalarini aldıktan ve yükleme islemini bitirdikten sonra, *lleri* dügmesini tiklatarak bu iletisim kutusundan çikabilirsiniz.

**Not:** En son yüklenen istasyonlari **AVG Admin Paneli**'den **Istasyonlar/Yeni istasyonlar** veya Uzaktan yönetim ayarlari iletisim kutusunda grup seçme sirasinda görebilirsiniz.

Kisa süre önce yüklenen, (bazi uzaktan yükleme hatalarından dolayi) hatali durumda kalan istasyonlari listelemek için, **Istasyonlar/Uygun olmayan istasyonlar** ögesine gidin.

Son iletisim kutusu, istasyonlardaki etkinlikle ilgili kisa genel bilgiler içerir.

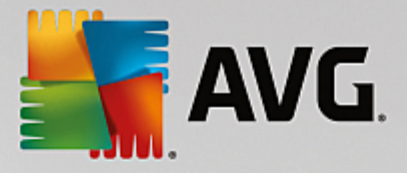

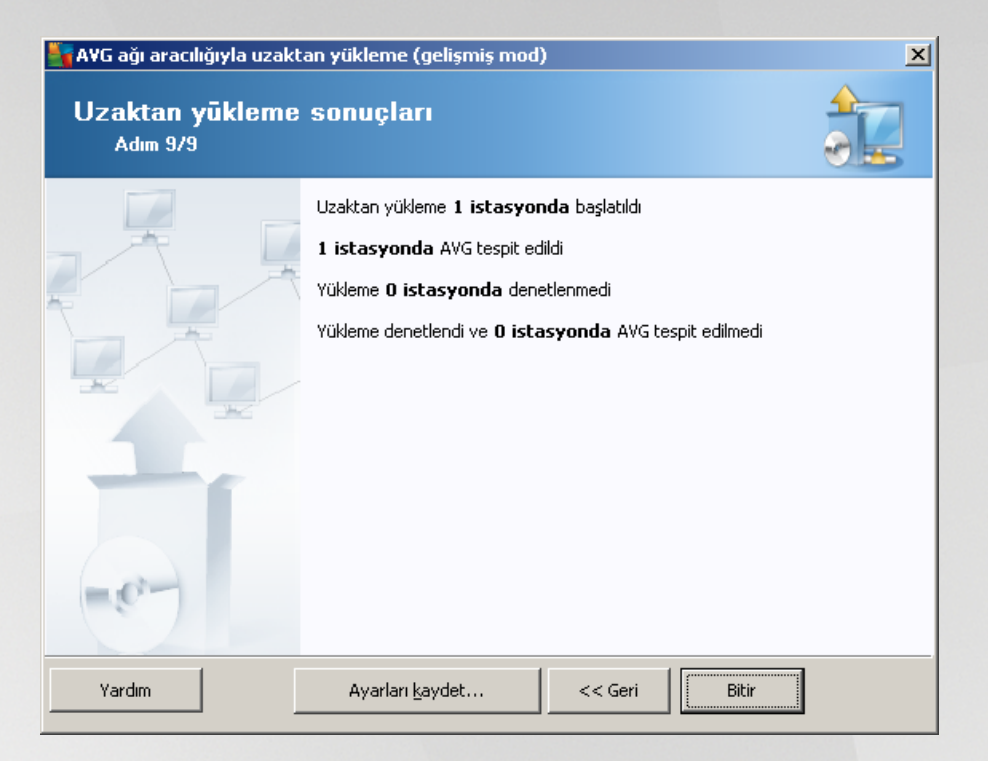

*Ayarlari kaydet* dügmesi önceden seçilen yapilandirmayi kaydetmenizi saglar. Bu sihirbazi yeniden kullandiginizda, ayarlari en basta yükleyerek bunu yeniden kullanabilirsiniz.

Sihirbazi kapatmak için Bitir dügmesini tiklatin.

## 5.5. AVG Yüklemesi Komut Metninin Oluşturulması

**AVG yüklemesi komut metninin olusturulmasi** seçenegi belirlendiginde, sihirbaz seçili dizinde bir yükleme komut metni olusturur. Dizinin içerikleri daha sonra dogrudan CD'den, ag klasöründen kullanilabilir veya dogrudan istasyona kopyalanabilir.

Bu seçenek, ag istasyonlarina veya sunuculara uzaktan yükleme olanagini sunmaz.

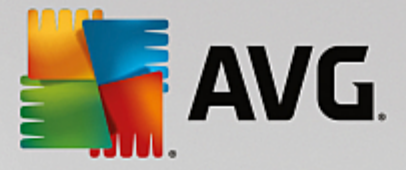

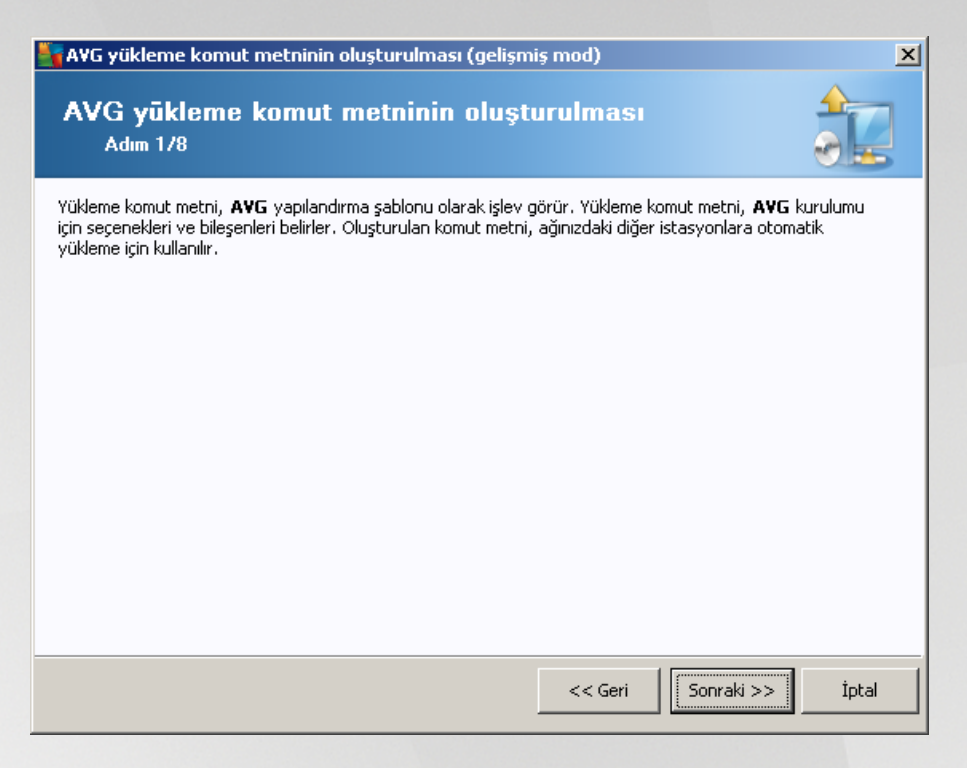

Ilk adimda bu seçenegin genel görünümü bulunur. Devam etmek için *lleri*yi tiklatin.

| 🖥 AVG yükleme kom                                     | ut metninin oluşturuln                                     | nası (gelişm                     | iş mod)         |             |               | ×     |
|-------------------------------------------------------|------------------------------------------------------------|----------------------------------|-----------------|-------------|---------------|-------|
| <b>Yūkleme aya</b><br>Adım 2/8                        | ırları                                                     |                                  |                 |             |               |       |
| Lütfen, istasyonlara <i>i</i>                         | <b>VG</b> yüklemesi için gereker                           | n parametrele                    | ri girin:       |             |               |       |
| Lisans bilgileri                                      |                                                            |                                  |                 |             |               |       |
| Lisans numarası                                       | ketini iceren klasör                                       |                                  |                 |             |               |       |
| C:\AVG_install                                        |                                                            |                                  |                 |             |               |       |
| AVG programının er<br>Internet'ten seçili k           | ı yeni sürümünü<br>asöre indir                             |                                  |                 | tamamla     | anan: 0%      |       |
|                                                       |                                                            | Prox                             | y ayarları      |             | İndir         |       |
| <b>Sonraki</b> düğmesini tı<br>denetleyecektir. Bu iş | klattiktan sonra sihirbaz, y<br>lemin tamamlanmasi biraz z | ükleme paketi<br>zaman alabilir. | nin lisans numa | ırası alaka | asını ve imza | asini |
| Yardım                                                | Lisans numarası deği                                       | şikliği                          | << Geri         | Son         | raki >>       | İptal |

Bu adimda asagidaki yükleme parametrelerinin tanimlanmasi gereklidir:

 Lisans bilgileri – Ad, Sirket ve Lisans numarasi (zorunlu deger) gibi lisans verilerini yazin. Ad alani için Windows kullanici adini seçmek istiyorsaniz ilgili onay kutusunu seçmeyin ve varsayilan sistem ayarlari kullanilacak sekilde birakin.

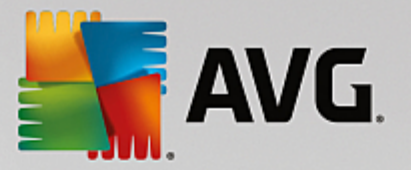

 AVG yükleme paketini içeren klasör - AVG yükleme paketine tam yolu yazın veya uygun klasörü seçmek için bu \_\_\_\_\_ dügmesini kullanın.

Paketi henüz indirmediyseniz *Indir* dügmesini tiklatin ve sizin için yükleme dosyasini indirmesi için sihirbazi kullanın. Indirme sürecini *Indir* dügmesinin üzerinde görebilirsiniz.

- **Proxy ayarlari dügmesi** Internete baglanmak için bir proxy sunucusu kullanmaniz gerekiyorsa **Proxy ayarlari** dügmesini tiklatarak proxy sunucusu ayrintilarini girebilirsiniz.
- Lisans numarasi degisikligi AVG'nin uzaktan yüklenmesi için kullanılacak yeni bir lisans numarasi girmek için bu dügmeyi kullanın.

| 🚰 A¥G yükleme komut metninin oluşturu                                                                                                    | lması (gelişmiş mod) 🔀                                                                                                    |
|----------------------------------------------------------------------------------------------------|----------------------------------------------------------------------------------------------------|
| Bileşenleri seçin<br>Adım 3/8                                                                                                    |                                                                                                    |
| Yükleme bileşenlerini seçin. Seçili bileşen yoksa                                                                                                    | , AVG uygulaması varsayılan ayarlara göre seçilir.                                                                                                    |
| 💿 AVG uygulamasını varsayılan ayarlarla y                                                                                                    | ükleyin                                                                                                    |
| Yükleme bileşenlerini seçin     AVG 2016     AVG 2016     AVG 20 | Solda, yüklemek istediğiniz bileşenleri denetleyin veya<br>kaldırmak istediğiniz bileşenlerin işaretini kaldırın.<br>Simgelerin anlamları şu şekildedir:<br>Dileşen yüklenecek<br>Bileşen ya kaldırılacak ya da yüklenmeyecek<br>U Varsayılan yükleyici ayarları kullanılacak |
| 🔿 AVG uygulamasını uzaktan kaldırma                                                                                                    |                                                                                                    |
| Yardım                                                                                                    | << Geri Sonraki >> İptal                                                                                                    |

Bu adimda, AVG programini varsayilan ayarlarla yüklemek isteyip istemediginizi de seçebilirsiniz veya özel bilesenleri seçebilirsiniz.

- **AVG'yi varsayilan ayarlarla yükle** Varsayilan bilesenlerin yüklenmesini tercih ediyorsaniz bu seçenegi kullanin.
- **Yükleme bilesenlerini seç** Yüklenebilen veya kaldirilabilen AVG bilesenler listesi sunan bir agaç yapisi görüntülemek için bu seçenegi kullanın. Bilesenler listesinden sunlari seçin:
  - o Yüklenmesi gereken bilesenler; su sekilde isaretleyin: ☑
  - o Yüklenmemesi veya kaldirilmasi gereken bilesenler; su sekilde isaretleyin: 🖾
  - Varsayilan ayarlar bos biraktiginiz bilesenler için kullanilacaktir (□).
- Uzaktan AVG yüklemesi AVG yüklemesini kaldırmaya izin verir.

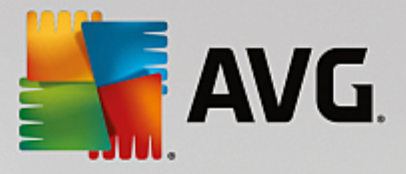

| 🂐 AVG yükleme komut metninin olu       | şturulması (gelişmiş mod)      | ×     |
|----------------------------------------|--------------------------------|-------|
| Yükleme seçenekleri<br>Adım 4/8        | i                              |       |
| Seçenekleri ve AVG kurulumunun işleyiş | şeklini belirleyin             |       |
| Yükleme ilerlemesini göster            | gizli yükleme                  | •     |
| Kurulum özellikleri                    |                                |       |
| 🔲 Yükleneceği konum:                   | varsayılan kurulum yolu        |       |
| 🗖 Kurulum dili:                        | varsayılan hedef istasyon dili |       |
| Yardim                                 | << Geri Sonraki >>             | İptal |

Bu iletisim kutusunda asagidaki seçeneklerden birini seçebilirsiniz:

- Yükleme ilerlemesinin görüntülenme türünü göster açilir menüden asagidakilerden birini seçin:
  - gizli yükleme o anda oturum açmis kullaniciya kurulum islemi sirasında hiçbir bilgi görüntülenmez.
  - **yükleme sihirbazini göster** yükleme istasyonda görünür olacaktir ve o anda oturum açmis kullanicinin tüm adimlari elle onaylamasi gerekir.

Kurulum özellikleri bölümünde asagidaki seçeneklerden birini seçebilirsiniz:

- **Yükleme yeri** yükleme için özellestirilmis bir hedef konum tercih ediyorsaniz yolu buraya yazarak konumu seçebilirsiniz. Varsayilan ayarlari korumanizi öneririz.
- Kurulum dili AVG yüklemesi ve kullanici arayüzü için varsayilan bir özel dil seçin.
- AVG kurulumu GÜNLÜK dosyasinin saklanacagi klasörü seçin kurulum günlügü dosyalari için özel bir konum tercih ediyorsaniz buradan seçebilirsiniz (söz konusu klasör hedef istasyonda zaten mevcuttur).

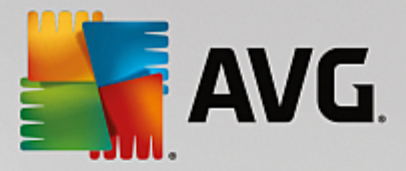

| 🖣 A¥G yükleme komut metninin oluşturulması (g                                                                                 | elişmiş mod) 🛛 🔀                                                     |
|----------------------------------------------------------------------------------------------------|----------------------------------------------------------------------|
| Uzaktan yönetim ayarları<br>Adım 5/8                                                                                          |                                                                      |
| Bağlantı dizesini <b>AVG Veri Merkezi</b> hedefine girin. İsta<br>etmek istemiyorsanız, <b>Uzaktan yöetim</b> seçeneğinin işa | syonları <b>AVG uzaktan yönetim</b> ile entegre<br>aretini kaldırın. |
| 🔽 Uzaktan yönetim ————————————————————————————————————                                                                        |                                                                      |
| AVG Veri Merkezi Bağlantı dizesi                                                                                              | VM-EXCH2K7:4158                                                      |
| 🔲 Kullanıcı adı:                                                                                                    |                                                                      |
| Parola:                                                                                                    |                                                                      |
| 🗖 Gruba yeni istasyon ekle:                                                                                                   |                                                                      |
|                                                                                                    |                                                                      |
|                                                                                                    |                                                                      |
| Yardım                                                                                                    | << Geri Sonraki >> İptal                                             |

Bu adimda su seçenekler kullanilabilir.

Not: Bu ayarlardan emin degilseniz varsayilan ayarlari korumanizi öneririz.

- **Uzaktan yönetim** AVG Veri Merkezi baglanti dizesini **AVG Veri Merkezi baglanti dizesi** alanina girin. Varsa, Kullanici adini ve Parolayi da girin. Istasyonlari AVG Admin Paneli ile yönetmek istemiyorsaniz bu seçenegin isaretini kaldirin.
- **Gruba yeni istasyon ekle** Yeni istasyonlari özel bir gruba otomatik olarak eklemeyi tercih ederseniz grup adini burada seçebilirsiniz.
- **Özel güncelleme sunucusu** zaten istasyonlar için kullanmak istediginiz var olan bir güncelleme sunucunuz varsa bu onay kutusunu isaretleyin ve adresini simdi girin.

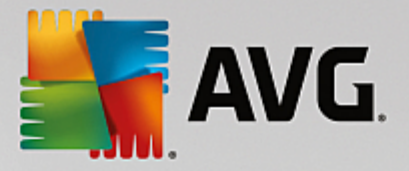

| 🍇 AVG yükleme komut metninin oluşturulmas                            | sı (gelişmiş mod) 🔀                                       |
|----------------------------------------------------------------------|-----------------------------------------------------------|
| Y <b>ükleme komut metni seçenk</b><br>Adım 6/8                       | leri                                                      |
| Yükleme komut metni dosyalarının adlarını ve gerekli tü<br>klasörü). | im dosyaların depolanacağı yolu belirtin (örneğin, bir ağ |
| – Dosya adları tanımı                                                |                                                           |
| Yüklemeyi başlatacak dosyanın adı:                                   | AvgSetup.bat                                              |
|                                                                      |                                                           |
| Kurulum dosyaları konumu                                             |                                                           |
| 🔲 🗖 Komut dosyasını saklayacağınız klasörü seçin (ör                 | neğin ağ sürücüsü):                                       |
| C:\AVG_install                                                       |                                                           |
| 🔲 AVG yükleme dosyaları için bir alt klasör oluşturu                 | in:                                                       |
|                                                                      |                                                           |
| 🔲 AUTORUN.INF dosyasını oluştur                                      |                                                           |
| 🗹 Göreli yolları etkinleştir                                         |                                                           |
|                                                                      |                                                           |
| Yardim                                                               | << Geri Sonraki >> İptal                                  |

Bu adimda, yükleme komut metni dosyalarinin adlarini, depolanma konumlarini ve diger seçenekleri belirtebilirsiniz.

Dosya adlari taniminda bu seçenekleri tanimlayin:

- Yüklemeyi baslatacak dosyanin adi yüklemeyi baslatmak için kullanilacak dosya için özel bir ad yazın. Dosya uzantisi .bat olmalidir.
- **Parametrelerin bulundugu komut metni dosyasinin adi** komut metni parametreleri dosyasi için özel bir ad yazın. Dosya uzantisi .*ini* olmalidir.

Kurulum dosyalari konumu'nda su seçenekleri tanimlayin:

- Yükleme komut metni klasörünün depolanacagi klasörü seçin Bu onay kutusunu isaretleyin ve yükleme komut metnini depolamak için özel bir dizin seçin.
- **AVG yükleme dosyalari için bir alt klasör olustur** AVG kurulum dosyalarinin bir alt dizine kopyalanmasini ve kaydedilmesini istiyorsaniz bu onay kutusunu isaretleyin.
- AUTORUN.INF dosyasi olustur Komut metninizi taktiktan sonra AVG yüklemesini otomatik olarak baslatmak istediginiz bir CD/DVD'ye veya USB Flash diske kaydetmeyi planliyorsaniz bu onay kutusunu isaretleyin, böylece AUTORUN.INF dosyasi olusturulur.
- Göreli yollari etkinlestir Bu seçenegi isaretli birakmanizi öneririz. Göreli yol, geçerli kaynak dizinine göreli oldugu anlamina gelir (ör. kaynak disk sürücünüz ve yolunuz c:\avginstallation ise ve bu seçenegin isaretini kaldirirsaniz çikti komut metni, yükleme dosyalarini tam olarak ayni yol içinde arayacak, bu yol muhtemelen, söz konusu yolu üzerinde çalistiracaginiz hedef istasyondan çok farkli olacak ve komut metni çalismayacaktir.)

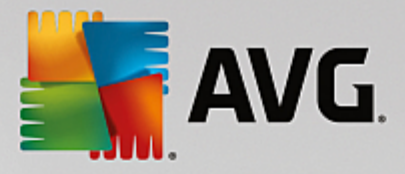

| AVG yükleme komut metninin oluşturulması (gelişmiş mod)                                                                                                    |
|----------------------------------------------------------------------------------------------------|
| Yūkleme komut metni õnizlemesi<br>Adım 7/8                                                                                                    |
| AvgSetup.bat                                                                                                    |
| (Deccho OFF<br>REM AWG Setup Batch<br>cd /d %~dp0<br>IF NOT DEFINED PROCESSOR_ARCHITEW6432 (<br>IF %PROCESSOR_ARCHITECTURE% EQU x86 (<br>SET SETUP="%CD%\AVG_Internet_Security_Business_x86_744.exe"<br>) ELSE (<br>SET SETUP="%CD%\AVG_Internet_Security_Business_x64_743.exe"<br>)) ELSE (<br>SET SETUP="%CD%\AVG_Internet_Security_Business_x64_743.exe"<br>)) ELSE (<br>SET SETUP="%CD%\AVG_Internet_Security_Business_x64_743.exe"<br>)) ILSE (<br>SET SETUP="%CD%\AVG_Internet_Security_Business_x64_743.exe"<br>)<br>IF NOT EXIST %SETUP% GOTO NoSetup<br>REM Start AWG Setup<br>start "" /b %SETUP% /AV.LicenseKeyCoded=JT50QyoedSVBcjBEe38iL39YKHhvIyIYMTBieUlaezI6Z2U= ▼ |
| Komut dosyasının sihirbaz tarafından saklanacağı klasörü seçin                                                                                                    |
| C:\temp                                                                                                    |
| Yardım << Geri İptal                                                                                                    |

Bu adimda hem kurulumun hem de yapilandirmanin önizlemesi bulunur. Ilk sekme kurulum dosyasi hakkinda ve ikinci önayarlar hakkinda bilgi içerir.

Henüz yapmadiysaniz, Komut metninin depolanacagi klasörü seçin bölümünde çikti yolunu girin.

Yükleme komut metnini derlemek ve seçili yere kaydetmek için Komut metni olustur dügmesini tiklatin.

| 🚰 A¥G yükleme komut met     | ninin oluşturulması (gelişmiş mod) 🛛 🗶                                                                                                    |
|-----------------------------|----------------------------------------------------------------------------------------------------|
| Yükleme komut m<br>Adım 8/8 | netni oluşturma sonuçları                                                                                                    |
|                             | Yükleme komut metinleri klasörde başarıyla oluşturuldu:<br>C:\temp.<br>AvgSetup.bat yükleme yığınını çalıştırarak bir istasyona yükleme<br>işlemini başlatabilirsiniz. |
| Yardim                      | Ayarları <u>k</u> aydet << Geri Bitir                                                                                                    |

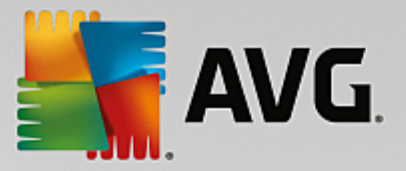

Ayarlari kaydet dügmesi önceden seçilen yapilandirmayi kaydetmenizi saglar. Bu sihirbazi kullandiginizda, ayarlari en basta yükleyerek bunu yeniden kullanabilirsiniz.

Sihirbazi kapatmak için Bitir dügmesini tiklatin.

Olusturulan komut metnini kullanmanin çesitli seçenekleri vardir. Burada en yaygin iki örnegi görebilirsiniz:

#### Klasöre kayitli komut metnini kullanmak için:

1. Önceden seçilen klasörün tüm içerigini istasyonunuza kopyalayın.

**Not:** Komut metnini saklamak için bir ag klasörü kullandiysaniz söz konusu klasöre dogrudan ag üzerinden ulasabilirsiniz.

- 2. Istasyonda bu klasöre gidin ve AvgSetup.bat dosyasini çalistirin.
- 3. Komut satiri penceresi görülecek ve yükleme baslayacaktir.
- 4. Yükleme tamamlandiginda pencere kendiliginden kapanacaktir.

Komut metnini harici bir sabit sürücü, USB flash disk vb. gibi çikarilabilir bir aygita da yerlestirebilirsiniz.

#### Komut metnini çikarilabilir bir aygittan kullanmak için:

- 1. Çikarilabilir aygiti istasyonunuza takin.
- 2. Istasyonun isletim sisteminde otomatik çalistirma özelligi etkinlestirilmisse ve autorun.inf dosyasini komut metninin hazirlanmasi sirasinda olusturmayi seçerseniz yükleme otomatik olarak baslar.
- 3. Etkilestirilmemisse çikarilabilir aygit disk harfini açin ve AvgSetup.bat dosyasini elle çalistirin.
- 4. Komut satiri penceresi görülecek ve yükleme baslayacaktir.
- 5. Yükleme tamamlandiginda pencere kendiliginden kapanacaktir.

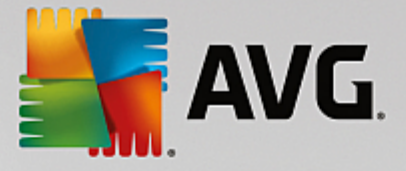

# 6. AVG Admin Paneli

# 6.1. AVG Admin Paneli Nedir

**AVG Admin Paneli**, istasyonlari uzaktan yönetmek için bir arayüzdür. Ag yöneticilerinin, AVG Istasyonlarinin yapilandirmalarini, durumlarini korumalarina ve AVG istasyonlarindaki çesitli islemleri uzaktan gerçeklestirmeye yardimci olur. Örnegin, bu panelden sunlari arayabilirsiniz:

- AVG bile eni durumlarını istasyonlarda izleme
- AVG istasyonu ayarlarını tanımla
- Tarama sonuçlarını inceleme ve virüs bula ıp bula madı ını denetleme
- Taramaları veya güncellemeleri AVG istasyonlarında uzaktan ba latma
- Yerel ag içerisinde güncelleme dosyalarini dagitma
- AVG istasyonlarındaki Virüs Kasasına eri me
- Güvenlik duvarı günlük dosyalarını görüntüleme
- AVG stasyonlarını uzaktan yükle

AVG Admin Paneli'nin nasil baslatilacagi ile ilgili birkaç seçeneginiz vardir:

- Windows baslat menüsüne gidin ve Baslat/Tüm Programlar/AVG Uzaktan Yönetim/AVG Admin Paneli
- Windows masaüstünüzden AVG Admin Panelini seçin
- veya *Program dosyalari* klasörünüze gidin (genellikle c:\Program Files), klasörü seçin *AVG\AVG Admin* \*Panel\* ve *AvgAdminConsole.exe* dosyasini çift tiklatin.

Baslatma sirasinda, **AVG Admin Paneli** otomatik olarak son kullanilan **AVG Data Center**'a baglanmaya çalisir. Baglanti basarisiz olursa veya **AVG Admin Paneli**'ni ilk defa baslatiyorsaniz, bir iletisim kutusu penceresi görünecek ve **AVG Data Center** baglantisi için iletisim dizesi sorulacaktir. Iletisim dizesi **AVG istasyonunun** iletisim dizesiyle ayni biçimi kullanir - ayrintilar için <u>Yapilandirma/Baglanti dizesi</u> bölümüne bakin.

Normalde, **AVG Admin Paneli Data Center** ile ayni bilgisayara yüklenmisse, su iletisim dizesini kullanmak mümkündür: *localhost:4158*.

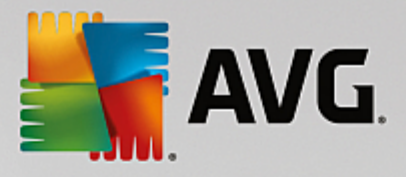

| 🔙 AVG Veri Merkezi uy                                                                                                    | gulamasına bağlan 🛛 💽                                          |
|----------------------------------------------------------------------------------------------------|----------------------------------------------------------------|
| Bağlantı dizesini AVG V<br><sunucu_adı>[:<bağı< td=""><td>/eri Merkezi uygulamasına şu biçimde girin:<br/>lantı noktası&gt;]</td></bağı<></sunucu_adı> | /eri Merkezi uygulamasına şu biçimde girin:<br>lantı noktası>] |
| AutoTest-VST32:415                                                                                                    | 8                                                              |
| 🔲 Giriş adı:                                                                                                    |                                                                |
| Parola:                                                                                                    |                                                                |
|                                                                                                    |                                                                |
| ?                                                                                                    | Tamam İptal                                                    |

Genel iletisim dizesi yapisi http://sunucu\_adresi:baglanti\_noktasi seklindedir, burada:

- sunucu\_adresi, AVG Admin Sunucusu'nun çalistigi sunucunun adi/adresidir
- baglanti\_noktasi, AVG Admin Sunucusu'nun baglanti noktasidir. Varsayilan baglanti noktasi degeri 4158'dir. AVG Admin Sunucusu bu varsayilan sayiyi kullanirsa, sayiyi iletisim dizesine eklemeye gerek yoktur.

**Data Center** parola korumaliysa, uygun alanlara **Oturum açma adini** ve **Parolayi** yazmaniz gerekir. Dogru parola ve/veya oturum açma adi olmadan, AVG Admin Paneli'ni baslatamazsiniz.

# 6.2. AVG Admin Paneli Arayüzü Genel Görünümü

| 💐 AVG Admin Konsolu - RN06262:4158 📃 🖃 📧                                                                                                    |                                                                                                    |                                                                                                    |                                                                                                    |                                                                                                    |  |  |
|----------------------------------------------------------------------------------------------------|----------------------------------------------------------------------------------------------------|----------------------------------------------------------------------------------------------------|----------------------------------------------------------------------------------------------------|----------------------------------------------------------------------------------------------------|--|--|
| AVG Veri Merkezi Görüntüle Araçlar Bilgi                                                                                                    |                                                                                                    |                                                                                                    |                                                                                                    |                                                                                                    |  |  |
|                                                                                                    |                                                                                                    |                                                                                                    |                                                                                                    |                                                                                                    |  |  |
| AVG Veri Merkezi<br>AVG Veri Merkezi<br>AVG Veri Merkezi<br>Sunucular<br>Tarama sonuçlan<br>Bildirimler<br>Grafik raponlar<br>Lisanslar<br>Bekleyen istekler<br>Ağ yükleyicisi | Veritabanı<br>Tür:<br>En Son Yedekleme:<br>Veritabanı boyutu:<br>İstasyon tanımlama:<br>Grafik raporlar:<br>SMTP:<br>eski veritabanı kayıtlarını sil<br>Eski veritabanı kayıtlarını sil | Firebird 16.7.318<br>2015-09-25 (planlanan bir sonraki<br>9 MB<br>istasyon adi ve etki alanı ile<br>yüklendi<br>yapılandırılmadı<br>AVG Veri Merkezi + Proxy Güncelleme<br>0.00 %<br>48 MB<br>Tamam | İstasyonlar     Toplam:     Virüslü:     Eski yrogram güncellemesi:     Eski virüs tabanı:     İletişim yok:     Lisans durumları:     İşlenmemiş istekler     istasyonlar icin yerel ağı tarama     Eş zaman aralığı     Önem derecesiyle sonuçlar     Henüz çalıştrılmayan tarama:     Sonuçlar: | 1 istas<br>1 istas<br>0 istas<br>0 istas<br>1 istas<br>0 istas<br>Taman<br>0 istek<br>30 qür<br>Orta v<br>0 istas<br>1 onay |  |  |
|                                                                                                    | Surumer                                                                                                    |                                                                                                    | Guveniik                                                                                                    | <b>T</b>                                                                                                    |  |  |
| <u> </u>                                                                                                    |                                                                                                    | III                                                                                                    |                                                                                                    | 4                                                                                                    |  |  |
| × Durum penceresi (Tüm mesajlar)                                                                                                    | )                                                                                                    |                                                                                                    |                                                                                                    |                                                                                                    |  |  |
| Zaman Mes                                                                                                    | saj                                                                                                    | Gönderilen:                                                                                                    | Gönderen:                                                                                                    |                                                                                                    |  |  |
|                                                                                                    |                                                                                                    |                                                                                                    |                                                                                                    |                                                                                                    |  |  |
| Hazır O satır (0 seçildi)                                                                                                    |                                                                                                    |                                                                                                    |                                                                                                    |                                                                                                    |  |  |

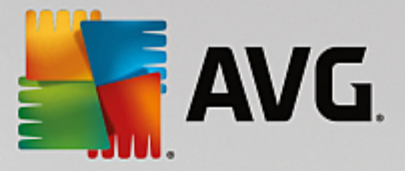

**AVG Admin Paneli** arayüzü, gereksinimlerine bagli olarak kullanicilara bagimsiz panelleri tasima veya etkilestirme/devre disi birakma olanagi verecek biçimde tamamen özellestirilebilir. Varsayilan görünümde, gezinme araç çubuguna ve üst menüye ek olarak toplam bes panelden dördü görünür (tek istisna <u>Filtre</u> paneli'dir).

# 6.2.1. Üst Ana Menü

Üst menü, su menü ögelerini içerir:

#### Veri Merkezi menüsü

Veri Merkezi menüsü su seçenekleri sunar:

AVG Veri Merkezi'ne baglan...

Kullanicinin farkli bir Veri Merkezi seçmesine izin verir.

• AVG Veri Merkezi ayarlari...

| 두 AVG Veri Merkezi ayarları 💽                                     |  |  |  |  |
|-------------------------------------------------------------------|--|--|--|--|
| İstasyon tanımlama                                                |  |  |  |  |
| İstasyon tanımlama yöntemini seçin:                               |  |  |  |  |
| İstasyon adı ve etki alanı ile                                    |  |  |  |  |
| Tarama sonuçları seçenekleri                                      |  |  |  |  |
| Yalnızca seçilen önem derecesine sahip tarama sonuçlarını depola: |  |  |  |  |
| Orta veya daha yüksek önem derecesi 🔹                             |  |  |  |  |
| kök dizinleri dahil                                               |  |  |  |  |
| Tarama sonuçlarını en fazla şu zaman aralığı için sakla:          |  |  |  |  |
| 30 gün                                                            |  |  |  |  |
| Admin Konsolu kaynağından Veri Merkezi uygulamasına erişim        |  |  |  |  |
| Serbest erişim                                                    |  |  |  |  |
| 🔘 Basit parolalı koruma                                           |  |  |  |  |
| 🔘 Tam erişim kontrolü                                             |  |  |  |  |
| ? Tamam İptal                                                     |  |  |  |  |

*Istasyon tanimlama* bölümünde, istasyonlari Geçerli görünüm bölümünde nasil görüntülemek istediginizi seçebileceginiz bir açılır menü bulunur.

**Tarama sonuçlari seçenekleri** bölümü hangi tarama sonuçlarini ve hangi önem seviyesinde depolamayi tercih ettiginizi seçmenizi saglar. Rootkit tarama sonuçlarini da depolamaya dahil etmek için **rootkit'leri** *içer* onay kutusunu isaretleyin.

*Tarama sonuçlarinin maksimum saklanma dönemi* - istasyonlardan alinan tarama sonuçlarinin saklanacagi istediginiz gün sayisini girmeniz yeterlidir. Varsayilan deger 30 gündür.

Sonraki bölümde, AVG Veri Merkezi erisiminizi nasil güvene almak istediginizi seçin:

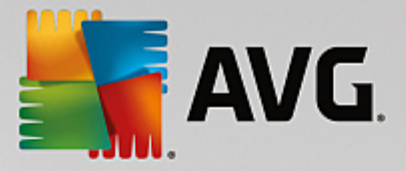

*Ücretsiz erisim* - herhangi birinin AVG Veri Merkezi'ne erismesi için izin verilen varsayılan ayarlardır (parola gerekmez).

**Basit parola korumasi** - özel bir parola seçebileceginiz yeni bir iletisim kutusu açar (Ayni parolanin dogrulama için her iki alana da girilmesi gerekir). Parola, AVG Veri Merkezi'ne her baglanista gerekecektir.

Tam erisim kontrolü - daha fazla bilgi için lütfen Erisim haklarini yönetme bölümüne bakın.

- Veritabanini disa aktarma... Bu iletisim kutusu bir yedek dosyasi olusturmanizi (yani Veri Merkezi içeriklerini bir dosyaya disa aktarmanizi) ve AVG Admin Paneli'nin çalistigi bilgisayarinizdaki yerel klasöre kaydetmenizi saglar.
- **Çikis AVG Admin Paneli**'nden çikar.

#### Görünüm menüsü

Görünüm menüsü su seçenekleri sunar:

Paneller

Burada, bagimsiz ana arayüz panellerini (Araç çubugu, Menü agaci vb.) isaretleyerek veya isaretini kaldırarak gösterebilir veya gizleyebilirsiniz.

Tüm panellerin orijinal konumunu geri yüklemek için *Panellerin varsayilan konumu* ögesini kullanın. Paneller uygulamayi yeniden baslattiktan sonra geri yüklenir.

• Uyumlu olmayan kosullar...

| 🏭 Uygun olmayan koşullar                                                                                                    | ×     |  |  |
|----------------------------------------------------------------------------------------------------|-------|--|--|
| Uygun olmayan koşullar, uygun olmadığı düşünülen bir istasyonu belirtir.<br>Bu koşullar Uygun olmayan istasyonlar görünümünün içeriğini belirler.<br>Uygun olmayan değerler tüm görünümlerde kırmızı ile vurgulanır. |       |  |  |
| Koşul                                                                                                    | Değer |  |  |
| 🖟 AVG sürümü güncel değil                                                                                                    |       |  |  |
| 🖟 tarama motoru sürümü güncel değil                                                                                                    |       |  |  |
| 🖟 Virüs veritabanı sürüm tarihi şu tarihten daha eski                                                                                                    | 24    |  |  |
| 🌽 Şu zaman aralığından daha fazla süredir istasyonla iletişim yok                                                                                                    | ☑ 7d  |  |  |
| 🖟 Kaldırılamamış yüksek önem dereceli tespitler                                                                                                    |       |  |  |
| 🖟 Kaldırılamamış orta önem dereceli tespitler                                                                                                    |       |  |  |
| 🖟 Kaldırılmayan kök dizinler                                                                                                    |       |  |  |
| 🔑 Hatalı bileşen durumu: Güvenlik Duvarı                                                                                                    |       |  |  |
| 🖟 Hatalı bileşen durumu: Lisans                                                                                                    |       |  |  |
| 🔑 Hatalı bileşen durumu: Bilgisayar                                                                                                    |       |  |  |
| 🔑 İstasyonda şu süreden daha uzun bir zamandır tarama yok                                                                                                    | □ 7d  |  |  |
| 🔑 İstasyonun lisans süresi şu süre içinde sona erecek:                                                                                                    | ✓ 15d |  |  |
| ? İstisnalar Admin Sunucusu için kullan Tamam İptal                                                                                                    |       |  |  |

Burada, istasyondaki hangi kosullarin uyumsuz olarak ele alinacagini seçebilirsiniz. Seçiminize bagli

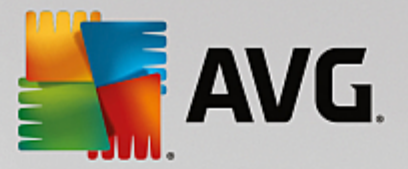

olarak, uygun olmayan istasyonlar kullanilabilen tüm görünümlerde bundan sonra kirmizi ile vurgulanir.

Seçili kurallar disindaki gruplari tanimlamak için *Istisnalar...* dügmesini kullanın.

Uygun olmayan kosullari AVG Admin Sunucusuna uygulamak için **Admin Sunucusu için kullan** dügmesine basin. Bu, bu kosullarin AVG Admin Raporunda (<u>web arayüzünden</u> ulasilabilir) ve *uygun olmayan istasyonlar* grafik raporlarini olustururken kullanilacagi anlamina gelir.

- Varsayilan sütun ayari bu seçenegi arayüz sütunu ayarlarini orijinal durumuna döndürmek için kullanin.
- Seçenekler

| 🚛 Görünüm seçenekleri                                                                     | <b>—</b>    |
|-------------------------------------------------------------------------------------------|-------------|
| Genel görünüm seçenekleri                                                                 |             |
| Geçerli görünümün önceden tanımlanmış zaman aralığında<br>düzenli aralıklarla yenilenmesi |             |
|                                                                                           | 5 🚔 dakika  |
| Su tarihten daha eski değilse son iletişim kurulan istasyonu<br>yeşil ile vurgula         |             |
|                                                                                           | 10 🚖 dakika |
| Görünüm için yazı tipi boyutu                                                             | 11 🛓        |
| Gelişmiş görünüm seçenekleri                                                              |             |
| Tüm sütunları bir sekmede görüntüle                                                       |             |
| 🔲 Satır sayısını menü ağacında görüntüle                                                  |             |
| Saat değerlerini GMT cinsinden göster                                                     |             |
| 🔲 Önceki sürüm AVG 2013 istasyonları için ayarları göster                                 |             |
| Yazdırma seçenekleri                                                                      |             |
| Sütun genişliklerini ayarla                                                               | Sor         |
| ? Tamam                                                                                   | İptal       |
|                                                                                           |             |

Genel görünüm seçenekleri bölümünde görüntüleme tercihlerini seçin:

- Önceden tanimlanan aralikta geçerli görünümün periyodik yinelenmesi onay kutusunu isaretleyin ve geçerli olarak açılan görünümün otomatik periyodik yinelemesini etkinlestirmek için dakika cinsinden zaman degerini seçin.
- Sundan eskiyse son istasyon iletisimini yesil renkte vurgula onay kutusunu isaretleyin ve istasyonun düzgün iletisim kurup kurmadigini görmek için Son kisi hücresinin vurgulanmasini etkinlestirmek için dakika cinsinden zaman degerini seçin.
- Görünüm için yazi tipi boyutu görünümler için gerekli yazi tipi boyutunu seçin (varsayilan deger 11'dir).

Gelismis görünüm seçenekleri bölümünde asagidakini seçin:

• **Tüm sütunlari bir sekmede görüntüle** - bu onay kutusunu tüm sütunlari bir sekmede gruplamak için isaretleyin (tüm bilgilere daha kolay erisim için).

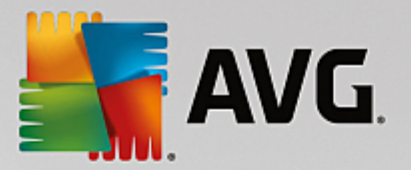

 Satir sayisini menü agacında görüntüle - etkinse menü agacındaki her öge köseli ayraçlar içinde kullanılan satir sayisini yansıtan bir sayi içerecektir.

Satir sayisi *Menü agacında satir sayisini görüntüle/yinele* menü ögesi seçilerek elle veya varsayılan olarak her 5 dakikada bir otomatik (bu aralik *Görünüm/Seçenekler/Önceden tanımlanan aralıkta geçerli görünümün periyodik yinelenmesi* yoluyla degistirilebilir) güncellenebilir.

**Lütfen unutmayin:** Satir sayisi filtreleme seçenek lerinden de etk ilenebilir (verilen görünüm için kullanilabilirse ve tanımlanmissa)!

- Zaman degerlerini GMT olarak göster tüm görünümlerdeki tüm zaman degerlerini GMTye (Greenwich Mean Time) dönüstürmek için onay kutusunu isaretleyin. Onay kutusunun isareti kaldirildiginda degerler yerel zamaniniza geri döner.
- Önceki sürüm AVG 2013 istasyon ayarlarini göster isaretliyse istasyonlarin paylasilan ayarlari ve gruplarin ayarlari, AVG 2013 ayarlarini da görüntüler (aginizda hala AVG 2013 istasyonlari varsa kullanilabilir).

**Yazdirma seçenekleri** bölümü, o sirada açik olan görünümü yazdirmak istiyorsaniz yardimci olabilir. Genellikle bazi sütunlar tüm metni kapsayacak genislige sahip degildir; bu nedenle yazdirmadan önce bunlarin genisligini ayarlamak gerekir. Sütunlarin genisliginin otomatik olarak ayarlanip ayarlanmamasini seçmek için bu bölümdeki asagi açilir menüyü kullanin. **Sor** seçenegini de kullanabilirsiniz; bu durumda sütun ayarlama olasiligi her yazdirma isleminden önce size hatirlatilir.

- Yenile geçerli görünüm bölümünde görüntülenen tüm kayitlari yeniler (bunun için F5 klavye dügmesini de kullanabilirsiniz).
- Menü agacında satir sayisini yenile menü agacı içinde köseli ayraçlardaki satir sayisini günceller.
- Geçerli görünüm içeriklerini disa aktar...

Geçerli görünümü (örnegin istasyon listesini) .csv (virgülle ayrilan degerler) dosyasina kaydetmenize olanak verir; bu dosya MS Excel veya benzer elektronik tablo uygulamalarina kolaylikla içe aktarilabilir.

Not: CTRL+S tuslarina basarak da bu iletisim kutusunu hizli bir sekilde çagirabilirsiniz.

| 🕌 Dışa aktarma için sütunları seçin            | ×              |
|------------------------------------------------|----------------|
| Sütun adı<br>Ø Özellik adı<br>Ø Özellik değeri | Tamam<br>İptal |
|                                                | Tümünü seç     |
|                                                | aktar          |
| Dışa aktarma dosyasının depolanacağı yer       |                |

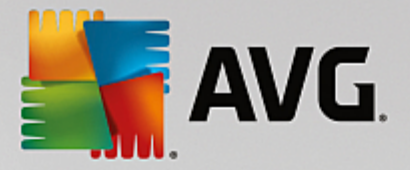

*Tümünü seç* dügmesini tüm sütun adlarini isaretlemek veya istenenleri elle seçmek için kullanın. Bu iletisim kutusuna girmeden önce yalnızca bazi satirlari seçtiyseniz ve yalnızca bunlari disa aktarmak istiyorsaniz *Yalnızca seçili satirlari disa aktar* onay kutusunu isaretlemeniz gerekir.

Bu dosyanin konumunu veya adini degistirmek için standart *Farkli kaydet* iletisim kutusunu açan uğumesini kullanın.

Tamam dügmesine basarak seçimlerinizi onaylayın.

- **Yazdir...** O anda açik olan görünümü yazdirmaniza olanak veren standart windows yazdirma iletisim kutusunu açar.
- Istasyon bul Istasyon adini hizli biçimde aramak için bu islevi kullanın (bu iletisim kutusunu açmak için CTRL ve F tuslarini ayni anda basili tutarak klavye kisayolunu da kullanabilirsiniz). Ardindan, istasyon adini veya adinin bir parçasini yazin.
- **Sonraki istasyonu bul** Sonraki arama sonucuna atlamak için bunu (veya klavyedeki F3 tusunu) kullanin.

#### Araçlar menüsü

Araçlar menüsü su seçenekleri sunar:

- **Istasyonlar için paylasilan ayarlar...** istasyonlar için paylasilan yapilandirmayi düzenlemek için bir iletisim kutusu açar (Istasyonlarin paylasilan ayarlari hakkinda ayrintili bilgi için lütfen <u>Yapilandirma</u>/ Istasyonlar için Paylasilan Ayarlar bölümüne bakin).
- **Istasyonlar için paylasilan Güvenlik Duvari ayarlari...** paylasilan *Güvenlik Duvari* yapilandirmasini düzenlemek için bir iletisim kutusu açar.
- **Uygulama sunuculari için paylasilan ayarlar...** uygulama sunucusu yüklü istasyonlar için paylasilan yapilandirmayi düzenlemek için bir iletisim kutusu açar (*Bu paylasilan ayarlar hakkinda ayrintili bilgi için lütfen Yapilandirma/Uygulama Sunuculari için Paylasilan Ayarlar bölümüne bakin*).
- Veritabani bakimi... veritabani bakimi iletisim kutusunu görüntüler; bu iletisim kutusunda Veri Merkezi veritabaninin bakimini yapmak için komut metinleri seçebilirsiniz. Daha fazla bilgi için <u>Veri Merkezi</u> veritabaninin bakimini yapma bölümüne bakin.
- Yinelenen istasyonlari göster...

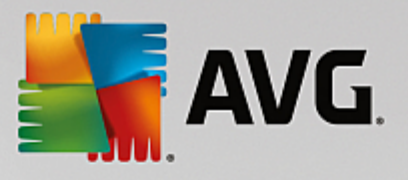

| 🏭 Aynı ada sahip  | istasyonlar        |           |            |                          |                  | 3 |
|-------------------|--------------------|-----------|------------|--------------------------|------------------|---|
| İstasyon tanımlam | a yöntemini seçin: |           | [          | istasyon adı ve etki ala | n ile            | ] |
| İstasyon adı      | Etki Alanı         | IP adresi | MAC adresi | Son eşleme               |                  |   |
|                   |                    |           |            |                          |                  | - |
|                   |                    |           |            |                          |                  | - |
|                   |                    |           |            |                          |                  | - |
|                   |                    |           |            |                          |                  |   |
|                   |                    |           |            |                          |                  | - |
|                   |                    |           |            |                          |                  | - |
|                   |                    |           |            |                          |                  | - |
|                   |                    |           |            |                          |                  | - |
|                   |                    |           |            |                          |                  | - |
|                   |                    |           |            |                          |                  | - |
|                   |                    |           |            |                          |                  |   |
|                   |                    |           |            |                          |                  |   |
| ?                 |                    |           |            | Sil                      | Dışa Aktar Kapat | ) |

Bu iletisim kutusu aginizdaki yinelenen istasyonlari (baska bir deyisle ayni isimlere sahip istasyonlari) tespit etmenize olanak saglar. Benzer yineleme örnegin MAC adresi tanimlamasi esnasinda da kolaylikla görülebilir (baglanti için ag adaptörü kullanildiginda, WiFi kullanildiginda, aginizdaki dizüstü bilgisayarlar iki kez görüntülenebilir). Yinelenen istasyonlarin tanimlanmasina yönelik çok sayida yöntem bulunmaktadir. Halihazirda kullanılan yöntemi degistirmek için bu iletisimin sag üst kösesindeki asagi açilir menüyü kullanın. Mevcut tanimlama yöntemleri sunlardir: *istasyon adina göre*, *istasyon adi ve ana makineye göre*, *istasyon IP adresine göre* ve *istasyon MAC adresine göre*.

Yinelenen istasyonu listeden seçerek ve **Sil** dügmesine basarak kolaylikla kaldirabilirsiniz. Ayrica **Disa Aktar** dügmesini tiklatarak yinelenen istasyonlarin yer aldigi tüm listeyi bir *.csv* (virgülle ayrilan degerler) dosyasina kaydedebilirsiniz. Söz konusu dosya da örnegin MS Excel veya benzer bir çalisma sayfasi uygulamasina aktarilabilir.

- **AVG Admin Sunucusu ayarlari...** AVG Admin Sunucusu ayarlarini düzenlemek için bir iletisim kutusu açar (AVG Admin Sunucusu ayarlari hakkinda ayrintili bilgi için lütfen <u>Yapilandirma/AVG Admin</u> <u>Sunucusu Ayarlari</u> bölümüne bakin)
- Istasyonlara AVG yükleme... AVG Admin Paneli içerisine entegre edilen AVG Ag yüklemesini baslatir. Bu sihirbaz, uzaktan yüklemek istediginiz AVG istasyonlarini ekleme süresince size rehberlik eder. Bu konu hakkinda daha fazla bilgi <u>Ag Kurulum Programi</u> bölümünde bulunabilir)
- AVG Ag Kurulum Sihirbazini Çalistir istasyonlara AVG yükleme konusunda size yol gösteren bagimsiz AVG Ag Kurulum Sihirbazi'ni baslatir. Bu konu hakkinda daha fazla bilgi <u>AVG Ag Kurulum</u> <u>Programi</u> bölümünde bulunabilir)

#### Bilgi menüsü

Bilgi menüsü su seçenekleri sunar:

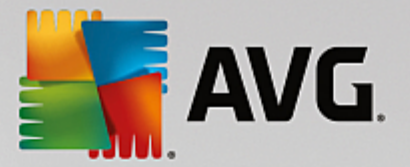

- Yardim yardim dosyasini açar.
- Yenilikler... AVG Admin uygulamasi ile ilgili önemli yeni haberlerin adim adim özetini görüntüler.
- Güncellemeleri denetle... AVG Admin Paneli otomatik olarak baslatma sirasinda AVG Admin Paneli'nin yeni bir sürümünün olup olmadigini kontrol eder. Ancak, bu iletisim kutusunu açabilir ve yeni bir sürüm olup olmadigina hemen de bakabilirsiniz.

En son yükleme paketini indirmek için iletisim kutusundaki baglantiyi da kullanabilirsiniz.

Baslangiçta denetleme özelligini devre disi birakmak için *Güncellemeleri baslangiçta denetle* onay kutusunun isaretini kaldırın.

- **En son dokümantasyonu indir** varsayilan internet tarayicinizi AVG web sitesi dokümantasyonu indirme sayfasiyla açar.
- **AVG Rescue CD'sini Indir** varsayilan internet tarayicinizi AVG web sitesi Rescue CD'si indirme sayfasindan açar. Ürünü indirmek için AVG Rescue CD'si için lisans numaranizi girmeniz gerekir.
- Ürün Gelistirme Programi Mevcut gereksinimlerinizi uygulama kullaniminiza göre düzenli olarak analiz ederek bilgisayarlarinizi ve aginizi hiç olmadigi kadar güvende tutmamiza yardimci olan AVG Ürün Gelistirme Programi'na katiliminizi etkinlestirmek veya devre disi birakmak için tiklatin.
- AVG Admin Paneli Hakkinda... telif hakki bilgilerini ve uygulama/veritabani sürüm numarasini görüntüler.

### 6.2.2. Menü Ağacı

**Menü Agaci**, hiyerarsik biçimde düzenlenen tüm gruplari içerir. Bir grup, veri yapisi incelemesidir, örnegin istasyonlarin yapilandirmalarinin veya tarama sonuçlari tablosunun vb. bulundugu bir listedir. Grup içeriginin kendisi, *Geçerli görünüm*'de, merkezi tabloda görüntülenir.

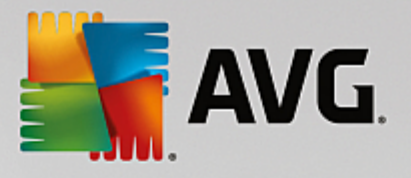

| 🕌 AVG Admin Konsolu - RN00                                                                                                    | 6262:4158                                                                                                    |                                                                                                    |                                                                                                    | - • •                                                                                                    |
|----------------------------------------------------------------------------------------------------|----------------------------------------------------------------------------------------------------|----------------------------------------------------------------------------------------------------|----------------------------------------------------------------------------------------------------|----------------------------------------------------------------------------------------------------|
| AVG Veri Merkezi Görüntüle                                                                                                    | Araçlar Bilgi                                                                                                    |                                                                                                    |                                                                                                    |                                                                                                    |
| 8 2 6 9 7 8 1                                                                                                    |                                                                                                    |                                                                                                    |                                                                                                    |                                                                                                    |
| AVG Veri Merkezi<br>AVG Veri Merkezi<br>Sunucular<br>Market<br>Sunucular<br>Market<br>Sunucular<br>Market<br>Sunucular<br>Sunucular<br>Sunucu | Image: Second system         Image: Second system         Image: Second system | Firebird 16.7.318<br>2015-09-25 (planlanan bir sonraki<br>9 MB<br>istasyon adı ve etki alanı ile<br>yüklendi<br>yapılandırılmadı<br>AVG Veri Merkezi + Proxy Güncelleme<br>0.00 %<br>48 MB<br>Tamam | fistasyonlar     Toplam:     Virüslü:     Eski program güncellemesi:     Eski virüs tabanı:     İletişim yok:     Lisans durumları:     İşlenmemiş istekler     istasyonlar için yerel ağı tarama     Ñ. Taramalar     Eş zaman aralığı     Önem derecesiyle sonuçlar     Henüz çalıştırılmayan tarama:     Sonuçlar:     Güvenlik | 1 istas<br>1 istas<br>0 istas<br>0 istas<br>1 istas<br>0 istas<br>1 istas<br>0 istas<br>1 istas<br>1 |
|                                                                                                    |                                                                                                    |                                                                                                    |                                                                                                    | P.                                                                                                    |
| Durum penceresi (Tüm mesajlar                                                                                                    | r)                                                                                                    |                                                                                                    |                                                                                                    |                                                                                                    |
| Zaman Me                                                                                                    | saj                                                                                                    | Gönderilen: 0                                                                                                    | Gönderen:                                                                                                    |                                                                                                    |
|                                                                                                    |                                                                                                    |                                                                                                    |                                                                                                    |                                                                                                    |
| Hazır                                                                                                    |                                                                                                    |                                                                                                    | 0 satır (0 seçildi)                                                                                                    |                                                                                                    |

Menü agacında, su ayarlari bulursunuz:

- Istasyonlar
- Sunucular
- Tarama sonuçlari
- Bildirimler
- Grafik raporlar
- Lisanslar
- Bekleyen istekler
- Ag Kurulum Sihirbazi

Ögelerin tek tek açıklamalarını ilgili bölümlerinde bulabilirsiniz.

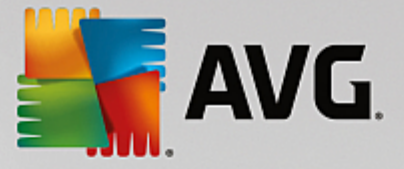

### 6.2.3. Kayıtlar Bölümü

Ekranin *Geçerli görünüm* bölümündeki ortadaki tabloda menü agacında seçili grup verilerini görüntüleyebilirsiniz. Bazi kümeler, belirli bir görünüm için oldukça fazla sayida veri içerebilir (örnegin, istasyon/kullanici bilgileri). Bu nedenle, ilgili veriler gruplar içerisinde toplanir ve ilgili sekmeyi seçtiginizde her grup görüntülenebilir.

Merkezi tablodan kayit seçmek için, istenen kaydi tiklatmaniz gerekir. Ayni anda birden fazla kayit seçebilirsiniz: (geçerli seçime yeni kayit eklemek için) *CTRL* tusuna basin veya (ilk ve son kayit arasındaki tüm kayitlari seçmek için) *SHIFT* tusuna basin. *Baglam menüsünü* açmak için, seçili kaydin üzerine gelerek farenizi sag tiklatin. *Baglam menüsünden*, geçerli seçimle ilgili çesitli eylemler çagirmaniz mümkündür.

Görüntülenmek üzere yalnizca belirli sütunlari seçmek için, herhangi bir sütunu sag tiklatip **Sütunu gizle**'yi seçmeniz veya bir seferde birden fazla sütun seçmek için ayni menüden **Gizlenen sütunlari düzenle** seçenegini belirlemeniz yeterlidir:

| 두 Sütunları göster/gizle                                                                        | ×          |
|-------------------------------------------------------------------------------------------------|------------|
| Sütun adı                                                                                       | Tamam      |
| Durum simgesi - çevrimiçi                                                                       | İptal      |
| <ul> <li>Durum simgesi - pulaşma</li> <li>Durum simgesi - yeniden başlatma g</li> </ul>         |            |
| Etki Alanı                                                                                      | Tümünü sec |
| ☑ Açıklama<br>☑ Grup                                                                            |            |
| Son iletişim                                                                                    |            |
| <ul> <li>Temizienememiş yuksek onem derec</li> <li>Temizienememiş orta önem dereceli</li> </ul> |            |
| Kök dizinler kaldırılmadı                                                                       |            |
|                                                                                                 |            |
|                                                                                                 |            |
|                                                                                                 |            |

Burada, görünür veya gizli olmasini istediginiz sütunlari isaretleyebilir veya isaretlerini kaldirabilirsiniz. Tüm sütunlarin görünür olmasi için *Tümünü seç* dügmesini kullanin.

Seçilen bir görünüme tercih edilen sütunlari içeren özel bir sekme de ekleyebilirsiniz. Herhangi bir sekmeyi sag tiklatin ve baglam menüsünden **Özel bir sekme ekle** ögesini seçin. Yeni bir iletisim kutusu görünecektir:

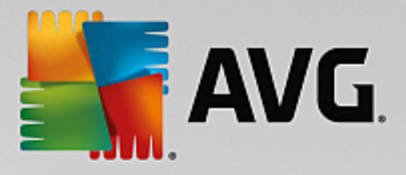

| Özel sekme adı                                        |   | Tamam      |
|-------------------------------------------------------|---|------------|
| özel sekmede görüntülemek istediğiniz sütunları seçin |   | İptal      |
| Sütun adı                                             | • | Tümünü seç |
| 🗋 Durum simgesi - çevrimiçi                           |   |            |
| 🗖 Durum simgesi - bulaşma                             | = |            |
| Durum simgesi - yeniden başlatma gerekiyor            |   |            |
| 🗖 İstasyon adı                                        |   |            |
| Etki Alanı                                            |   |            |
| 🗖 Açıklama                                            |   |            |
| Grup                                                  |   |            |
| 🗋 Son iletişim                                        |   |            |
| Temizlenememiş yüksek önem dereceli tehditler         |   |            |
| Temizlenememiş orta önem dereceli tehditler           |   |            |
| 🗌 Kök dizinler kaldırılmadı                           | - |            |

Özel sekme adini doldurun, sonra sekmede görüntülenmesini istediginiz sütunlari seçin ve *Tamam* dügmesine basarak seçiminizi onaylayin. Ayrica, tüm sütunlari seçmek için *Tümünü seç* dügmesini de kullanabilirsiniz.

Özel sekmenizi olusturdugunuzda, herhangi bir sekmeyi sag tiklatarak ve **Özel sekmeyi sil** ögesini seçerek kolaylikla kaldirabilirsiniz. Varolan sekmeyi degistirmek için, **Özel sekmeyi degistir** alt menüsünden seçin.

Bir istasyon adini CTRL ve F tuslarina ayni anda basili tutarak kolaylikla arayabilirsiniz. Sonra, istasyon adini veya adinin bir parçasini yazin. Yazdikça vurgulanan sonuçlari göreceksiniz.

Sonraki arama sonucuna atlamak için klavyedeki F3 tusuna basin.

### 6.2.4. Durum Paneli

**AVG Admin Paneli** ana penceresinin bu kisminda çesitli sistem bildirimleri ve uygulama islevi ile ilgili bilgiler, **AVG istasyonlari** ile iletisim, tespit edilen sorunlar, pozitif tarama sonuçlari uyarilari vb. bulabilirsiniz.

*Durum Penceresi* paneli, varsayilan olarak ekranin en alt kisminda bulunur. Panel görünmüyorsa, *Görünüm/ Paneller* menüsünde *Durum penceresi* ögesini tiklatarak etkinlestirebilirsiniz.

Durum iletilerinin nasil çalistigiyla bilgili daha fazla bilgi lstekleri isleme ve durum iletileri bölümünde bulunabilir.

Durum penceresi alanini sag tiklatirsaniz, seçebileceginin bir sürü seçeneginiz olur:

- *Tümünü göster* Durum penceresi tüm iletileri görüntüler.
- Hatalari be uyarilari göster Durum penceresi yalnizca hata ve uyari iletilerini görüntüler.
- Hatalari göster Durum penceresi yalnizca hata iletilerini görüntüler.
- Ileti filtrelemeyi etkinlestir...

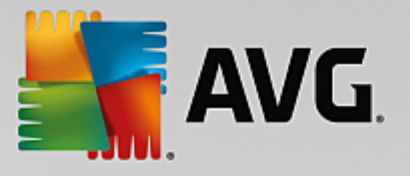

| 🖥 Mesaj filtreleme                    |                  |                   | <b>X</b> |
|---------------------------------------|------------------|-------------------|----------|
| Mesajların önem der                   | ecesi            |                   |          |
| Yalnızca belirli düzeyde              | mesajları gös    | ter               |          |
| [                                     |                  |                   |          |
| Tüm mesajlar                          |                  |                   | •        |
| Alıcı / Gönderen                      |                  |                   |          |
| Yalnızca bu istasyonlar<br>göster.    | la iletişim hakl | undaki mesajları  |          |
| 🔲 yalnızca gönderend                  | en               |                   | _        |
| · · · · · · · · · · · · · · · · · · · |                  |                   |          |
| yalnızca şunu içeren alıcı için:      |                  |                   |          |
|                                       |                  |                   |          |
| Alma zamanı                           |                  |                   |          |
| Yalnızca şu zaman aralı               | ğında alınan r   | nesajları göster: |          |
|                                       |                  |                   | _        |
| 🔲 Başlangıç                           | 9/26/2015        | 7:58:39 /         | ×        |
| Hedef                                 | 9/26/2015        | 7:58:39 /         | A V      |
| ?                                     | Tamam            | İpta              |          |

Bu seçenek, iletileri daha genisletilmis parametrelere göre filtrelemeyi saglar. Açilir menüden hangi tür iletileri görüntülemek istediginizi seçin.

**Alici/Gönderen** bölümünde, iki onay kutusu vardir. Üstteki **yalnizca gönderenden** seçenegini isaretlemek, mesajlari Durum penceresi panelinde görüntülenecek benzersiz bir gönderen seçmenize olanak veren baglam menüsüne erisme imkani verir. Alttaki **yalnizca sunu içeren alici** seçenegini isaretledikten sonra, mesajlari yalnizca bir istasyon grubunu dikkate alarak göstermeyi seçebilirsiniz (baglam menüsünden bu özel grubu seçin).

Son olarak, görüntülenecek mesajlarin zaman araligini ayarlamak için, *Alim zamani* alanında *Kimden* veya *Kime* (ya da her iki) onay kutusunu isaretleyebilirsiniz. Daha eski veya daha yeni mesajlar artik gösterilmeyecektir.

- *lleti filtrelemeyi devre disi birak* ileti filtrelemeyi kapatir.
- Pencere içerigini kaydet... pencere içerigini herhangi bir anda bir metin dosyasina kaydetmenizi saglar.

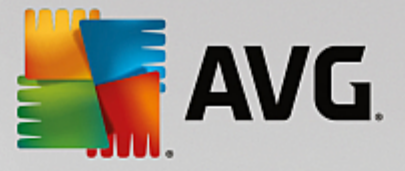

# 6.2.5. Filtre Paneli

*Filtre* paneli geçerli görünüm için kullanilabilen filtreleme seçeneklerinin listesini içerir. Bu liste, yalnizca seçilen görünüm için herhangi bir filtre mevcutsa etkin olur.

| Filtre                       | Değer           |   |
|------------------------------|-----------------|---|
| 🔲 İstasyon adı               | İstasyon        |   |
| 🔲 İstasyon açıklaması        | Açıklama        | = |
| 🔲 İstasyon etki alanı        | Etki Alanı      |   |
| 🔲 İstasyonun IP adresi       | 0.0.00          |   |
| İstasyon işletim sistemi     | İşletim sistemi |   |
| 🔲 Virüs bulaşmış istasyonlar |                 |   |

Bagimsiz filtrelerin açıklamasi menü ögelerinin ilgili bölümlerinde bulunabilir:

- Istasyonlar
- Sunucular (Uygulama sunuculari)
- Tarama sonuçlari
- Grafik raporlar
- Bekleyen istekler

*Filtre* paneli varsayilan olarak gizlidir, ancak *Görünüm/Paneller* menüsünde *Filtre penceresi* ögesi tiklatilarak kolayca etkinlestirilebilir. Öge ekranin sol alt tarafında yer alir.

# 6.3. Eşitleme İşlemi

**AVG Uzaktan Yönetim** ile periyodik olarak yönetilen istasyonlar **AVG Veri Merkezi** ile esitleme gerçeklestirirler. Bu süreç, sunlarin esitlenmesini içerir:

- Istasyon ayarlari
- Tarama sonuçlari
- Istasyon bilesenleri durumlari

Basarili esitleme için ihtiyaç duyulan baglanti gereksinimleri ile ilgili daha fazla bilgi için <u>Ag Gereksinimleri</u> bölümünü de incelemeniz gerekebilir.

## 6.3.1. İstasyon Ayarlarını Eşitleme

Istasyon ayarlarinin esitlenmesi sirasinda:

- zorunlu ayarlar Veri Merkezi'nden istasyona aktarilir,
- zorunlu olmayan ayarlar istasyondan Veri Merkezi'ne aktarilir.

Esitleme islemi düzenli araliklarla gerçeklestirilir. Varsayilan olarak, ayarlarin esitleme islemi her 60 dakikada

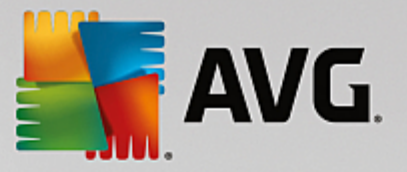

bir yapilir. Esitleme araligini tüm istasyonlar için degistirmek üzere bu adimlari takip edin:

- 1. **AVG Admin Paneli**'nde üst ana menüden **Araçlar**'i seçin ve **Istasyonlar için paylasilan ayarlar** ögesini seçin.
- 2. Uzaktan Yönetim dügümünü seçin.
- 3. Açilan **Yapilandirmayi esitle:** menüsünden gerekli degeri seçin. **Tamam** dügmesini tiklatarak iletisim kutusunu kapatin.
- 4. Tüm istasyonlar esitlenene kadar bekleyin.

Alternatif olarak tüm istasyonlarin hemen esitlenmesini zorunlu kilabilirsiniz: Menü agacında *Istasyonlar* dügümünü sag tiklatin ve baglam menüsünden *Ayarlari esitle* ögesini seçin.

**Not:** Yalnizca bir gruptaki istasyonlarin ayarini degistirmek için **Istasyonlar/GrupAdiniz**'i sag tiklattiktan sonra ikinci adimdan baslayarak islemleri gerçeklestirin ve baglam menüsünden **Grup için paylasilan ayarlar** ögesini seçin.

Ek olarak, esitleme su durumlarda meydana gelir:

- istasyon açıldığında/çevrimiçi olduğunda, istasyonun ayarları söz konusu zaman aralığı içerisinde en son ayarlara esitlenir,
- istasyonlar ilk kez AVG Veri Merkezi'ne baglandiginda, istasyonun ayarlari hemen esitlenir,
- bir veya birden fazla istasyonun ayarlari degistirildiginde ve AVG Admin Paneli'nden onaylandiginda.

**AVG Admin Paneli**'nden ayarların hemen esitlenmesini istemeniz de mümkündür. Menü agacındaki istasyon dügümünü veya istasyonlar görünümündeki belirli bir istasyonu sag tiklatmaniz ve baglam menüsünden *Ayarlari esitle* ögesini seçmeniz yeterlidir.

#### 6.3.2. Tarama Sonuçlarını Eşitleme

Bu esitleme islemi, verileri istasyondan AVG Veri Merkezi hedefine gönderir. Su durumlarda meydana gelir:

- istasyon her açildiginda/çevrimiçi oldugunda (en fazla 20 dakika içinde),
- tarama tamamlandiktan veya Yerlesik Kalkan tarafindan bulasma oldugu tespit edildikten hemen sonra,
- AVG Kullanici Arayüzünde istasyon üzerindeki bir kullanici tarafından yapılan bir tarama sonucu degisikligi (iyilestirme, kasaya tasıma vb.) oldugunda, hemen veya en fazla 20 dakika içerisinde.

AVG Admin Paneli'nden tarama sonuçlarinin hemen esitlenmesini istemeniz de mümkündür. Menü agacındaki istasyon dügümünü veya istasyonlar görünümündeki belirli bir istasyonu sag tiklatmaniz ve baglam menüsünden *Taramayla iliskili görevler/Tarama sonuçlarini iste* ögesini seçmeniz yeterlidir.

#### 6.3.3. İstasyon Bileşenlerinin Durumunu Eşitleme

Bu esitleme islemi, verileri istasyondan AVG Veri Merkezi hedefine gönderir. Su durumlarda meydana gelir:

istasyon her açildiginda/çevrimiçi oldugunda (hemen),

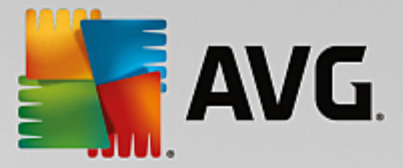

• bilesen durumu her degistirildiginde (5 dakika içinde).

AVG Admin Paneli'nden hemen esitlenmesini istemeniz de mümkündür. Menü agacında bir istasyonun dügümünü seçin, istasyonlar görünümünde sag tiklatin ve baglam menüsünden *Istasyon ayarlari/Bilesenlerin durumunu yenile* ögesini seçin.

# 6.4. İstasyonlar

*Istasyonlar* ögesi o anda AVG Veri Merkezi tarafından yönetilen tüm istasyonlarla ilgili karmasik bilgileri görüntülemenize olanak verir. Bir istasyonun kaydi, istasyon AVG Veri Merkezi'ne ilk kez giris yaptiktan sonra olusturulur.

lstasyon gruplari olusturmaniza (görünüm bölümünde görüntülenen istasyonlar grubu tablosu üzerinden baglam menüsü kullanilarak) ve bir istasyonu belirli gruplara atamaniza izin verilir.

varsayilan olarak, istasyonlar bu gruplara ayrilir:

- **Uyumlu olmayan istasyonlar** standart olmayan durumdaki istasyonlari içerir (yani önceden tanımlanan sartlara uymayan)
- <u>AVG Güvenlik Duvarina Sahip Istasyonlar</u> Güvenlik Duvari bileseni yüklü istasyonlarin bir listesini içerir.
- Yeni Istasyonlar yalnizca herhangi bir yönetici tanimli gruba henüz atanmamis istasyonlari içerir.

Her grupla ilgili daha ayrintili bilgiyi asagidaki bölümlerde bulabilirsiniz.

Geçerli görünüm bölümünde artik özel istasyonlarla ilgili bilgiler bulabilirsiniz. Sekmeler kullanılarak bilgiler birkaç kategoriye ayrilir:

#### Istasyonlar sekmesi

Her istasyonla ilgili genel bilgiler içerir (ad, etki alani, grup, son iletisim vb).

#### • Ayrintilar sekmesi

IP adresi, MAC adresi, isletim sistemi, yeniden baslatma istegi vb. dahil olmak üzere, istasyonlarla ilgili ek bilgileri görüntüler.

#### • Sürümler sekmesi

Her istasyondaki AVG, virüs veritabani, casus yazilim önleme veritabani veya istenmeyen posta önleme veritabani sürümleri ile ilgili bilgileri görüntüler.

#### Bilesen durumlari sekmesi

Her istasyonun bilesen durumu ile ilgili genel bilgiler içerir.

Diger seçenek ve ayarlar hakkinda daha fazla bilgiye Yapilandirma/AVG Admin Paneli bölümünden ulasilabilir.

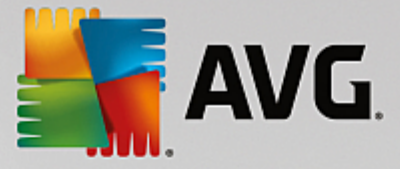

# 6.4.1. Uyumsuz İstasyonlar

*Uyumsuzluk durumlari* iletisim kutusuna uygulamanin üst menüsünden *Görünüm* menüsünde *Uyumsuzluk durumlari...* ögesi seçilerek erisilebilir.

Bu iletisim kutusunda, bir istasyonun, uygun olmayan istasyon olarak degerlendirilmesi için karsilamasi gereken kosullari belirtebilirsiniz.

| Uygun olmayan değerler tüm görünümlerde kırmızı ile <b>vı</b>                     | irgulanır. |
|-----------------------------------------------------------------------------------|------------|
| Koşul                                                                             | Değer      |
| 🖟 AVG sürümü güncel değil                                                         |            |
| 🔑 tarama motoru sürümü güncel değil                                               |            |
| 🔑 Virüs veritabanı sürüm tarihi şu tarihten daha eski                             | ☑ 24       |
| ${}^{/\!\!\!\!/}$ Şu zaman aralığından daha fazla süredir istasyonla iletişim yok | ✓ 7d       |
| 🔑 Kaldırılamamış yüksek önem dereceli tespitler                                   |            |
| 🔑 Kaldırılamamış orta önem dereceli tespitler                                     |            |
| 🔑 Kaldırılmayan kök dizinler                                                      |            |
| 🔑 Hatalı bileşen durumu: Güvenlik Duvarı                                          |            |
| 🔑 Hatalı bileşen durumu: Lisans                                                   |            |
| 🔑 Hatalı bileşen durumu: Bilgisayar                                               |            |
| 🔑 İstasyonda şu süreden daha uzun bir zamandır tarama yok                         | □ 7d       |
| 🔑 İstasyonun lisans süresi şu süre içinde sona erecek:                            | ✓ 15d      |
| i stasyonun iisans sures şu sure içinde sona eretek.                              |            |

Söz konusu kosullar sunlardir:

- AVG sürümü güncel degil- istasyondaki AVG sürümü güncel degilse istasyonun uygun olmadigi düsünülür.
- **Tarama motoru sürümü güncelligini yitirmis** tarama motoru sürümü güncelligini yitirmisse istasyon uyumsuz olarak degerlendirilir.
- Sürüm tarihi sundan eski olan virüs veritabani kullanilirsa, virüs veritabani girilen araliktan eski olan istasyonlar vurgulanir.
- Sundan daha uzun süredir istasyonda iletisim yok istasyonla saat veya gün cinsinden belirtilen süreden uzun süre iletisim olmazsa istasyonun uygun olmadigi düsünülür (saat için normal dijital deger girin ve gün için d ile birlikte dijital bir deger girin yani, yedi gün için 7d girin).
- **Kaldirilmayan yüksek önem dereceli bulasmalar** isaretliyse, kaldirilmamis yüksek önem dereceli bulasmalara sahip istasyonlar vurgulanir.
- **Kaldirilmayan orta önem dereceli bulasmalar** isaretliyse, kaldirilmamis orta önem dereceli bulasmalara sahip istasyonlar vurgulanir

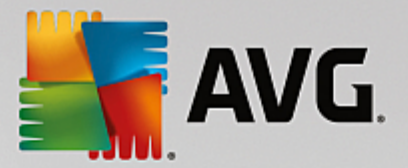

- Kaldirilmamis rootkit'ler isaretlenirse, rootkit'leri kaldirilmamis istasyonlar vurgulanacaktir.
- **Dogru olmayan bilesen durumu: Güvenlik duvari** Güvenlik duvari bileseni durumu dogru olmayan istasyonlari vurgulamak için isaretleyin.
- **Dogru olmayan bilesen durumu: Lisans** Lisans bileseni durumu dogru olmayan istasyonlari vurgulamak için isaretleyin.
- **Dogru olmayan bilesen durumu: Bilgisayar** Bilgisayar bileseni durumu dogru olmayan istasyonlari vurgulamak için isaretleyin.
- **Sundan uzun süre tarama yapilmamis istasyon** uzun süre tam bilgisayar taramasi veya programlanmis bir tarama yapmamis istasyonlari vurgulamak için bunu isaretleyin. Saat veya gün olarak belirtilebilir.
- Istasyonun lisansi su süre sonunda sona erecek lisans süresi sona ermis veya lisanslari kisa süre içinde sona erecek istasyonlari vurgulamak için bunu isaretleyin. Bu zamani saat (örn. 7) veya gün (örn. 15d) cinsinden belirtebilirsiniz.

Su dügmeler mevcuttur:

- **Istisnalar...** seçili kurallardan çikarilan gruplari tanimlamanizi saglar.
- **Admin Sunucu için kullan** uygun olmayan kosullari AVG Admin Sunucusuna uygular (AVG Admin raporunda ve *uygun olmayan istasyonlarin* grafik raporlarini olustururken kullanilacaktir).

*Tamam* dügmesini tiklatarak seçiminizi onaylayin veya *lptal* e basarak kapatin.

### 6.4.2. AVG Güvenlik Duvarına Sahip İstasyonlar

AVG Güvenlik Duvarina Sahip Istasyonlar grubu, güvenlik duvari etkin tüm ag istasyonlarinin bir listesini içerir.

Güvenlik duvari yapilandirmasi lletisim Kutusunu açmak için farenizi çift tiklatin veya **Enter** tusuna basın. Güvenlik önlemleri için yalnızca bazi ayarların degistirilmesine izin verilir.

# 6.4.3. Yeni İstasyonlar

Yalnizca kullanici tarafından önceden tanımlanmis bir gruba henüz atanmamis istasyonlari içerir.

### 6.4.4. Filtreleme

Geçerli görüntüye çesitli listeleme filtrelerini uygulayabilirsiniz. Filtreler varsayilan olarak *Filtre paneli*'nin sol alt kismindan kullanilabilir.

*Filtre* paneli, varsayilan olarak ekranin sol alt kisminda bulunur. Panel görünmüyorsa, *Görünüm/Paneller* menüsünde *Filtre penceresi* ögesini tiklatarak etkinlestirebilirsiniz.

Metin filtreleri içinde temel joker karakter yildiz karakterini (\*) kullanabilirsiniz. Joker karakter tüm karakterlerin veya bir dizenin yerine geçer. Örnegin, *Istasyon adi* filtresi içindeki *Ista*\* dizesi ayrica *Istasyon01, Istasyon02* vb. görüntüleyecektir.

Istasyonlar için filtreleme seçenekleri sunlardir:

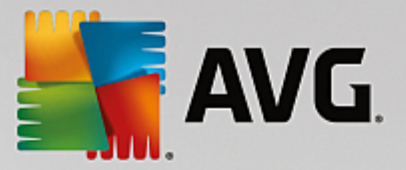

**Not:** Filtre kullanmak için, adinin yanındaki onay kutusunu isaretlemeniz ve bir deger eklemek için söz konusu satiri çift tiklatmaniz yeterlidir. Sonuçlar hemen görüntülenir.

• Istasyon adi

Filtrelemek istediginiz özel bir istasyon adi girin.

#### • Istasyon açiklamasi

Filtrelemek istediginiz özel bir istasyon açıklaması girin.

• Istasyon etki alani

Filtrelemek istediginiz özel bir istasyon etki alani adi girin.

• Istasyonun IP adresi

Filtrelemek istediginiz özel bir IP adresi girin.

Istasyon isletim sistemi

Filtrelemek istediginiz özel bir isletim sistemi adi veya bölümü girin. Örnegin yalnizca Windows XP yüklü tüm istasyonlari görüntülemek için su dizeyi girin:

\*XP\*

#### Virüs bulasmis istasyonlar

Yalnizca virüslü istasyonlari filtrelemek için bunu isaretleyin.

#### Istasyonlar uzaktan yükleme sonrasinda baglanmadi

Yalnizca uzaktan yüklemeden sonra baglantisi basarisiz olan istasyonlari görüntülemek için bunu isaretleyin.

#### Yeniden baslatma gerekiyor

Bunu yalnizca yeniden baslatilmasi gereken istasyonlari göstermek için isaretleyin.

Bir filtreyi devre disi birakmak için, adinin yanındaki onay kutusunun isaretini kaldırin veya filtreler penceresini sag tiklatin ve baglam menüsünden *Tüm filtreleri kapat*i seçin.

Not: Filtrelerin hiçbiri küçük/büyük harfe duyarli degildir!

#### 6.5. Sunucular

**Sunucular** ögesi yüklenen sunucularin ve AVG uygulama sunucusu bileseni yüklü istasyonlarin genel görünümünü içerir.

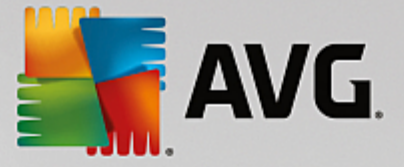

### 6.5.1. AVG Admin Sunucuları

Bu öge, yüklü AVG Admin sunucularinin bir listesini görüntüler. Herhangi bir sunucuyu çift tiklatmak, söz konusu sunucu için yapilandirma iletisim kutusunu açar ve sunucunun yapilandirmasini degistirmenize olanak verir.

Diger seçenek ve ayarlar hakkinda daha fazla bilgiye <u>Yapilandirma/</u>AVG Admin Sunucusu Ayarlari bölümünde ulasilabilir.

### 6.5.2. Uygulama Sunucuları

Bu öge AVG uygulama sunucusu yüklü istasyonlarin bir listesini görüntüler.

Geçerli görünüm bölümünde artik özel istasyonlarla ilgili bilgiler bulabilirsiniz. Sekmeler kullanilarak bilgiler birkaç kategoriye ayrilir:

#### • Sunucular sekmesi

Her istasyonla ilgili genel bilgiler içerir (ad, etki alani, grup, son iletisim vb).

#### • Ayrintilar sekmesi

IP adresi, MAC adresi, isletim sistemi, yeniden baslatma istegi vb. dahil olmak üzere, istasyonlarla ilgili ek bilgileri görüntüler.

#### • Sürümler sekmesi

AVG sürümleri, virüs veritabani ve her istasyonda casus yazilimdan koruma veritabani bilgilerini görüntüler.

#### Bilesen durumlari sekmesi

Her istasyonun bilesen durumu ile ilgili genel bilgiler içerir.

Diger genel seçenekler ve ayarlar hakkinda daha fazla bilgi <u>Yapilandirma/AVG Admin Paneli</u> bölümünde bulunabilir.

Sol taraftaki agaçta **Uygulama Sunuculari** ögesini sag tiklatirsaniz uygulama sunucularina uygulanacak olan su seçenekler arasindan seçim yapabilirsiniz:

- **Uygulama sunuculari için paylasilan ayarlar...** uygulama sunuculari için paylasilan gelismis ayarlar iletisim kutusunu açar.
- Uygulama sunuculari için erisim denetimi...

Tam erisim denetimi özelligini kullaniyorsaniz (AVG Admin Paneli'nin **Veri Merkezi** üst ana menüsü, **Veri Merkezi ayarlari** menü ögesi) ve en az bir kullanici hesabi olusturulduysa seçili istasyonlar grubuna (bu durumda uygulama sunucularina) erisim haklari ayarlamak için bu özelligi kullanabilirsiniz.

Açilir bir menü açmak için hesap adlarından birini çift tiklatin (veya ayni içerige sahip baglam menüsünü açmak için sag tiklatin). Buradan, izin türünü seçebilirsiniz:

o **Tam erisim** - seçilen kullanici hesabinin gruba tam erisim hakki vardir.

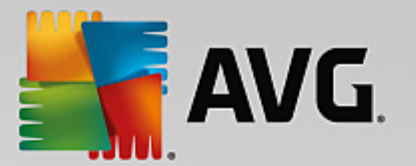

- o Salt okunur seçilen kullanici hesabi, yalnizca grubu görüntüleyebilecektir.
- Erisim yok seçilen kullanici hesabinin gruba artik hiç erisim hakki yoktur.
- Ayarlari esitle gruptaki tüm istasyonlarin ayarlarinin hemen esitlenmesini ister.
- **Program güncellemesi yapmayi iste** gruptaki tüm istasyonlardan program güncelleme islemini baslatmasini ister.
- Virüs veritabani güncellemesi yapmayi iste gruptaki tüm istasyonlardan virüs veritabani güncelleme islemini baslatmasini ister.
- Son virüsten koruma veritabani güncellemesini geri almayi iste gruptaki tüm istasyonlarin önceki virüs veritabani sürümünü kullanmasini ve sonuncuyu yoksaymasini ister.
- Geçici güncelleme dosyalarini sil tüm istasyonlara geçici güncelleme dosyalarinin silinmesi için istek gönderir.
- Tarama sonuçlarini iste gruptaki tüm istasyonlardan tarama sonuçlarini ister.

Uygulama Sunuculari görünümünde bir istasyonu sag tiklatirsaniz asagidaki seçeneklerden birini kullanabilirsiniz:

- Istasyon genel görünümü bu gibi istasyonlarla ilgili iyi düzenlenmis bilgileri içeren bir istasyon genel görünümü baslatir. Bu iletisim kutusu su çalisan dügmeleri sunar:
  - Ayarlar istasyon ayarlarini açar.
  - *Güvenlik Duvari Ayarlari* mevcut istasyonlarin Güvenlik Duvari ayarlarini görüntüler. Yalnizca Güvenlik Duvari bileseni yüklüyse kullanilabilir.
  - Disa Aktar bilgileri bir .csv dosyasina aktarmaniza olanak verir.
  - Kapat iletisim kutusunu kapatir.
- Istasyon ayarlari:
  - o **Ayarlar** istasyon ayarlarini açar.
  - Güvenlik Duvari ayarlari mevcut istasyonlarin Güvenlik Duvari ayarlarini görüntüler. Yalnizca Güvenlik Duvari bileseni yüklüyse kullanilabilir.
  - o Ayarlari esitle istasyon ayarlarinin AVG Veri Merkezi ile hemen esitlenmesini ister.
  - o **Bilesenlerin durumunu yenile** tüm bilesenlerin durumunu yeniler.
  - Ayarlari suraya kopyala... yeni bir iletisim kutusu açar:

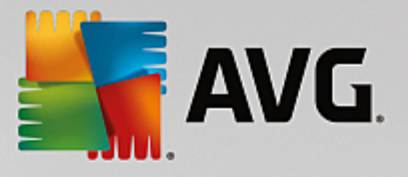

| 🕌 AVG Hedefleri seçin   |                                          | 3 |
|-------------------------|------------------------------------------|---|
| Yapılandırmanın kopyala | nacağı nesneleri seçin.                  |   |
|                         |                                          |   |
| Kopyala:                | İstasyonlar için paylaşıları ayarlar 🗸 🗸 | • |
|                         |                                          |   |
|                         |                                          |   |
|                         |                                          |   |
|                         |                                          |   |
|                         |                                          |   |
|                         |                                          |   |
|                         |                                          |   |
|                         |                                          |   |
| 0                       | Tamam İptal                              | ] |

Uygulama sunucusu ayarlarini gruplar, istasyonlar ve/veya uygulama sunuculari arasinda kopyalamak için bu iletisim kutusunu kullanin. Asagi açilir menüden bir grup seçerek ve/veya adinin yanındaki onay kutusunu isaretleyip ayri bir grup veya istasyon seçerek yapilandırmasini kopyalamak istediginiz nesneleri seçebilirsiniz. Hazir oldugunuzda **Tamam** dügmesini tiklatarak seçiminizi onaylayin.

- Ayarlari içe aktar... seçtiginiz yapilandirma dosyasından ayarlari yüklemenize ve bunlari seçili bir istasyon sunucusuna uygulamaniza izin verir. Bu dosya (.pck formatinda), (olusturulmasi için önceden kullanılan istasyona veya bir istasyon grubuna bagli olarak) Güvenlik Duvari ayarlarini içerebilir veya içermeyebilir. Yapilandirma dosyalarinin olusturulmasına iliskin daha fazla bilgi için asagidaki Ayarlari disa aktar... ögesinin tanimina bakin.
- Ayarlari disa aktar... seçilen uygulama sunucusundan tek bir yapilandirma dosyasina ayarlari (Güvenlik Duvari istasyonlardan en az birinde mevcutsa Güvenlik Duvari ayarlari dahil) kaydetmenize (.pck formatinda) izin verir. Bu dosyanin nereye kaydedilecegini belirlemeniz istenecektir. Yapilandirma dosyasindan gelen ayarlar herhangi bir istasyona, uygulama sunucusuna veya istasyon grubuna (yukarida belirtilen Ayarlari içe aktar... ögesi yoluyla) uygulanabilir.
- o Istasyon açiklamasi

| 🕌 İstasyon  | açıklaması        | <b></b> |
|-------------|-------------------|---------|
| İstasyon aç | ıklamasını girin: |         |
| Testing sta | ation             |         |
|             |                   |         |
|             |                   |         |
|             |                   |         |
|             |                   |         |
| ?           | Tamam             | Iptal   |

Seçili istasyonun kisa açiklamasini bu iletisim kutusunun metin kutusuna girmeniz ve Tamam dügmesine basmaniz yeterlidir.

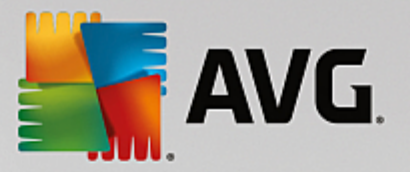

- Istasyondan açiklamasini iste seçili istasyona açiklamasini sorar. Açiklama varsa Açiklama sütununda görüntülenir.
- o Istasyon kapatma ya da yeniden baslatma

| 🕌 İstasyon kapatma ya da yeni      | den başlatma 🛛 💌 |  |
|------------------------------------|------------------|--|
| İstenen eylem:                     |                  |  |
| İstasyonu yeniden başlat           |                  |  |
| Bu evlem istasvonda vürütülecek    |                  |  |
| İstanuan üzərindəki sistəm kanatlı | a calu           |  |
| 30 saniye icinde                   | acak:            |  |
| Jo Sunye Ignae                     |                  |  |
|                                    | Tamam İptal      |  |
|                                    |                  |  |

Bu iletisim kutusu seçili istasyonu kapatmanizi veya yeniden baslatmanizi saglar. Ilk açilir menüden islemi ve ikinci menüden gecikmeyi seçin.

- Taramayla iliskili görevler:
  - o **Tarama sonuçlarini iste** seçili istasyondan, tarama sonuçlarini ister.
  - Bulasma olan tarama sonuçlarini göster seçili istasyondaki yalnızca bulasma olan test sonuçlarini gösterir.
  - o Virüs kasasini göster seçili istasyonun Virüs kasasi içerigini gösterir.

| RN06262 ista | N06262 istasyonunun Virüs Kasası |            |                 |
|--------------|----------------------------------|------------|-----------------|
| Bulaşma türü | Virüs adı                        | Dosya Yolu | Depolama tarihi |
|              |                                  |            |                 |
|              |                                  |            |                 |
|              |                                  |            |                 |
|              |                                  |            |                 |
|              |                                  |            |                 |
|              |                                  |            |                 |
|              |                                  |            |                 |
|              |                                  |            |                 |
|              |                                  |            |                 |
|              |                                  |            | (               |
| ? Yenil      | e Geri Yükle                     | Sil        | Kapat           |

En geçerli Virüs Kasasi bulgularini almak için **Yenile** dügmesini kullanın. Tehditler üzerinde tek tek çalismak için asagidaki dügmelerden birini kullanın:

Geri yükle - istasyona geri yüklemek istediginiz bir tehlikeyi veya tehlikeleri seçin ve bu dügmeyi tiklatin.

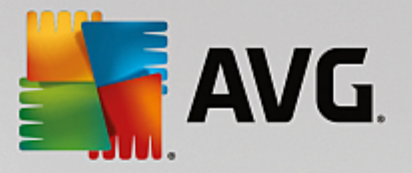

- Sil bu dügmeyi seçili tehlikeleri silmek için kullanın.
- Taramalari yönet taramalari bu islevi kullanarak görüntülemek ve yönetmek için söz konusu istasyon çalisiyor olmali ve Veri Merkezi'ne bagli olmalidir. Su kontrol seçenekleriniz bulunmaktadir:

| arama adı  | Geçerli durum | Tarama başl | Taranan nes | Bulunan topl | Kapatilmasi |  |
|------------|---------------|-------------|-------------|--------------|-------------|--|
| Anti-Root  | Tarama işle   | Yok         | Yok         | Yok          | Yok         |  |
| Programli  | Tarama işle   | Yok         | Yok         | Yok          | Yok         |  |
| Tüm bilgis | Tarama işle   | Yok         | Yok         | Yok          | Yok         |  |
|            |               |             |             |              |             |  |
|            |               |             |             |              |             |  |
|            |               |             |             |              |             |  |
|            |               |             |             |              |             |  |
|            |               |             |             |              |             |  |
|            |               |             |             |              |             |  |
|            |               |             |             |              |             |  |
|            |               |             |             |              |             |  |
|            |               |             |             |              |             |  |
|            |               |             |             |              |             |  |
|            |               |             |             |              |             |  |
|            |               |             |             |              |             |  |

- > Yenile tarama ile ilgili en yeni bilgileri istasyondan alir.
- Baslat seçili taramalari uzak istasyonda baslatir.
- Sürdür seçili taramalari uzak istasyonda devam ettirir.
- > Duraklat seçili taramalari uzak istasyonda duraklatir.
- > **Durdur** seçili taramalari uzak istasyonda durdurur.

Pencereyi kapatmak için Kapat dügmesini kullanın.

#### Seçili istasyonlarda tarama baslat

| 🕌 Tarama seç      | imi                               | <b>EX</b> |
|-------------------|-----------------------------------|-----------|
| Seçili istasyonla | ırı çalıştırmak için bir tarama s | seçin     |
| Tüm bilgisayar    | ı tara                            | •         |
| ?                 | Tamam                             | İptal     |

Yeni bir iletisim kutusu görünecektir. Asagi açilir menüden Tüm bilgisayari tarama, Programli tarama baslatma veya Anti-Rootkit taramasi baslatma seçimi yapin ve ardından isteginizi seçili istasyona göndermek için Tamam dügmesine basın.

• Güncellemeyle iliskili görevler:

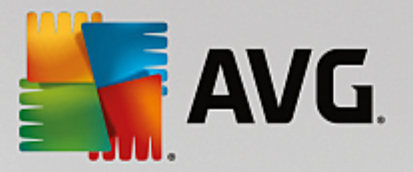

- Program güncellemesi yapmayi iste seçili istasyondan program güncelleme islemini baslatmasini ister.
- Virüs veritabani güncellemesi yapmayi iste seçili istasyondan virüs veritabani güncelleme islemini baslatmasini ister.
- Son virüslerden koruma veritabani güncellemesini geri almayi iste seçili istasyonun önceki virüs veritabani sürümünü kullanmasini ve sonuncuyu göz ardi etmesini iste.
- Geçici güncelleme dosyalarini sil seçili istasyonlara geçici güncelleme dosyalarini kaldırmak için istek gönderir.

#### Istasyon istatistikleri:

- Güvenlik Duvari günlügünü göster seçili istasyondan gelen Güvenlik Duvari iletisim günlügünü gösterir.
- o Seçili istasyonun olaylarini göster seçili istasyonla ilgili olaylari gösterir.
- o Olay geçmisi günlügünü göster seçilen istasyonun Olay geçmisi günlügünü gösterir.
- Sorun tespit verilerini topla seçili istasyona AVG Teknik destege dogrudan gönderebileceginiz veya daha sonra islemek için yerel olarak kaydedebileceginiz tani verilerini sorar:

| 🖥 Sorun tespit verilerini toplama 🛛 🗾 🔁                                                                                                    |
|----------------------------------------------------------------------------------------------------|
| İstasyonun sorun tespit verilerini toplaması istenecektir. Ardından, veriyi yerel sürücüye kaydedebilir veya<br>analiz için doğrudan AVG Technologies şirketine gönderebilirsiniz. AVG Teknik desteğinden, özelleştirilmiş bir<br>yapılandırma dosyası aldıysanız, lütfen dosyayı uygulamak için <u>burayı tıklatın</u> . Sorun tespit verilerinin<br>toplanması birkaç dakika sürebilir, bu nedenle lütfen bekleyin. |
| [] [ptal                                                                                                    |

Tani verilerini indirmeye baslamak için *lleri* dügmesini tiklatin. Gerekli tüm verilerin indirilmesi zaman alacaktir, bu yüzden lütfen sabirli olun. Bittiginde, asagidaki iletisim kutusunu görürsünüz:

| 🚛 Sorun tespit verilerini toplama                                                                                                    | x |
|----------------------------------------------------------------------------------------------------|---|
| Sorun tespit verileri başarıyla toplandı. Şimdi bunları doğrudan AVG sunucusuna gönderebilir veya bunları<br>yerel sürücünüze depolayabilirsiniz. Sorun tespit verilerinin gönderilmesi birkaç dakika sürebilir, bu nedenle<br>lütfen bekleyin. |   |
| Şu istasyona bağlanıyor: RN06262<br>Sorun tespit verileri toplanıyor<br>Veriler indiriliyor                                                                                                    |   |
| Gönder Kaydet İptal                                                                                                    |   |

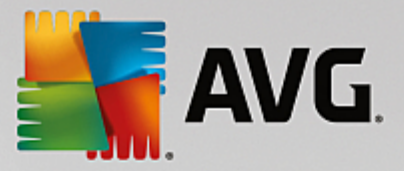

Söz konusu verileri sabit sürücünüze daha sonra kullanmak üzere (yani, e-posta ile göndererek) kaydetmek için Kaydet dügmesini kullanın. İçerigi dogrudan göndermek için **Gönder** dügmesini tiklatin:

| 🚟 Sorun tespit verileri analiz için gönderiliyor                                 | × |
|----------------------------------------------------------------------------------|---|
| E-posta adresinizi girin (gerekli)                                               | _ |
|                                                                                  |   |
| İstasyonun sorununu kısaca açıklayın                                             |   |
|                                                                                  | ^ |
|                                                                                  |   |
|                                                                                  |   |
|                                                                                  |   |
|                                                                                  | Ŧ |
| Ekli dosyaların listesi                                                          |   |
| Ekli dosyaların listesi                                                          |   |
| 7c324161-4669-4918-9c2f-ab0b27666651[a87a73a6-725a-47cd-af33-6d791d041e0c]_A.txt |   |
| 10254101-0003-1910-9C51-9D0D51000031[90/8/380-1238-4/C0-8123-00131004160C]_H.Sh  |   |
|                                                                                  |   |
|                                                                                  |   |
|                                                                                  |   |
| Proxy ayarlar                                                                    |   |
| Gönder Ekle Kaldır İptal                                                         |   |
|                                                                                  |   |

E-posta adresinizi girin ve sonraki alanda kisaca istasyonla ilgili sorununuzu açiklayin. Bazi ek dosyalari eklemek istiyorsaniz (ör. bir ekran görüntüsü veya AVG Teknik destek tarafından daha önce istenen bazi günlükler) simdi seçmek için *Ekle* dügmesini kullanın. Istenmeyen bir eki kaldırmak için, eki seçin ve *Kaldır* dügmesini kullanın.

Aginizda proxy sunucusunu kullaniyorsaniz, ayrica *Proxy ayarlari* iletisim kutusunu açarak proxy sunucusu ayrintilarinizi da doldurun.

Islemi tamamlamak için Gönder dügmesini tiklatin.

- o Yeni rapor olustur Grafik raporlar olusturma iletisim kutusunu baslatir.
- Istasyonu sil istasyonu AVG Veri Merkezi'nden siler.
- Sunucu eklentisi istatistiklerini göster seçili sunucu bileseninin istatistiklerini görüntüler. En güncel sonuçlari görüntülemek için Yeniden yükle dügmesini, geçerli degerleri silmek için Istatistikleri sifirla dügmesini ve günlükleri görüntülemek için Ayrintilari göster dügmesini kullanin.
- Istasyonun kullanilabilirligini denetle
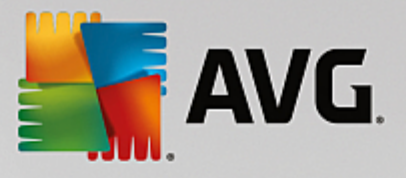

| İstasyon                   | Durum denetleniyor               |
|----------------------------|----------------------------------|
| À RN06262 - 169.254.146.51 | İstasyon çevrimdışı veya güvenli |
|                            |                                  |
|                            |                                  |
|                            |                                  |
|                            |                                  |

Bu iletisim kutusu, hangi istasyonlarin kullanilabilir (çevrimiçi), hangilerinin kullanilamaz (çevrimdisi) oldugunu bulmaniza olanak verir. Her istasyonun durumunu adinin sagindaki sütunda görürsünüz. Kullanilabilirligi tekrar denetlemek için *Tekrar denetle* dügmesine basin veya istasyon adini çift tiklatin.

Uygulama sunucularinin seçenekleri ve ayarlari hakkinda ayri ayri daha fazla bilgi, <u>Yapilandirma/Uygulama</u> Sunuculari için Paylasilan Ayarlar bölümünde bulunabilir.

#### 6.5.3. Filtreleme

Geçerli görüntüye çesitli listeleme filtrelerini uygulayabilirsiniz. Filtreler varsayilan olarak *Filtre paneli*'nin sol alt kismindan kullanilabilir.

*Filtre* paneli, varsayilan olarak ekranin sol alt kisminda bulunur. Panel görünmüyorsa, *Görünüm/Paneller* menüsünde *Filtre penceresi* ögesini tiklatarak etkinlestirebilirsiniz.

Metin filtreleri içinde temel joker karakter yildiz karakterini (\*) kullanabilirsiniz. Joker karakter tüm karakterlerin veya bir dizenin yerine geçer. Örnegin, *Istasyon adi* filtresi içindeki *Ista\** dizesi ayrica *Istasyon01, Istasyon02* vb. görüntüleyecektir.

Sunucular için filtreleme seçenekleri sunlardir:

**Not:** Filtre kullanmak için, adinin yanındaki onay kutusunu isaretlemeniz ve bir deger eklemek için söz konusu satiri çift tiklatmaniz yeterlidir. Sonuçlar hemen görüntülenir.

Istasyon adi

Filtrelemek istediginiz özel bir istasyon adi girin.

Istasyon açiklamasi

Filtrelemek istediginiz özel bir istasyon açıklaması girin.

Istasyon etki alani

Filtrelemek istediginiz özel bir istasyon etki alani adi girin.

Istasyonun IP adresi

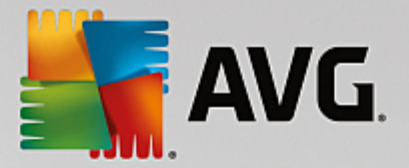

Filtrelemek istediginiz özel bir IP adresi girin.

#### • Istasyon isletim sistemi

Filtrelemek istediginiz özel bir isletim sistemi adi veya bölümü girin. Örnegin yalnızca Windows Server 2003 yüklü tüm istasyonlari görüntülemek için su dizeyi girin:

\*Server 2003\*

#### • Virüs bulasmis istasyonlar

Yalnizca virüslü istasyonlari filtrelemek için bunu isaretleyin.

#### Istasyonlar uzaktan yükleme sonrasinda baglanmadi

Yalnizca uzaktan yüklemeden sonra baglantisi basarisiz olan istasyonlari görüntülemek için bunu isaretleyin.

#### • Yeniden baslatma gerekiyor

Bunu yalnizca yeniden baslatilmasi gereken istasyonlari göstermek için isaretleyin.

Bir filtreyi devre disi birakmak için, adinin yanındaki onay kutusunun isaretini kaldırin veya filtreler penceresini sag tiklatin ve baglam menüsünden *Tüm filtreleri kapat*i seçin.

Not: Filtrelerin hiçbiri küçük/büyük harfe duyarli degildir!

# 6.6. Tarama sonuçları

Bu öge, belirli taramalarla ilgili ayrintili bilgilerle birlikte istasyonlardaki tüm tarama sonuçlari hakkinda genel bilgiler sunar (Yerlesik Kalkan'dan veya Çevrimiçi Kalkan'dan gelen ayrintili bilgiler de dahildir). Tarama sonuçlari, varsayilan olarak düzenli araliklarla istasyondan alinir ancak isterseniz bunlari elle isteyebilirsiniz:

- **bagimsiz istasyonlar için** Istasyonlar/grup görünümünde istasyon adini sag tiklatip **Taramayla** *iliskili görevler/Tarama sonuçlarini iste* ögesini seçerek.
- gruptaki tüm istasyonlar için grup adini sag tiklatip Tarama sonuçlarini iste ögesini tiklatarak.
- *tüm istasyonlar için* ana menü agacındaki *Istasyonlar* ögesini sag tiklatip *Tarama sonuçlarını iste* ögesini seçerek.

Sag tik baglam menüsü su seçenekleri içerir:

- Tarama sonuçlarini sil seçili tarama sonuçlarini siler.
- **Tarama sonuçlarini onayla** seçili tarama sonuçlarini onaylar. *Onay zamani* sütunu onay tarih ve saatini içerir. Ayrica, diger raporlarin içinde kabul edilen tarama sonucundan bulasma sayisini bulamazsiniz.
- **Tarama sonuçlarini güncelle** seçili tüm tarama sonuçlarini yeniden esitler.
- Tarama Sonucu ayrintilari

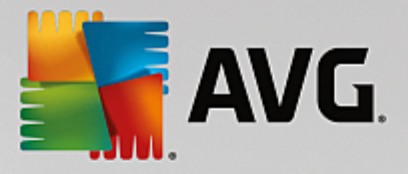

Özel tarama sonuçlarini görüntülemek için bu seçenegi kullanın:

| 🕌 Tarama sonuçları                                         |                                                                               |                                      |                                                                                            |                             | - • •                    |
|------------------------------------------------------------|-------------------------------------------------------------------------------|--------------------------------------|--------------------------------------------------------------------------------------------|-----------------------------|--------------------------|
| Test adı<br>İstasyon adı                                   | Kabuk uzantısı tarama<br>RN06262                                              | Taranan t                            | oplam nesne sayısı                                                                         |                             | 48                       |
| Açıklama<br>Kullanıcı adı<br>IP adresi<br>MAC adresi       | Testing station<br>konstantin.sindelar<br>169.254.146.51<br>00:50:56:C0:00:01 | Bulunmuş/<br>Bulunmuş/<br>Bulunan/te | 'temizlenmiş yüksek önem derer<br>temizlenmiş orta önem dereceli<br>emizlenen kök dizinler | celi tehditler<br>tehditler | <b>1/0</b><br>0/0<br>0/0 |
| Tarama başlatıldı<br>Tarama sonlandırıldı<br>Tarama süresi | 2015-09-23 14:59:45<br>2015-09-23 14:59:48<br>3 saniye                        | Bulunmuş I                           | bilgiler<br><u>Taram</u> a                                                                 | a sonuçlarını bir dos       | yaya dışa aktar          |
| Tarama günlüğü bilgileri                                   | Tarama başarılı şekilde bitirildi                                             |                                      |                                                                                            | <u>Tarama se</u>            | onuçlarını yazdır        |
| Taranan nesneler                                           |                                                                               | Virüs Bulaşması                      | Durum                                                                                      | Önem derecesi               |                          |
| S E:\downloads\eicar.com                                   |                                                                               | Virüs tespit edildi EICAR_T          | Çözümlenmedi                                                                               | Yüksek                      |                          |
|                                                            |                                                                               |                                      |                                                                                            |                             |                          |
|                                                            |                                                                               |                                      |                                                                                            |                             |                          |
|                                                            |                                                                               |                                      |                                                                                            |                             |                          |
|                                                            |                                                                               |                                      |                                                                                            |                             |                          |
|                                                            |                                                                               |                                      |                                                                                            |                             |                          |
|                                                            |                                                                               |                                      |                                                                                            |                             |                          |
|                                                            |                                                                               |                                      |                                                                                            |                             |                          |
| ? Onavla                                                   | Kapat                                                                         | n tehditleri kaldır                  | Tüm tehditleri kaldır                                                                      | Önceki                      | Sonraki                  |
|                                                            | begie                                                                         |                                      |                                                                                            | Uncert                      | e en a card              |

Bulunan virüslere bagli olarak daha fazla sekme görüntülenebilir. Her sekme bulgu listesi içerir (yani Bulasmalar, Casus Yazilimlar vb.). Her sekmede su seçenekler kullanilabilir:

- **Onayla** bu dügme test sonuçlarini onaylanmis olarak isaretler ve diger raporlar içindeki kabul edilen testten bulasma sayisini bulamazsiniz.
- Kapat pencereyi kapatir.
- Seçilen tehditleri kaldir yalnizca seçilen tehditleri kaldirir.
- *Tüm tehditleri kaldir* listedeki tüm tehditleri kaldirir.
- Önceki varsa Tarama sonuçlari görünümünde önceki tarama sonuçlarini gösterir.
- Sonraki varsa Tarama sonuçlari görünümünde sonraki tarama sonuçlarini gösterir.
- **Tarama sonuçlarini bir dosyaya disa aktar** listelenen tarama sonuçlarini bir metin dosyasina (.csv) kaydetmek için bu köprü baglantisini tiklatin.
- **Tarama sonuçlarini yazdir** standart yazdirma iletisim kutusunu açmak ve sonuçlari yazdirmak için bu köprü baglantisini tiklatin.

Listedeki bir bulguyu sag tiklatmak, su eylemler arasından seçim yapmaniza izin verir (eylemlerin

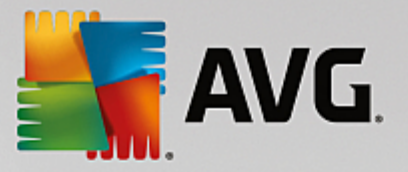

kullanilabilirligi, dosya/bulasma türüne baglidir):

- Temizle istasyonun seçili bulgulari temizlemeye çalismasini ister.
- Sil istasyonun seçili bulgulari silmesini ister.
- Kasaya Tasi istasyonun seçili bulgulari istasyonun Virüs Kasasi'na tasimasini ister.
- **Istisna olarak ekle** istasyonun seçili bulgular için bir istisna olusturmasini ister. AVG, dosyayi bundan sonra göz ardi eder ve artik rapor etmez.

Istasyon etkinse istenen islemler istekten hemen sonra yapilir. Istasyon o anda etkin degilse (baska bir deyisle AVG Datacenter'a bagli degilse), beklemedeki tüm islemler istasyonun bir sonraki baglanmasinda islenecektir.

Bir eylem için istekte bulunduktan sonra, AVG istasyonu etkinse uygulama, istenen test sonucunu bulmaya çalisir ve seçili tüm virüsleri isler.

Durum sütununda, asagida listelenen islem sonucu durumlarindan biri görüntülenir. Bu durumlar sunlardir:

- **Çözülmedi** dosyada bulasma var.
- Temizlendi dosya temizlendi.
- Virüs Kasasi'na tasindi dosya istasyondaki Virüs Kasasi'na tasindi.
- Geri yüklendi dosya Virüs Kasasi'ndan geri yüklendi.
- Istisnalara eklendi bulasma istisna listesine eklendi (artik tehdit olarak degerlendirilmez).
- **Islemi tamamlamak için yeniden baslatma gerekli** islemin tamamlanmasi için istasyonun yeniden baslatilmasi gerekir.
- Hatali tespit dosya yanlislikla tespit edildi; gerçekten virüs bulasmis degil.

### 6.6.1. Filtreleme

Geçerli görüntüye çesitli listeleme filtrelerini uygulayabilirsiniz. Filtreler varsayilan olarak *Filtre paneli*'nin sol alt kismindan kullanilabilir.

*Filtre* paneli, varsayilan olarak ekranin sol alt kisminda bulunur. Panel görünmüyorsa, *Görünüm/Paneller* menüsünde *Filtre penceresi* ögesini tiklatarak etkinlestirebilirsiniz.

Metin filtreleri içinde temel joker karakter yildiz karakterini (\*) kullanabilirsiniz. Joker karakter tüm karakterlerin veya bir dizenin yerine geçer. Örnegin, *Istasyon adi* filtresi içindeki *Ista*\* dizesi ayrica *Istasyon01, Istasyon02* vb. görüntüleyecektir.

Tarama sonuçlari için filtreleme seçenekleri sunlardır:

**Not:** Filtre kullanmak için, adinin yanındaki onay kutusunu isaretleyip, bir deger eklemek üzere söz konusu satiri çift tiklatmaniz yeterlidir. Sonuçlar hemen görüntülenir.

Istasyon adi

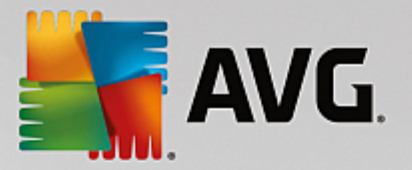

Filtrelemek istediginiz özel bir istasyon adi girin.

Istasyon açiklamasi

Filtrelemek istediginiz özel bir istasyon açıklaması girin.

• Tarama adi

Filtrelemek istediginiz özel bir tarama adi girin.

Kullanici adi

Filtrelemek istediginiz özel bir kullanici adi girin.

• Önem derecesi

Asagi açilir menüden tercih edilen bir önem seviyesi seçin.

• Kök dizinleri ekleme

Kök dizinlere sahip tarama sonuçlarinin filtrelenip filtrelenmeyecegini seçin.

• Onaylanmadi

Bu filtre yalnizca onaylanmamis tarama sonuçlarini görüntüler.

Bir filtreyi devre disi birakmak için, adinin yanındaki onay kutusunun isaretini kaldırin veya filtreler penceresini sag tiklatin ve baglam menüsünden *Tüm filtreleri kapat*i seçin.

Not: Filtrelerin hiçbiri küçük/büyük harfe duyarli degildir!

# 6.7. Bildirimler

**Bildirimler** ögesi önceden tanımlanan bildirim eylemlerini seçmenizi saglar. Bir kez ayarlanan bu bildirimler yöneticiyi AVG Admin Paneli içerisindeki farkli olaylar hakkında e-posta aracılığıyla bilgilendirebilir.

**Not:** E-posta bildirimlerinin uygun dagitilmasi, <u>Yapilandirma / AVG Admin Sunucusu Ayarlari / E-posta</u> <u>sekmesi</u>'nde dogru SMTP sunucusu tanimi gerektirir.

Bir bildirimi etkinlestirmek için, bildirimin bulundugu satiri sag tiklatin ve baglam menüsünden *Etkin*'i seçin.

Bir satir (yani belirli bir bildirim) çift tiklatildiginda daha fazla özellestirme gerektiginden Bildirim ayarlari iletisim kutusu açilir (asagidaki bölümlere bakin).

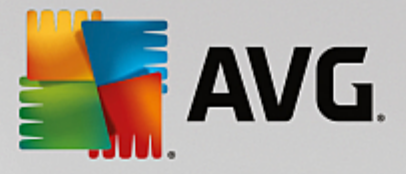

# 6.7.1. Durum Sekmesi

Bu sekmede hangi kosullar altinda bildirimin gönderilecegini özellestirebilirsiniz.

| Bildirir | m ayarla    | n                                               |                  |  |  |
|----------|-------------|-------------------------------------------------|------------------|--|--|
| Koşul    | Mesaj       |                                                 |                  |  |  |
| Bulma:   |             | Güncel olmayan AVG sürümü                       |                  |  |  |
| Açıklan  | na:         | Güncel olmayan AVG uygulamasına sahip istasyon. |                  |  |  |
| Koşul p  | parametre   | eleri:                                          |                  |  |  |
|          |             | Parametre D                                     | Değer            |  |  |
| Koş      | sul karşıla | ndığında bildirim mesajı gönder                 |                  |  |  |
| Dia 1    |             | Koşulu şu aralıklarla denetle                   | 1 gün 🔻          |  |  |
| DIFC     | ien iazia   | Mesaj şundan önce gönderilmeye                  | cek 5 🚖 bulgular |  |  |
|          |             | ama en fazla<br>ilk bulgudan sonra.             | 1 📥 hafta 🔻      |  |  |
| ?        |             |                                                 | Tamam İptal      |  |  |

Yukarida belirtilen parametreler veya kosul genel olarak karsilandiginda e-posta almak için *Kosul karsilandiginda bildirim mesaji gönder* onay kutusunu isaretleyin.

Kosulun denetlenmesi gereken zaman araligini da seçebilirsiniz.

Bildirim mesaji gönderilmeden önce meydana gelmesi gereken olay sayisini özellestirmek istiyorsaniz, **Birden** *fazla bulguyu tek bir mesajda gruplandir* onay kutusunu isaretleyin.

Belirli bildirimlerin de bazi *Kosul parametreleri* vardir, bu parametreler, uygun satir çift tiklatilip istenen deger eklenerek degistirilebilir.

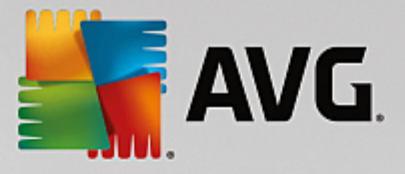

# 6.7.2. Mesaj Sekmesi

Bu sekmede, bildirim iletisinin kendisini özellestirebilirsiniz.

| Bildirim ayarları                                                          | <b>.</b>                    |
|----------------------------------------------------------------------------|-----------------------------|
| Koşul Mesaj                                                                |                             |
| AVG Admin Sunucusu e-postaları göndermek için<br>yapılandırılmaz.<br>Kime: | AVG Admin Sunucusu ayarları |
| Konu:                                                                      |                             |
| Güncel olmayan AVG sürümü                                                  | Makro ekle                  |
| Bildirim başlığı                                                           |                             |
| İstasyonlarda güncel olmayan AVG sürümü:                                   | Makro ekle                  |
| Bildirim gövdesi (her bulgu için)                                          |                             |
| %AVG_StationName%                                                          | Makro ekle                  |
| Bildirim altbilgisi                                                        |                             |
| Bildirim AVG Admin Sunucusu tarafından gönderildi.                         | Makro ekle                  |
| ?                                                                          | Tamam İptal                 |

AVG Admin Sunucusu, e-posta iletilerini göndermek için düzgün biçimde yapilandirilmamissa **AVG Admin** Sunucusu ayarlari dügmesini tiklatarak ayarlari düzeltmeniz gerekir. <u>Yapilandirma/AVG Admin Sunucusu</u> ayarlari/E-posta sekmesi bölümünde daha fazla bilgi bulunabilir.

Mevcut alanlar sunlardir:

- Kime mesaj alicisinin adresini girin ("ornek@biretkialani.com" biçiminde).
- Konu
- Bildirim basligi
- Bildirim metni
- Bildirim altbilgisi

Bu alanlara, mesajda görüntülenecek ya özel metin ekleyebilir ya da degisken eklemek için bir makro kullanabilirsiniz. Degisken (makro) kullanmak için her mesaj bölümünün yanında bulunan *Makro ekle* dügmesini tiklatin.

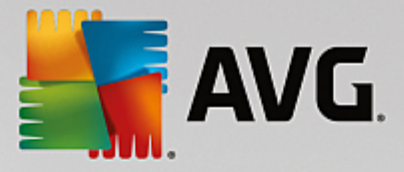

| Makro ekle          | X  |
|---------------------|----|
| %AVG_StationName%   |    |
| %AVG_StationDomain% |    |
| %AVG_GroupName%     |    |
| %AVG_IPAddress%     |    |
| %AVG MacAddress%    | Ψ. |
| İstasyon adı        |    |
|                     |    |
|                     |    |
|                     |    |
|                     |    |
|                     |    |

Mesaj AVG Veri Merkezi'nden gönderildikten sonra, söz konusu degisken gerçek bir degere dönüstürülür. Olasi degiskenler (makrolar) sunlardir:

- %AVG\_StationName% istasyonun adidir.
- %AVG\_StationDomain% Istasyonun içerisinde bulundugu etki alani adidir (mevcutsa).
- %AVG\_GroupName% istasyonun içerisinde bulundugu grubun adidir.
- %AVG\_IPAddress% istasyonun IP adresidir.
- %AVG\_MacAddress% istasyonun MAC adresidir.
- %AVG\_LastCall% istasyonun AVG Veri Merkezi uygulamasi ile iletisim kurdugu son zamandir.
- %AVG\_WinVersion% MS Windows sürümüdür.
- %AVG\_AvgVersion% istasyonun AVG sürümüdür.
- %Antivirus\_Version% virüslerden koruma veritabani yaziliminin sürümüdür.
- %Antivirus\_ReleaseDate% virüslerden koruma veritabaninin yayınlanma tarihidir.
- %AVG\_StationDesc% istasyonun açiklamasidir.

### 6.8. Grafik Raporlar

**Not:** Grafik raporlar **AVG Admin Sunucusu** tarafından olusturuldugundan rapor olusturma özelligi, yalnizca **AVG Admin Sunucusu**'nun yüklü oldugu bilgisayara yüklenirse çalisacaktir.

Grafik raporlar kullanicilarin hizli bir sekilde ve kolaylikla iyi düzenlenmis raporlar olusturmasini saglar. Raporlar çesitli özetler ve istatistikler gösterebilir. Grafik raporlarına ana AVG Admin Paneli menü agacından erisilebilir.

Bu raporlar her zaman AVG Admin Sunucusunun yüklemesi sirasinda seçilmis olan dilde olusturulur.

Raporlari su iki yoldan biriyle olusturabilirsiniz:

Grafik raporlar/Rapor programlari seçenegine gidip yeni bir rapor programi tanımlamak üzere seçerek.

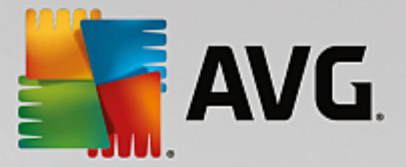

 Istasyonlari veya sunuculari dogrudan ve sag tiklatilan baglam menüsünden belirleyip Yeni rapor olustur ögesini seçerek. Ayni islemler gruplar için de geçerlidir.

Her iki durumda, **Rapor programi tanimlama sihirbazi** baslatilir, böylece raporunuzun özelliklerini seçebilirsiniz. Daha fazla bilgi, asagida **Rapor Programlari bölümünde** bulunabilir.

**Not:** Olusturulan raporlar fiziksel olarak sabit sürücünüzdeki geçici bir konuma, AVG veri klasörü altina kaydedilir (örnegin, C:\Documents and Settings\All Users\Uygulama verileri\avg\Admin Sunucusu Verileri \Raporlar). Olusturulan her rapor sabit sürücü kapasitesinin birazini harcar (yaklasik olarak 0.1'den 0,5'e kadar, ancak çok fazla istasyonunuz varsa biraz daha fazla olabilir). Bu nedenle, yetersiz disk alani sorunu yasiyorsaniz yalnizca makul sayida rapor olusturmanizi ya da eski raporlari silmenizi öneririz.

AVG Admin Paneli verilerini **Disa/lçe Aktarma** (**Veri Merkezi/Veritabanini Disa Aktar**'dan erisilebilir) sirasinda yalnizca Rapor programlari ve olusturulan raporlar islenecektir. Rapor sablonlari disa veya içe aktarilmaz.

Önceden disa aktarilmis verilerinizi içe aktardiktan sonra, AVG Admin Sunucusu'nu yeniden baslatana kadar Grafik raporlar kullanilamaz!

### 6.8.1. Rapor Şablonları

Rapor olusturmak için hizlica kullanilabilen önceden tanimli bazi sablonlar vardir. Bazi sablonlar, daha net raporlar için ek parametreler ayarlamaniza olanak verir.

Dogrudan bu menüden bir rapor olusturmak için, olusturmak istediginiz raporu sag tiklatin ve **Raporu** sablondan olustur menü ögesini seçin. Rapor planinin yalnızca bir önizlemesini görüntülemeyi tercih ediyorsaniz, **Sablon önizleme** seçenegini belirleyin.

• Tüm istasyonlar - AVG Admin Paneli'nde kayitli tüm istasyonlari gösterir

Kullanilabilir parametreler:

- Bulasmis nesnelerin minimum sayisi istasyondaki bulasmis nesnelerin sayisini girin. 0 = bu parametreyi devre disi birakir.
- IP adresi sununla baslayan IP adresinin baslangiç kismini belirtin.
- **Tablo türü -** istenen tablo türünü seçin (varsayilan seçim, dilimli tablodur).
- **Suna göre gruplandirildi** Sonuç verileri seçili sütuna göre gruplandirilacaktir.
- **Uygun olmayan istasyonlar Görünüm/Uygun olmayan kosullar** menüsünden ulasilabilen kosullara uygun olmayan durumdaki istasyonlari gösterir.
- **AVG Sürümüne göre istasyonlar** AVG sürümüne göre siralanan tüm istasyonlari gösterir.

Kullanilabilir parametreler:

- **Tablo türü** - istenen tablo türünü seçin (varsayilan seçim, dilimli tablodur).

#### • N günden fazla süredir iletisim kurmayan istasyonlar

Kullanilabilir parametreler:

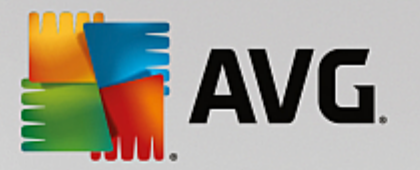

- Gün sayisi istasyonlarin iletisim kurmadigi gün sayisini seçin.
- **Tablo türü** istenen tablo türünü seçin (varsayilan seçim, dilimli tablodur).
- **Suna göre gruplandirildi** Sonuç verileri seçili sütuna göre gruplandirilacaktir.
- En çok virüs bulasan istasyonlar en çok virüs bulasan istasyonlari gösterir.

Kullanilabilir parametreler:

- **Rapordaki istasyon sayisi** rapordaki istasyon sayisini sinirlandirir. 0 = sinirsiz.
- **Tablo türü -** istenen tablo türünü seçin (varsayilan seçim, dilimli tablodur).
- Önem derecesi minimum tarama sonuçlarinin rapora eklenecek önem derecesini seçin.
- Kök dizinleri ekleme kök dizinlerin rapora eklenip eklenmeyecegini seçin.
- **Suna göre gruplandirildi** Sonuç verileri seçili sütuna göre gruplandirilacaktir.
- Zaman araliginin baslangici verilerin seçilecegi zaman araliginin baslangicini belirtin (son gün, son hafta, son ay, son yil, sinirsiz).
- Zaman araliginin bitisi verilerin seçilecegi zaman araliginin bitisini belirtin (son gün, son hafta, son ay, son yil, sinirsiz).
- Yalnizca tehditleri ekle onaylanmis/onaylanmamis olanlari veya tüm tehditleri eklemek için seçin.
- En çok görülen tehditler Bu rapor tüm istasyonlarin en çok görülen tehditlerini gösterir.

Kullanilabilir parametreler:

- Rapordaki virüs sayisi rapordaki virüs sayisini sinirlandirir. 0 = sinirsiz.
- **Zaman araligi** verilerin seçilecegi zaman araligini belirtin (son gün, son hafta, son ay, son yil, sinirsiz).
- **Tablo türü -** istenen tablo türünü seçin (varsayilan seçim, dilimli tablodur).
- **Suna göre gruplandirildi** Sonuç verileri seçili sütuna göre gruplandirilacaktir.
- Önem derecesi minimum tarama sonuçlarinin rapora eklenecek önem derecesini seçin.
- Kök dizinleri ekleme kök dizinlerin rapora eklenip eklenmeyecegini seçin.
- Virüs tarama raporu Bu rapor virüslerin durumunu gösterir.

Kullanilabilir parametreler:

- **Zaman araligi** - verilerin seçilecegi zaman araligini belirtin (son gün, son hafta, son ay, son yil, sinirsiz).

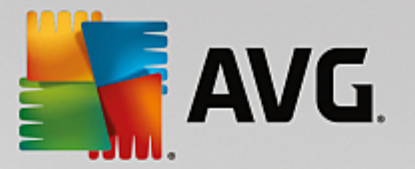

- Önem derecesi minimum tarama sonuçlarinin rapora eklenecek önem derecesini seçin.
- Kök dizinleri ekleme kök dizinlerin rapora eklenip eklenmeyecegini seçin.
- Istasyonlardaki virüsler Bu rapor istasyonlardaki virüsleri gösterir.

Kullanilabilir parametreler:

- **Zaman araligi** verilerin seçilecegi zaman araligini belirtin (son gün, son hafta, son ay, son yil, sinirsiz).
- Önem derecesi minimum tarama sonuçlarinin rapora eklenecek önem derecesini seçin.
- Kök dizinleri ekleme kök dizinlerin rapora eklenip eklenmeyecegini seçin.
- Suna göre gruplandirildi Sonuç verileri seçili sütuna göre gruplandirilacaktir.

#### 6.8.2. Rapor Programları

Bu grupta, grafik rapor programlari olusturabilir, bunlari düzenleyebilir ve görüntüleyebilirsiniz. Tek tek veya birden fazla raporda gerçeklestirilebilen islemler sag tik baglam menüsünden kullanilabilir:

- Düzenle seçili program için bir düzenleme iletisim kutusu açar.
- Yeni program tanimla yeni rapor programi olusturmak için sihirbazi baslatir.
- Rapor Programi etkin bu islevi seçili raporlari etkinlestirmek veya devre disi birakmak için kullanın.
- Kaldir seçili raporlari AVG Veri Merkezi'nden kaldirir.

Varsayilan olarak, kullanilabilen program yoktur. Yeni bir programli rapor olusturmak için Rapor programlari alanıni sag tiklatin ve menüden **Yeni program tanımla** ögesini seçin.

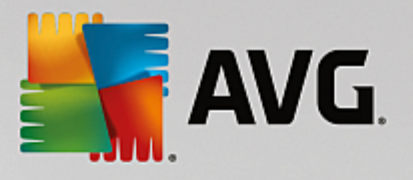

| 🕌 AVG Admin Konsolu - RN06262:4158                                                                                                    |                         |                                                                   |                        |             |                     |       |
|----------------------------------------------------------------------------------------------------|-------------------------|-------------------------------------------------------------------|------------------------|-------------|---------------------|-------|
| AVG Veri Merkezi Görüntüle Araçlar Bilgi                                                                                                    |                         |                                                                   |                        |             |                     |       |
|                                                                                                    |                         |                                                                   |                        |             |                     |       |
| AVG Veri Merkezi                                                                                                    | Rapor programla         | por progran                                                       | nları                  |             |                     |       |
| Bildirimler                                                                                                    | Adı                     | Açıklama                                                          |                        |             | Sonraki oluştur     | Etkin |
| Grafik raporlar     Rapor şabionlan     Rapor pogramlan     Goluşturular raporlar     Goluşturular raporlar     Goluş |                         | Yeni program tanımla<br>Düzenle<br>Kaldır<br>Rapor programı etkin | <b>Enter</b><br>Delete |             |                     |       |
| Zaman Mesai                                                                                                    |                         |                                                                   |                        | Gönderilen: | Gönderen:           |       |
| Distance in 1992 1992 1992 1992 1992 1992 1992 199                                                                                                    | asası eşleme isteği g   | jönderildi                                                        |                        | RN06262     | AVG Admin Konsolu   |       |
| 1 2015-09-26 07:59:02 Virüs Kasası başanyla eşlendi                                                                                                    |                         | AVG Admin K                                                       | istasyon RN06262       |             |                     |       |
| 2015-09-26 07:59:58 Sorun t                                                                                                    | espit verilerini toplar | na isteği başanyla işlendi.                                       |                        | AVG Admin K | istasyon RN06262    |       |
| Hazır                                                                                                    |                         |                                                                   |                        |             | 0 satır (0 seçildi) |       |

**Not:** Raporlari, bir istasyonu veya istasyonlari seçip Istasyonlar/Sunucular/Gruplar görünümünde, sag tik latilan baglam menüsünden **Yeni rapor olustur** ögesini seçerek de olusturabilirsiniz.

Yeni bir iletisim kutusu açılır:

| 🕌 Rapor Programı Tanımlama 🕯               | Sihirbazı                                              | ? 💌   |
|--------------------------------------------|--------------------------------------------------------|-------|
| Program adı ve açıl<br>Lütfen Rapor progra | <b>(laması</b><br>amınızın adını ve açıklamasını girin | 6     |
|                                            | Yeni program adı<br>Yeni program açıklaması            |       |
| ?                                          | << Geri Sonraki >> İptal                               | Bitir |

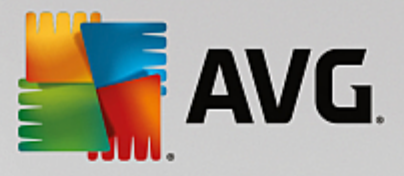

Ad ve Açiklama girin. *Ileri* dügmesine basarak sonraki iletisim kutusuna ilerleyin.

| 📲 Rapor Programı Tanımlama | a Sihirbazı                                  | ? 🗙         |
|----------------------------|----------------------------------------------|-------------|
| Rapor şablonu              |                                              |             |
| Lütfen bir rapor şa        | ıblonu seçin                                 |             |
|                            |                                              |             |
| Mevcut rapor şablonları    |                                              |             |
| Tüm İstasyonlar            |                                              | •           |
| Burapor AVG Veri Merkezi u | ıygulamasında kayıtlı istasyonları gösterir. |             |
| burrapor Ave vermencezia   | yyuanasina kaytu stasyonian gosteni .        |             |
|                            |                                              |             |
|                            |                                              |             |
|                            |                                              |             |
|                            |                                              |             |
|                            |                                              |             |
|                            |                                              |             |
|                            |                                              |             |
| ?                          | << Geri Sonraki >>                           | İptal Bitir |

Açilir menüden, raporunuz için kullanmak istediginiz sablonu seçin.

| 📲 Rapor Programı Tanımlama Sihirba                 | ZI                          | ? 💌   |
|----------------------------------------------------|-----------------------------|-------|
| Gruplar ve istasyonlar<br>Rapora eklenecek grupla  | 6                           |       |
| Gruplar<br>✓ Tüm istasyonlar<br>✓ Yeni istasyonlar | Seçili gruptaki istasyonlar |       |
| ?                                                  | << Geri Sonraki >> Î İptal  | Bitir |

Solda eklenmesi gereken gruplari seçin ve sagda ise rapor için ayri istasyonlari seçin.

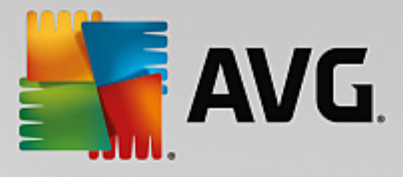

| 👫 Rapor Programı Tanımlama Sihirbazı 🛛 👘 🔁 |                               |                                           |               |  |
|--------------------------------------------|-------------------------------|-------------------------------------------|---------------|--|
| R                                          | apor özelleş<br>Lütfen raporu | t <b>irme</b><br>ın parametrelerini girin | <u>6</u>      |  |
|                                            | Parametre                     | Değer                                     |               |  |
|                                            | Virüs bulaşan mi              | 0                                         |               |  |
|                                            | IP adresi şununl              | %                                         |               |  |
|                                            | Grafik Türü                   | Dilim grafik                              |               |  |
|                                            | Şuna göre grupl               |                                           |               |  |
|                                            |                               |                                           |               |  |
|                                            |                               |                                           |               |  |
|                                            |                               |                                           |               |  |
|                                            |                               |                                           |               |  |
|                                            |                               |                                           |               |  |
|                                            |                               |                                           |               |  |
|                                            |                               |                                           |               |  |
|                                            |                               |                                           |               |  |
|                                            |                               |                                           |               |  |
| ?                                          |                               | << Geri Sonraki >>                        | > İptal Bitir |  |

Seçili rapor için ek parametreler varsa istenen degerleri girin veya varsayilan degerleri oldugu gibi birakin. Sablonlarla ilgili daha fazla bilgi için yukaridaki <u>Rapor sablonlari</u> bölümüne bakin. Hazir oldugunda, *Ileri* dügmesine basin.

| 🚛 Rapor Programı Tanımlama Sihirbazı                                                                                                    | ? 💌                                                          |
|----------------------------------------------------------------------------------------------------|--------------------------------------------------------------|
| Veri sütunları<br>Rapora eklenecek sütunları seçin                                                                                                    | <u>bi</u>                                                    |
| <ul> <li>✓ İstasyon adı</li> <li>✓ Grup</li> <li>✓ AVG sürümü</li> <li>✓ Virüs veritabanı sürümü</li> <li>✓ İşletim sistemi</li> <li>✓ Son iletişim</li> <li>✓ IP adresi</li> <li>✓ Virüslü</li> </ul> | En üste taşı     Yukarı taşı     Aşağı taşı     En alta taşı |
| Etki Alanı<br>MAC adresi<br>Tümünü seç Varsayılan olarak seç<br>Rapora eklenecek sütunların listesi. Gri sütunlar, rapor<br>son rapordaki sütunların sırasını belirler.                                | da daima bulunmalıdır. Liste sırası,                         |

Bu iletisim kutusunda, raporunuza eklenmesini istediginiz sütunlari seçin. Tüm sütunlari eklemek için **Tümünü seç** dügmesini kullanin veya varsayilan sütunu korumak için **Varsayilani seç** dügmesini kullanin. Sütunlarin sirasini degistirmek için öncelikle tasimak istediginiz sütunu ve uygun islemi seçin:

- Üste tasi seçili sütunu ilk siraya tasir.
- Yukari tasi seçili sütunu bir kademe yukariya tasir.

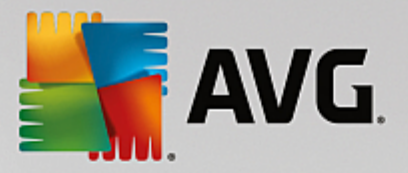

- Asagi tasi seçili sütunu bir kademe asagiya tasir.
- Alta tasi seçili sütunu en alttaki konuma tasir.

| 📲 Rapor Programı Tanımlam                | na Sihirbazı                 | ?     |
|------------------------------------------|------------------------------|-------|
| Programlama<br>Lütfen programla          | mayı belirtin                |       |
| ⊂⊚ Belirli zamanda bir k                 | ez oluştur                   |       |
| Oluşturma zamanı:                        | 26.09.2015 08:02:12          |       |
| Düzenli aralıklarla ol<br>Zaman Aralığı: | Günlük 🔻                     |       |
| İlk oluşturma:                           | 26.09.2015 08:02:12          |       |
| ?                                        | << Geri [Sonraki >>] [iptal] | Bitir |

Bu iletisim kutusunda, raporu seçilen zamanda yalnızca bir kez olusturmak veya raporu düzenli araliklarla olusturmak isteyip istemediginizi seçin:

- Belirli zamanda bir kez olustur olusturma isleminin tam tarihini ve saatini seçin.
- Düzenli araliklarla olustur Olusturma islemi için bir Zaman araligi (günlük, haftalik, aylik) ve Ilk olusturma zamanini ve tarihini seçin.

Sonraki bölüme geçmek için *lleri* dügmesine basin:

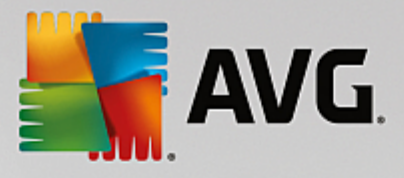

| 📲 Rapor Programı Tanımlama Sihirbazı 💦 💽                                                   |
|--------------------------------------------------------------------------------------------|
| E-posta gönderiliyor                                                                       |
| AVG Admin Sunucusu e-postaları göndermek için yapılandırılmaz. AVG Admin Sunucusu ayarları |
| Rapor oluşturduktan sonra e-posta gönder<br>E-posta adresi:                                |
| E-posta konusu:                                                                            |
| E-posta gövdesi:                                                                           |
| Raporu ek olarak gönder                                                                    |
| ? (Sonraki >> ) İptal Bitir                                                                |

Raporu veya bildirimi olusturuldugunda e-posta ile göndermek istiyorsaniz, **Rapor olusturma sonrasinda eposta gönder** onay kutusunu etkinlestirin.

E-posta özelligini kullanabilmek için, öncelikle AVG Admin Sunucusu'nda SMTP ayarlarini yapilandirmaniz gerekir (E-posta sekmesi).

SMTP/E-posta ayarlarini simdi yapilandirmak için AVG Admin Sunucusu ayarlari'ni tiklatin.

*Not:* E-posta göndermek üzere AVG Admin Sunucusu ayarlarini yapilandirma hakkinda daha fazla bilgi için Yapilandirma/AVG Admin Sunucusu Ayarlari bölümündeki E-posta sekmesi bölümüne bakin.

E-posta sekmesini AVG Admin Sunucusu yapilandirmasinda önceden zaten yapilandirdiysaniz önceden tanimlanmis degerleri dogru alanlarda zaten görebiliyor olmaniz gerekir. Göremiyorsaniz, lütfen AVG Admin Sunucusu ayarlarini kontrol edin veya özel degerlerinizi girin.

Raporlari dogrudan ek olarak almak isterseniz, Raporu ek olarak gönder onay kutusunu etkinlestirin.

Raporu ek olarak almayi seçmezseniz yalnızca bir bildirim e-postasi alirsiniz ve raporu AVG Admin Paneli içerisinde elle incelemek zorunda kalirsiniz.

Hazir olduktan sonra, *lleri* dügmesine basarak son ekrana geçin.

Sonraki ekranda, tüm ayarlarin dogru olup olmadigini denetleyin ve **Son** dügmesine basarak süreci tamamlayin.

#### 6.8.3. Oluşturulan Raporlar

Bu grup, olusturulmus tüm mevcut raporlarin listesini içerir.

Raporu açmak için, seçilen satiri sag tiklatin ve baglam menüsünden Göster... ögesini seçin.

Raporu silmek için, seçilen satiri sag tiklatin ve baglam menüsünden Kaldir ögesini seçin.

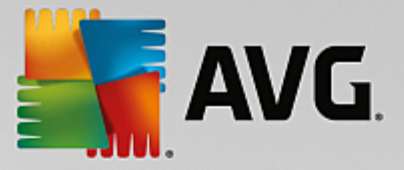

Olusturdugunuz raporlardan birini açtiktan sonra, bu raporu yazicinizda yazdirabilir veya html dosyalari ve ilgili resimleri içeren bir zip arsivi olarak kaydedebilirsiniz.

# 6.8.4. Filtreleme

*Olusturulan raporlar* görünümüne çesitli listeleme filtrelerini uygulayabilirsiniz. Filtreler varsayilan olarak *Filtre paneli*'nin sol alt kismindan kullanilabilir.

*Filtre* paneli, varsayilan olarak ekranin sol alt kisminda bulunur. Panel görünmüyorsa, *Görünüm/Paneller* menüsünde *Filtre penceresi* ögesini tiklatarak etkinlestirebilirsiniz.

Metin filtreleri içinde temel joker karakter yildiz karakterini (\*) kullanabilirsiniz. Joker karakter tüm karakterlerin veya bir dizenin yerine geçer. Örnegin, *Istasyon adi* filtresi içindeki *Ista*\* dizesi ayrica *Istasyon01, Istasyon02* vb. görüntüleyecektir.

Olusturulan raporlar için filtreleme seçenekleri sunlardir:

**Not:** Filtre kullanmak için, adinin yanındaki onay kutusunu isaretleyip, bir deger eklemek üzere söz konusu satiri çift tiklatmaniz yeterlidir. Sonuçlar hemen görüntülenir.

Rapor sablonu

Asagi açilir menüden filtrelemek istediginiz bir rapor sablonu adini seçin.

• Program adi

Filtrelemek istediginiz özel bir rapor programi adi girin.

• Tarih

Filtrelemek istediginiz özel bir tarih ve saat degeri girin.

Bir filtreyi devre disi birakmak için, adinin yanındaki onay kutusunun isaretini kaldırin veya filtreler penceresini sag tiklatin ve baglam menüsünden *Tüm filtreleri kapat*i seçin.

Not: Filtrelerin hiçbiri küçük/büyük harfe duyarli degildir!

# 6.9. Lisanslar

Bu öge, kullanilan tüm lisans numaralari ile ilgili genel bilgiler sunar. Mevcut tüm lisans numaralarini kolaylikla izlemenize, ya da tekli veya çoklu istasyonlar için lisans numarasini güncellemenize veya lisans numarasi eklemenize olanak verir.

### 6.9.1. Paylaşılan Ayarlar

Görünümde, tüm gruplarin bir listesini görürsünüz (özel olanlar da dahil).

Her grup için geçerli olan, sag tiklanarak açılan baglam menüsünden su seçenekleri kullanabilirsiniz:

- **Zorunlu** verilen lisans numarasinin kullanimini seçili grup için zorunlu olarak ayarlar, bu gruptaki tüm istasyonlarin bu lisans numarasini kullanacagi anlamina gelir.
- Lisans numarasini degistir farkli bir lisans numarasi eklemenize izin veren yeni bir iletisim kutusu

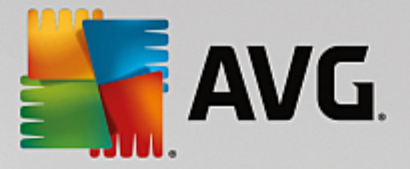

açar.

Degistirildiginde, söz konusu lisans numarasi verilen gruptaki tüm istasyonlar için geçerli olur.

**Not:** Yeni lisans numaralari esleme süreci tamamlandiktan sonra bagimsiz istasyonlar için geçerli olur. Esleme islemi hakkında daha fazla bilgi <u>Esleme islemi</u> bölümünde bulunabilir.

# 6.9.2. İstasyonlar

Görünümde, tüm istasyonlarin listesini görebilirsiniz. Her istasyon için geçerli olan, sag tiklanarak açılan baglam menüsünden su seçenekleri kullanabilirsiniz:

- Zorunlu verilen lisans numarasini, seçili istasyon için zorunlu olarak isaretler.
- **Lisans numarasini degistir** farkli bir lisans numarasi eklemenize izin veren yeni bir iletisim kutusu açar.

Degistirildiginde, söz konusu lisans numarasi verilen gruptaki tüm istasyonlar için geçerli olur.

**Not:** Yeni lisans numaralari esleme süreci tamamlandiktan sonra bagimsiz istasyonlar için geçerli olur. Esleme islemi hakkında daha fazla bilgi <u>Esleme islemi</u> bölümünde bulunabilir.

# 6.10. Bekleyen İstekler

Bu öge, AVG Admin Paneli'nden gönderilen geçerli olarak bekleyen tüm istekleri görüntülemenizi saglar. Istekleri, sag tiklatip baglam menüsünden **Seçili istekleri sil** seçenegini belirleyerek de silebilirsiniz.

### 6.10.1. Filtreleme

**Bekleyen istekler** görünümüne çesitli listeleme filtrelerini uygulayabilirsiniz. Filtreler varsayilan olarak **Filtre paneli**'nin sol alt kismindan kullanilabilir.

*Filtre* paneli, varsayilan olarak ekranin sol alt kisminda bulunur. Panel görünmüyorsa, *Görünüm/Paneller* menüsünde *Filtre penceresi* ögesini tiklatarak etkinlestirebilirsiniz.

Metin filtreleri içinde temel joker karakter yildiz karakterini (\*) kullanabilirsiniz. Joker karakter tüm karakterlerin veya bir dizenin yerine geçer. Örnegin, *Istasyon adi* filtresi içindeki *Ista\** dizesi ayrica *Istasyon01, Istasyon02* vb. görüntüleyecektir.

Bekleyen istekler için filtreleme seçenekleri sunlardir:

**Not:** Filtre kullanmak için, adinin yanındaki onay kutusunu isaretleyip, bir deger eklemek üzere söz konusu satiri çift tiklatmaniz yeterlidir. Sonuçlar hemen görüntülenir.

• Istek türü

lstek türü listesini içeren açilir menüyü açmak için alani çift tiklatin ve hangisini filtrelemek istediginizi seçin.

#### • Istasyon adi

Filtrelenecek özel bir istasyon adi girmek için alani çift tiklatin.

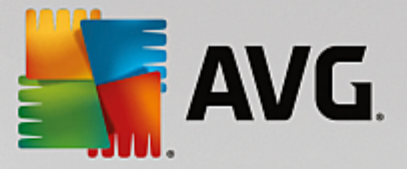

• Tarih

Filtrelemek istediginiz özel bir tarih ve saat degeri girin.

Bir filtreyi devre disi birakmak için, adinin yanındaki onay kutusunun isaretini kaldırin veya filtreler penceresini sag tiklatin ve baglam menüsünden *Tüm filtreleri kapat*i seçin.

Not: Filtrelerin hiçbiri küçük/büyük harfe duyarli degildir!

### 6.11. Ağ Kurulum Programı

Bu, istasyonlari uzaktan yükleme için eklemenize/kaldirmaniza ve yükleme durumunu gözlemlemenize olanak veren entegre Ag kurulum sihirbazidir.

**Not:** Bu seçenek yalnızca ag kurulumu için hizmet verir. Bir yükleme komut metni olusturmak için, tek basına **AVG Ag Kurulum Sihirbazi**'ni kullanmaniz gerekir.

Uzaktan yükleme için yeni istasyon eklemek üzere, *Ag kurulum sihirbazi* dügümü adini sag tiklatmaniz ve baglam menüsünden *Yeni istasyonlar ekle* seçenegini belirlemeniz yeterlidir. *Ag tarama* iletisim kutusu görüntülenir. Daha fazla bilgi için *Ag tarama* bölümüne bakin.

Diger baglam menüsü ögeleri su sekildedir:

Ag tarama ilerlemesini göster

| 🕌 Ağ tarama ilerlemesi                                                       | <b>x</b> |
|------------------------------------------------------------------------------|----------|
| Ağ taraması boşta durumunda                                                  |          |
|                                                                              |          |
|                                                                              |          |
| Ağ tarama ayrıntıları                                                        |          |
| Taranan istasyon sayısı: 1                                                   |          |
| AVG <sup>1</sup> i istasyon sayis: 1<br>AVG <sup>1</sup> i istasyon sayis: 1 |          |
| Kullanilamayan istasyon sayısı: 0                                            |          |
|                                                                              |          |
|                                                                              |          |
| Duraklat Durdur Ka                                                           | pat      |

Bu iletisim kutusu, ag tarama süreciyle ilgili genel bilgileri görüntüler. Tarama sürecini durdurmak için *Durdur* dügmesini kullanın. Duraklat *dügmesi, süreci geçici olarak durdurur (taramayi devam ettirmek için* Devam *dügmesini kullanın).* 

- **Tüm istasyonlarin listesini disa aktar...** eklenen istasyonlarin listesini bir .csv dosyasina disa aktarmaniza olanak verir.
- *Tüm istasyonlari yükle...* listedeki tüm istasyonlarin yüklemesini baslatir.

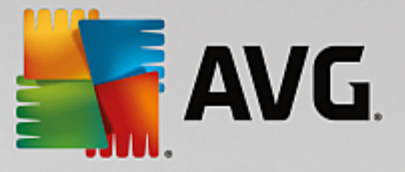

# 6.11.1. Ağ Tarama

Istasyon eklemeye ve uzaktan yüklemeye baslamadan önce, su bölümleri incelemek isteyebilirsiniz:

- Bilesenler için Öneriler
- Ag Gereksinimleri

Bir istasyonu uzaktan yükleyebilmek önce öncelikle bunu kolay kullanilan sihirbazi kullanarak eklemeniz gerekir. Bunu yapmak için, **Ag yükleme sihirbazi** dügümünün adini sag tiklatmaniz ve baglam menüsünden **Yeni istasyon ekle** seçenegini belirleyin. **Ag tarama** iletisim kutusu görüntülenir:

| AVG Ağ Yükleme Sihir                                                              | bazı 💽                                                                                                    |
|-----------------------------------------------------------------------------------|----------------------------------------------------------------------------------------------------|
| Ağ tarama                                                                         |                                                                                                    |
| <b>Ağa tarama yöntemi</b><br>Sihirbaz, ağınızdaki seçi<br>tarama yönteminizi seçi | li stasyonlara <b>AVG</b> yüklenip yüklenmediğini denetleyecektir. Tercih edilen ağ<br>n. Bir etki alanı veya IP Aralığı tarayabilirsiniz (sonraki iletişimde bulabilirsiniz). |
| IP aralığı girin                                                                  |                                                                                                    |
| Girilen hesapların lis                                                            | lesi                                                                                                    |
| Hesap adı:                                                                        |                                                                                                    |
| Parola:                                                                           |                                                                                                    |
|                                                                                   | Ekle Mesapların listesini kaydet Kaldır                                                                                                    |
|                                                                                   |                                                                                                    |
|                                                                                   |                                                                                                    |
| çerisinde IP aralıklarını tar                                                     | ımlayabileceğiniz sonraki iletişime geçmek için <b>Sonraki</b> düğmesini tıklatın.                                                                                             |
|                                                                                   |                                                                                                    |
| Yardım                                                                            | << Geri Sonraki >> İptal                                                                                                    |

**Ag tarama yöntemi** bölümünde asagi açilir listeden istasyonlari seçmek için tercih ettiginiz yöntemi seçin. Olasi seçenekler sunlardir:

- Etki Alani'ndaki tüm istasyonlar bu seçenek, yerel etki alaninizda bulunan tüm istasyonlari tarar.
- Bir IP araligi girin bu seçenek belirli bir IP adresleri araligini seçmenize izin verir.
- Istasyonlari dosyadan içe aktar yeni bir iletisim kutusu görüntülenir ve buradan, taranacak istasyonlarin listesini içeren bir dosya seçebilirsiniz. Kaynak metin dosyasi satir basina bir istasyon adi veya bir IP adresi içermelidir.
- Tek istasyon seç bu seçenek belirli bir bilgisayar adi (DNS adi) veya IP adresi yazmaniza izin verir.
- Active Directory'den seç dogrudan Active Directory'den belirli istasyonlari seçmenizi saglar.

Not: Bu seçenek yalnizca bilgisayariniz bir etki alaninin parçasi ise kullanilabilir.

Hesap listesi bölümü çalismanizi kolaylastirmak ve yükleme sürecini hizlandırmak için hazırlanmistir. Uzak

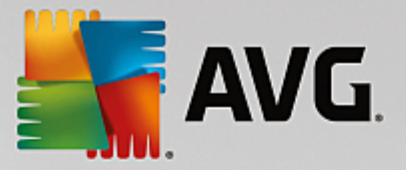

istasyonda AVG kurulumu için erisim haklarinizi yeterli degilse, yönetici ayricaliklarina sahip bir kullanici adi girmeniz istenir (bir kullanici grubunun üyesi olan bir kullanici adi). Tüm istasyonlar için (ayni kullanici adina ve parolaya sahip) ortak bir yönetici hesabi yoksa sizden her istasyon için ayri ayri istenir.

Bu bölüm uzaktan kurulum sirasinda kullanilacak bir hesap listesi olusturmaniza olanak saglar; böylece birçok defa kimlik bilgilerini girmeniz gerekmez. **Ekle** dügmesini tiklatarak listeye hesaplar ekleyebilir (veya **Kaldir** dügmesini kullanarak hesap silebilirsiniz). Hesap listenizi ilerde kullanmak üzere tutmak istiyorsaniz, *Hesap listesini kaydet* kutusunu isaretleyin. Ancak, bu islem güvenlik nedeniyle önerilmez.

Gerekli tüm parametreleri seçtikten sonra, *lleri* dügmesini tiklatarak ilerleyin.

| 🕌 Ağ tarama ilerlemesi                                      |   | <b>•</b> |
|-------------------------------------------------------------|---|----------|
| Ağ taraması boşta durumunda                                 |   |          |
|                                                             |   |          |
|                                                             |   |          |
| Ağ tarama ayrıntıları                                       |   |          |
| Taranan istasyon sayısı:                                    | 1 |          |
| Toplam istasyon sayısı:<br>AVG'li istasyon sayısı:          | 1 |          |
| AvG siz istasyon sayisi:<br>Kullanılamayan istasyon sayısı: | 0 |          |
|                                                             |   |          |
|                                                             |   |          |
| Duraklat Durdur                                             |   | Kapat    |
|                                                             |   |          |

Etki alanındaki tüm istasyonlari eklemeyi seçerseniz, ag tarama iletisim kutusu görüntülenir:

Bu iletisim kutusu, ag tarama sürecinin genel görünümünü görüntüler. Taramayi durdurmak için beklemenize gerek yoktur - *Kapat* dügmesini kullanarak kapatmaniz ve Panelle çalismaya devam etmeniz yeterlidir. Bu iletisim kutusunu tekrar açmak için, *Ag yükleyicisi* dügümünün adini sag tiklatmaniz ve baglam menüsünden *Ag tarama ilerlemesini göster*'i seçmeniz yeterlidir.

Bu iletisim kutusu, tarama sürecini *Durdur* dügmesini kullanarak durdurmaniza olanak verir. *Duraklat* dügmesi, süreci geçici olarak durduracaktir (taramayi devam ettirmek için *Devam* dügmesini kullanin).

lstasyon eklemeyi tamamladiktan sonra gerekli istasyonlari uzaktan nasil yükleyeceginizle ilgili talimatlar için <u>Uzaktan Ag Kurulumu</u> bölümüne bakin.

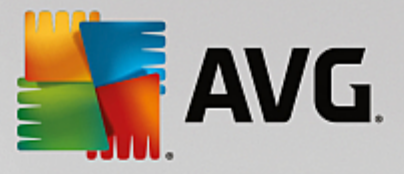

Istasyonlari IP araligina göre eklemeyi seçerseniz asagidaki iletisim kutusu görüntülenir:

| 👫 AVG Ağ Yükleme Sihirbazı                                                            |                                                                   |
|---------------------------------------------------------------------------------------|-------------------------------------------------------------------|
| IP aralıkları ayarları                                                                |                                                                   |
| <b>IP adresleri - istasyonlar: 0</b><br>Sihirbaz, ağınızdaki istasyonlara <b>AV</b> O | 5 yüklenip yüklenmediğini denetleyecektir. Taranacak istasyonları |
| tanımlayan IP aralıklarını girin.                                                     |                                                                   |
|                                                                                       |                                                                   |
| Kaynak:                                                                               |                                                                   |
| Hedef:                                                                                | Ekle Kaldır                                                       |
|                                                                                       |                                                                   |
| Yardım                                                                                | << Geri Sonraki >> İptal                                          |

Tarama araligini IP adresini buraya yazarak belirtebilirsiniz. **Baslangiç** alanina bir baslangiç IP adresi ve **Bitis** alanina bir bitis adresi girin. Adres araligini listeye eklemek için **Ekle** dügmesini tiklatin.

Sagdaki listeden bir araligi silmek için, kaldırmak istediginiz ögeleri seçin ve *Kaldır* dügmesini tiklatin.

IP araliklarini seçmeyi bitirdiginizde, devam etmek için **Sonraki** dügmesini tiklatin. **Ag tarama** penceresi görüntülenir:

| <b>AVG</b> .                    |   |          |
|---------------------------------|---|----------|
| 🕌 Ağ tarama ilerlemesi          |   | <b>—</b> |
| Ağ taraması boşta durumunda     |   |          |
| Ağ tarama ayrıntıları           |   |          |
| Taranan istasyon sayısı:        | 1 |          |
| Toplam istasyon sayısı:         | 1 |          |
| AVG'li istasyon sayısı:         | 1 |          |
| Kullanilamayan istasyon sayisi: | ŏ |          |
| Duraklat Durdur                 | ] | Kapat    |

Bu iletisim kutusu, tarama sürecini *Durdur* dügmesini kullanarak durdurmaniza olanak verir. *Duraklat* dügmesi, süreci geçici olarak durduracaktir (taramayi devam ettirmek için *Devam* dügmesini kullanın).

lstasyon eklemeyi tamamladiktan sonra gerekli istasyonlari uzaktan nasil yükleyeceginizle ilgili talimatlar için Uzaktan Ag Kurulumu bölümüne bakin.

Bir dosyadan seçilen istasyonlari eklemeyi seçerseniz, dosyayi isteyen bir iletisim kutusu görürsünüz. Dosyayi bulun ve seçiminizi onaylayin. Kaynak dosya biçimi, normal metin biçiminde satir basına bir istasyon adi içerir.

Tamamlandiktan sonra, Ag tarama iletisim kutusu görüntülenir:

| <b>AVG</b> .                                        |   |       |
|-----------------------------------------------------|---|-------|
| 🕌 Ağ tarama ilerlemesi                              |   |       |
| Ağ taraması boşta durumunda                         |   |       |
| Ağ tarama ayrıntıları                               |   |       |
| Taranan istasyon sayısı:                            | 1 |       |
| Toplam istasyon sayısı:                             | 1 |       |
| AVG'li istasyon sayisi:<br>AVG'siz istasyon sayisi: | 1 |       |
| Kullanilamayan istasyon sayısı:                     | Ō |       |
| Duraklat Durdur                                     |   | Kapat |

Bu iletisim kutusu, tarama sürecini *Durdur* dügmesini kullanarak durdurmaniza olanak verir. *Duraklat* dügmesi, süreci geçici olarak durduracaktir (taramayi devam ettirmek için *Devam* dügmesini kullanın).

lstasyon eklemeyi tamamladiktan sonra gerekli istasyonlari uzaktan nasil yükleyeceginizle ilgili talimatlar için *Uzaktan Ag Kurulumu* bölümüne bakin.

Yalnizca tek bir istasyona uzaktan eklemeyi seçerseniz, asagidaki iletisim kutusu görünecektir:

| Tek bir istasyon girin                                                                                                    | × |
|----------------------------------------------------------------------------------------------------|---|
| Bir bilgisayar adı veya IP adresi girin. Sihirbaz ağınızdaki<br>bilgisayarı bulmaya ve AVG yüklemesini bu bilgisayarda<br>denetlememeye çalışacak. |   |
| Bilgisayarı şuna göre bul                                                                                                    |   |
| 💿 Bilgisayar adı                                                                                                    |   |
|                                                                                                    |   |
| C IP adresi                                                                                                    |   |
| 127.0.0.1                                                                                                    |   |
| Yardım Tamam <b>İşta</b> l                                                                                                    |   |

*Bilgisayar adi* veya *IP adresi* alanini tiklatin ve uygun adi veya IP adresini girin. *Tamam* dügmesini tiklatarak seçiminizi onaylayın. Ag tarama penceresi açilacaktir:

| <b>AVG</b> .                    |   |          |
|---------------------------------|---|----------|
| 🕌 Ağ tarama ilerlemesi          |   | <b>X</b> |
| Ağ taraması boşta durumunda     |   |          |
| Ağ tarama ayrıntıları           |   |          |
| Taranan istasyon sayısı:        | 1 |          |
| Toplam istasyon sayısı:         | 1 |          |
| AVG'li istasyon sayısı:         | 1 |          |
| Kullanılamayan istasyon sayısı: | 0 |          |
| Duraklat Durdur                 | ] | Kapat    |

Bu iletisim kutusu, tarama sürecini **Durdur** dügmesini kullanarak durdurmaniza olanak verir. **Duraklat** dügmesi, süreci geçici olarak durduracaktir (taramayi devam ettirmek için **Devam** dügmesini kullanin).

lstasyon eklemeyi tamamladiktan sonra gerekli istasyonlari uzaktan nasil yükleyeceginizle ilgili talimatlar için *Uzaktan Ag Kurulumu* bölümüne bakin.

Aginiz etki alani tabanliysa, AVG'yi Aktif Dizin'den seçilen istasyonlara uzaktan eklemeyi seçebilirsiniz. Yeni bir iletisim kutusu açilir (bilgisayarlari seçmek için standart Windows iletisim kutusu). Istasyon adlarini manuel olarak girerek veya arama için iletisim kutusunun gelismis özelliklerini kullanarak birden fazla istasyon seçebilirsiniz (degerleri noktali virgülle ayirin).

Tamamlandiktan sonra, ag tarama iletisim kutusu görüntülenir:

| <b>AVG</b> .                                                                                                    |                  |            |
|----------------------------------------------------------------------------------------------------|------------------|------------|
| 🕌 Ağ tarama ilerlemesi                                                                                                    |                  | <b>—</b> × |
| Ağ taraması boşta durumunda                                                                                                    |                  |            |
|                                                                                                    |                  |            |
| Ağ tarama ayrıntıları                                                                                                    |                  |            |
| Taranan istasyon sayısı:<br>Toplam istasyon sayısı:<br>AVG'li istasyon sayısı:<br>AVG'siz istasyon sayısı:<br>Kullanılamayan istasyon sayısı: | 1<br>1<br>0<br>0 |            |
| Duraklat Durdur                                                                                                    | ]                | Kapat      |

Bu iletisim kutusu, tarama sürecini **Durdur** dügmesini kullanarak durdurmaniza olanak verir. **Duraklat** dügmesi, süreci geçici olarak durduracaktir (taramayi devam ettirmek için **Devam** dügmesini kullanin).

lstasyon eklemeyi tamamladiktan sonra gerekli istasyonlari uzaktan nasil yükleyeceginizle ilgili talimatlar için *Uzaktan Ag Kurulumu* bölümüne bakin.

### 6.11.2. Uzaktan Ağ Yükleme

Uzaktan kurulum için istasyonlari ekler eklemez, AVG Admin Sunucusu bu istasyonlarin durumlarini denetlemeye baslar; örnegin taranan istasyonun çevrimiçi olup olmadigini, AVG'nin zaten yüklü olup olmadigini ve yüklü sürümü anında görebilirsiniz. Eklenen istasyonlar için kullanılabilen birden fazla islem vardir (sag tiklatilan baglam menüsünden ulasilabilir):

- Seçili istasyonlarin durumunu tekrar denetle istasyon durumunu ve AVG sürümünü tekrar denetler.
- Seçili istasyonlari sil seçili istasyonlari listeden siler.
- Uzaktan yükleme için hesap listesini degistir yeni bir iletisim kutusu gösterir:

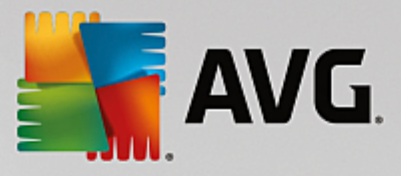

| 🖥 Uzaktan yüklemeler için hesap listesi | <b></b> |
|-----------------------------------------|---------|
| Girilen hesaplann listesi<br>Hesap adı: |         |
| Parola:                                 |         |
| Ekle                                    | Kaldır  |
|                                         | Cancel  |

Bu iletisim kutusu isinizi kolaylastirmayi ve yükleme sürecini hizlandirmayi amaçlamaktadir. Uzak istasyonda AVG kurulumu için erisim haklarinizi yeterli degilse, yönetici ayricaliklarina sahip bir kullanici adi girmeniz istenir (bir kullanici grubunun üyesi olan bir kullanici adi). Tüm istasyonlar için (ayni kullanici adina ve parolaya sahip) ortak bir yönetici hesabi yoksa sizden her istasyon için ayri ayri istenir.

Bu iletisim kutusu uzaktan kurulum sirasinda kullanilacak bir hesap listesi degistirmenize olanak saglar; böylece birçok defa kimlik bilgilerini girmeniz gerekmez. **Ekle** dügmesini tiklatarak listeye hesaplar ekleyebilir (veya **Kaldir** dügmesini kullanarak hesap silebilirsiniz).

- Seçili istasyonlar listesini disa aktar seçili istasyonlari bir .csv dosyasina disa aktarir.
- **Seçili istasyonlari yükle Uzaktan Ag Kurulumu** iletisim kutusunu görüntüler. Bu iletisim kutusu ag kurulum sürecinin kendisi boyunca size rehberlik eder.

**Uyari:** AVG uzaktan yükleme desteklenen isletim sistemi yüklü olan istasyonlarda gerçeklestirilebilir. Desteklenen isletim sistemlerinin tam listesi için <u>Desteklenen Isletim Sistemleri</u> bölümüne bakın. Ayrica, yönetici ayricaliklari olan bir oturum açma kullanici adi da bilmeniz gerekir.

Ayrica Ag Gereksinimleri bölümünü de incelemeniz gerekebilir.

Temel veya uzaktan gelismis ag kurulumunu tercih edebilirsiniz:

- Uzaktan temel ag kurulumu yeni baslayanlar için önerilir.
- Uzaktan gelismis ag kurulumu gelismis kullanicilar için önerilir.

Uzak istasyonlarin yüklenmesine baslamadan önce, su bölümleri incelemek isteyebilirsiniz:

- Bilesenler için Öneriler
- <u>Ag Gereksinimleri</u>

**Not:** Bu bölümde, AVG Admin Paneli'nden ulasilabilen **Ag Kurulum Programi**'nin temel kurulumu anlatilmaktadir. Daha fazla ayrinti yapilandirmayi tercih ediyorsaniz, <u>Uzaktan Gelismis Ag Kurulumu</u> bölümüne bakin.

Bu sihirbaz, AVG'yi istasyonlara birkaç kolay adimda uzaktan yüklemenize olanak verir.

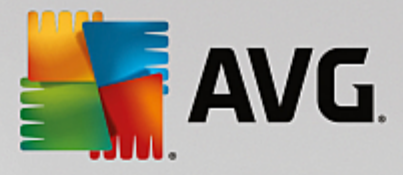

| 🌆 AVG ağı aracılığıyla uzaktan yükleme                                                                                                    | ×    |
|----------------------------------------------------------------------------------------------------|------|
| Uzaktan ağ kurulumu                                                                                                    | 2    |
| Yerel ağda erişilebilen istasyonlara, etki alanından, Aktif Dizinden seçilen bilgisayarlara veya seçilen IP adı<br>aralıklarına göre AVG uygulamasının kurulması. | resi |
| Gelişmiş mod<br>Tüm yükleme parametrelerinin ayrıntılı ayarlar seçeneği, yüklenecek/kaldırılacak AVG bileşenlerinin seçir<br>vb.                                  | mi   |
| Varsayılan ayarlar         Ayarları yükle         Atla         Sonraki >>         İp                                                                              | tal  |

Bu sihirbazi önceden zaten kullandiysaniz ve bir yapilandirma dosyasina özellestirilmis bir yapilandirma kaydettiyseniz (son adimdan ulasilabilir), ayarlari simdi **Ayarlari yükle** dügmesini kullanarak yükleyebilirsiniz.

Varsayilan olarak önceden ayarlanmis orijinal ayarlari geri yüklemek için, Varsayilan ayarlar dügmesine basin.

Tüm yükleme süreci boyunca, istediginiz zaman F2 tusuna veya CTRL+S tuslarina basarak yapilandirma ilerlemesini kaydetmeye karar verebilirsiniz. Yapilandirma dosyasi adini seçmenize olanak veren yeni bir iletisim kutusu görüntülenecektir.

Tüm kurulumunuz için varsayilan ayarlari kullanmak istiyorsaniz, son kurulum adimina geçmek için her zaman *Atla* dügmesini kullanın (daha fazla ayrinti için asagiya bakin).

Devam etmek için, *lleri* dügmesini tiklatin.

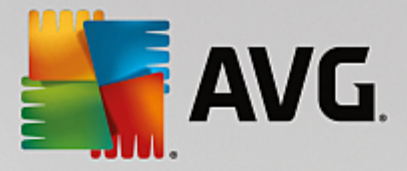

| 👫 AVG ağı aracılığıyla uzaktan yükleme                                                                                                    |                                                                                                    |
|----------------------------------------------------------------------------------------------------|----------------------------------------------------------------------------------------------------|
| Uzaktan AVG yüklemesi<br>Adım 1/3                                                                                                    |                                                                                                    |
| Uzaktan AVG yüklemesi yapılabilen işletim sistemleri: Windo<br>ya da üstü. Windows XP Home'da uzaktan yükleme mümkür<br>kullanılamaz). Sihirbaz önce uzak istasyonda AVG yüklenip yü<br>AVG yükleme dosyalarını aktaracak. Yüklemenin kendisi WM                                                                                                    | ws 2003 Server SP1, Windows XP SP2<br>ı değildir (çünkü Uzaktan Prosedür Çağırsı<br>üklenemeyeceğini kontrol edecek, ardından<br>I tarafından gerçekleştirilecek.                              |
| LÜTFEN UNUTMAYIN:<br>AVG uzaktan yüklemesi istemci ve sunucu makinesinde aşağır<br>verilmesini gerektirir:<br>1. Uzaktan Prosedür Çağınsı (TCP ve UDP bağlantı noktası 13<br>2. Distributed Component Object Model (Dağılana Bilegan Ne<br>3. DCOM bağlantı noktası 135 - Daha fazla bilgi için <u>burayı</u> Ne<br>4. Aynı etki alanı/çalışma grubunda değilse, yerleşik Yönetici h<br>üzeri).<br>5. Windows Güvenlik Duvarı kullanılıyorsa, WMI trafiğini ayarl | daki servislere ve bağlantı noktalarına izin<br>5),<br>sne Modeli/DCOM) servisi.<br>latın.<br>resabında oturum açın (Windows Vista veya<br>ayın. Daha fazla bilgi için <u>burayı</u> tıklatın. |
| Yardım                                                                                                    | Geri Sonraki >> İptal                                                                                                    |

Sihirbaz, uzaktan düzgün biçimde yüklemek için öncelikle hedef istasyonda AVG olup olmadigini kontrol eder ve ardından AVG yükleme dosyalarini aktarir ve yüklemeyi uygun biçimde çalistirir.

Devam etmeden önce, lütfen uzaktan AVG yüklemesi ile ilgili ag gereksinimlerini ve istisnalari inceleyin.

Baglanti noktasi ayarlari hakkinda ayrintili bilgileri Ag Gereksinimleri bölümünde bulabilirsiniz.

| 🕌 AVG ağı aracılığıyla uzaktan yükleme                                                                                                    |            |            |       |
|----------------------------------------------------------------------------------------------------|------------|------------|-------|
| Yükleme ayarları<br>Adım 2/3                                                                                                    |            |            |       |
| Lütfen, istasyonlara AVG yüklemesi için gereken parametreleri girin:                                                                                                    |            |            |       |
| Lisans bilgileri                                                                                                    |            |            |       |
|                                                                                                    |            |            |       |
| ✓ Lisans numarası:                                                                                                    |            |            |       |
| AVG yūkleme paketinin seçimi                                                                                                    |            |            |       |
| Dosyaya gözat                                                                                                    |            |            | •     |
|                                                                                                    |            |            |       |
| Yükleme paketlerinin Yõnetici Sunucusu'nda depolanma                                                                                                    | SI         |            |       |
| Başarılı bir şekilde tamamlanan yüklemenin ardından yükleme pa                                                                                                    | ketini sil | _          |       |
| Qu sürenin sonunda yükleme paketini sil                                                                                                    | 4          | hafta      |       |
| <b>Sonraki</b> düğmesini tıklattıktan sonra sihirbaz, yükleme paketinin lisans numarası alakasını ve imzasını<br>denetleyecektir. Bu işlemin tamamlanması biraz zaman alabilir. |            |            |       |
| Yardım Lisans numarası değişikliği                                                                                                    | Geri       | Sonraki >> | İptal |

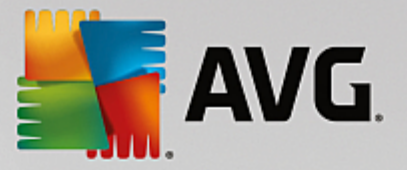

Bu adimda asagidaki yükleme parametrelerinin tanimlanmasi gereklidir:

- Lisans bilgileri Ad, Sirket ve Lisans numarasi (zorunlu deger) gibi lisans verilerini yazin. Ad alani için Windows kullanici adini almak istiyorsaniz ilgili onay kutusunu seçmeyin ve varsayilan sistem ayarlari kullanilacak sekilde birakin.
- AVG yükleme paketinin seçimi varsayilan ayarlari koruyabilir (Admin sunucusuna sizin için en yeni paketi indirme izni verir) veya asagi açilir menüden özel bir yol seçebilirsiniz. Bu gibi durumlarda, AVG yükleme paketine giden tam yolu belirtin veya uygun klasörü seçmek için bu \_\_\_\_ dügmesini kullanın.
- Yükleme paketlerini Admin sunucusunda saklama burada isterseniz su seçimi yapabilirsiniz:
  - Basarili yüklemeden sonra yükleme paketini sil (Admin Sunucusu'ndan)
  - Belli sayida haftanin geçmesinin ardından yükleme paketini silin.

| 🕌 AVG ağı aracılığıyla uzaktan yükleme                                                                                               | <b>X</b>                                                          |
|----------------------------------------------------------------------------------------------------|-------------------------------------------------------------------|
| Uzaktan yönetim ayarları<br>Adım 3/3                                                                                                 |                                                                   |
| Bağlantı dizesini AVG Veri Merkezi hedefine girin. İstası<br>etmek istemiyorsanız, Uzaktan yöetim seceneğinin isar                   | yonları <b>AVG uzaktan yönetim</b> ile entegre<br>etini kaldırın. |
| ,,,,,,,,,,,,,,,,,,,,,,,,,,,,,,,,,,,,,,,,,,,,,,,,,,,,,,,,,,,,,,,,,,,,,,,,,,,,,,,,,,,,,,,,,,,,,,,,,,,,,,,,,,,,,,,,,,,,,,,,,,,,,,,,,,,, |                                                                   |
| Vzaktan yõnetim                                                                                                    |                                                                   |
| AVG Veri Merkezi Bağlantı dizesi                                                                                                    | AUTOTEST-VST32:4158                                               |
| Kullanıq adı:                                                                                                    |                                                                   |
| Parola:                                                                                                    |                                                                   |
|                                                                                                    |                                                                   |
| 🔲 Gruba yeni istasyon ekle:                                                                                                    | <b></b>                                                           |
|                                                                                                    |                                                                   |
|                                                                                                    |                                                                   |
|                                                                                                    |                                                                   |
|                                                                                                    |                                                                   |
| Yardım Ayarları kaydet                                                                                                    | Geri Bitir İptal                                                  |
|                                                                                                    |                                                                   |

Bu adimda su seçenekler kullanilabilir.

Not: Bu ayarlardan emin degilseniz varsayilanlari korumanizi öneririz.

- **Uzaktan yönetim** AVG Veri Merkezi baglanti dizesini, **AVG Veri Merkezi baglanti dizesi** alanina girin. Varsa, Kullanici adini ve Parolayi da girin. Istasyonlari AVG Admin Paneli ile yönetmek istemiyorsaniz bu seçenegin isaretini kaldirin.
- **Gruba yeni istasyon ekle** Yeni istasyonlari özel bir gruba otomatik olarak eklemeyi tercih ederseniz grup adini burada seçebilirsiniz.
- **Özel güncelleme sunucusu** istasyonlar için kullanmak istediginiz mevcut bir güncelleme sunucunuz varsa bu kutuyu isaretleyin ve adresini simdi girin.

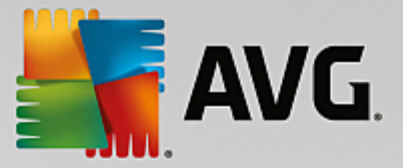

Tamamlandiktan sonra, uzaktan yüklemeyi baslatmak için *Bitti* dügmesini tiklatin. Ag kurulum programi görünümünden yüklemenin durumunu gözlemleyebilirsiniz.

Kullanilan yapilandirmayi kaydetmek için, Ayarlari kaydet seçenegini kullanın.

**Not:** Kisa süre önce yüklenen, (bazi uzaktan yükleme hatalarindan dolayi) hatali durumda kalan istasyonlari listelemek için **Istasyonlar/Uygun olmayan istasyonlar** ögesine gidin.

**Not:** Bu bölümde, AVG Admin Paneli'nden ulasilabilen **Ag Kurulum Programi'nin** ileri düzey kurulumu anlatilmaktadir. Daha az ayrinti yapilandirmayi tercih ediyorsaniz, <u>Uzaktan Temel Ag Kurulumu</u> bölümüne bakin.

Bu sihirbaz, AVG'yi istasyonlara birkaç kolay adimda uzaktan yüklemenize olanak verir.

| 📲 AVG ağı aracılığıyla uzaktan yükleme 📰                                                                                                    |
|----------------------------------------------------------------------------------------------------|
| Uzaktan ağ kurulumu                                                                                                    |
| Yerel ağda erişilebilen istasyonlara, etki alanından, Aktif Dizinden seçilen bilgisayarlara veya seçilen IP adresi<br>aralıklarına göre AVG uygulamasının kurulması. |
| ✓ Gelişmiş mod<br>Tüm yükleme parametrelerinin ayrıntılı ayarlar seçeneği, yüklenecek,/kaldırılacak AVG bileşenlerinin seçimi<br>vb.                                 |
| Varsayılan ayarlar Ayarları yükle Atla Sonraki >> İptal                                                                                                    |

Bu sihirbazi önceden zaten kullandiysaniz ve bir yapilandirma dosyasina özellestirilmis bir yapilandirma kaydettiyseniz (son adimdan ulasilabilir), ayarlari simdi **Ayarlari yükle** dügmesini kullanarak yükleyebilirsiniz.

Varsayilan olarak önceden ayarlanmis orijinal ayarlari geri yüklemek için, Varsayilan ayarlar dügmesine basin.

Tüm yükleme süreci boyunca, istediginiz zaman F2 tusuna veya CTRL+S tuslarina basarak yapilandirma ilerlemesini kaydetmeye karar verebilirsiniz. Yapilandirma dosyasi adini seçmenize olanak veren yeni bir iletisim kutusu görüntülenecektir.

Tüm kurulumunuz için varsayilan ayarlari kullanmak istiyorsaniz, son kurulum adimina geçmek için her zaman *Atla* dügmesini kullanin (daha fazla ayrinti için asagiya bakin).

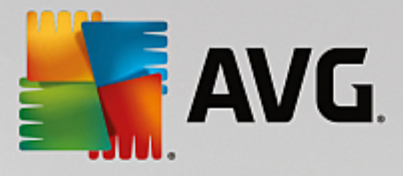

Devam etmek için, *lleri* dügmesini tiklatin.

| 👫 AVG ağı aracılığıyla uzaktan yükleme (gelişmiş mod)                                                                                                    | ×                                   |
|----------------------------------------------------------------------------------------------------|-------------------------------------|
| Uzaktan AVG yūklemesi<br>Adım 1/5                                                                                                    |                                     |
| Uzaktan AVG yüklemesi yapılabilen işletim sistemleri: Windows 2003 Server SP1, Windows<br>ya da üstü. Windows XP Home'da uzaktan yükleme mümkün değildir (çünkü Uzaktan Prosedür (<br>kullanılamaz). Sihirbaz önce uzak istasyonda AVG yüklenip yüklenemeyeceğini kontrol edecek, ar<br>AVG yükleme dosyalarını aktaracak. Yüklemenin kendisi WMI tarafından gerçekleştirilecek.                                                                                                    | <b>XP SP2</b><br>Çağrısı<br>rdından |
| <ul> <li>LÜTFEN UNUTMAYIN:</li> <li>AVG uzaktan yüklemesi istemci ve sunucu makinesinde aşağıdaki servislere ve bağlantı noktalarır verilmesini gerektirir:</li> <li>1. Uzaktan Prosedür Çağrısı (TCP ve UDP bağlantı noktası 135).</li> <li>2. Distributed Component Object Model (Dağıtılan Bileşen Nesne Modeli/DCOM) servisi.</li> <li>3. DCOM bağlantı noktası 135 - Daha fazla bilgi için <u>burayı</u> tıklatın.</li> <li>4. Aynı etki alanı/çalışma grubunda değilse, yerleşik Yönetici hesabında oturum açın (Windows Vis üzeri).</li> <li>5. Windows Güvenlik Duvarı kullanılıyorsa, WMI trafiğini ayarlayın. Daha fazla bilgi için <u>burayı</u> tıklatın.</li> </ul> | ia izin<br>ita veya<br>atın.        |
| Yardım Geri Sonraki >>                                                                                                    | İptal                               |

Sihirbaz, uzaktan düzgün biçimde yüklemek için öncelikle hedef istasyonda AVG olup olmadigini kontrol eder ve ardından AVG yükleme dosyalarını aktarir ve yüklemeyi uygun biçimde çalistirir.

Devam etmeden önce, lütfen uzaktan AVG yüklemesi ile ilgili ag gereksinimlerini ve istisnalari inceleyin.

Baglanti noktasi ayarlari hakkinda ayrintili bilgileri Ag Gereksinimleri bölümünde bulabilirsiniz.

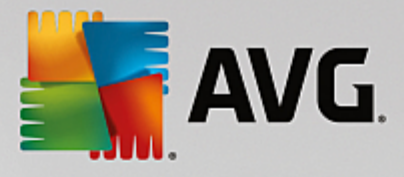

| 🖥 AVG ağı aracılığıyla uzaktan yükleme (gelişmiş mod)                                                                                                    |              |            | ×     |
|----------------------------------------------------------------------------------------------------|--------------|------------|-------|
| Yükleme ayarları<br>Adım 2/5                                                                                                    |              |            |       |
| Lütfen, istasyonlara AVG yüklemesi için gereken parametreleri gir                                                                                                    | in:          |            |       |
| Lisans bilgileri                                                                                                    |              |            |       |
|                                                                                                    |              |            |       |
| ☑ Lisans numarası:                                                                                                    |              |            |       |
| AVG yükleme paketinin seçimi                                                                                                    |              |            |       |
| Yönetici Sunucusu en yeni paketi indirecektir                                                                                                    |              |            | •     |
| C:\AVG_install                                                                                                    |              |            |       |
| -<br>Yūkleme paketlerinin Yõnetici Sunucusu'nda depolanr                                                                                                    | nasi         |            |       |
| 🔘 Başarılı bir şekilde tamamlanan yüklemenin ardından yükleme                                                                                                    | paketini sil |            |       |
| Şu sürenin sonunda yükleme paketini sil                                                                                                    | 4            | hafta      |       |
| <b>ionraki</b> düğmesini tıklattıktan sonra sihirbaz, yükleme paketinin lisans numarası alakasını ve imzasını<br>lenetleyecektir. Bu işlemin tamamlanması biraz zaman alabilir. |              |            |       |
| Yardım Lisans numarası değişikliği                                                                                                    | Geri         | Sonraki >> | İptal |

Bu adimda asagidaki yükleme parametrelerinin tanimlanmasi gereklidir:

- Lisans bilgileri Ad, Sirket ve Lisans numarasi (zorunlu deger) gibi lisans verilerini yazin. Ad alani için Windows kullanici adini almak istiyorsaniz ilgili onay kutusunu seçmeyin ve varsayilan sistem ayarlari kullanilacak sekilde birakin.
- **AVG yükleme paketinin seçimi** varsayilan ayarlari koruyabilir (Admin sunucusuna sizin için en yeni paketi indirme izni verir) veya asagi açilir menüden özel bir yol seçebilirsiniz. Bu gibi durumlarda, AVG yükleme paketine giden tam yolu belirtin veya uygun klasörü seçmek için bu \_\_\_\_ dügmesini kullanın.
- Yükleme paketlerini Admin sunucusunda saklama burada isterseniz su seçimi yapabilirsiniz:
  - Basarili yüklemeden sonra yükleme paketini sil (Admin Sunucusu'ndan)
  - Belli sayida haftanin geçmesinin ardından yükleme paketini silin.

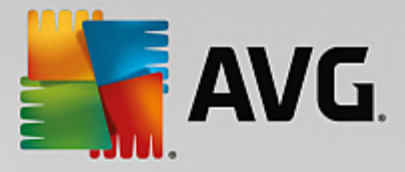

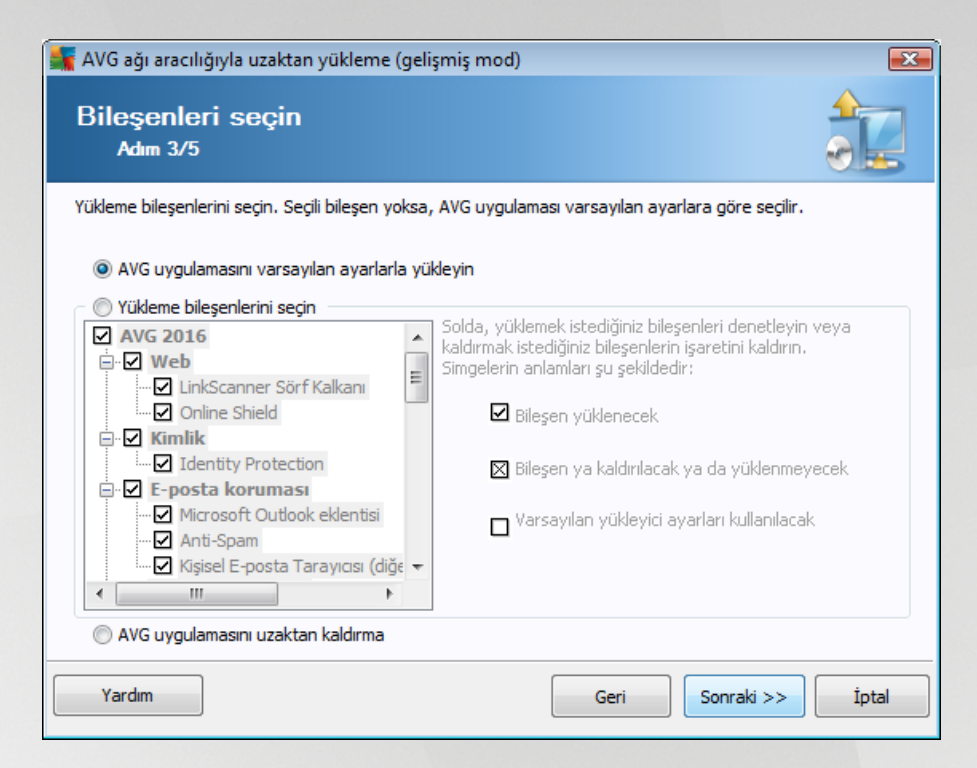

Bu adimda, AVG programini varsayilan ayarlarla yüklemek isteyip istemediginizi de seçebilirsiniz veya özel bilesenleri seçebilirsiniz.

- AVG'yi varsayilan ayarlarla yükle Varsayilan bilesenlerin yüklenmesini tercih ediyorsaniz bu seçenegi kullanin.
- Yükleme bilesenlerini seç Yüklenebilen veya kaldirilabilen AVG bilesenler listesi sunan bir agaç yapisi görüntülemek için bu seçenegi kullanın. Bilesenler listesinden sunlari seçin:
  - o Yüklenmesi gereken bilesenler; su sekilde isaretleyin: ☑
  - o Yüklenmemesi veya kaldirilmasi gereken bilesenler; su sekilde isaretleyin: 🛛
  - o Varsayilan ayarlar bos biraktiginiz bilesenler için kullanilacaktir (□).
- Uzaktan AVG yüklemesi AVG yüklemesini kaldirmaya izin verir.

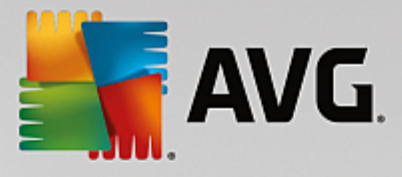

| belirleyin                     |                                                                                                    |
|--------------------------------|----------------------------------------------------------------------------------------------------|
| gizli yükleme                  | •                                                                                                    |
|                                |                                                                                                    |
| varsayılan kurulum yolu        |                                                                                                    |
| varsayılan hedef istasyon dili | *                                                                                                    |
| Geri Sonraki >>                | İptal                                                                                                    |
|                                | belirleyin<br>gizli yükleme<br>varsayılan kurulum yolu<br>varsayılan hedef istasyon dili<br>Geri Sonraki >> |

Kurulum parametreleri bölümünde asagidaki seçeneklerden birini seçebilirsiniz:

- Yüklemeden sonra Windows Güvenlik Duvari'ni etkinlestir AVG Güvenlik Duvari bilesenini yüklemeyecekseniz, yükleme tamamlanir tamamlanmaz Windows Güvenlik Duvari'ni etkinlestirmeyi seçebilirsiniz.
- **AVG zaten yüklenmisse kurulumdan çik** hedef istasyonda AVG zaten mevcutsa uzaktan yönetim devam etmeyecektir.
- Yüklemeyi engelleyen çalisan tüm uygulamalari kapat uzaktan yükleme islemi, yükleme sürecini etkileyen tüm uygulamalari kapanmaya zorlar. Bu, genellikle çalisan bir e-posta istemcisi veya internet tarayicisi olabilir.
- AVG kurulumunu bitirdikten sonra gerekirse bilgisayari yeniden baslat bazi durumlarda (örnegin Güvenlik Duvari bileseninin yüklenmesi), yükleme islemini tamamlamak için bilgisayari yeniden baslatmak gereklidir.
- **Uzak bilgisayarda programlanmis sistem yeniden baslatmaya göre bir bildirim mesaji görüntüle** önceki onay kutusu isaretlenirse yeniden baslatma gerçeklestirilmeden önceki gecikmeyi de tanimlayabilirsiniz. Varsayilan deger on dakikadir.

Yükleme ilerlemesinin görüntülenme türünü göster - açilir menüden asagidakilerden birini seçin:

- gizli yükleme o anda oturum açmis kullaniciya kurulum islemi sirasinda hiçbir bilgi görüntülenmez.
- **yalnizca yükleme ilerlemesini göster** yükleme kullanicinin dikkat etmesini gerektirmez, ancak ilerleme istasyonda tam olarak görülebilir.
- o yükleme sihirbazini göster yükleme istasyonda görünür olacaktir ve o anda oturum açmis

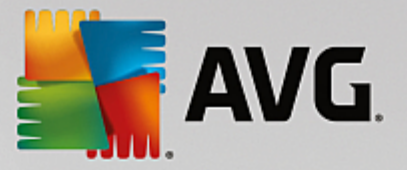

kullanicinin tüm adimlari elle onaylamasi gerekir.

Kurulum özellikleri bölümünde asagidaki seçeneklerden birini seçebilirsiniz:

- **Yükleme yeri** yükleme için özellestirilmis bir hedef konum tercih ediyorsaniz yolu buraya yazarak konumu seçebilirsiniz. Varsayilan ayarlari korumanizi öneririz.
- Kurulum dili AVG yüklemesi ve kullanici arayüzü için varsayilan bir özel dil seçin.
- AVG kurulumu GÜNLÜK dosyasinin saklanacagi klasörü seçin kurulum günlügü dosyalari için özel bir konum tercih ediyorsaniz buradan seçebilirsiniz (söz konusu klasör hedef istasyonda zaten mevcuttur).

| 🕌 AVG ağı aracılığıyla uzaktan yükleme (gelişmiş mod)                                                                                        |                                                      |
|----------------------------------------------------------------------------------------------------|------------------------------------------------------|
| Uzaktan yönetim ayarları<br>Adım 5/5                                                                                                    |                                                      |
| Bağlantı dizesini <b>AVG Veri Merkezi</b> hedefine girin. İstasyonlar<br>etmek istemiyorsanız, <b>Uzaktan yöetim</b> seçeneğinin işaretini k | r <b>AVG uzaktan yönetim</b> ile entegre<br>aldırın. |
| Vzaktan yõnetim                                                                                                    |                                                      |
| AVG Veri Merkezi Bağlantı dizesi                                                                                                    | AUTOTEST-VST32:4158                                  |
| Kullanıcı adı:                                                                                                    |                                                      |
| Gruba yeni istasyon ekle:                                                                                                    | •                                                    |
|                                                                                                    |                                                      |
| Yardım Ayarları kaydet                                                                                                    | Geri Bitir İptal                                     |

Bu son adimda su seçenekler mevcuttur:

Not: Bu ayarlardan emin degilseniz varsayilan ayarlari korumanizi öneririz.

- Uzaktan yönetim AVG Veri Merkezi baglanti dizesini AVG Veri Merkezi baglanti dizesi alanina girin. Varsa, Kullanici adini ve Parolayi da girin. Istasyonlari AVG Admin Paneli ile yönetmek istemiyorsaniz bu seçenegin isaretini kaldirin.
- **Gruba yeni istasyon ekle** Yeni istasyonlari özel bir gruba otomatik olarak eklemeyi tercih ederseniz grup adini burada seçebilirsiniz.
- **Özel güncelleme sunucusu** istasyonlar için kullanmak istediginiz mevcut bir güncelleme sunucunuz varsa bu kutuyu isaretleyin ve adresini simdi girin.

Tamamlandiktan sonra, uzaktan yüklemeyi baslatmak için *Bitti* dügmesini tiklatin. Ag kurulum programi görünümünden yüklemenin durumunu gözlemleyebilirsiniz.
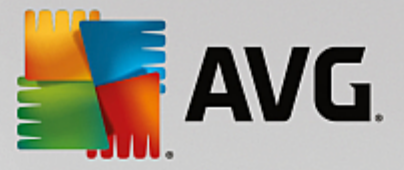

Kullanilan yapilandirmayi kaydetmek için, Ayarlari kaydet seçenegini kullanın.

**Not:** Kisa süre önce yüklenen, (bazi uzaktan yükleme hatalarindan dolayi) hatali durumda kalan istasyonlari listelemek için, **Istasyonlar/Uygun olmayan istasyonlar** ögesine gidin.

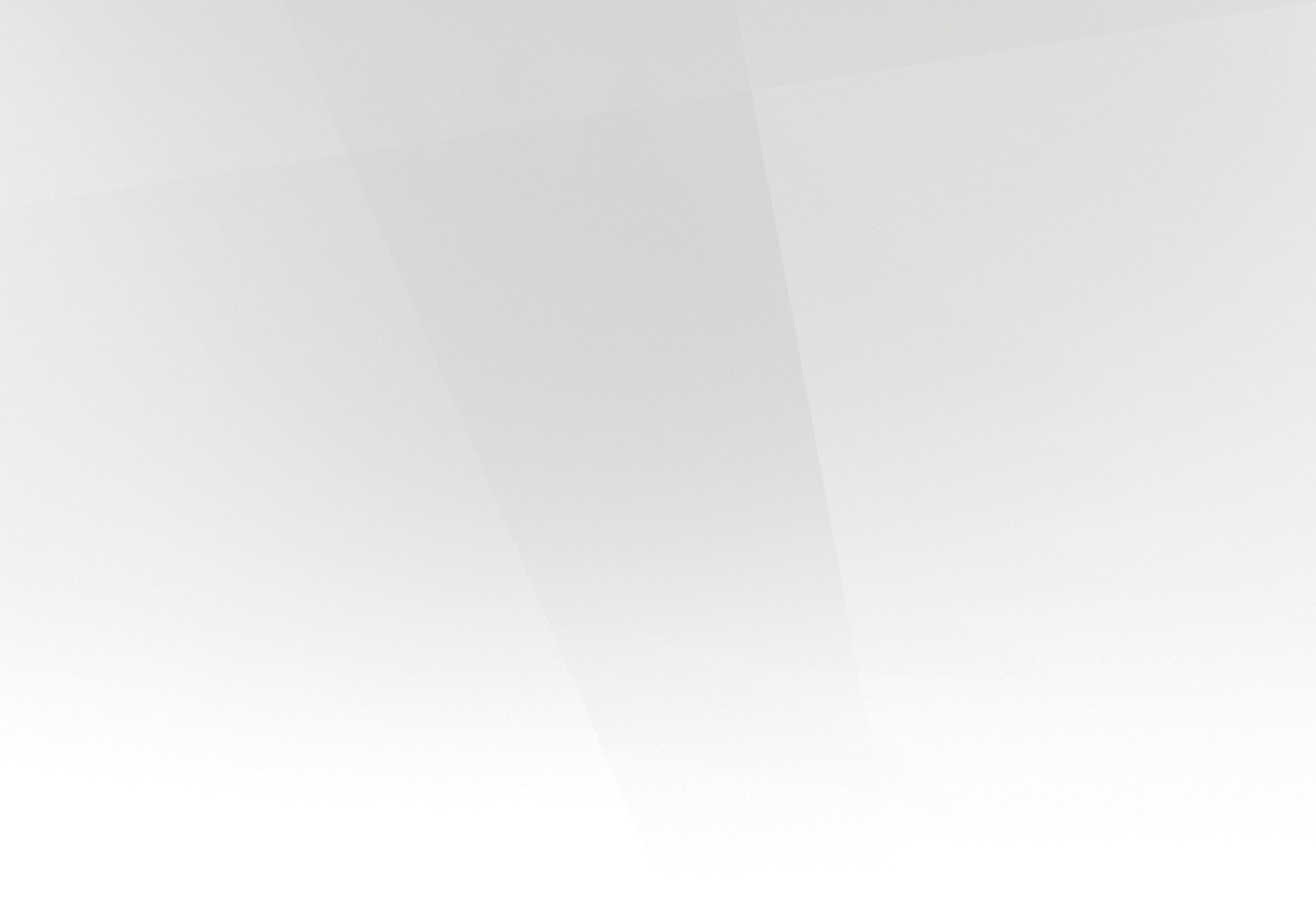

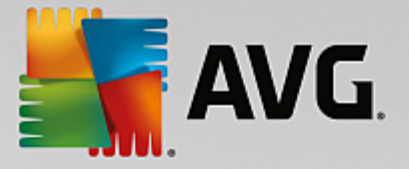

# 7. AVG Admin Sunucusu

**AVG Admin Sunucus**, sunucu üzerindeki AVG istasyonlari ve AVG Veri Merkezi arasindaki iletisimi güvenli hale getirmek için kullanilir. AVG Admin Sunucusu üzerinden AVG istasyonlari TCP protokolü kullanilarak AVG Veri Merkezi'ne baglanir (veya tam olarak HTTP protokolü); bu her Windows isletim sistemi yüklemesinin bir parçasidir. Bu nedenle, AVG istasyonlari baska hiçbir üçüncü taraf bilesenlerinin uzaktan yönetim sistemine baglanabilmesine gereksinim duymaz.

**AVG Admin Sunucusu**, yerel ag içinde güncellemeleri istasyonlara indirmek ve dagitmak için bir proxy sunucu olarak çalisir (Proxy Güncelleme rolü kurularak).

Temel olarak AVG istasyonlarina güncelleme dosyalari sunan çok basit bir web sunucusu olarak çalisabilir. Güncelleme dosyalari AVG merkezi güncelleme sunucularindan yalnızca bir kez indirilir; bu, özellikle de daha büyük aglarda internete baglanma baglantisi yükünü önemli ölçüde azaltır.

AVG Admin Sunucusu kurulumdan sonra otomatik olarak baslatilir. Baslatilmazsa, Windows baslat menüsünden *Tüm programlar/AVG Uzaktan Yönetim*, *AVG Admin Sunucusu Izleme*, *Sunucuyu baslat* dügmesini seçerek elle baslatabilirsiniz.

AVG Admin Sunucusu yapilandirmasi hakkinda daha fazla bilgi <u>Yapilandirma/AVG Admin Sunucusu</u> <u>Ayarlari</u> bölümünde bulunmaktadir.

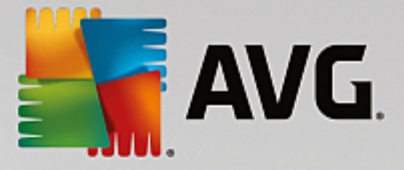

# 8. AVG Admin Lite

**AVG Admin Lite**, AVG Uzaktan Yükleme'nin kolaylastirilmis bir sürümüdür. Yalnizca AVG Admin Sunucusu Yükleme Sihirbazi Lite'i ve AVG Ag Kurulum Sihirbazi Lite'i içerir. Yönetim paneli (AVG Admin Paneli gibi) veya gelismis bir seçenek yoktur.

- AVG Admin Sunucusu Kurulum Sihirbazi Lite yalnizca Proxy Güncelleme rolünün kurulmasina izin verir.
- <u>AVG Ag Kurulum Sihirbazi Lite</u> yalnizca AVG Yükleme Komut Dosyasinin olusturulmasina izin verir.

yalnizca AVG Admin Lite özelliklerini yüklemek ve kullanmak için, AVG Internet Security Business Edition yüklemesi süreci sirasında *Lite Yüklemesi* seçenegini seçmeniz gerekir (Daha fazla bilgi için <u>Yükleme türü</u> bölümüne bakin).

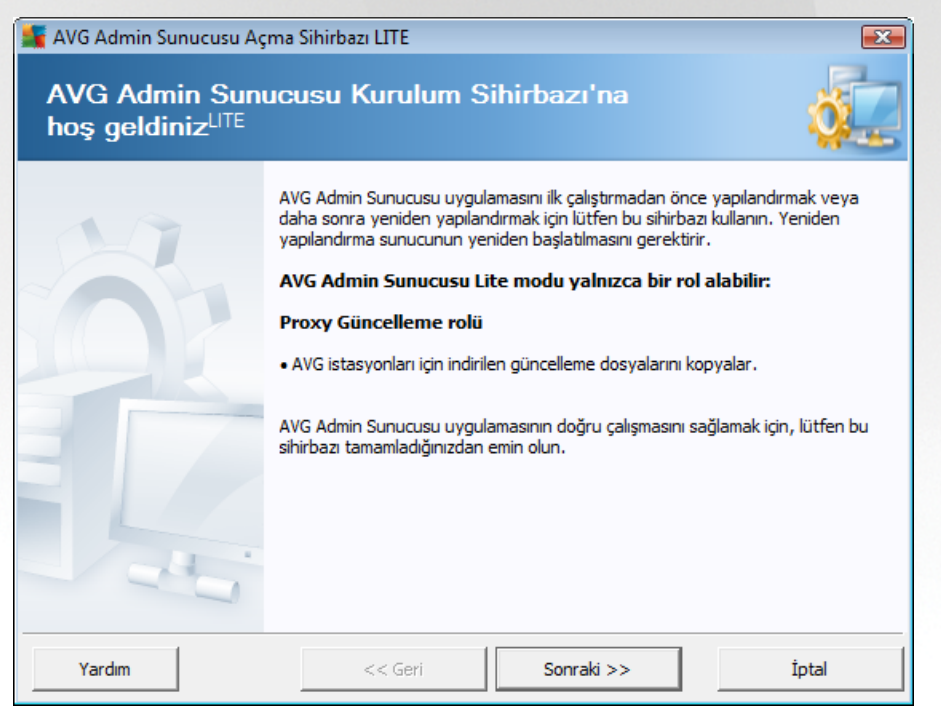

# 8.1. AVG Admin Kurulum Sihirbazı Lite

Ilk iletisim kutusu Sihirbaz'in amacini açıklar. Sonraki adima ilerlemek için Sonraki dügmesini tiklatin.

Not: Uzak ag yüklemesine devam etmek için bu sihirbazi tamamlamaniz gerekir.

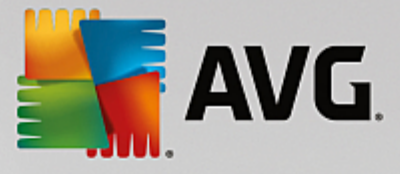

# 8.1.1. Yapılandırma Genel Görünümü

| 🚝 AVG Admin Sunucusu Açma Sihirbazı LITE 🛛 🗾 🔤 |                                                                                                    |       |
|------------------------------------------------|----------------------------------------------------------------------------------------------------|-------|
| Yapılandırmaya ger                             | nel bakış                                                                                                    | Ó.    |
|                                                | VG Admin Sunucusu yapılandırması<br>roxy Güncelleme rolü:<br>• Dosya klasörünü güncelle:<br>C:\ProgramData\Avg\Admin Server Data\update<br>• Güncelleme sunucular:<br>+http://rs.update.avg.com/<br>+http://rs.backup.avg.cz/<br>• Güncelleme sunucular: (AVG 2013):<br>+http://update.avg.com/softw/13/update/<br>+http://backup.avg.cz/softw/13/update/<br>=http://backup.avg.cz/softw/13/update/ |       |
|                                                | << Geri Yerleştir                                                                                                    | İptal |

Bu bölümde, sunucunuza dagitilacak yapilandirmanin gelen görünümü bulunur. Temel olarak, yalnizca Proxy Güncelleme rolü sunucunuza dagitilir. Proxy Güncelleme rolü, güncellemeleri indirmek ve istasyonlariniza dagitmak için bir proxy sunucusu olarak islev görür.

Sihirbaz, C: sürücüsünde (varsayilan olarak) veya genel görünümde belirttiginiz sürücüde güncelleme klasörü de olusturacaktir.

Olasi AVG Admin Sunucusu çakisma dökümlerini daha fazla analiz edilmek üzere teknik destek ekibimize göndermek için **Sunucu dökümlerini otomatik olarak analize gönder** onay kutusunu da isaretleyebilirsiniz.

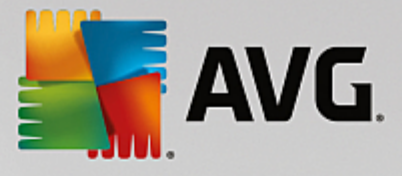

#### 8.1.2. Tamamlama

| 🛒 AVG Admin Sunucusu Açma Sihirbazı LITE 🛛 💦 🐼 |                                                                                                    |         |  |
|------------------------------------------------|----------------------------------------------------------------------------------------------------|---------|--|
| Yūkleyerek açma                                | ilerleme durumu                                                                                       | á.      |  |
|                                                | İşlem<br>Güncelleme kopyalama ayarları depolanıyor                                                    | Tamam   |  |
|                                                | AVG Admin Sunucusu yükleyerek açma işlemi b<br>tamamlandı.<br>Sunucuyu başlatmak için Son'u tıklatın. | aşanyla |  |
|                                                | << Geri Bitir                                                                                         | İptal   |  |

Her sey yolunda giderse, yukaridakine benzer bir iletisim kutusu görürsünüz. Sihirbazi kapatmak için Bitir'i tiklatin ve AVG Ag Kurulum Sihirbazi Lite ile devam edin.

# 8.2. AVG Ağ Kurulum Sihirbazı Lite

| 🕌 AVG Ağ Yükleme Sihirbazı L                   | ITE                                                                                                    |
|------------------------------------------------|----------------------------------------------------------------------------------------------------|
| AVG Ağ Yūkleme<br>hoş geldiniz <sup>LITE</sup> | Sihirbazı'na                                                                                                    |
|                                                | <ul> <li>AVG Ağ Yükleme Sihirbazı LITE, ağınızdaki istasyonlara AVG yükleme sürecinde size adım adım rehberlik eder.</li> <li>Bu sihirbazla şunları yapabilirsiniz: <ul> <li>CD'den veya ağ klasöründen yükleme için kullanılabilecek bir yükleme komut metni oluşturun.</li> </ul> </li> <li>Ek bilgiler içeren yardım dosyasını açmak için F1 klavye düğmesine basın.</li> </ul> |
|                                                | << Geri Sonraki >> İptal                                                                                                    |

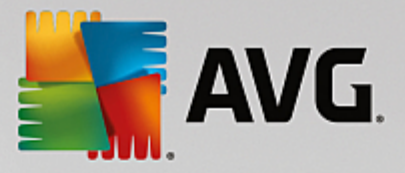

**AVG Ag Kurulum Sihirbazi Lite**, hizli bir sekilde AVG komut dosyasi olusturma sürecinizde size yol gösterir. Komut dosyasi, daha sonra AVG'yi istasyonlariniza kurmaniz için kullanilabilir.

#### 8.2.1. Yükleme Ayarları

| 🚪 AVG Ağ Yükleme                               | e Sihirbazı LITE                                                                                                    | х |
|------------------------------------------------|----------------------------------------------------------------------------------------------------|---|
| Yükleme ay<br>Adım 1/3                         | yarları                                                                                                    |   |
| Lütfen, istasyonlar                            | a AVG yüklemesi için gereken parametreleri girin:                                                                                       |   |
| Lisans bilgileri                               |                                                                                                    | 1 |
| Iisans numara                                  | ası:                                                                                                    |   |
| <b>Sonraki</b> düğmesin<br>denetleyecektir. Bu | ni tiklattiktan sonra sihirbaz, yükleme paketinin lisans numarası alakasını ve imzasını<br>u işlemin tamamlanması biraz zaman alabilir. |   |
| Yardım                                         | Lisans numarası değişikliği << Geri Sonraki >> İptal                                                                                    |   |

lstenen degerleri doldurun. *Lisans numarasi* doldurulmasi gereken zorunlu bir alandir. Alternatif olarak *Ad* ve/ veya *Sirket* onay kutularini da isaretleyebilir ve uygun degerleri doldurabilirsiniz.

AVG yüklemeleri için yeni bir lisans numarasi girmek üzere *Lisans numarasi degisikligi* dügmesini kullanın.

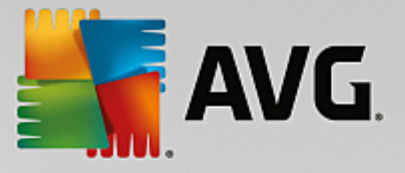

## 8.2.2. AVG Yüklemesi Komut Metninin Oluşturulması

| 🕌 AVG Ağ Yükleme Sihirbazı LITE 🛛 💽                                                                                                    |
|----------------------------------------------------------------------------------------------------|
| AVG yūkleme komut metninin oluşturulması<br>Adım 2/3                                                                                        |
| Yükleme komut metninin oluşturulması gereken yeri seçin. En yeni AVG yükleme paketi ilgili konumda<br>bulunamadı, İnternet'ten indirilecek. |
| Yükleme komut metninin depolanacağı yeri seçin                                                                                              |
| <ul> <li>Portatif veri depolama ortamı (USB sürücüsü)</li> </ul>                                                                            |
| ▼ Yenile                                                                                                    |
| C Klasör (yazma erişim haklarına sahip olan ağ sürücüsü)                                                                                    |
|                                                                                                    |
|                                                                                                    |
| Yardım << Geri Sonraki >> İptal                                                                                                    |

Bu iletisim kutusunda yükleme komut dosyasini nereye kaydedilecegini seçebilirsiniz. Söz konusu konum en yeni AVG yükleme paketini içermiyorsa, *lleri* dügmesini tiklattiginizda Sihirbaz dosyayi Internet'ten indirmeye çalisir. Bu gibi bir durumda, lütfen Internet baglantinizin oldugundan emin olun.

Sunlardan birini seçebilirsiniz:

#### • Portatif veri depolama ortami (USB sürücüsü)

Henüz takmadiysaniz, çikarilabilir bir USB cihazini takin (Flash sürücü, tasinabilir sabit sürücü vb.) ve aygiti açilir listede görmek için **Yenile** dügmesine dokunun. Sürücünün yazmaya karsi korumali olmadigindan emin olun.

#### • Klasör

Bu seçenek isaretlendiginde komut dosyasinin depolanacagi bir klasörü seçebilirsiniz. Ag klasörü seçerseniz, dogru yazma erisimi haklarina sahip oldugundan emin olun.

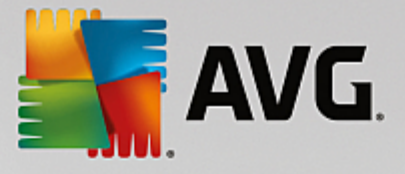

### 8.2.3. Tamamlama

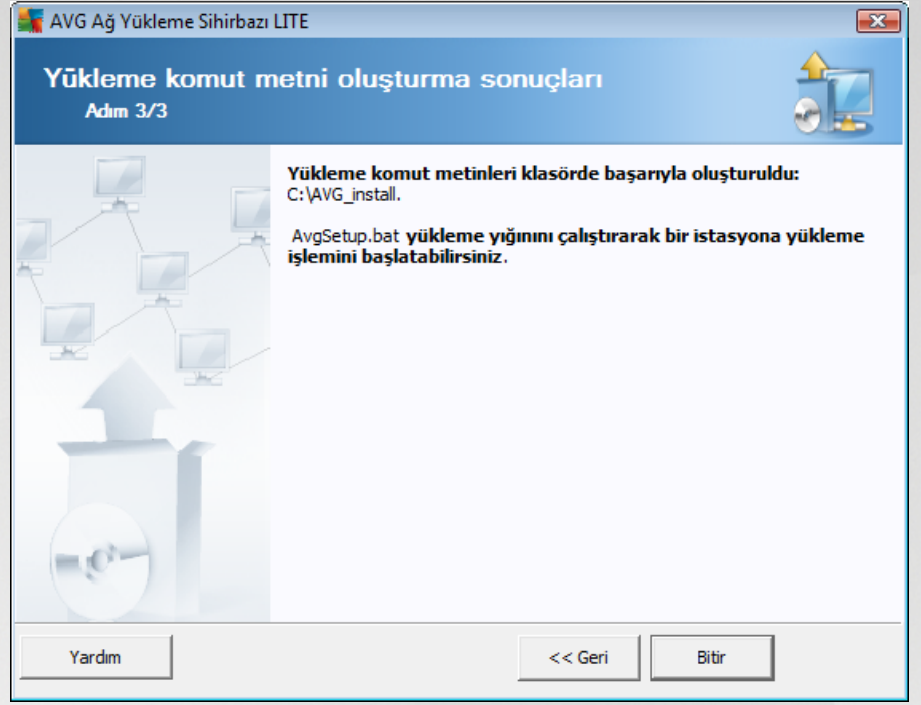

Komut dosyasi olusturma basarili bir sekilde ilerlediyse, buna benzer bir iletisim kutusu göreceksiniz. Sihirbazi kapatmak için *Bitir* dügmesini tiklatin.

#### Klasöre kayitli komut metnini kullanmak için:

1. Önceden seçilen klasörün tüm içerigini istasyonunuza kopyalayın.

**Not:** Komut metnini saklamak için bir ag klasörü kullandiysaniz, söz konusu klasöre dogrudan ag üzerinden ulasabilirsiniz.

- 2. Istasyonda bu klasöre gidin ve AvgSetup.bat dosyasini çalistirin.
- 3. Komut satiri penceresi görüntülenir ve yükleme baslar.
- 4. Yükleme tamamlandiginda pencere kendiliginden kapanacaktir.

#### Çikarilabilir bir aygittan komut dosyasini kullanmak için:

- 1. Çikarilabilir aygiti istasyonunuza takin.
- 2. Otomatik çalistir özelligi istasyonlarin isletim sisteminde etkinse, yükleme otomatik olarak baslar.
- 3. Etkilestirilmemisse, çikarilabilir aygit disk harfini açin ve AvgSetup.bat dosyasini manüel olarak çalistirin.
- 4. Komut satiri penceresi görüntülenecek ve yükleme baslayacaktir.
- 5. Yükleme tamamlandiginda pencere kendiliginden kapanir.

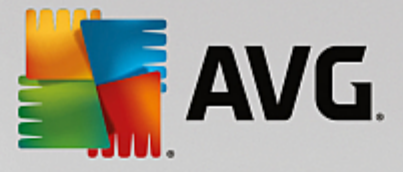

# 9. Yapılandırma

Bu bölüm, farkli AVG Internet Security Business Edition bölümleri için yapılandırma seçeneklerinin açıklamasını içerir.

# 9.1. İstasyonlar/Gruplar için Paylaşılan Ayarlar

Bu iletisim kutusu istasyonlar için paylasilan ayarlari tanımlamaniza izin verir. Seçenekler asagidaki bölümlerde açıklanan birkaç istisna haricinde istasyondakiyle aynıdır. Diger öge yapılandırmalari hakkında daha ayrıntili bilgi gerekiyorsa, <u>http://www.avg.com/us-en/homepage</u> adresinden indirilebilen AVG Internet Security Kullanim Kilavuzu'na veya soru isareti dügmesine basılarak erisilebilen baglam yardimina bakın.

| <b>AVG</b> . Remote Administrati                                                                                                    | on Gelişmiş Ayarlar                                                                                                    |  |
|----------------------------------------------------------------------------------------------------|----------------------------------------------------------------------------------------------------|--|
| <ul> <li>Görünüm</li> <li>Bilgisayar Koruması</li> <li>E-posta koruması</li> <li>Web tarama koruması<br/>Identity Protection</li> <li>Taramalar</li> <li>Programlar<br/>Lisans</li> <li>Güncelle<br/>İstisnalar</li> <li>Virüs Kasası<br/>AVG Kendi kendini koruma<br/>Gizlilik Tercihleri<br/>Hata durumunu yoksay</li> <li>Uzak Yönetici</li> </ul> | Sistem tepsisi bildirimleri<br>Sistem tepsisi bildirimlerini görüntüle<br>Güncetleme bildirimleri<br>Yerleşik Kalkan otomatik tehdit kaldırma bildirimleri<br>Tarama bildirimleri<br>Güvenlik Duvarı bildirimleri<br>Ağ bağlantı noktaları<br>Ağ bağlantı noktaları<br>Sengetlenen uygulamalar<br>Sistatistiki bildirimleri<br>Sistatistiki bildirimler<br>Sistatistiki bildirimler<br>AVG Shredder'ı Windows bağlam menüsünde göster<br>Oyun Modu<br>Tam ekran uygulaması yürütüldüğünde Oyun modunu etkinleştirin |  |
| Varsayılan                                                                                                    | 🚱 Tamam 🏾 İptal 🚱 Uygula                                                                                                    |  |

Not: Varsayilan dügmesini geçerli iletisim kutusunun orijinal ayarlarini geri yüklemek için kullanabilirsiniz.

### 9.1.1. Genel kontrol ve öncelik seviyeleri

Istasyonlar veya gruplar için geçerli tüm ayarlama degerleri zorunlu deger olarak veya istege bagli deger (varsayilan ayar) olarak tanımlanabilir. Zorunlu olarak ayarlanmis bir deger, kendi baglam menüsünden istege bagli olarak degistirilebilir (sag fare dügmesi).

Önceliklerin tek tek seviyeleri su sekilde ayarlanir (en yüksek öncelikten en düsüge dogru siralanarak):

• Istasyonlar için paylasilan ayarlar

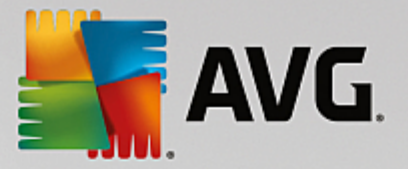

**Istasyonlar için paylasilan ayarlar**'da zorunlu olarak tanimlanmis Paylasilan ayarlar (üstteki **Araçlar** menüsünden erisilebilir), her zaman digerlerinden daha yüksek öncelige sahiptir. Bu, bahsi geçen ayarlar listesinde zorunlu olarak ayarlanmis ögelerin daha düsük düzeylerde degistirilemeyecegi anlamina gelir.

#### • Grupta paylasilan ayarlar

lstasyon gruplarinda, zorunlu olarak tanimlanmis Paylasilan ayarlar (*Istasyonlar* bölümünde baglam menüsünü sag tiklatarak *Grup içinde Paylasilan ayarlar*'a erisilebilir), belirli istasyon ayarlarindan daha yüksek öncelige sahiptir ancak önceligi *Istasyonlar için paylasilan ayarlar*'dan daha düsüktür.

#### Bagimsiz istasyon ayarlari

Istasyonlar için belirli ayarlarin en düsük öncelige sahip oldugu düsünülür, bu, yukarida bahsi geçen daha yüksek düzeylerde zorunlu olarak ayarlanan tüm ögelerin buradan degistirilemeyecegi anlamina gelir.

İstasyonlar için tek tek ayarlara, istasyon sag tiklatilip İstasyon ayarlari -> Ayarlar seçilerek erisilebilir.

Varsayilan olarak, zorunlu ögeler kalin olarak gösterilir ve bazi ögelerin kilit simgeleri sag tiklatilarak ve baglam menüsünden **Zorunlu** öge degeri seçilerek kolaylikla degistirilebilir.

Baglam menüsü su seçenekleri de içerir:

- *Tümü zorunlu* mevcut iletisim kutusundaki tüm ögeleri zorunlu olarak isaretler.
- Tümü izlendi geçerli iletisim kutusundaki tüm ögelerin zorunlu isaretini kaldirir.

Ögeyi zorunlu olarak isaretleyerek, yerel istasyondaki kullanici bu tür ögeyi özellestiremez.

Bu bagimsiz düzeyler, her bir ögenin yanındaki simgelerden anlasilabilir. Genellikle, zorunlu olarak isaretlenmis bir öge siyah "kilitli" kilit simgesi ile isaretlenir. Kirmizi kilitli simge, söz konusu ayarin istasyonlarin Paylasilan ayarlar'ında zaten zorunlu olarak belirlendigi (en yüksek düzey) anlamina gelir ve mavi kilitli simge ayarın gruptaki Paylasilan ayarlar'da zorunlu olarak isaretlendigini gösterir.

Not: Kilit simgeleri istasyonlarda bulunmaz.

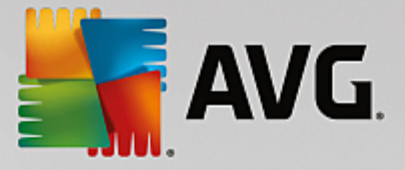

## 9.1.2. Uzaktan Yönetim

AVG Admin Paneli'nden kullanilabilen **Uzaktan Yönetim** ayarlari (istasyon ayarlariyla karsilastirildiginda) bazi ek ayarlar içerir.

| <b>AVG</b> . Remote Administrat                                                                   | ion Gelişmiş Ayarlar                                                                                                    |                                                                                     |        |
|---------------------------------------------------------------------------------------------------|----------------------------------------------------------------------------------------------------|-------------------------------------------------------------------------------------|--------|
| Görünüm<br>Görünüm<br>E-posta koruması<br>Web tarama koruması<br>Identity Protection<br>Taramalar | Uzaktan Yönetim<br>Uzaktan Yönetim bileşeni AVG Admin Sunu<br>bağlanır. AVG ayarlarını AVG Veri Merkezi<br>ve bileşenlerin durumlarını rapor eder.                                                       | ıcusu'nda yer alan AVG Veri Merkezi'ne<br>ile eşitler ve olayları, tarama sonuçları | יו<br> |
| <ul> <li>Programlar</li> <li>Lisans</li> <li>Güncelle</li> <li>İstisnalar</li> </ul>              | Bağlantı noktası:                                                                                                    | 4158                                                                                |        |
| Virüs Kasası<br>AVG Kendi kendini koruma<br>Gizlilik Tercihleri<br>Hata durumunu yoksay           | Parola: Gelen iletiler için bağlantı noktası: Gelişmiş ayaştar                                                                                                    | 6051                                                                                |        |
| Uzak Yönetici<br>İzin verilen eylemler                                                            | <ul> <li>Aconfigürasyonu eşle:</li> <li>Mesajları sunucudan al:</li> <li>İstasyon başladıktan sonra, beklemedeki li isteklerin işlenmesinde gecikme:</li> <li>Güvenlik Duvarı ayarlarını eşle</li> </ul> | 1 saat<br>Her 5 dakikada bir<br>belirli Her 5 dakikada bir                          | ▼<br>▼ |
| 🕐 Varsayılan                                                                                      | 😵 Tama                                                                                                    | am İptal 🜍 Uygula                                                                   |        |

Ayarlar arasında sunlar vardır:

- Konfigürasyonu esle Esitleme için otomatik aralık seçin (istasyon seçili süre geçtikçe esitlemeye çalisacaktir - yani yeni bir seylerin olup olmadigini bulmaya çalisacak ve yalnızca degisiklikleri aktaracaktir).
- *Mesajlari sunucudan al* Sunucudan almak için AVG Admin Paneli'nin ne kadar siklikta istekte bulunmasini istediginizi seçin.
- Istasyon basladiktan sonra belirli bekleme isteklerinin islenmesini geciktir henüz kullanilabilir olmus bir istasyonun bekleme isteklerini islemeye baslamadan önce AVG Admin Sunucusunun ne kadar beklemesi gerektigini seçin.
- *Firewall ayarlarini esitle* Firewall ayarlarinin esitlenmesine gerek yoksa veri akisini azaltmak için kapatmanizi ve ag trafigini kolaylastirmanizi öneririz.

### 9.1.3. İzin Verilen İşlemler

Izin verilen islemler, bir istasyonda AVG Admin Paneli'nden kullaniminin etkinlestirilebilecegi veya devre disi birakilabilecegi ögelerdir. Söz konusu yapilandirma, *Gruplarin/istasyonlarin Paylasilan ayarlari*'indan veya bagimsiz istasyon ayarlarindan yapilabilir.

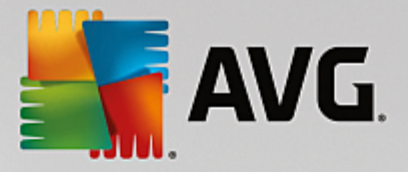

Bu özellige, ana menü agacında Uzaktan Yönetim ögesinden, Izin verilen islemler seklinde erisilebilir.

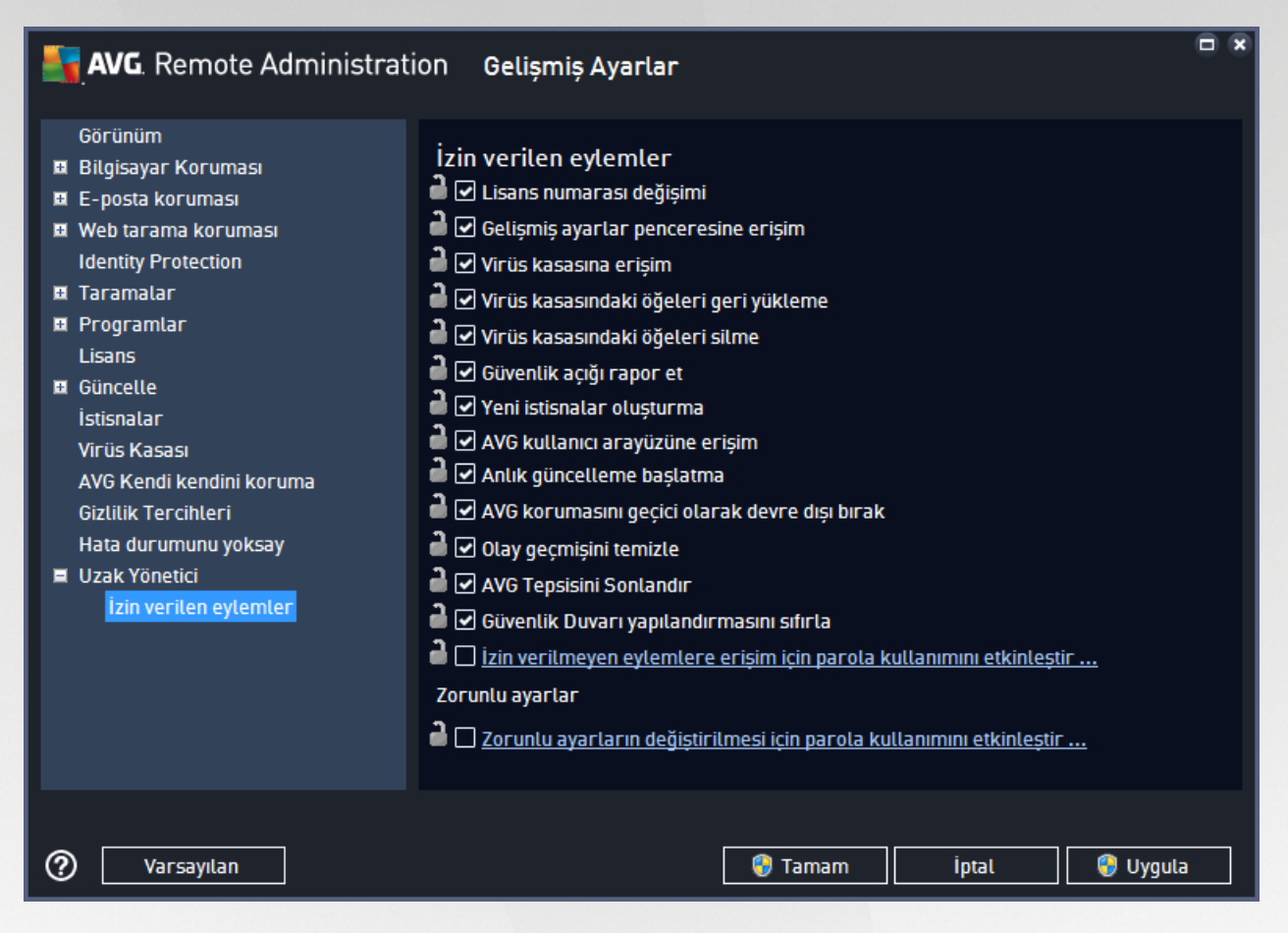

Su onay kutularinin isaretlerini kaldirarak, söz konusu özelligin istasyon üzerindeki kullanici tarafından kullanılmasini yasaklayabilirsiniz.

- *Lisans numarasi degisikligi* isareti kaldirildiysa istasyondaki kullanicilarin lisans numarasini degistirmesine izin verilmez.
- **Gelismis ayarlar iletisim kutusuna erisim** isareti kaldirildiysa istasyondaki kullanicilarin gelismis ayarlari açmasina ve düzenlemesine izin verilmez.
- Virüs kasasi erisimi isareti kaldirildiysa istasyondaki kullanicilarin virüs kasasina erismesine izin verilmez.
- **Ögeleri virüs kasasindan geri yükleme** isareti kaldirildiysa istasyondaki kullanicilarin dosyalari virüs kasasindan geri yüklemesine izin verilmez.
- **Ögeleri virüs kasasindan silme** isareti kaldirildiysa istasyondaki kullanicilarin dosyalari virüs kasasindan silmesine izin verilmez.
- Hata raporu gönderme isareti kaldirildiysa istasyondaki kullanicilarin hata raporu göndermesine izin verilmez.
- Yeni istisnalar olusturma isareti kaldirildiysa istasyondaki kullanicilarin yeni bir istisna olusturmasina

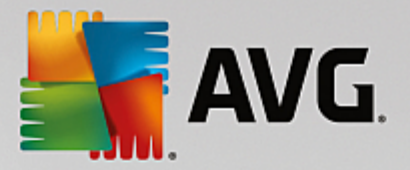

izin verilmez.

- **AVG kullanici arayüzüne erisim** isareti kaldirildiysa istasyondaki kullanicilarin AVG kullanici arayüzüne erisimine izin verilmez.
- **Anlik güncelleme baslatma** isareti kaldirildiysa istasyondaki kullanicilarin anlik güncelleme sürecini baslatmasina izin verilmez.
- **AVG korumasini geçici olarak devre disi birak** isareti kaldirildiysa istasyondaki kullanicilarin AVG korumasini geçici olarak devre disi birakmasina izin verilmez.
- Olay geçmisini sil isareti kaldirildiysa istasyondaki kullanicilarin olay geçmisini silmesine izin verilmez.
- **AVG Tepsisini Sonlandir** isareti kaldirildiysa kullanicilarin istasyonlarindaki AVG tepsi simgesini sonlandirmasina izin verilmez.
- **Güvenlik Duvari yapilandirmasini sifirla** isareti kaldirildiysa kullanicilarin istasyon veya istasyonlarinda AVG Güvenlik Duvari yapilandirmasini degistirmelerini engeller (Güvenlik Duvari yapilandirmasi sifirlandiginda tüm özel ayarlar bir standart kurallar kümesiyle degistirilir).

**Bilesenlerin yüklenmesine / kaldirilmasina izin ver** bölümünde belirli bilesenlerin yüklenmesini / kaldirilmasini engelleyebilirsiniz (bu seçenege AVG kullanici arayüzünden erisilebilir).

• **Güvenlik Duvari** - isareti kaldirildiysa kullanicilarin Güvenlik Duvari bilesenini tamamen kaldirmasina izin verilmez.

Parolayla izin ver bölümünde kullanicilarin parola girdikten sonra izin verilmeyen eylemleri kullanmalarini etkilestirebilirsiniz: *Izin verilmeyen eylemlere erisim için parola kullanimini etkinlestir...* ögesini tiklatin ve yeni iletisim kutusunda, yeni bir parola girin (dogrulamak için iki kez). Kullanici, izin verilmeyen islemlere her erismeye çalistiginda söz konusu parola gerekir.

Benzer sekilde, istasyondaki kullanicinin zorunlu ayarlari degistirmesini de etkinlestirebilirsiniz. Bunu yapmak için **Zorunlu ayarlarin degistirilmesi için parola kullanimini etkinlestir...** onay kutusunu isaretleyin ve yeni parolayi girin (dogrulamak için iki kez). Bu, kullanicinin yalnizca bu islev etkinken görünen **Zorunlu modu geçici olarak devre disi birak** dügmesini kullanarak istasyondaki Gelismis ayarlarda geçici olarak o anda açılmis iletisim kutusunun ayarlarini degistirmesini saglar.

**Not:** Parolalar bos olmamalidir. Ayrica, esitlemeden sonra, muhtemelen kullanici tarafindan istasyonda degistirilmis ayarlar, degerlerini geri alir.

**Not:** Degisiklikler, istasyon esitlendikten sonra etkin hale gelir. Esitleme islemi hakkinda daha fazla bilgi için <u>Esitleme islemi</u> bölümünü ziyaret edin.

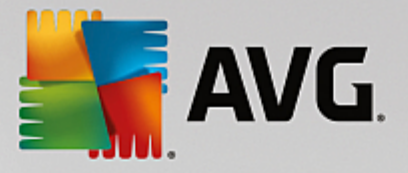

# 9.1.4. Lisans

Lisans ayarlari yalnizca AVG Admin Paneli'nden kullanilabilir.

| <b>AVG</b> . Remote Administrat                                                                                                    | ion Gelişmiş Ayarlar                                                                                                    |         |       |          |
|----------------------------------------------------------------------------------------------------|----------------------------------------------------------------------------------------------------|---------|-------|----------|
| <ul> <li>Görünüm</li> <li>Bilgisayar Koruması</li> <li>E-posta koruması</li> <li>Web tarama koruması<br/>Identity Protection</li> <li>Taramalar</li> <li>Programlar</li> <li>Lisans</li> <li>Güncelle<br/>İstisnalar</li> <li>Virüs Kasası</li> <li>AVG Kendi kendini koruma<br/>Gizlilik Tercihleri<br/>Hata durumunu yoksay</li> <li>Uzak Yönetici</li> </ul> | Lisans<br>Auttanıcı adı:<br>Jirket:<br>Lisans numarası:<br>Sona erme iletisi<br>Sona erme iletişim kutusunu g<br>Standart görüntüle<br>Jözet ileti: | öster:  |       |          |
| Varsayılan                                                                                                    |                                                                                                    | 😌 Tamam | İptal | 😌 Uygula |

Su seçenekleri ayarlayabilirsiniz:

- Sahip adi gerekli sahip adini girin.
- Sirket gerekli sirket adini girin.
- Lisans numarasi gerekli lisans numarasini girin.
- **Sona erme iletisi** bölümünde, lisans sona erdiginde sona erme iletisim kutusunun görüntülenip görüntülenmeyecegini seçebilirsiniz:
- Sona erme tarihini göster iletisim kutusu su seçeneklerden birini belirleyin. Görüntülenecek özel bir iletisim kutusu kullanmak istiyorsaniz, son seçenegi kullanın ve Özel ileti alanıni gerektigi biçimde doldurun.

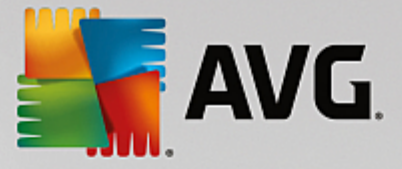

### 9.1.5. Yapılandırma kopyalama

Önceden tanımlanan Programlama yapılandırmasını İstasyonlar ve gruplar için paylasılan ayarlardan (veya tek bir istasyonun ayarlarından) bir gruba, birden fazla gruba veya paylasılan ayarlara kopyalayabilirsiniz.

| <b>AVG</b> . Remote Administrat                                                                                                    | ion Gelişmiş Ayarlar                                                                                                    |     |
|----------------------------------------------------------------------------------------------------|----------------------------------------------------------------------------------------------------|-----|
| Görünüm<br>Görünüm<br>Gigisayar Koruması<br>E-posta koruması<br>Web tarama koruması<br>Identity Protection<br>Taramalar<br>Programlar                                                                                      | Bu görevi etkinleştir<br>Zamanla Ayarlar Konum<br>Adı Programlı tarama                                                                                                    | ] 🐴 |
| <ul> <li>Kopyala<br/>Yeni program<br/>Sil</li> <li>Güncelle<br/>İstisnalar</li> <li>Virüs Kasası</li> <li>AVG Kendi kendini koruma<br/>Gizlilik Tercihleri</li> <li>Hata durumunu yoksay</li> <li>Uzak Yönetici</li> </ul> | <ul> <li>Çalıştırma sıklığı:</li> <li>1 Saat</li> <li>Belirli bir zaman aralığında çalıştır:</li> <li>Seçilen günler</li> <li>12:00 PM</li> <li>Pzt</li> <li>Sal</li> <li>Çrş</li> <li>Prş</li> <li>Cum</li> <li>Cmt</li> <li>Paz</li> <li>Bilgisayar başlangıcında çalıştır</li> <li>6</li> <li>dakika geciktirme</li> <li>Gelişmiş programlama seçenekleri</li> <li>Görev atlanmışsa bilgisayar başlatıldığında çalıştır</li> <li>Görev atlanmışsa bilgisayar başlatıldığında çalıştır</li> </ul> | H I |
| 🕐 Varsayılan                                                                                                    | 🎯 Tamam 🏾 İptal 😵 Uygu                                                                                                    | la  |

Soldaki agaçta **Programlar** ögesi altında seçilen alt ögeyi sag tiklatin ve baglam menüsünden **Kopyala** ögesini seçin. Yeni bir iletisim kutusu görünecektir:

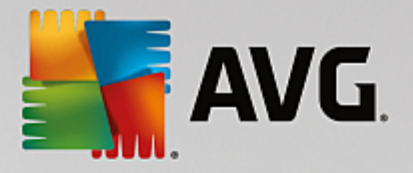

Konfigürasyonun kopyalanacağı nesneleri seçer. Hedef nesnelerin konfigürasyonu için zorunluluk işaretleri koymak üzere bu pencerenin en alt kısmında bulunan işaret kutucuklarını kullanın. (Not: Konfigürasyon grup, istasyon ya da istasyon grubunun paylaşılan ayarlarına kopyalanırken konfigürasyon izlenecek şekilde ayarlanır.)

| Kopyala:           | Gruplar için paylaşılan ayarlar                                   |
|--------------------|-------------------------------------------------------------------|
|                    | Gruplar için paylaşılan ayarlar                                   |
| Grup adı           | əsçili istasyonlar<br>Uygulama sunucuları için paylaşılan ayarlar |
| 🔲 Yeni istasyonlar | seçili Uygulama sunucuları                                        |
|                    |                                                                   |
|                    |                                                                   |
|                    |                                                                   |
|                    |                                                                   |
|                    |                                                                   |
|                    |                                                                   |
|                    |                                                                   |
| 0                  | Tamam İptal                                                       |

Asagi açilir menüden yapilandirmanin nereye kopyalanmasini istediginizi seçin. Gruplarda Paylasilan ayarlari, istasyonlari, Uygulama sunuculari için paylasilan ayarlari veya Uygulama sunucularini seçebilirsiniz.

*Istasyonlar* seçenegini seçerseniz, bir grup seçebileceginiz istasyonlarin listelenecegi *gruptan* açilir menüsü kullanilabilir hale gelir. Sonra, yapilandirmayi kopyalamak istediginiz istasyonlari tek tek seçin.

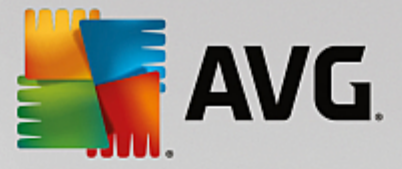

## 9.1.6. Programlı Taramalar

Yeni bir programlanmis tarama taniminda, *Tüm bilgisayari tara* islemi için önceden tanimlanan bir seçenek kullanabilir veya *Belirli dosyalari veya klasörleri tara* islemini seçebilirsiniz.

| AVG. Remote Administrati                                                                                                    | ion Gelişmiş Ayarlar                                                                                                    |    |
|----------------------------------------------------------------------------------------------------|----------------------------------------------------------------------------------------------------|----|
| Görünüm<br>Görünüm<br>Görünüması<br>Geber<br>Geber | <ul> <li>Bu görevi etkinleştir</li> <li>Zamanla Ayarlar Konum</li> <li>Tüm bilgisayarı tara</li> <li>Belirli dosyaları veya klasörleri tara</li> </ul> |    |
| Tanım güncelleme programı<br>Anti-Spam güncelleme programı<br>Lisans<br>Güncelle<br>İstisnalar<br>Virüs Kasası<br>AVG Kendi kendini koruma<br>Gizlilik Tercihleri<br>Hata durumunu yoksay<br>Uzak Yönetici                                                                                                    | Özel konumlar                                                                                                    |    |
| Varsayılan                                                                                                    | 😵 Tamam 🛛 İptal 🜍 Uygul                                                                                                    | la |

lkinci seçenek taramak istediginiz özel bölümleri seçmenizi saglar:

#### Yerel sabit diskler: <Loc>

Tüm yerel (sabit) diskler taranacaktir.

#### Belgelerim klasörü: <Doc>

Asagidaki konum taranacaktir:

C:\Documents and Settings\<geçerli kullanici>

Burada, geçerli kullanici tarama islemi sirasinda oturum açan kullaniciyi temsil etmektedir.

#### • Paylasilan Belgeler: <DocAll>

Asagidaki konum taranacaktir:

C:\Documents and Settings\Tüm Kullanicilar

• Program Dosyalari: <Prg>

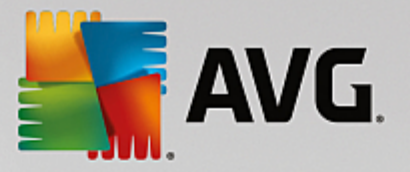

Program dosyalari (örn. C:\Program Files\) konumu taranacaktir.

• Windows klasörü: <WinDir>

Windows klasörü (örn. C:\Windows) taranacaktir.

• Sistem klasörü: <SysDir>

Windows sistem klasörü (örn. c:\Windows\System32) taranacaktir.

• Sistem sürücüsü: <SysDrv>

Sistem sürücüsü (örn. C:\) taranacaktir.

• Geçici dosyalar klasörü: <Temp>

Asagidaki konum taranacaktir:

C:\Documents and Settings\<kullanici>\Local Settings\Temp

Burada <kullanici>, bir kullanici profili adini temsil eder.

• Geçici Internet Dosyalari: <Web>

MS Internet Explorer önbellegi dizini taranacaktir:

C:\Documents and Settings\<kullanici>\Local Settings\Temporary Internet Files

Burada <kullanici>, bir kullanici profili adini temsil eder.

**Uyari:** Programli tüm taramalar SISTEM kullanici hesabi altinda çalistigindan, Windows güvenlik ilkesi nedeniyle su anda bazi konumlarin düzgün taranmasi mümkün degildir (yani <Web>, <Temp> veya <Doc>).

### 9.1.7. Değerleri gruplara/sunuculara taşıma

Belirli bir yapilandirmayi yalnizca sinirli sayida istasyon grubuna uygulamaniz gerekiyorsa ve Istasyonlar için paylasilan ayarlar'dan (yapilandirmayi diger tüm devralinan gruplara uygulayan) yapmak istemiyorsaniz veya ayarlayamiyorsaniz, bunun yerine asagidaki seçenegi kullanabilirsiniz.

*Istasyonlar için paylasılan ayarlar* ögesini açin ve tasımak istediginiz degerleri içeren bir yapılandırma iletisim kutusunu seçin:

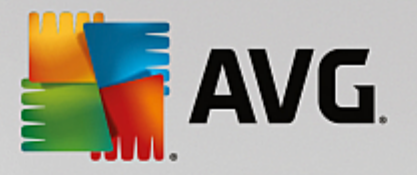

| AVG. Remote Administrati                                                                                                    | on Gelişmiş Ayarlar                                                                                                    |  |
|----------------------------------------------------------------------------------------------------|----------------------------------------------------------------------------------------------------|--|
| Görünüm<br>Bilgisayar Koruması<br>E-posta koruması<br>Web tarama koruması<br>Identity Protection<br>Taramalar<br>Programlar<br>Lisans<br>Güncelle<br>istisnalar<br>Virüs Kasası<br>AVG Kendi kendini koruma<br>Gizlilik Tercihleri<br>Hata durumunu yoksay<br>Uzak Yönetici | Virüs Kasası bakımı<br>✓ Virüs Kasası Boyutunu Sınırla sabit diskin<br>✓ 10 %<br>alanına<br>✓ Zorunlu<br>Tümü zorunlu<br>Tümü zorunlu<br>Tümü izlendi<br>Değeri gruplara taşı |  |
| Varsayılan                                                                                                    | 😵 Tamam 🛛 İptal 🛛 😵 Uygula                                                                                                    |  |

Önceden tanimli bir degeri diger tüm grup ayarlarina tasimak için, seçilen iletisim kutusunu sag tiklatin ve baglam menüsünden **Degeri gruplara tasi** ögesini seçin. Seçilen yapilandırma ögesinin yanında degismis bir kilit simgesi görmelisiniz:

🔒 🗹 Sistem tepsisi bildirimlerini görüntüle

Seçilen ayari diger grup ayarlarina aktarmak için *Tamam* veya *Uygula* dügmesini tiklatin.

**Lütfen unutmayin:** Tamam veya Uygula dügmesini tiklatmadan önce ayarin degerini degistirirseniz veya durumunu düzeltirseniz degisiklikler kaybolacak ve yapilandirma kopyalanmayacaktir.

Benzer sekilde, **Uygulama sunuculari için paylasilan ayarlar**i isleyebilir ve seçili yapilandirmayi tüm sunuculara tasiyabilirsiniz. Baglam menüsü ögesi **Degeri sunuculara tasi** olarak adlandirilir.

Degeri bir grup ayarından istasyonlar için Paylasılan ayarlara da tasımaniz mümkündür:

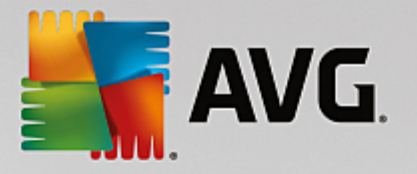

| Nemote Administrati                                                                                                    | on Gelişmiş Ayarlar                                                                                                    | × |
|----------------------------------------------------------------------------------------------------|----------------------------------------------------------------------------------------------------|---|
| Görünüm<br>Bilgisayar Koruması<br>E-posta koruması<br>Identity Protection<br>Taramalar<br>Programlar<br>Lisans<br>Güncelle<br>İstisnalar<br>Virüs Kasası<br>AVG Kendi kendini koruma<br>Gizilik Tercihleri | Sistem tepsisi bildirimleri<br>Zorunlu<br>Tümü zorunlu<br>Tümü izlendi<br>Değeri gruplara taşı<br>Güvenlik Duvarı bildirimleri<br>Güvenlik Duvarı bildirimleri<br>Givenlik Duvarı bildirimleri<br>Givenlik Duvarı bildirimleri<br>Givenlik Duvarı bildirimleri<br>Givenlik Duvarı bildirimleri<br>Givenlik Duvarı bildirimleri<br>Givenlik Duvarı bildirimleri |   |
| Hata durumunu yoksay<br>12 Uzak Yönetici<br>12 Varsayılan                                                                                                    | <ul> <li>Tepsi simgesini göster</li> <li>Bağlam menüsü</li> <li>AVG Shredder'ı Windows bağlam menüsünde göster</li> <li>Oyun Modu</li> <li>Tam ekran uygulaması yürütüldüğünde Oyun modunu etkinleştirin</li> <li>Tamam iptal @ Uygula</li> </ul>                                                                                                    |   |

Bir yapilandirmayi bir gruptan **Istasyonlar için paylasilan ayarlar**'a tasimak için seçili onay kutusunu sag tiklatabilir ve baglam menüsünden **Degeri Paylasilan ayarlara tasi** ögesini seçebilirsiniz. Seçilen yapilandirma ögesinin yanında degismis bir kilit simgesi görmelisiniz:

#### 🕌 🗹 Sistem tepsisi bildirimlerini görüntüle

**Tamam** veya **Uygula** dügmesini tikattiginizda deger **Istasyonlar için paylasilan ayarlar**'a tasinir ve zorunlu olarak ayarlanir. Baska bir grupta izlenen olarak ayarlanir. Bu, kolaylikla zorunlu bayragini tüm gruplardan bir kerede kaldırmaniz için kullanilabilir.

Uygulama sunuculari içindeki tek tek sunucu ayarlarini benzer sekilde isleyebilir ve seçili yapilandirmayi *Uygulama sunuculari için paylasilan ayarlar*'a tasiyabilirsiniz. Baglam menüsü ögesi *Degeri Paylasilan ayarlara tasi* olarak adlandirilir.

#### 9.1.8. Anti-Spam

Proxy Güncelleme rolünü (*AVG Admin Sunucusu Kurulum Sihirbazi* sirasinda) kurarsaniz, Anti-Spam güncellemelerini dogrudan Mailshell sunucularindan indirmeyi seçebilir ve sonra bunlari istasyonlariniz arasında dagitmak için AVG Admin sunucusunu kullanabilirsiniz.

Anti-Spam güncellemelerini indirme AVG Admin Sunucusu ayarlari iletisim kutusu, *Proxy Güncelleme* sekmesinden açilip kapanabilir.

Anti-Spam güncellemeleri Paylasilan ayarlardan el ile de degistirilebilir. Bunun için, AVG Admin Paneli, üst menü *Araçlar/Istasyonlar için paylasilan ayarlar* ögesine gidin. Sonra, *Anti-Spam/Uzman Ayarlari/Internet baglantisi* ögesini seçin.

Proxy sunucusu iletisim kutusunda AVG Admin Sunucusu adresinizi baglanti noktasi numaranizla birlikte

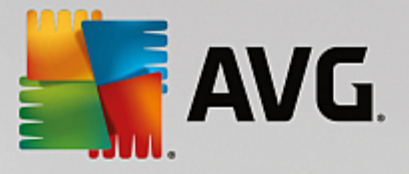

(varsayilan deger 4158) girin.

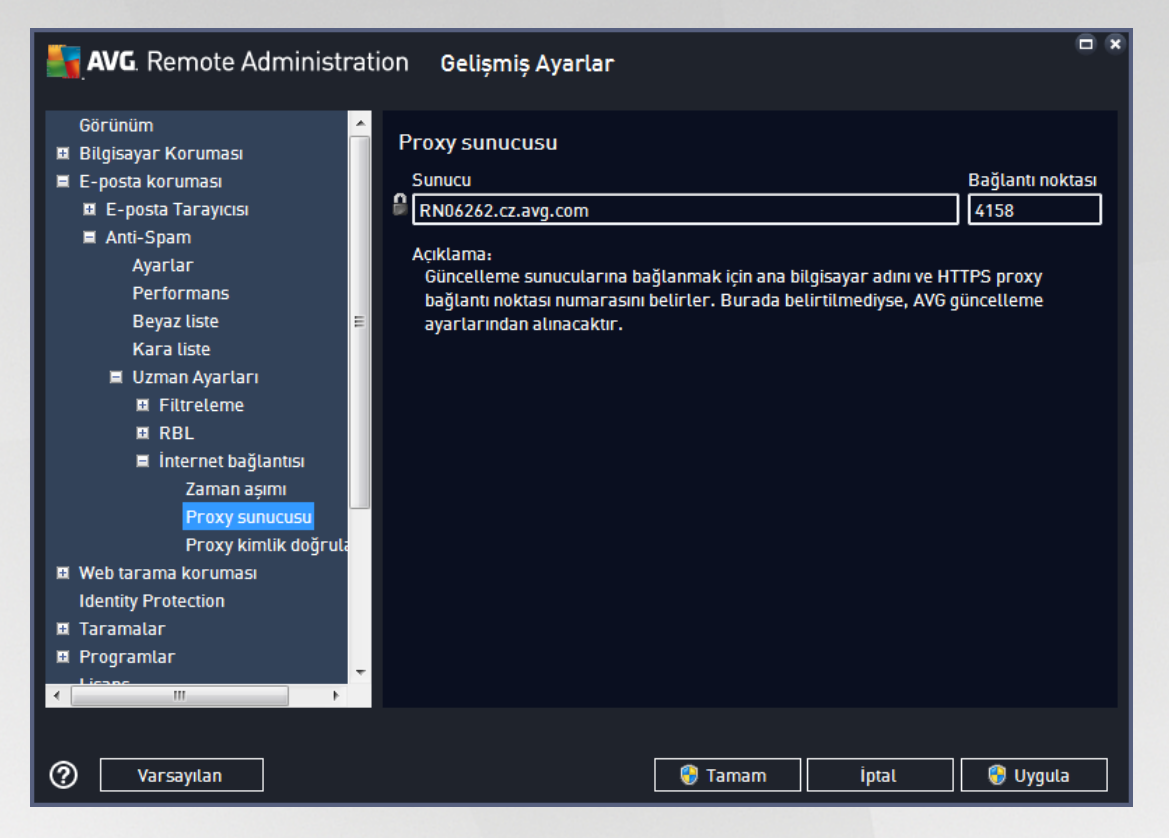

AVG Admin Sunucunuz kullanici adi ve parola kullaniyorsa, **Proxy kimlik** dogrulamasi iletisim kutusunu da açin ve dogru kullanici adi ve parolayi girin.

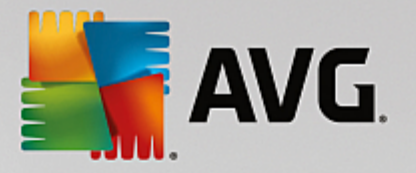

| <b>AVG</b> . Remote Administr                                                                                                    | ation Gelişmiş Ayarlar 🗖 🗴                                                                                                    |
|----------------------------------------------------------------------------------------------------|----------------------------------------------------------------------------------------------------|
| Görünüm<br>Bilgisayar Koruması<br>E-posta koruması<br>Ati-Spam<br>Ayarlar<br>Performans<br>Beyaz liste<br>Kara liste<br>Uzman Ayarları<br>Filtreleme<br>RBL<br>Filtreleme<br>RBL<br>internet bağlantısı<br>Zaman aşımı<br>Proxy kimlik doğrula<br>Web tarama koruması<br>Identity Protection<br>Taramalar<br>Programlar | Proxy kimlik doğrulaması          Kutlanıcı adı       Parola         ▲       Ciklama:         Güncelleme sunucularına bağlanmak için HTTPS proxy kutlanıcı adını ve parolasını belirter. |
| Varsayılan                                                                                                    | 😵 Tamam İptal 🜍 Uygula                                                                                                    |

**Not:** Analog olarak bu ayarlari **Grup için paylasilan ayarlar** için veya gerektiginde tek tek istasyonlar için el ile güncelleyebilirsiniz.

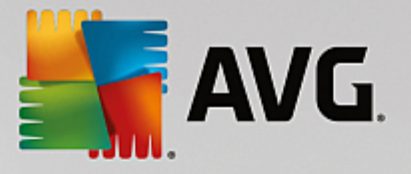

# 9.2. Uygulama Sunucuları için Paylaşılan Ayarlar

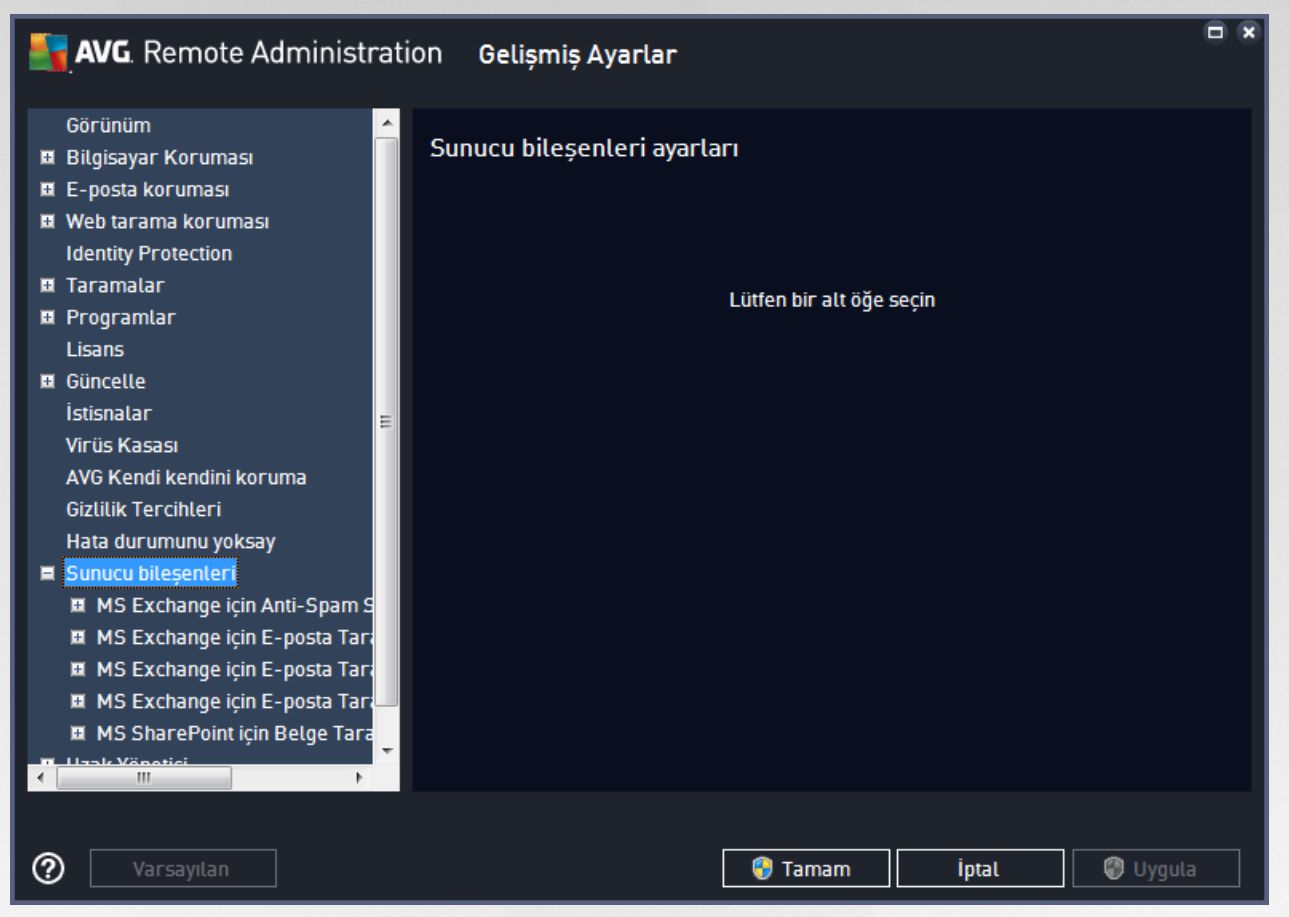

Bu iletisim kutusu uygulama sunuculari için paylasilan ayarlari tanimlamanizi saglar. Seçeneklerin çogu, asagidaki bölümlerde açıklanan birkaç istisna haricinde istasyondakiyle aynidir. Diger ögelerin yapılandırmasi hakkında daha ayrintili bilgiye gereksinim duyuyorsaniz, <u>http://www.avg.com/us-en/homepage</u> web sitesinden indirilebilen AVG Email Server Edition Kullanim Kilavuzuna veya soru isareti dügmesi ile ulasilabilen baglam menüsü yardimina basvurun.

Not: Varsayilan dügmesini geçerli iletisim kutusunun orijinal ayarlarini geri yüklemek için kullanabilirsiniz.

### 9.2.1. Genel Görünüm

Tek tek sunuculara temel genel bakis:

MS Exchange için Anti-Spam Sunucusu

Tüm gelen e-posta iletilerini kontrol eder ve istenmeyen e-postalari ISTENMEYEN POSTA olarak isaretler. Her e-posta iletisini islemek için çesitli inceleme yöntemleri kullanır ve istenmeyen e-postalara karsi mümkün olan en üst seviyede koruma saglar.

• MS Exchange için E-posta Tarayicisi (yönlendirme Aktarim Aracisi)

MS Exchange HUB rolü üzerinden tüm gelen, giden ve dahili e-posta iletilerini denetler.

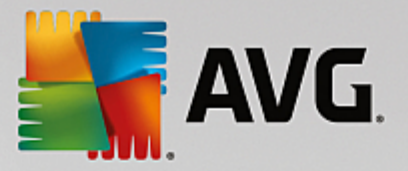

MS Exchange 2007/2010 için kullanilabilir ve yalnızca HUB rolü için yüklenebilir.

MS Exchange için E-posta Tarayicisi (SMTP Aktarim Aracisi)

MS Exchange SMTP arayüzü yoluyla gelen tüm e-posta iletilerini denetler.

Yalnizca MS Exchange 2007/2010 için kullanilabilir ve hem EDGE hem de HUB rolleri için yüklenebilir.

• MS Exchange için E-posta Tarayicisi (VSAPI)

Kullanicilarin posta kutularinda depolanan tüm e-posta iletilerini denetler. Herhangi bir virüs tespit edilirse Virüs Kasasi'na tasinir veya tamamen kaldirilir.

#### • MS SharePoint için Belge Tarayici

Sharepoint sunucusuna yükleme/sunucusundan indirme sirasinda belgeleri tarar. Herhangi bir virüs algilanirsa, Virüs Kasasi'na tasinir veya tamamen kaldirilir.

#### 9.2.2. MS Exchange için Anti-Spam Sunucusu

**MS Exchange için Anti-Spam Sunucusu** için kullanilabilir seçenekler (önceden tanımli varsayılan ayarlar farkli olsa da) istasyondakiyle tamamen aynıdır. Seçenekler hakkında tek tek daha fazla bilgi almaniz gerekiyorsa, lütfen <u>http://www.avg.com/us-en/homepage</u> sitesinden indirilebilen AVG Internet Security veya Email Server Kullanici Rehberi'ne veya içerik yardimina basvurun.

### 9.2.3. MS Exchange için E-posta Tarayıcısı (yönlendirme TA)

Bu öge MS Exchange için E-posta Tarayicisi (yönlendirme aktarim aracisi) ayarlarini içerir.

| Nemote Administr                                                                                                    | ation Gelişmiş Ayarlar                                                                                                    |  |
|----------------------------------------------------------------------------------------------------|----------------------------------------------------------------------------------------------------|--|
| Görünüm<br>■ Bilgisayar Koruması<br>■ E-posta koruması<br>■ Web tarama koruması<br>Identity Protection<br>■ Taramalar<br>■ Programlar<br>Lisans<br>■ Güncelle<br>İstisnalar<br>Virüs Kasası<br>AVG Kendi kendini koruma<br>Gizlilik Tercihleri<br>Hata durumunu yoksay<br>■ Sunucu bileşenleri<br>■ MS Exchange için Anti-Spam S<br>■ MS Exchange için E-posta Tara<br>Algılama eylemi<br>Posta Filtreleme<br>■ MS Exchange için E-posta Tara | <ul> <li>Temel Ayarlar</li> <li>Bileşeni etkinleştir</li> <li>Ui</li> <li>Varşayılan yükleme dili</li> <li>Varşayılan yükleme dili</li> <li>Iletide herhangi bir tehdit yok</li> <li>Iletide herhangi bir tehdit yok</li> </ul> Tarama özellikleri <ul> <li>Buluşsal Yöntem Kullan</li> <li>Potansiyel olarak istenmeyen uygulamalar ve casus yazılım tehditleri bildir</li> <li>Geliştirilmiş potansiyel olarak istenmeyen uygulamalar kümesi bildir</li> <li>Geliştirilmiş potansiyel olarak istenmeyen uygulamalar kümesi bildir</li> <li>Arşivterin içini tara</li> <li>E-posta ekleri bildirme</li> <li>Raportarı izleme üzerine otomatik eytemler Tespit eytemleri altanahtarı altında belirlenebilir. Bu raportar Bilgi önem seviyesindedir.</li> </ul> |  |
| Varsayılan                                                                                                    | 😚 Tamam 🛛 İptal 🖉 Uyguli                                                                                                    |  |

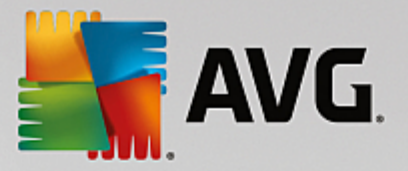

Temel Ayarlar bölümü asagidaki seçenekleri içerir:

- Bileseni etkinlestir bilesenin tamamini devre disi birakmak için isaretini kaldırın.
- **Dil** tercih edilen bilesen dilini seçin.
- **Mesajlari onayla** taranan tüm mesajlara bir sertifika notu eklemek istiyorsaniz bunu isaretleyin. Mesaji bir sonraki alanda özellestirebilirsiniz.

Tarama özellikleri bölümü:

- **Bulussal Yöntem Kullan** bu kutuyu tarama sirasinda bulussal analiz yöntemini etkinlestirmek için isaretleyin.
- **Potansiyel Olarak Istenmeyen Programlari ve Casus Yazilim tehditleri bildir** bu seçenegi potansiyel olarak istenmeyen programlarin ve casus yazilimlarin varligini bildirmek için isaretleyin.
- **Potansiyel Olarak Istenmeyen Uygulamalar gelistirilmis kümesi bildir** ayrintili bir casus yazilim (spyware) paketi tespit etmek için isaretleyin: dogrudan üreticiden saglandiginda mükemmel durumda ve zararsiz olan ancak daha sonra kötü amaçlar için kullanilabilecek programlar veya her zaman zararsiz olan ancak istenmeyebilecek programlar (çesitli araç çubuklari vs.). Bu ek önlem, bilgisayarinizin güvenligini ve rahatligini daha da arttirir, ancak yasal uygulamalari engellemesi de olasidir ve bu nedenle varsayilan olarak kapatilir. Not: Bu tespit özelligi, bir önceki seçenege ektir. Bu nedenle, temel casus yazilim türlerinden korunmak istiyorsaniz bir önceki kutuyu daima seçili halde birakin.
- **Arsivlerin içini tara** bu seçenegi tarayicinin arsivli dosyalarin (zip, rar vb.) içine de bakmasini saglamaya izin vermek için isaretleyin.

*E-posta eklerini bildirme* bölümü, tarama sirasında hangi ögelerin seçilecegine izin vermenize olanak verir. Isaretliyse böyle bir öge içeren her e-postanin mesaj konusunda [BILGI] etiketini bulunacaktir. Bu, *Tespit islemleri bölümü*, *Bilgi* kisminda (asagiya bakin) kolaylıkla istenebilen varsayılan yapılandırmadır.

Asagidaki seçenekler mevcuttur:

- Parola korumali arsivleri bildir
- Parola korumali belgeleri bildir
- Makro içeren dosyalari bildir
- Gizli uzantilari bildir

Ayrica asagidaki agaç yapisinda su alt ögeler de bulunur:

- Tespit Islemleri
- Posta filtreleme

### 9.2.4. MS Exchange için E-posta Tarayıcısı (SMTP TA)

*MS Exchange için E-posta Tarayicisi (SMTP Aktarim Aracisi)* yapilandirmasi yönlendirme aktarim aracisi durumuyla tamamen aynidir. Daha fazla bilgi için lütfen yukaridaki <u>*MS Exchange için E-posta Tarayicisi*</u> (yönlendirme TA) bölümüne bakin.

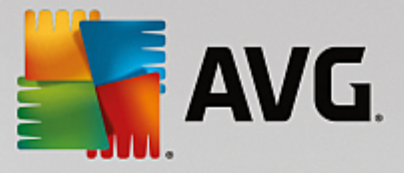

Ayrica asagidaki agaç yapisinda bu alt ögeler de bulunur:

- Tespit islemleri
- Posta filtreleme

# 9.2.5. MS Exchange için E-posta Tarayıcısı (VSAPI)

Bu öge, MS Exchange için E-posta Tarayicisi (VSAPI) ayarlarini içerir.

| <b>AVG</b> . Remote Administrat                                                                                                    | ion Gelişmiş Ayarlar                                                                                                    |    |
|----------------------------------------------------------------------------------------------------|----------------------------------------------------------------------------------------------------|----|
| <ul> <li>Bilgisayar Koruması</li> <li>E-posta koruması</li> <li>Web tarama koruması<br/>Identity Protection</li> <li>Taramalar</li> </ul>                                                                                             | Temel Ayarlar<br>Bileşeni etkinleştir<br>Dil                                                                                                    | Î  |
| Programlar     Lisans                                                                                                    | Varsayılan yükleme dili                                                                                                    |    |
| <ul> <li>Güncelle</li> <li>İstisnalar</li> <li>Virüs Kasası</li> <li>AVG Kendi kendini koruma</li> <li>Gizlilik Tercihleri</li> <li>Hata durumunu yoksay</li> <li>Sunucu bileşenleri</li> <li>MS Exchange icin Anti-Spam S</li> </ul> | Tarama ayarları<br>Arkaplan taraması<br>Conteyici Tarama (Gelen iletileri)<br>RTF Tarama<br>Giden iletileri tarama (MS Exchange 2007/2010)<br>Taranan tehditlerin sayısı                                                                                                    | E  |
| <ul> <li>MS Exchange için E-posta Tari</li> <li>MS Exchange için E-posta Tari</li> <li>MS Exchange için E-posta Tari</li> <li>Algılama eylemi</li> <li>Posta Filtreleme</li> <li>MC Excelosit için Belgo Tari</li> </ul>              | Tarama zaman aşımı       ■ 180 saniye         Tarama özellikleri       ■         ■ Ø Buluşsal Yöntem Kullan       ■         ■ Ø Potansiyel olarak istenmeyen uygulamalar ve casus yazılım tehditleri bildir         ■ Geliştirilmiş potansiyel olarak istenmeyen uygulamalar kümesi bildir         ■ Ø A sektoria istai tere | Ţ  |
| 🕐 Varsayılan                                                                                                    | 🤫 Tamam 🛛 İptal 🔮 Uygu                                                                                                    | la |

Temel Ayarlar bölümü asagidaki seçenekleri içerir:

- Bileseni etkinlestir bilesenin tamamini devre disi birakmak için isaretini kaldırin.
- **Dil** tercih edilen bilesen dilini seçin.

#### Tarama ayarlari bölümü:

 Arka Plan Tarama – arka plan tarama islemini buradan etkinlestirebilir veya devre disi birakabilirsiniz. Arka plan tarama, VSAPI 2.0/2.5 uygulama arayüzü özelliklerinden biridir. Exchange Mesajlasma Veritabanlarinin is parçacikli taranmasini saglar. Kullanicinin posta kutusunda, en son AVG virüs veritabani güncellemesiyle taranmamis bir ögeyle karsilasilmasi durumunda, ilgili öge taranmak üzere Exchange Server için AVG'ye gönderilir. Incelenmeyen nesnelerin taranmasi ve aranmasi islemi paralel olarak çalisir.

Diger görevleri garantileyen özel bir düsük öncelikli is parçacigi her veritabani için kullanilir (ör. Microsoft Exchange veritabaninda e-posta mesajlarinin saklanmasi) ve her zaman istege bagli olarak gerçeklesir.

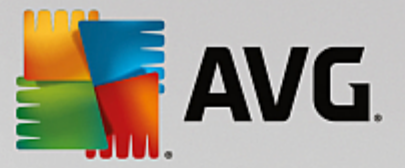

#### Proactive Scan (incoming messages)

VSAPI 2.0/2.5 proaktif tarama islevini buradan etkinlestirebilir veya devre disi birakabilirsiniz. Bu tarama bir öge klasöre teslim edildiginde ancak istemci tarafindan bir istek yapilmadiginda olusur.

Mesajlar Exchange deposuna gönderilir gönderilmez global tarama kuyruguna düsük öncelikli olarak girerler (maksimum 30 öge). Ilk giren ilk çikar (FIFO) temelinde taranırlar. Hala kuyrukta olan bir ögeye erisilirse bu öge yüksek öncelikli olarak degisir.

Not: Tasma mesajlari taranmamis deposuna gider.

**Not:** Hem **Arka Plan Tarama** hem de **Proaktif Tarama** seçeneklerini devre disi biraksaniz bile, bir kullanici MS Outlook istemcisiyle bir mesaj indirmeye çalistiginda tarayiciya erisim yine de aktif olacaktir.

- Scan RTF you can specify here, whether the RTF file type should be scanned or not.
- **Number of Scanning Threads** the scanning process is threaded by default to increase the overall scanning performance by a certain level of parallelism. You can change the threads count here.

Varsayilan is parçacigi sayisi 2 kere 'islemci\_sayisi' + 1 olarak hesaplanir.

Minimum is parçacigi sayisi ('islemci sayisi'+1) bölü 2 olarak hesaplanır.

Maksimum is parçacigi sayisi 'Islemci Sayisi' çarpi 5 + 1 olarak hesaplanır.

Deger, minimum degerden daha küçügüne veya maksimum degerden daha büyügüne ayarlanırsa varsayılan deger kullanılır.

• **Scan Timeout** - the maximum continuous interval (in seconds) for one thread to access the message that is being scanned (the default value is 180 seconds).

Tarama özellikleri bölümü:

- **Bulussal Yöntem Kullan** bu kutuyu tarama sirasinda bulussal analiz yöntemini etkinlestirmek için isaretleyin.
- **Potansiyel Olarak Istenmeyen Programlari ve Casus Yazilim tehditleri bildir** bu seçenegi potansiyel olarak istenmeyen programlarin ve casus yazilimlarin varligini bildirmek için isaretleyin.
- Potansiyel Olarak Istenmeyen Uygulamalar gelistirilmis kümesi bildir
   genisletilmis bir casus yazilim paketi tespit etmek için isaretleyin: dogrudan üreticiden saglandiginda mükemmel durumda ve zararsiz olan ancak daha sonra kötü amaçlar için kullanilabilecek uygulamalar veya her zaman zararsiz olan ancak istenmeyebilecek uygulamalardir (çesitli araç çubuklari vs.). Bu ek önlem, bilgisayarinizin güvenligini ve rahatligini daha da arttirir, ancak yasal uygulamalari engellemesi de olasidir ve bu nedenle varsayilan olarak kapatilir. Not: Bu tespit özelligi, bir önceki seçenege ektir. Bu nedenle, temel casus yazilim türlerinden korunmak istiyorsaniz bir önceki kutuyu daima seçili halde birakin.
- **Arsivlerin içini tara** bu seçenegi tarayicinin arsivli dosyalarin (zip, rar vb.) içine de bakmasini saglamaya izin vermek için isaretleyin.

*E-posta eklerini bildirme* bölümü, tarama sirasında hangi ögelerin seçilecegine izin vermenize olanak verir. Varsayılan yapılandırma *Tespit islemleri kismi*, *Bilgi* bölümünde (yukari bakin) kolaylıkla istenebilir.

Asagidaki seçenekler mevcuttur:

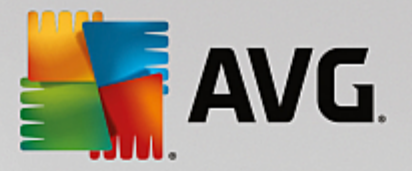

- Parola korumali arsivleri bildir
- Parola korumali belgeleri bildir
- Makro içeren dosyalari bildir
- Gizli uzantilari bildir

Ayrica asagidaki agaç yapisinda su alt ögeler de bulunur:

- Tespit Islemleri
- Posta filtreleme

# 9.2.6. MS SharePoint için Belge Tarayıcı

Bu öge, MS SharePoint için Belge Tarayici ayarlarini içerir.

| AVG. Remote Administr                                                                                                    | ration Gelişmiş Ayarlar                                                                                                    |  |
|----------------------------------------------------------------------------------------------------|----------------------------------------------------------------------------------------------------|--|
| <ul> <li>Bilgisayar Koruması</li> <li>E-posta koruması</li> <li>Web tarama koruması<br/>Identity Protection</li> <li>Taramalar</li> <li>Programlar<br/>Lisans</li> <li>Güncelle<br/>İstisnalar</li> <li>Virüs Kasası<br/>AVG Kendi kendini koruma<br/>Gizlilik Tercihleri<br/>Hata durumunu yoksay</li> <li>Sunucu bileşenleri</li> <li>MS Exchange için Anti-Spam S</li> <li>MS Exchange için E-posta Tarı</li> <li>MS Exchange için E-posta Tarı</li> <li>MS Exchange için E-posta Tarı</li> <li>MS Exchange için E-posta Tarı</li> <li>MS Exchange için E-posta Tarı</li> <li>MS Exchange için E-posta Tarı</li> <li>MS Exchange için E-posta Tarı</li> <li>MS Exchange için E-posta Tarı</li> <li>MS Exchange için E-posta Tarı</li> <li>MS Exchange için E-posta Tarı</li> <li>MS SharePoint için Belge Tarı</li> <li>Uzak Yönetici</li> </ul> | <ul> <li>Tarama özellikleri</li> <li>→ Buluşsal Yöntem Kullan</li> <li>→ Potansiyel olarak istenmeyen uygulamalar ve casus yazılım tehditleri bildir</li> <li>→ Geliştirilmiş potansiyel olarak istenmeyen uygulamalar kümesi bildir</li> <li>→ Arşivlerin içini tara</li> <li>Raporlama</li> <li>Raporları izleme üzerine otomatik eylemler Tespit eylemleri altanahtarı altında belirlenebilir. Bu raporlar Bilgi önem seviyesindedir.</li> <li>→ Parola korumalı arşivleri bildir</li> <li>→ Parola korumalı belgeleri bildir</li> <li>→ Gizlenen uzantıları bildir</li> </ul> |  |
| Varsayılan                                                                                                    | 💡 Tamam 🛛 İptal 🚳 Uygula                                                                                                    |  |

#### Tarama özellikleri bölümü:

- **Bulussal Yöntem Kullan** bu kutuyu tarama sirasinda bulussal analiz yöntemini etkinlestirmek için isaretleyin.
- **Potansiyel Olarak Istenmeyen Programlari ve Casus Yazilim tehditleri bildir** bu seçenegi potansiyel olarak istenmeyen programlarin ve casus yazilimlarin varligini bildirmek için isaretleyin.
- **Potansiyel Olarak Istenmeyen Uygulamalar gelistirilmis kümesi bildir** genisletilmis bir casus yazilim paketi tespit etmek için isaretleyin: dogrudan üreticiden saglandiginda mükemmel durumda ve

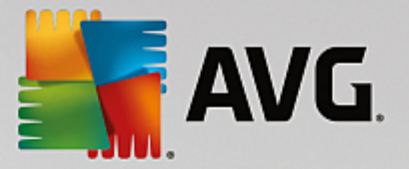

zararsiz olan ancak daha sonra kötü amaçlar için kullanilabilecek uygulamalar veya her zaman zararsiz olan ancak istenmeyebilecek uygulamalardir (çesitli araç çubuklari vs.). Bu ek önlem, bilgisayarinizin güvenligini ve rahatligini daha da arttirir, ancak yasal uygulamalari engellemesi de olasidir ve bu nedenle varsayilan olarak kapatilir. Not: Bu tespit özelligi, bir önceki seçenege ektir. Bu nedenle, temel casus yazilim türlerinden korunmak istiyorsaniz bir önceki kutuyu daima seçili halde birakin.

• **Arsivlerin içini tara** - bu seçenegi tarayicinin arsivli dosyalarin (zip, rar vb.) içine de bakmasini saglamaya izin vermek için isaretleyin.

**Raporlama** bölümü tarama sirasinda hangi ögelerin raporlanmasi gerektigini seçmenize izin verir. Raporlarda **Bilgi** önem seviyesi vardir. Varsayilan islem **Tespit islemleri bölümü**, **Bilgi** kisminda (yukari bakin) kolaylikla istenebilir.

Asagidaki seçenekler mevcuttur:

- Parola korumali arsivleri bildir
- Parola korumali belgeleri bildir
- Makro içeren dosyalari bildir
- Gizli uzantilari bildir

Ayrica, su alt öge agaç yapisi olarak bulunmaktadir:

• Tespit Islemleri

### 9.2.7. Tespit İşlemleri

| AVG. Remote Administr                                                                                                    | ration Gelişmiş Ayarlar                                                                                                    |          |
|----------------------------------------------------------------------------------------------------|----------------------------------------------------------------------------------------------------|----------|
| Görünüm<br>Bilgisayar Koruması<br>E-posta koruması<br>Web tarama koruması<br>Identity Protection<br>Taramalar                                                           | <ul> <li>Algılama eylemleri (otomatik eylem)</li> <li>Yüksek önem dereceli tespitler</li> <li>Kasaya Taşı</li> <li>Nesneyi şununla işaretle</li> </ul> |          |
| <ul> <li>Programuar</li> <li>Lisans</li> <li>Güncelle</li> <li>İstisnalar</li> <li>Virüs Kasası</li> <li>AVG Kendi kendini koruma</li> <li>Gillük Torsiblari</li> </ul> | □       [DETECTION]                                                                                                    |          |
| Hata durumunu yoksay<br>Sunucu bileşenleri<br>MS Exchange için Anti-Spam S<br>MS Exchange için E-posta Tarı<br>Algılama eylemi<br>Posta Filtreleme                      | Bilgi önem dereceli tespitler<br>→ Hiçbiri  →<br>→ Nesneyi şununla işaretle<br>→ [INFORMATION]                                                         |          |
| MS Exchange için E-posta Tarı<br>MC Exchange için E-posta Tarı<br>Varsayılan                                                                                            | 👻 Tamam iptal                                                                                                    | 🕑 Uygula |

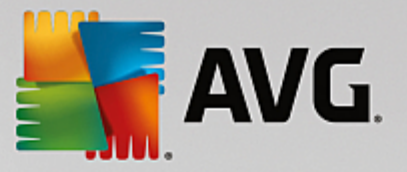

Algilama eylemleri alt ögesinde, tarama islemi sirasinda yapilmasi gereken otomatik eylemleri seçebilirsiniz.

Eylemler asagidaki ögeler için kullanilabilir:

- Yüksek önem dereceli tespitler- kaldirilmasi gereken tehlikeli ögeler.
- **Orta önem dereceli tespitler** tehlikeli olma ihtimali olan, ancak kaldirmaya veya tutmaya kendiniz karar verebileceginiz ögeler.
- Bilgi açisindan önemli tespitler sadece bilgi verme amaçli ögeler.

Her öge için bir eylem seçmek için açilir menüyü kullanın:

- Hiçbiri hiçbir eylem yapılmaz.
- Kasaya Tasi verilen tehlike Virüs Kasasina tasinacaktir.
- Kaldir verilen tehlike kaldirilacaktir.

Verilen ögeyi/tehlikeyi içeren iletileri için özel bir konu metni seçmek için, *Konuyu sununla isaretle...* kutusunu isaretleyin ve tercih edilen degeri doldurun.

**Not:** En son deginilen özellik MS Exchange için E-posta Tarayicisi VSAPI ve MS Sharepoint için Belge Tarayici ayarlarında kullanılamaz.

| <b>AVG</b> . Remote Administrat                                                                                                    | ion Gelişmiş Ayarlar                                                                                                    |   |
|----------------------------------------------------------------------------------------------------|----------------------------------------------------------------------------------------------------|---|
| Görünüm  Görünüm  Görünüm  Görünüm  Görünüm  Gosta koruması  Web tarama koruması Identity Protection  Taramalar  Programlar Lisans  Güncelle  Sistisnalar  Virüs Kasası  AVG Kendi kendini koruma Gizlilik Tercihleri Hata durumunu yoksay  Sunucu bileşenleri  MS Exchange için Anti-Spam S  MS Exchange için E-posta Tara  Algılama eytemi Posta Filtreteme MS Exchange için E-posta Tara  MG Exchange için E-posta Tara | Ek filtresi C Ekleri kaldır (yalnızca gelen e-postalar) C Tüm yürütülebilir dosyaları kaldır C Tüm belgeleri kaldır Bu virgülle ayrılan uzantılara sahip dosyaları kaldır: C C C C C C C C C C C C C C C C C C C |   |
| Varsayılan                                                                                                    | 😵 Tamam 🛛 İptal 🖉 Uygula                                                                                                    | 3 |

9.2.8. Posta Filtreleme

Posta Filtreleme alt ögesinde, hangi eklerin (varsa) otomatik olarak kaldirilacagini seçebilirsiniz. Asagidaki

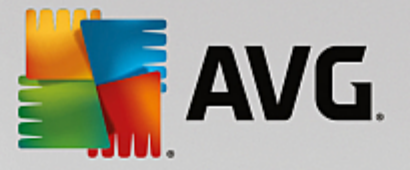

seçenekler mevcuttur:

- **Ekleri kaldir** bu kutuyu özelligi etkinlestirmek için isaretleyin.
- Tüm çalistirilabilir dosyalari kaldir tüm çalistirilabilirleri kaldırir.
- Tüm belgeleri kaldir tüm belge dosyalarini kaldirir.
- **Bu virgülle ayrilan uzantilara sahip dosyalari kaldir** kutuyu otomatik olarak kaldirilmalarini istediginiz dosya uzantilariyla doldurun. Uzantilari virgülle ayirin.
- **Filtrelenmis ekleri virüs kasasina tasi** Filtrelenmis eklerin tamamen kaldirilmamasini istemeniz durumunda isaretleyin. Bu kutu isaretlendiginde, bu iletisim kutusunda seçilen tüm ekler otomatik olarak Virüs Kasasi karantina ortamina tasinir. Potansiyel kötü amaçli dosyalari saklamak için güvenli bir yerdir ve bu tür dosyalar herhangi bir tehlike olmaksizin görüntülenip incelenebilirler.

### 9.3. AVG Admin Sunucusu Ayarları

**AVG Admin Sunucusu Izleme**, **AVG Admin Sunucusu** yüklemesinin bir parçasidir. AVG Admin Sunucusu Monitörü, sistem tepsisinde bir simge görüntüler ve simgenin rengi AVG Admin Sunucusu durumunu gösterir. Sunucu etkinlikleri hakkinda temel bilgiler içeren AVG Admin Sunucusu Monitörü iletisim kutusunu açmak için simgeyi çift tiklatin.

Mevcut hiçbir simge yoksa, AVG Admin Sunucusu Monitörü'nü Windows baslat menüsünden *Tüm Programlar/AVG Remote Administration* yolunu izleyip *AVG Admin Sunucusu Monitörü seçenegini belirleyerek baslatabilirsiniz.* 

| 🕌 AVG Admin Sunucu Monitörü                                                                                                    |   | - • •                                                                                                    |
|----------------------------------------------------------------------------------------------------|---|----------------------------------------------------------------------------------------------------|
| 2015-09-26         07:57:43,559         Full license for remote administration fi           2015-09-26         07:57:43,622         Update Proxy started           2015-09-26         07:57:43,809         Database opened           2015-09-26         07:57:43,825         Graphic Reports started           2015-09-26         07:57:43,825         Admin Server started           2015-09-26         07:57:43,825         Admin server update failed (error code | * | Sunucu etkin<br>Ort. 0.0 istek/sn<br>Ort. istek süresi 0 msn<br>İş yükü 0.0%<br>Bekletilen istekler 0.0% |
|                                                                                                    |   |                                                                                                    |
|                                                                                                    |   | Sunucuyu durdur                                                                                          |
|                                                                                                    |   | Sunucuyu duraklat                                                                                        |
|                                                                                                    |   | Sunucuyu yeniden başlat                                                                                  |
|                                                                                                    | - |                                                                                                    |
| ۰ III ۲                                                                                                    | - | Sunucu ayarları                                                                                          |
| 🗹 Başlangıçta AVG Admin Sunucu Monitörü uygulamasını çalıştır                                                                                                    |   |                                                                                                    |

AVG Admin Sunucusu Monitörü iletisim kutusu asagidaki kontrol dügmelerini içerir:

- Sunucuyu durdur AVG Admin Sunucusunu durdurmaniza olanak verir.
- **Sunucuyu duraklat** AVG Admin Sunucusunu duraklatmaniza ve çalismaya devam ettirmenize olanak verir.

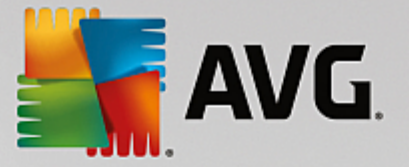

- Sunucuyu yeniden baslat AVG Admin Sunucusunu yeniden baslatmaniza olanak verir.
- Sunucu ayarlari AVG Admin Sunucusu yapilandirmasini ayarlamaniza olanak verir.

AVG Admin Sunucusu Monitörü'nü Windows sistem baslatma sirasinda otomatik olarak baslatmamayi tercih ediyorsaniz, **Baslangiçta AVG Admin Sunucusu Monitörü'nü çalistir** onay kutusunun isaretini kaldirabilirsiniz (önerilmez).

### 9.3.1. Genel sekmesi

Bu sekme su seçenekleri sunar:

| 👫 AVG Admin Sunucusu ayarları 🛛 💽                                            |  |  |
|------------------------------------------------------------------------------|--|--|
| Genel AVG Veri Merkezi Proxy Güncelleme E-posta                              |  |  |
| AVG Admin Sunucusu 2016.0.7122<br>Copyright (c) 1992 - 2016 AVG Technologies |  |  |
| Lisans                                                                       |  |  |
| UIA6C-BU6GE-HHRXJ-AKXSU-DYQN9-N                                              |  |  |
| Lisans türü Tam Değiştir                                                     |  |  |
| Bağlantı                                                                     |  |  |
| Bağlantı noktası 4158 Varsayılan ayarla                                      |  |  |
| Yerel adres                                                                  |  |  |
| IPv4/IPv6 Kullan IPv6 yerine IPv4'ü tercih et                                |  |  |
| Sunucu erişimi                                                               |  |  |
| Giriş adı                                                                    |  |  |
| Parola                                                                       |  |  |
| Çeşiti                                                                       |  |  |
| J Sunucu dökümlerini otomatik olarak incelemeye gönder.                      |  |  |
|                                                                              |  |  |
|                                                                              |  |  |
| Yardım İptal                                                                 |  |  |

• Lisans bölümü

Yeni bir lisans numarasi ve/veya kisisel/sirket ayrintilarinizi girmek için **Degistir** dügmesini tiklatin.

Bu lisans numarasinin ag lisansiyla uyusmasi gerekir, yani uzaktan yönetim desteginin etkin olmasi gerekir.

• Baglanti bölümü

Burada, baglanti noktasi numarasini ve yerel adresi degistirebilirsiniz.

o Baglanti noktasi - varsayilan baglanti noktasi degeri 4158'dir. Varsayilan degeri herhangi bir

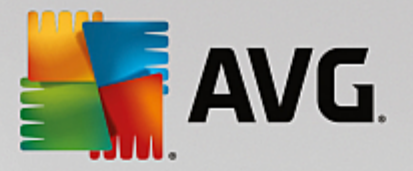

anda Varsayilan baglanti noktasini ayarla dügmesini tiklatarak sifirlayabilirsiniz.

- Yerel adresi belirt gelen baglantilar için yerel adresi belirtin. Varsayilan deger bostur, herhangi bir yerel adres olmadigi anlamina gelir. Belirtilen ad birden fazla adresi çözerse uygun durumda olan ilki kullanilir (sunucu bunlarin tümünü dener).
- IPv4/IPv6 Kullan baglanti sirasinda kullanmak için hangi internet protokolü sürümünü tercih ettiginizi belirleyin (varsayilan ayar IPv6 üzerinden IPv4 tercih edilmesidir).
- Sunucu adresi bölümü

Bu bölümde AVG Veri Merkezi'ne erismek için seçilen kullanici adini ve parolasini girmelisiniz. Bu degerler istege baglidir ancak güvenligi artirmak için yüksek degerler ayarlamanizi öneririz.

*Not:* Bu kullanici adi ve parola, istasyonlari AVG Veri Merkezi'ne baglamak için kullanilir. Baska bir deyisle, istasyonlar AVG Veri Merkezi'ne baglanirken (AVG Ag Kurulum Sihirbazi yoluyla veya elle) bu degerlerin dogru sekilde doldurulmalari gerekir.

• Çesitli bölümü

Olasi AVG Admin Sunucusu çakisma dökümlerini daha fazla analiz edilmek üzere teknik destek ekibimize göndermek için **Sunucu dökümlerini otomatik olarak analize gönder** onay kutusunu isaretleyin.

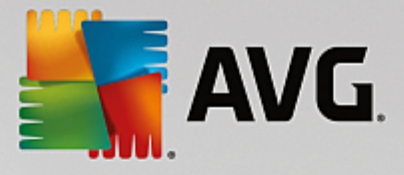

# 9.3.2. Veri Merkezi sekmesi

Bu sekme su seçenekleri sunar:

| 🕌 AVG Admin Sunucusu ayarlar  |                          |
|-------------------------------|--------------------------|
| Genel AVG Veri Merkezi Proxy  | Güncelleme E-posta       |
| - Voritabaru oistorri avadar  |                          |
|                               |                          |
| Ventabani sistemi             | Firebird 📃               |
| Veritabanı dosyası            | Course Data Saved & City |
| JC:\ProgramData \AVg \Admin   | Server Data avgdb.tdb    |
| Veritabanı erişimi            |                          |
| 🔽 Kullanıcı adı               | SYSDBA                   |
| Parola                        |                          |
| 🗖 Bilgisayar adı              |                          |
| 🗖 Örnek                       |                          |
|                               |                          |
|                               |                          |
| AVG Veri Merkezi ayarlar      |                          |
| Düzenli veritabanı yedekle    | meleri yap               |
| Yedeklemeyi belirli bir saatt | e 12:00:00 AM            |
| Yedekleme zaman aralığı       | 2 🚽 gün                  |
|                               |                          |
|                               |                          |
|                               |                          |
|                               |                          |
|                               |                          |
| Yardım                        | Tamam İptal              |

Veritabani sistemi ayarlari bölümü veritabani seçeneklerini içerir. Veritabani sistemi'ni degistirmek için asagi açilir listeden farkli bir tane seçin.

#### Firebird

Bu veritabani motoru, 150'ye kadar istasyon içeren daha küçük aglar için uygundur. Söz konusu veritabani, AVG Internet Security Business Edition yüklemesinin standart bir parçasidir.

Veritabani dosyasinin konumunu degistirmek için Veritabani dosyasi alanındaki yolu degistirebilirsiniz.

#### • MS SQL Server Express

**Microsoft SQL Server**'in küçültülmüs bir sürümüdür, 1000'e kadar istasyona hizmet verebilir. Bu ürün, standart bir AVG Internet Security Business Edition kismi degildir. Kullanimi, hiçbir ticari lisansla sinirlandirilmamistir.

Veritabani adini degistirmek için Veritabani adi alanına özel bir deger girin.

#### MS SQL Server

Bu motor, büyük aglarda 1000'den fazla istasyona hizmet verebilir. Standart bir AVG Internet Security

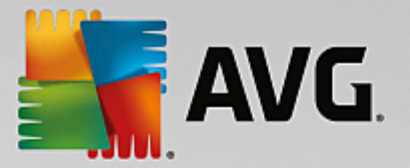

Business Edition kismi degildir ve kullanimi Microsoft SQL Server lisansi ile sinirlandirilmistir.

Veritabani adini degistirmek için Veritabani adi alanına özel bir deger girin.

• Oracle

Bu motor, büyük aglarda 1000'den fazla istasyona hizmet verebilir. Standart bir AVG Internet Security Business Edition kismi degildir ve kullanimi ticari bir lisansla sinirlandirilmistir.

• MySQL

Bu motor, büyük aglarda 1000'den fazla istasyona hizmet verebilir. Bu, AVG Internet Security Business Edition programinin standart bir parçasi degildir ve ticari bir ortamda ticari bir lisans kullanılmasi gerekir.

Veritabani erisimi bölümü su parametreleri degistirmenize olanak verir (tüm veritabani motorlari için geçerli degildir):

- **Kullanici adi** AVG Admin Kurulum Sihirbazi sirasinda veritabani olusturmak için seçilen veritabani kullanici adidir.
- **Parola** AVG Admin Kurulum Sihirbazi sirasinda veritabani olusturmak için seçilen veritabani parolasidir.
- Bilgisayar adi veritabanina sahip bilgisayarin adini yazin.
- Örnek istasyona yüklenmis birden fazla örnek varsa belirli SQL Server/Oracle yüklemesini ifade eder.

Veri Merkezi ayarlari bölümünde asagidaki seçenekler bulunur:

• **Düzenli olarak veritabani yedeklemeleri gerçeklestir** - isaretliyse AVG Admin Sunucusu otomatik olarak veritabani yedegi olusturur. Yedeklemelerin ne zaman ve ne siklikta yapilacagini seçebilirsiniz.

Yedekleme dosyalari su konumda saklanir:

C:\Documents and settings\All users\Application Data\avg\Admin Server Data\DatabaseBackup

Klasörler daha kolay ayirt edilebilmeleri için YIL-AY-GÜN SAAT biçiminde adlandirilir.

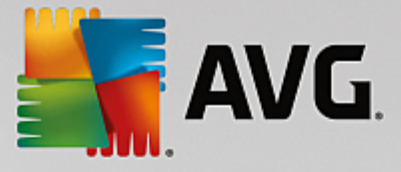

#### 9.3.3. Proxy Güncelleme sekmesi

Bu sekme su seçenekleri sunar:

| 🖌 AVG Admin Sunucusu ayarları 🛛 💽                                                                   |             |  |  |
|----------------------------------------------------------------------------------------------------|-------------|--|--|
| Genel AVG Veri Merkezi Proxy Güncelleme E-posta                                                     |             |  |  |
| Dosya klasörünü güncelle<br>C:\ProgramData\Avg\Admin Server Data\update                             |             |  |  |
| Indime kaynağı<br>(En son AVG sürümü) (AVG 2013)                                                    | Ekle        |  |  |
| URL                                                                                                 | Düzenle     |  |  |
| http://rs.update.avg.com/ http://rs.backup.avg.cz/                                                  | Sil         |  |  |
|                                                                                                    | Varsayılan  |  |  |
|                                                                                                    | Yukarı taşı |  |  |
|                                                                                                    | Aşağı taşı  |  |  |
| Anti-Spam güncellemelerini indir  Internet bağlantısı  Proxy sunucusunu kullanın  Adres Bağlantı no |             |  |  |
| Kullanici adi<br>Parola                                                                             |             |  |  |
| Yardım                                                                                              | Tamam İptal |  |  |

- *Güncelleme dosyalari klasörü* indirilen güncelleme dosyalarinin depolanacagi dizine götüren tam yol adini girin (ör. c:\AVGUpdate).
- Indirme kaynagi bölümü (AVG ve daha eski AVG 2013 istasyonlari için iki farkli sekme içerir)

Öncelige göre siralanmis kullanilabilir güncelleme sunucularinin listesini içerir. En üstteki sunucu ilk önce kullanilir. Olasi seçenekler sunlardir:

Ekle - yeni bir güncelleme sunucusu eklemek için bir iletisim kutusu açar.

Düzenle - seçili girisi düzenlemenizi saglar.

Sil - seçili girisi siler.

Varsayilan - orijinal güncelleme sunucusu ayarlarini geri yükler.

Yukari tasi - bir sunucunun önceligini artirmanizi saglar.

Asagi tasi - sunucunun önceligini azaltmanizi saglar.

Ayrica bazi girisleri isaretleyebilir veya isaretini kaldirabilirsiniz. AVG Admin Sunucusu yalnizca isaretli
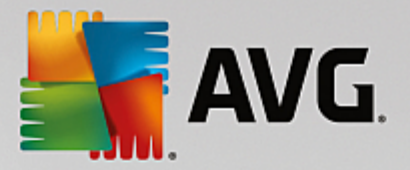

girisleri ele alir.

Anti-Spam güncellemelerini indir - Anti-Spam güncellemelerini indirmek istemiyorsaniz bu seçenegin isaretini kaldırın.

Not: Anti-Spam güncellemeleri dogrudan Mailshell sunucularindan indirilir.

Anti-Spam güncellemeleri hakkinda ek bilgiler <u>Yapilandirma/Istasyonlar için Paylasilan Ayarlar/</u> Gruplar/Anti-Spam bölümünde bulunabilir.

Internet baglantisi

Aginizda proxy sunucusuna gereksinim duyuyorsaniz ayrintilari buraya girebilirsiniz. *Proxy sunucusu kullan* onay kutusunu isaretleyin ve proxy sunucusu *Adres* ve *Baglanti noktasi* numarasini girin.

Sunucu, basarili baglanti için giris bilgilerine gereksinim duyuyorsa, *Kimlik Dogrulama* onay kutusunu isaretleyip kullanici adini ve parolayi yazin.

### 9.3.4. E-posta sekmesi

Bu sekme su seçenekleri sunar:

| 🕻 AVG Admin Sunucusu ayarları 🛛 💽               | - |
|-------------------------------------------------|---|
| Genel AVG Veri Merkezi Proxy Güncelleme E-posta |   |
| Mesaj başlığı                                   |   |
| Kime:                                           |   |
| Kopyala:                                        |   |
| Gizli kopya:                                    |   |
| Kimden:                                         |   |
| Şunu yanıtla:                                   |   |
| Konu:                                           |   |
| E-posta gönderme sunucusu (SMTP)                |   |
| SMTP sunucusu:                                  |   |
| SMTP bağlantı noktası: 25                       |   |
| SMTP girişi:                                    |   |
| SMTP Parolasi:                                  |   |
|                                                 |   |
| Test e-postası gönder                           |   |
|                                                 |   |
|                                                 |   |
|                                                 |   |
|                                                 |   |
| Yardım Tamam İptal                              |   |

E-posta yoluyla <u>Grafik raporlar</u> gönderebilmek için veya <u>bildirimler</u> alabilmek için, ilk önce bu sekmeyi yapılandırmaniz gerekir.

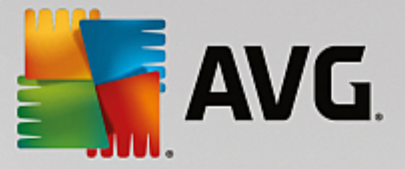

**Not:** Doldurulacak önemli alanlar **E-posta göndermek için sunucu (SMTP)** bölümünde bulunur (asagiya bakin). Rapor Programi Tanimlama Sihirbazi sirasinda da diger alanlari seçmenize olanak verilir (Kime/Konu/ Ana Metin), ancak buraya gireceginiz tüm degerler varsayilan olarak dikkate alinir.

*lleti basligi* bölümü su alanlari içerir:

- *Kime* raporlarin gönderilecegi bir veya birden fazla e-posta adresi belirtin. Ayri ögeleri virgülle ayirin. Bu alan Rapor Programi tanimi sirasinda da doldurulabilir.
- **Kopya** Istege bagli degerdir. Raporlarin gönderilecegi bir veya birden fazla e-posta adresi belirtin. Ayri ögeleri virgülle ayirin.
- **Gizli** Istege bagli degerdir. Raporlarin gizli olarak gönderilecegi bir veya birden fazla e-posta adresi belirtin (diger alicilar bu adresleri göremez). Ayri ögeleri virgülle ayirin.
- *Kimden* Istege bagli degerdir. Gönderenin e-posta adresini ve/veya gönderenin adini ve e-posta adresini büyüktür ve küçüktür isaretleri içinde belirtin <kullanici@adres.com>
- Yanitla Istege bagli degerdir. Bir yanit e-posta adresi belirtin.
- Konu raporlari hatirlamak için metin girin.

E-posta gönderme sunucusu (SMTP) bölümü su özellestirilebilir alanlari içerir:

- SMTP sunucusu SMTP sunucusu adresini girin (etki alani adinin IP adresi olabilir).
- SMTP baglanti noktasi SMTP baglanti noktasi sayisini belirtin. Varsayilan deger 25'tir.

SMTP sunucunuz e-posta göndermek için kimlik dogrulama gerektiriyorsa, asagidaki oturum açma ayrintilarini girin:

- SMTP Oturum Açma kullanici adini belirtin.
- SMTP Parolasi parolayi belirtin.

E-posta özelliklerini dogrulamak için, girilen SMTP sunucusu yoluyla önceden tanımlanan e-posta alicilarina bir test mesaji göndermek için istege bagli olarak **Test e-postasi gönder** dügmesini kullanabilirsiniz.

**Tamam** dügmesiyle sunucu yapilandirmasinin tüm degisikliklerini onaylayin. Sunucu, yeni yapilandirma ile basladiginda söz konusu degisikliklerin geçerli olacagini lütfen unutmayin. **AVG Admin Sunucusu** çalisirken, bir iletisim kutusu sunucuyu yeniden baslatmanizi ister (sunucuya yeniden baslatma sirasinda bazen erisilemedigini unutmayin).

### 9.4. Bağlantı Dizesi

Istasyonlar AVG Veri Merkezi'ne **baglanti dizesi** araciligiyla baglanir. Bu dize, **AVG Admin Sunucusu** adresinizi ve bir baglanti noktasi numarasi içerir. Örnegin:

#### localhost:4158

Bir istasyonu AVG Veri Merkezi'ne baglamak için (ve AVG Admin Paneli yoluyla yönetmek için) *Uzaktan Yönetim* bileseninin istasyonlarinizda yüklü olmasi gerekir. Bu bilesenin yüklenmesi sirasında, sizden AVG Veri Merkezi baglanti dizesi istenir. Istasyon AVG Veri Merkezi'ne baglandiginda, istasyonu **AVG Admin** 

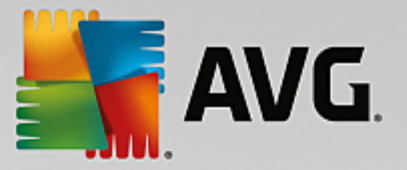

**Paneli**'nden yönetebilirsiniz. Baglanti dizesi daha sonra istasyondaki AVG Kullanici Arayüzü'nde (menü Araçlar/Gelismis Ayarlar) degistirilebilir.

AVG Admin Paneli'nden bir AVG Veri Merkezi'ne baglanmak için su adimlari izleyin:

- 1. **AVG Admin Paneli**'nde üste menü Veri Merkezi'ne tiklayin ve **AVG Veri Merkezi'ne Baglan** ögesini seçin.
- 2. Yeni bir sunucu adresi ve baglanti noktasi sayisi girin, gerekiyorsa alternatif olarak bir kullanici adi ve parola da girin.
- 3. *Tamam* dügmesini tiklatarak seçiminizi onaylayın.

### 9.5. Proxy Sunucusu

Bu bölüm Internet proxy sunucusuyla ilgili sorunlari açıklar.

Genellikle proxy sunucusu terimi, normalde harici ag kaynaklarina erismeye izin veren özel bir ag üzerindeki sunucuyu ifade eder.

AVG Internet Security Business Edition uygulamasinda, proxy sunucusu kullanimi için aslinda iki seçenege sahipsinizdir:

- 1. AVG güncelleme sunucusuna baglanmak için kendi proxy sunucunuzu kullanin. Bu durumda, proxy sunucusu ayarlarini tüm istasyonlariniz için tanımlamaniz gerekir. Bunu yapmak için su adimlari takip edin:
  - AVG Admin Paneli'nde üst menü Araçlar'dan Istasyonlar için paylasilan ayarlar ögesini seçin.
  - Güncelle'ye gidin ve Proxy ögesini seçin.
  - Iletisim kutusunun sag tarafında *Proxy kullan*'i seçin ve ag ayarlarınıza göre *El ile* veya *Otomatik* yapılandırmayi tanımlayın.
  - Degisiklikleri onaylamak için *Tamam* ögesini tiklatin.
  - Tüm istasyonlar esitlenene kadar bekleyin. (Varsayilan esitleme süresi 60 dakikadir.)

Alternatif olarak tüm istasyonlarin hemen esitlenmesini zorunlu kilabilirsiniz: *Istasyonlar* dügümünü sag tiklatin ve içerik menüsünden *Ayarlari esitle* ögesini seçin.

2. Resmi AVG güncelleme sunuculari ve istasyonlariniz arasında arabulucu (yani bir proxy sunucusu) olarak çalisması için AVG Admin Sunucusu'nun Proxy Güncelleme rolünü kurun. Veri Merkezinize bagli AVG istasyonlari tarafından istenen gerekli tüm güncelleme dosyalarini indirir. Bunu kullanarak bant genisliginden tasarruf edersiniz. Istege bagli olarak birden fazla Proxy Güncelleme sunucusunu yükleyerek açabilir ve yükü (ag boyutunuza bagli olarak) iki veya daha fazla sunucu arasında paylastirabilirsiniz.

Proxy Güncelleme rolünü AVG Admin Sunucunuza kurmak için Windows **Baslat menüsü/Tüm** programlar/AVG Uzaktan Yönetim/AVG Admin Sunucusu Kurulum Sihirbazi ögesini seçin ve sihirbazin ikinci adiminda Proxy Güncelleme rolü onay kutusunu isaretleyin ve kalan adimlari tamamlayin.

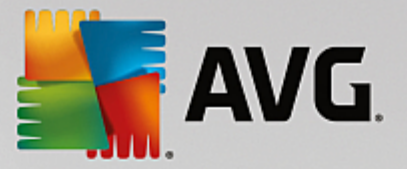

Ek olarak, Internet proxy sunucunuzu AVG Admin Sunucusu'nun AVG güncelleme sunucularindan güncelleme dosyalarini indirmesine izin vermek üzere ayarlamak için su adimlari izleyin:

- AVG Admin Sunucusu ayarlarini AVG Admin Paneli'ndeki Araçlar menüsünden açin.
- **Proxy Güncelleme** sekmesine gidin ve **Internet Baglantisi** bölümünde **Proxy sunucusu kullan** seçenegini isaretleyin. Proxy sunucunuzun bilgilerini girin ve seçiminizi onaylamak için **Tamam**'i tiklatin.

## 9.6. AVG Admin Paneli

### 9.6.1. Bağlam Menüsü

Soldaki agaçta Istasyonlar ögesini sag tiklatirsaniz su seçenekleri içeren yeni bir baglam menüsü görüntülenir:

- **Yeni grup** yeni bir grup olusturmanizi saglar (gruplar hakkinda daha fazla bilgi <u>Istasyon gruplari</u> bölümünde bulunabilir).
- Ayarlari esitle ayarlarin istasyonlarla hemen esitlenmesini ister.
- **Program güncellemesi yapmayi iste** tüm istasyonlardan program güncelleme islemini baslatmasini ister.
- Virüs veritabani güncellemesi yapmayi iste tüm istasyonlardan virüs veritabani güncellemesini baslatmasini ister.
- Son virüslerden koruma veritabani güncellemesini geri almayi iste tüm istasyonlarin önceki virüs veritabani sürümünü kullanmasini ve sonuncuyu göz ardi etmesini ister.
- Geçici güncelleme dosyalarini sil tüm istasyonlara geçici güncelleme dosyalarinin silinmesi için istek gönderir.
- **Tarama sonuçlarini iste** tüm istasyonlardan tarama sonuçlarini ister.
- Yeni rapor olustur Grafik raporlar olusturma iletisim kutusunu baslatir.

Soldaki agaçta **Yeni Istasyonlar** ögesini veya var olan bir grubu sag tiklatirsaniz asagidaki seçenekleri içeren yeni bir baglam menüsü görünür:

- **Yeni grup** yeni bir grup olusturmanizi saglar (gruplar hakkinda daha fazla bilgi <u>Istasyon gruplari</u> bölümünde bulunabilir).
- **Grubu düzenle** grup adini ve açiklamayi degistirmenizi saglar (**Yeni istasyonlar** grubu için geçerli degildir).
- Grubu sil seçili grubu silmenize olanak verir (Yeni istasyonlar grubu için geçerli degildir).
- Grup için erisim denetimi

Tam erisim denetimi özelligini kullaniyorsaniz (AVG Admin Paneli'nin *Veri Merkezi* üst ana menüsü, *Veri Merkezi ayarlari* menü ögesi) ve en az bir kullanici hesabi olusturulduysa bu özelligi seçili

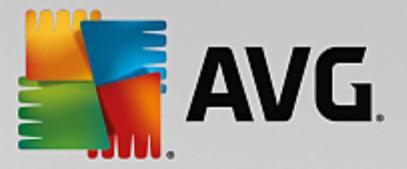

istasyonlar grubuna erisim haklari ayarlamak için kullanabilirsiniz.

Açilir bir menü açmak için hesap adlarından birini çift tiklatin (veya ayni içerige sahip baglam menüsünü açmak için sag tiklatin). Buradan, izin türünü seçebilirsiniz:

- o **Tam erisim** seçilen kullanici hesabinin gruba tam erisim hakki vardir.
- o **Salt okunur** seçilen kullanici hesabi, yalnizca grubu görüntüleyebilecektir.
- o *Erisim yok* seçilen kullanici hesabinin gruba artik hiç erisim hakki yoktur.
- Grup ayari
  - o *Grup için paylasilan ayarlar* grup için <u>paylasilan ayarlar</u> iletisim kutusunu açar.
  - Grup için paylasilan güvenlik duvari ayarlari grup için paylasilan Güvenlik duvari ayarlari iletisim grubunu açar.
  - o **Ayarlari esitle** ayarlarin istasyonlarla hemen esitlenmesini ister.
  - o Ayarlari suraya kopyala... yeni bir iletisim kutusu açar:

| 🕌 AVG Hedefleri seçin     |                                     | ×     |
|---------------------------|-------------------------------------|-------|
| Yapılandırmanın kopyalana | cağı nesneleri seçin.               |       |
|                           |                                     |       |
| Kopyala:                  | İstasyonlar için paylaşılan ayarlar | •     |
|                           |                                     |       |
|                           |                                     |       |
|                           |                                     |       |
|                           |                                     |       |
|                           |                                     |       |
|                           |                                     |       |
|                           |                                     |       |
|                           |                                     |       |
| $\bigcirc$                | Tamam                               | İptal |

Grup ayarlarini gruplar, istasyonlar ve/veya uygulama sunuculari arasinda kopyalamak için bu iletisim kutusunu kullanin. Asagi açilir menüden bir grup seçerek ve/veya adinin yanındaki onay kutusunu isaretleyip ayri bir grup veya istasyon seçerek yapılandırmasıni kopyalamak istediginiz nesneleri seçebilirsiniz. Hazir oldugunuzda Tamam dügmesini tiklatarak seçiminizi onaylayın.

 Ayarlari içe aktar... - seçtiginiz yapilandirma dosyasından ayarlari yüklemenize ve bunlari seçili bir istasyon grubuna uygulamaniza izin verir. Bu dosya (.pck formatinda) Güvenlik Duvari ayarlarini içerebilir veya içermeyebilir (olusturulmasi için önceden kullanılan istasyona veya bir istasyon grubuna bagli olarak). Yapilandirma dosyalarinin olusturulmasına iliskin daha fazla bilgi için asagidaki Ayarlari disa aktar... ögesinin tanimina bakin.

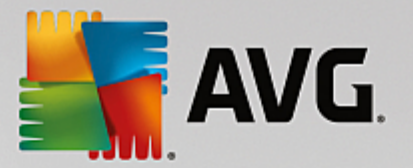

- Ayarlari disa aktar... seçilen istasyon grubundan tek bir yapilandirma dosyasina ayarlari (Güvenlik Duvari istasyonlardan en az birinde mevcutsa Güvenlik Duvari ayarlari dahil) kaydetmenize (.pck formatinda) izin verir. Bu dosyanin nereye kaydedilecegini belirlemeniz istenecektir. Yapilandirma dosyasindan gelen ayarlar herhangi bir istasyona veya istasyonlar grubuna (yukarida belirtilen Ayarlari içe aktar... ögesi yoluyla) uygulanabilir.
- Güncellemeyle iliskili görevler
  - Program güncellemesi yapmayi iste tüm istasyonlardan program güncelleme islemini baslatmasini ister.
  - Virüs veritabani güncellemesi yapmayi iste tüm istasyonlardan virüs veritabani güncellemesini baslatmasini ister.
  - Son virüslerden koruma veritabani güncellemesini geri almayi iste seçili istasyonun önceki virüs veritabani sürümünü kullanmasini ve sonuncuyu göz ardi etmesini iste.
  - Geçici güncelleme dosyalarini sil tüm yeni istasyonlara geçici güncelleme dosyalarinin silinmesi için istek gönderir.
- Tarama sonuçlarini iste tüm istasyonlardan tarama sonuçlarini ister.
- Yeni rapor olustur Grafik raporlar olusturma iletisim kutusunu baslatir.

Geçerli görünüm bölümünde kullanildiginda sag tiklatmayla görüntülenen diger içerik denetimleri kullanilabilir (istasyonu sag tiklatma):

- **Istasyon genel görünümü** bu gibi istasyonlarla ilgili iyi düzenlenmis bilgileri içeren bir istasyon genel görünümü baslatir. Bu iletisim kutusu su çalisan dügmeleri sunar:
  - Ayarlar istasyon ayarlarini açar.
  - *Güvenlik Duvari Ayarlari* mevcut istasyonlarin Güvenlik Duvari ayarlarini görüntüler. Yalnizca Güvenlik Duvari bileseni yüklüyse kullanilabilir.
  - Disa Aktar bilgileri bir .csv dosyasina aktarmaniza olanak verir.
  - *Kapat* iletisim kutusunu kapatir.
- Istasyon ayarlari:
  - o **Ayarlar** istasyon ayarlarini açar.
  - Güvenlik Duvari ayarlari mevcut istasyonlarin Güvenlik Duvari ayarlarini görüntüler. Yalnizca Güvenlik Duvari bileseni yüklüyse kullanilabilir.
  - o Ayarlari esitle istasyon ayarlarinin AVG Veri Merkezi ile hemen esitlenmesini ister.
  - o Bilesenlerin durumunu yenile tüm bilesenlerin durumunu yeniler.
  - Ayarlari suraya kopyala... yeni bir iletisim kutusu açar:

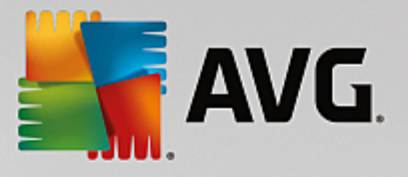

| 🕌 AVG Hedefleri seçin   |                                          | 3 |
|-------------------------|------------------------------------------|---|
| Yapılandırmanın kopyala | nacağı nesneleri seçin.                  |   |
|                         |                                          |   |
| Kopyala:                | İstasyonlar için paylaşıları ayarlar 🗸 🗸 | • |
|                         |                                          |   |
|                         |                                          |   |
|                         |                                          |   |
|                         |                                          |   |
|                         |                                          |   |
|                         |                                          |   |
|                         |                                          |   |
|                         |                                          |   |
| 0                       | Tamam İptal                              | ] |

Uygulama sunucusu ayarlarini gruplar, istasyonlar ve/veya uygulama sunuculari arasinda kopyalamak için bu iletisim kutusunu kullanin. Asagi açilir menüden bir grup seçerek ve/veya adinin yanındaki onay kutusunu isaretleyip ayri bir grup veya istasyon seçerek yapilandırmasini kopyalamak istediginiz nesneleri seçebilirsiniz. Hazir oldugunuzda **Tamam** dügmesini tiklatarak seçiminizi onaylayin.

- Ayarlari içe aktar... seçtiginiz yapilandirma dosyasından ayarlari yüklemenize ve bunlari seçili bir istasyon sunucusuna uygulamaniza izin verir. Bu dosya (.pck formatinda), (olusturulmasi için önceden kullanılan istasyona veya bir istasyon grubuna bagli olarak) Güvenlik Duvari ayarlarini içerebilir veya içermeyebilir. Yapilandirma dosyalarinin olusturulmasına iliskin daha fazla bilgi için asagidaki Ayarlari disa aktar... ögesinin tanimina bakin.
- Ayarlari disa aktar... seçilen uygulama sunucusundan tek bir yapilandirma dosyasina ayarlari (Güvenlik Duvari istasyonlardan en az birinde mevcutsa Güvenlik Duvari ayarlari dahil) kaydetmenize (.pck formatinda) izin verir. Bu dosyanin nereye kaydedilecegini belirlemeniz istenecektir. Yapilandirma dosyasindan gelen ayarlar herhangi bir istasyona, uygulama sunucusuna veya istasyon grubuna (yukarida belirtilen Ayarlari içe aktar... ögesi yoluyla) uygulanabilir.
- o Istasyon açiklamasi

| 🕌 İstasyon   | açıklaması       | <b>X</b> |
|--------------|------------------|----------|
| İstasyon açı | klamasını girin: |          |
| Testing sta  | ition            |          |
|              |                  |          |
|              |                  |          |
|              |                  |          |
| [7]          | Tamam            | İptal    |
|              |                  |          |

Seçili istasyonun kisa açıklamasıni bu iletisim kutusunun metin kutusuna girmeniz ve Tamam dügmesine basmaniz yeterlidir.

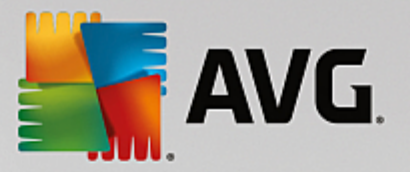

- Istasyondan açiklamasini iste seçili istasyona açiklamasini sorar. Açiklama varsa Açiklama sütununda görüntülenir.
- o Istasyon kapatma ya da yeniden baslatma

| 🕌 İstasyon kapatma ya da yeni      | den başlatma 🛛 💌 |
|------------------------------------|------------------|
| İstenen eylem:                     |                  |
| İstasyonu yeniden başlat           |                  |
| Bu eylem istasyonda yürütülec      | ek               |
| İstanuan üzərindəki sistəm kanatlı | a calu           |
| 30 saniye icinde                   | acak:            |
| Jo Sunye Ignae                     |                  |
|                                    | Tamam İptal      |
|                                    |                  |

Bu iletisim kutusu seçili istasyonu kapatmanizi veya yeniden baslatmanizi saglar. Ilk açilir menüden islemi ve ikinci menüden gecikmeyi seçin.

- Taramayla iliskili görevler:
  - o **Tarama sonuçlarini iste** seçili istasyondan, tarama sonuçlarini ister.
  - Bulasma olan tarama sonuçlarini göster seçili istasyondaki yalnızca bulasma olan test sonuçlarini gösterir.
  - o Virüs kasasini göster seçili istasyonun Virüs kasasi içerigini gösterir.

| 🖥 RN06262 istasyonunun Virüs Kasası |              |            |                 |
|-------------------------------------|--------------|------------|-----------------|
| Bulaşma türü                        | Virüs adı    | Dosya Yolu | Depolama tarihi |
|                                     |              |            |                 |
|                                     |              |            |                 |
|                                     |              |            |                 |
|                                     |              |            |                 |
|                                     |              |            |                 |
|                                     |              |            |                 |
|                                     |              |            |                 |
|                                     |              |            |                 |
|                                     |              |            |                 |
|                                     |              |            |                 |
| ? Yenil                             | e Geri Yükle | Sil        | Kapat           |

En geçerli Virüs Kasasi bulgularini almak için **Yenile** dügmesini kullanın. Tehditler üzerinde tek tek çalismak için asagidaki dügmelerden birini kullanın:

Geri yükle - istasyona geri yüklemek istediginiz bir tehlikeyi veya tehlikeleri seçin ve bu dügmeyi tiklatin.

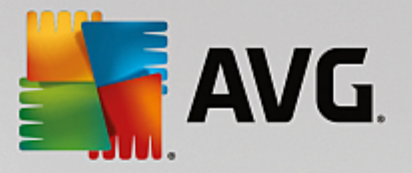

- Sil bu dügmeyi seçili tehlikeleri silmek için kullanın.
- Taramalari yönet taramalari bu islevi kullanarak görüntülemek ve yönetmek için söz konusu istasyon çalisiyor olmali ve Veri Merkezi'ne bagli olmalidir. Su kontrol seçenekleriniz bulunmaktadir:

|            |                                        |                                                    | Balanan copini                                                 | Rapadinabi m                                                                                                    |                                                                                                    |                                                                                                    |
|------------|----------------------------------------|----------------------------------------------------|----------------------------------------------------------------|----------------------------------------------------------------------------------------------------|----------------------------------------------------------------------------------------------------|----------------------------------------------------------------------------------------------------|
| arama işle | Yok                                    | Yok                                                | Yok                                                            | Yok                                                                                                    |                                                                                                    |                                                                                                    |
| arama işle | Yok                                    | Yok                                                | Yok                                                            | Yok                                                                                                    |                                                                                                    |                                                                                                    |
| arama işle | Yok                                    | Yok                                                | Yok                                                            | Yok                                                                                                    |                                                                                                    |                                                                                                    |
|            |                                        |                                                    |                                                                |                                                                                                    |                                                                                                    |                                                                                                    |
|            |                                        |                                                    |                                                                |                                                                                                    |                                                                                                    |                                                                                                    |
|            |                                        |                                                    |                                                                |                                                                                                    |                                                                                                    |                                                                                                    |
|            |                                        |                                                    |                                                                |                                                                                                    |                                                                                                    |                                                                                                    |
|            |                                        |                                                    |                                                                |                                                                                                    |                                                                                                    |                                                                                                    |
|            |                                        |                                                    |                                                                |                                                                                                    |                                                                                                    |                                                                                                    |
|            |                                        |                                                    |                                                                |                                                                                                    |                                                                                                    |                                                                                                    |
|            |                                        |                                                    |                                                                |                                                                                                    |                                                                                                    |                                                                                                    |
|            |                                        |                                                    |                                                                |                                                                                                    |                                                                                                    |                                                                                                    |
|            |                                        |                                                    |                                                                |                                                                                                    |                                                                                                    |                                                                                                    |
|            |                                        |                                                    |                                                                |                                                                                                    |                                                                                                    |                                                                                                    |
|            | arama işle<br>arama işle<br>arama işle | arama işle Yok<br>arama işle Yok<br>arama işle Yok | arama işle Yok Yok<br>arama işle Yok Yok<br>arama işle Yok Yok | arama işle Yok Yok Yok<br>arama işle Yok Yok Yok<br>arama işle Yok Yok Yok<br>Yok Yok Yok<br>I I I I I I I I I I I I I I I I I I I | arama işle Yok Yok Yok Yok Yok arama işle Yok Yok Yok Yok Yok Yok arama işle Yok Yok Yok Yok Yok Yok Yok Yok | arama işle Yok Yok Yok Yok Yok Arama işle Yok Yok Yok Yok Yok Yok Arama işle Yok Yok Yok Yok Yok Yok Yok Yok Yok Yok |

- > Yenile tarama ile ilgili en yeni bilgileri istasyondan alir.
- Baslat seçili taramalari uzak istasyonda baslatir.
- Sürdür seçili taramalari uzak istasyonda devam ettirir.
- > Duraklat seçili taramalari uzak istasyonda duraklatir.
- > **Durdur** seçili taramalari uzak istasyonda durdurur.

Pencereyi kapatmak için Kapat dügmesini kullanın.

#### • Seçili istasyonlarda tarama baslat

| 🕌 Tarama seç      | imi                               | <b>X</b> |
|-------------------|-----------------------------------|----------|
| Seçili istasyonla | ırı çalıştırmak için bir tarama s | seçin    |
| Tüm bilgisayar    | ı tara                            | -        |
| ?                 | Tamam                             | İptal    |

Yeni bir iletisim kutusu görünecektir. Asagi açilir menüden Tüm bilgisayari tarama, Programli tarama baslatma veya Anti-Rootkit taramasi baslatma seçimi yapin ve ardından isteginizi seçili istasyona göndermek için Tamam dügmesine basın.

• Güncellemeyle iliskili görevler:

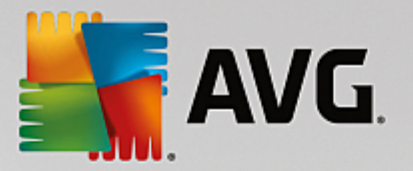

- Program güncellemesi yapmayi iste seçili istasyondan program güncelleme islemini baslatmasini ister.
- Virüs veritabani güncellemesi yapmayi iste seçili istasyondan virüs veritabani güncelleme islemini baslatmasini ister.
- Son virüslerden koruma veritabani güncellemesini geri almayi iste seçili istasyonun önceki virüs veritabani sürümünü kullanmasini ve sonuncuyu göz ardi etmesini iste.
- Geçici güncelleme dosyalarini sil seçili istasyonlara geçici güncelleme dosyalarini kaldırmak için istek gönderir.
- Istasyon istatistikleri:
  - Güvenlik Duvari günlügünü göster seçili istasyondan gelen Güvenlik Duvari iletisim günlügünü gösterir.
  - o Seçili istasyonun olaylarini göster seçili istasyonla ilgili olaylari gösterir.
  - o Olay geçmisi günlügünü göster seçilen istasyonun Olay geçmisi günlügünü gösterir.
  - *E-posta Tarayicisi ve Anti-Spam bilesenlerinin istatistiklerini göster* E-posta Tarayicisi ve Anti-Spam bilesenleri için istatistikleri açar.
  - Sorun tespit verilerini topla seçili istasyona AVG Teknik destege dogrudan gönderebileceginiz veya daha sonra islemek için yerel olarak kaydedebileceginiz tani verilerini sorar:

| 🚛 Sorun tespit verilerini toplama                                                                                                    |                                                                                                    | ×        |
|----------------------------------------------------------------------------------------------------|----------------------------------------------------------------------------------------------------|----------|
| İstasyonun sorun tespit verilerini toplaması istenecektir. Ardınc<br>analiz için doğrudan AVG Technologies şirketine gönderebilirsin<br>yapılandırma dosyası aldıysanız, lütfen dosyayı uygulamak için<br>toplanması birkaç dakika sürebilir, bu nedenle lütfen bekleyin. | dan, veriyi yerel sürücüye kaydedebilir vey<br>z. AVG Teknik desteğinden, özelleştirilmiş b<br><u>burayı tıklatın</u> . Sorun tespit verilerinin | a<br>vir |
|                                                                                                    | [] İptal                                                                                                    |          |

Tani verilerini indirmeye baslamak için *lleri* dügmesini tiklatin. Gerekli tüm verilerin indirilmesi zaman alacaktir, bu yüzden lütfen sabirli olun. Bittiginde, asagidaki iletisim kutusunu görürsünüz:

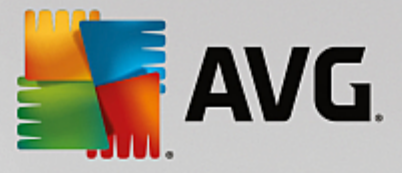

| 🙀 Sorun tespit verilerini toplama                                                                                                    | X |
|----------------------------------------------------------------------------------------------------|---|
| Sorun tespit verileri başarıyla toplandı. Şimdi bunları doğrudan AVG sunucusuna gönderebilir veya bunları<br>yerel sürücünüze depolayabilirsiniz. Sorun tespit verilerinin gönderilmesi birkaç dakika sürebilir, bu nedenle<br>lütfen bekleyin. |   |
| Şu istasyona bağlanıyor: RN06262<br>Sorun tespit verileri toplanıyor<br>Veriler indiriliyor                                                                                                    |   |
| Gönder Kaydet İptal                                                                                                    |   |

Söz konusu verileri sabit sürücünüze daha sonra kullanmak üzere (yani, e-posta ile göndererek) kaydetmek için Kaydet dügmesini kullanın. İçerigi dogrudan göndermek için **Gönder** dügmesini tiklatin:

| 🏭 Sorun tespit verileri analiz için gönderiliyor                                                                                                    | × |
|----------------------------------------------------------------------------------------------------|---|
| E-posta adresinizi girin (gerekli)                                                                                                    |   |
|                                                                                                    |   |
| İstasyonun sorununu kısaca açıklayın                                                                                                    |   |
|                                                                                                    | * |
|                                                                                                    |   |
|                                                                                                    |   |
|                                                                                                    |   |
|                                                                                                    | - |
| Ekli dosyaların listesi                                                                                                    |   |
| Ekli dosvaların listesi                                                                                                    |   |
| 7c324161-4669-4918-9c2f-ab0b27666651[a87a73a6-725a-47cd-af33-6d791d041e0c]_A.txt<br>7c324161-4669-4918-9c2f-ab0b27666651[a87a73a6-725a-47cd-af33-6d791d041e0c]_A.zip |   |
| Proxy ayarlar                                                                                                    |   |
| Gönder Ekle Kaldır İptal                                                                                                    |   |

E-posta adresinizi girin ve sonraki alanda kisaca istasyonla ilgili sorununuzu açiklayin. Bazi ek dosyalari eklemek istiyorsaniz (ör. bir ekran görüntüsü veya AVG Teknik destek tarafından daha önce istenen bazi günlükler) simdi seçmek için *Ekle* dügmesini kullanın. Istenmeyen bir eki kaldırmak için, eki seçin ve *Kaldır* dügmesini kullanın.

Aginizda proxy sunucusunu kullaniyorsaniz, ayrica *Proxy ayarlari* iletisim kutusunu açarak proxy sunucusu ayrintilarinizi da doldurun.

Islemi tamamlamak için Gönder dügmesini tiklatin.

• Yeni rapor olustur - Grafik raporlar olusturma iletisim kutusunu baslatir.

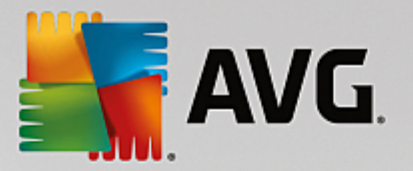

- Gruba ekle seçili istasyonu bir gruba ekler.
- Gruptan kaldir seçili istasyonu kullanici tarafından olusturulan gruptan kaldırir.
- Istasyonu sil istasyonu AVG Veri Merkezi'nden siler.
- Istasyonun kullanilabilirligini denetle

| İstasyonun kullanılabilirliğini d | enetle 📃 🗖 💌                     |
|-----------------------------------|----------------------------------|
| İstasyon                          | Durum denetleniyor               |
| N06262 - 169.254.146.51           | İstasyon çevrimdışı veya güvenli |
|                                   |                                  |
|                                   |                                  |
|                                   |                                  |
|                                   |                                  |
| ? Tekrar denetleyin               | (Kapat                           |

Bu iletisim kutusu, hangi istasyonlarin kullanilabilir (çevrimiçi), hangilerinin kullanilamaz (çevrimdisi) oldugunu bulmaniza olanak verir. Her istasyonun durumunu adinin sagindaki sütunda görürsünüz. Kullanilabilirligi tekrar denetlemek için *Tekrar denetle* dügmesine basin veya istasyon adini çift tiklatin.

### 9.6.2. İstasyon Grupları

Yönetici gerektikçe gruplari tanımlayabilir. Grupta bulunan tüm nesneler bu grup için yapılandırma ayarını alır.

Bu sekilde yönetici grup yapilandirmasini tanimlayabilir ve belirli bir istasyon için önceden ayarlanmis yapilandirmayi istasyonu bir gruba atayarak degistirebilir. Istasyonlarin gruplara atanmasi yönetimi daha kolay hale getirir ve bir ekran için istasyon sayisi kayit sayisini geçerse kullanılmalidir (yani yaklasik 20-25 nesne).

Istasyon gruplari olusturma ve yönetme prosedürü her iki durumda da aynidir. Asagidaki metin istasyonlar için ilgili prosedürü açıklar:

• Yeni bir grup olustur

Yeni bir grup olusturmak için su adimlari izleyin:

- o Menü agacında *Istasyonlar* grubunu sag tiklatin.
- o Baglam menüsünden Yeni grup ögesini seçin ve adini belirtin
- o Grubun olusturulmasini onaylamak için Enter dügmesine basın

Grubu olusturduktan hemen sonra, AVG Veri Merkezi'nde baska düzeltmeler yapabileceginiz yeni bir paylasilan ayarlar nesnesi olusturulur. Yeni grubun tüm üyeleri otomatik olarak bu nesnenin yapilandirmasini paylasabilir.

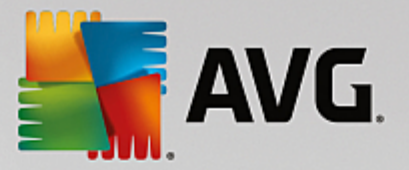

#### • Grup Sil

Grup silme prosedürü grup olusturmaya benzer:

- Silmek istediginiz grup adinin üzerinde fareyle sag tiklatin
- Yeni açılan baglam menüsünden *Grup sil* ögesini seçin

Ayrica, ayni baglam menüsünü kullanarak gruplari yeniden adlandirabilirsiniz (*Grup düzenle* ögesinden).

### Gruplar arasinda istasyonlari tasima

Tek tek gruplar arasında bir veya birden fazla grubu hizlica tasiyabilirsiniz. Bunun için bir veya daha fazla grup seçin, farenin sol dügmesini tiklatin ve basarken imleci hedef gruba sürükleyin ve tamamlamak için birakin.

Istasyonlar da baglam menüsü *Gruba ekle* ögesi kullanilarak bir istasyon grubuna atanabilir. Birden fazla istasyonu vurgulayabilir ve bir kerede atayabilirsiniz.

**Yeni istasyonlar** grubu silinemeyen belirli bir sistem grubudur. AVG Veri Merkezi'ne yeni baglanan istasyonlar, uzaktan yükleme sirasinda farkli bir gruba atanmalarini seçmediginiz takdirde otomatik olarak bu gruba atanir. Üst **Istasyonlar** grubunda tüm istasyonlar görünebilir.

### 9.7. Kenar Çubuğu/Masaüstü Araçları

lstege bagli olarak, AVG Uzaktan Yönetim hakkinda bilgiler içeren bir kenar çubugu/masaüstü araç çubugunu eklemeyi seçebilirsiniz.

**Not:** Windows Masaüstü Araçlari (Windows Vista'da Windows Kenar Çubugu olarak da adlandirilir) Windows Vista ve Windows 7 isletim sistemleri için kullanılabilir ve temel olarak masaüstünün kenarina tutturulmus bir kenar çubugu görüntüler. Bu araçlar, istatistiksel bilgileri görüntüleme, oturum açma ekranlarini gösterme vb. gibi çesitli görevleri gerçeklestirir.

Windows isletim sisteminizde AVG Uzaktan Yönetim için Windows kenar çubugu/masaüstü aracıni eklemek istiyorsaniz, öncelikle bunu yüklemis olmaniz gerekir. Baska bir deyisle kurulum iletisim kutusunda ilgili onay kutusunu (varsayilan seçenek) isaretlemis olmaniz gerekir (daha fazla bilgi için bkz. <u>Yükleme Türü</u> bölümü).

Bunu etkinlestirmek için Windows **Araçlar** bölümüne ilerlemeniz yeterlidir (genellikle masaüstü sag tiklatilip baglam menüsünden **Araçlar** ögesi seçilir). Ekrandan AVG Uzaktan Yönetim aracıni seçin (AVG logosu) ve bunu masaüstünüzde uygun bir yere sürükleyin.

Masaüstünüzde buna benzer bir yüzen pencerenin görüntülenmesi gerekir:

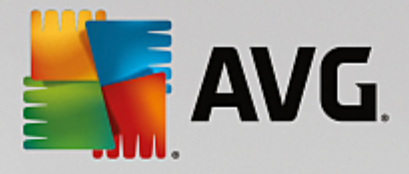

| AVG                                |  |  |  |
|------------------------------------|--|--|--|
| Bağlantı Durumu:<br>Bağlandı       |  |  |  |
| Sunucu iş yükü:<br>0.0%            |  |  |  |
| Uygun olmayan<br>istasyonlar:<br>0 |  |  |  |
| f 🗉 in                             |  |  |  |

*Uygun olmayan istasyonlar* baglantisini tiklatmak, söz konusu durumda olan istasyonlarin listesinin bulundugu bir tarayici penceresi açar. *Seçenekler* simgesine (S) tiklandiginda AVG Veri Merkezi oturum açma ekrani açilir:

|                                          |                        |                    | Baijlants Durums              |
|------------------------------------------|------------------------|--------------------|-------------------------------|
| AVC Domoto Admir                         | niatratia              | -                  | Sumucu iş yükü:<br>BJ         |
| AVG Remote Administration                |                        |                    | Oygun almayan<br>istasyonlari |
|                                          |                        |                    |                               |
| Bağlantı dizesini AVG Veri               | Merkezi he<br>portis 1 | edefine şu şekilde |                               |
| ginn, <server_name>[,&lt;)</server_name> | 0002                   |                    |                               |
| localhost:4158                           |                        |                    |                               |
|                                          |                        |                    |                               |
| Civic.                                   |                        |                    |                               |
| ing:                                     |                        |                    |                               |
| Parola:                                  |                        |                    |                               |
|                                          |                        |                    |                               |
|                                          |                        |                    |                               |
|                                          |                        |                    |                               |
|                                          |                        |                    | _                             |
|                                          | ОК                     | Cancel             |                               |
|                                          | _                      |                    |                               |
|                                          |                        |                    |                               |

Farkli bir Veri Merkezi'ne hizli biçimde baglanmak veya araç içerisinde yeterli sonuçlari görüntülemek için bu formu kullanın.

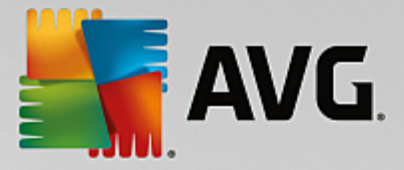

# 10. Nasıl Yapılır...

Bu bölümde AVG Internet Security Business Edition programinda seçili görevlerin nasil yapılacagi açıklanmaktadır. Geçerli olarak kapsanan konular:

- Istasyonlari AVG Veri Merkezi'ne baglama
- Istasyonlari farkli Veri Merkezleri arasinda tasima
- Istasyonlari esitleme
- Güncellemeyle ilgili sorunlari çözme
- Kullanici arayüzü dilini degistirme
- Microsoft SQL Server veritabani sistemini kullanma
- Istasyon kullanicilarinin eylemlerini kontrol etme
- Windows 10 yönetici hesabini etkinlestirme
- Istekleri isleme ve durum mesajlari
- Erisim haklarini yönetme
- Veri Merkezi veritabaninin bakimini yapma
- AVG Kurulum Parametreleri Listesi

**Not:** Asagidaki bölümleri gözden geçirdikten sonra bile uzaktan yönetim/yükleme/baglantiyla ilgili bir sorunla karsilasirsaniz lütfen dogru yaniti <u>http://www.avg.com/us-en/homepage</u> adresindeki SSS (Sik Sorulan Sorular) bölümünde bulmaya çalisin.

### 10.1. İstasyonları AVG Veri Merkezi'ne Bağlama

Istasyonlari AVG Veri Merkezinize baglamak için temel olarak iki seçeneginiz vardır:

- AVG Ag Kurulum Sihirbazi
- Elle baglanti

### 10.1.1. İstasyonları Elle Bağlama

AVG'yi dogrudan agdaki her istasyona/sunucuya elle yükleyebilirsiniz ve sonra (elle) AVG Internet Security Business Edition programina baglayabilirsiniz. Bu seçenek tüm Windows platformlari için kullanılabilir.

Basarili bir sekilde AVG istasyonlarinizi uzaktan yönetebilmek için **AVG** yükleme islemi boyunca **Uzaktan Yönetim** bilesenini dahil etmelisiniz. Bu bilesen düzgün bir sekilde yüklendiginde, elle dogru AVG Veri Merkezi Baglanti Dizesini belirtmeniz gerekir.

Baglanti Dizesi hakkinda daha fazla bilgi için Baglanti Dizesi bölümüne bakin.

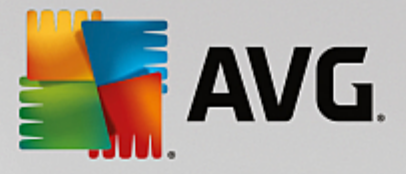

**AVG** yüklemesinin ayrintili açıklamasi için lütfen AVG Internet Security (veya uygun sürümünüz) Kullanici Kilavuzu'na bakin; kilavuzu AVG web sitesinin *indirmeler* kisminda bulabilirsiniz (<u>http://www.avg.com/us-en/homepage</u>).

| AVG. Internet Security Bus                                                                                                    | siness Edition Gelișmiș /                                                                                                    | Ayarlar                | ⊐ × |
|----------------------------------------------------------------------------------------------------|----------------------------------------------------------------------------------------------------|------------------------|-----|
| Görünüm<br>Sesler<br>AVG korumasını geçici olarak devre (<br>Bilgisayar Koruması<br>E E-posta koruması<br>Identity Protection<br>Taramalar<br>Programlar<br>Güncelle<br>İstisnalar<br>Virüs Kasası<br>AVG Kendi kendini koruma<br>Gizlilik Tercihleri<br>Hata durumunu yoksay<br>Uzaktan Yönetim | Uzaktan Yönetim<br>Sunucu:<br>Bağlantı noktası:<br>Kullanıcı adı:<br>Parola:<br>Gelen iletiler için bağlantı noktası<br>Bağlantıyı sına | KONSTANTINSI 4158 6051 |     |
| Varsayılan                                                                                                    |                                                                                                    | 🌍 Tamam İptal 😵 Uygul  | a   |

**Not:** Ayrica, istasyona AVG yüklemesi sirasinda da AVG Veri Merkezi baglanti dizesini dogrudan ekleyebilirsiniz.

lstasyonda dize eklemek için AVG Kullanici Arayüzü'nü açin ve Gelismis ayarlar'a gidin (üst menü **Seçenekler/Gelismis Ayarlar** yoluyla). **Uzaktan Yönetim** grubunu seçin.

lletisim kutusunun sag tarafinda asagidaki girisleri doldurun:

- **Sunucu** AVG Veri Merkezi sunucu adini veya IP adresinizi girin.
- Baglanti noktasi AVG Veri Merkezi sunucu baglanti noktasini girin (varsayilan 4158).

AVG Veri Merkeziniz baglanti için kullanici adi ve parola gerektiriyorsa bu ayrintilari da girin:

- Oturum açma adi kullanici adini girin.
- Parola parolayi girin.

#### Gelen mesajlar için Baglanti noktasi için varsayilan ayarlari korumanizi öneririz.

Gerekli tüm bilgileri girin ve sonra baglantiyi dogrulamak için **Baglantiyi sina** dügmesini kullanin. Basarisiz olursa olasi bir çözüm için <u>Ag gereksinimleri</u> bölümüne bakin.

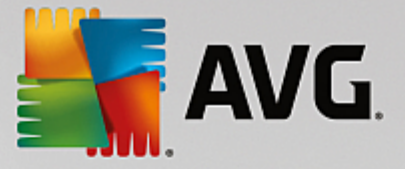

# 10.2. İstasyonları Farklı Veri Merkezleri Arasında Taşıma

Bu bölümde istasyonlarin farkli bir AVG Veri Merkezi'nden tasinmasi açıklanmaktadır. Asagıdaki iki konuyu kapsamaktadır:

- AVG Data Center 2013 Uygulamasindan Istasyonlari ve Ayarlari Içe Aktarma
- Istasyonlari farkli bir AVG Veri Merkezi'ne tasima

#### **10.2.1. AVG Data Center 2013 Uygulamasından İstasyonları ve Ayarları İçe Aktarma** AVG Internet Security Business Edition programinin yeni sürümü önceki sürümle geriye dönük uyumlu olsa da

AVG Internet Security Business Edition programinin yeni sürümü önceki sürümle geriye dönük uyumlu olsa da yeni bir veritabani olusturma sirasında AVG Data Center 2013 istasyonlarini <u>AVG Admin Kurulum Sihirbazi</u> yoluyla da içe aktarabilirsiniz.

### lçe aktarma prosedürü:

1. AVG Data Center 2013 uygulamanizi disa aktarma için hazirlayin.

Bunun için AVG Admin Paneli'ni açin ve *Veri Merkezi* menüsünden *Veritabanini Disa Aktar*i seçin. Istediginiz klasörü seçin ve *Tamam*'a basin.

Not: Birden fazla dosya disa aktarilacagindan hedef klasörün bos olmasi gerekir.

- AVG Admin Kurulum Sihirbazi'ni açin. Yeni bir bos Veri Merkezi Veritabani olusturmayi seçin ve <u>Veri</u> içe aktarma adiminda eski verilerinizi disa aktardiginiz klasörü seçin.
- 3. Kurulum islemini her zamanki gibi tamamlayin.

### 10.2.2. İstasyonları Başka Bir AVG Veri Merkezi'ne Taşıma

Istasyonlarinizi farkli bir AVG Datacenter'a tasimak için ilk önce AVG Admin Sunucusu'nu farkli bir bilgisayara dagitmaniz gerekir (henüz yapmadiysaniz).

Yeni AVG Datacenter uygulamanizi hazirladiktan sonra, söz konusu hedefe baglamak istediginiz tüm istasyonlar için yeni bir baglanti dizesi saglamaniz gerekir.

Istasyonlarinizin yeni ayarlarini etkinlestirmek için, bu adimlari takip edin:

- 1. **AVG Admin Paneli**'nde üst ana menüden **Araçlar**'i seçin ve **Istasyonlar için paylasilan ayarlar** ögesini seçin.
- 2. Uzaktan Yönetim'i seçin.
- 3. Yeni sunucu adresi ve baglanti noktasi sayisi alanlarini doldurun. *Tamam* dügmesini tiklatarak iletisim kutusunu kapatin.
- 4. Tüm istasyonlar esitlenene kadar bekleyin. (Varsayilan esitleme süresi 60 dakikadir.)

Alternatif olarak tüm istasyonlarin hemen esitlenmesini zorunlu kilabilirsiniz: Menü agacında **Istasyonlar** dügümünü sag tiklatin ve baglam menüsünden **Ayarlari esitle** ögesini seçin.

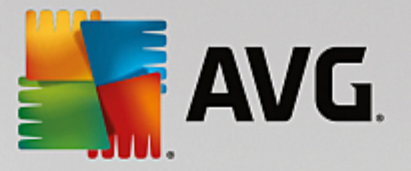

İstasyonlarin basariyla tasindigini dogrulamak için yeni AVG Veri Merkezi hedefinize baglanın:

- 1. AVG Admin Paneli'nde üste menü Veri Merkezi'ne tiklayin ve AVG Veri Merkezi'ne Baglan ögesini seçin.
- 2. Yeni sunucu adresini ve baglanti noktasi sayisini girin, gerekiyorsa alternatif olarak bir kullanici adi ve parola da girin.
- 3. *Tamam* dügmesini tiklatarak seçiminizi onaylayın.

AVG Veri Merkezi'nizin mevcut tüm içerigini de disa aktarabilir ve ardından bunu yeni olusturulanın içine aktarabilirsiniz. Bunu yapmak için su adımlari takip edin:

- 1. Mevcut AVG Veri Merkezi'nin içerigini disa aktarmak için **Veri Merkezi/Veritabanini disa aktarma** üst menü ögesine gidin.
- 2. Bir hedef klasör seçmeniz istenecektir. Seçiminizi onayladiginizda disa aktarma islemi baslayacaktir.
- 3. Verileri tekrar yeni bir AVG Veri Merkezi'nin içine aktarmak için verileri tekrar içe aktarmak istediginiz sunucu üzerinde **AVG Admin Sunucusu Kurulum Sihirbazi**'ni baslatin. Sihirbaza gidin ve Veritabani güncelleme/olusturma adiminda **Yeni bir bos Veri Merkezi veritabani olustur** ögesini seçin.
- 4. *Verileri içe aktarma* adimina ilerleyin, *Verileri klasörden veritabanina içe aktar* onay kutusunu isaretleyin ve kisa süre önce disa aktarilan/kayitli yedekleme klasörünün yolunu girin.
- 5. Seçimi onaylayin ve sihirbazi sonlandirin. Islem tamamlandiktan sonra orijinal veriler yeni AVG Veri Merkezi'nden kullanilabilir.

### 10.3. İstasyonları Eşitleme

Esleme islemi AVG Admin Paneli/Esleme islemi bölümünde açıklanmistir.

### 10.4. Güncellemeyle İlgili Sorunları Çözme

İstasyonlariniz güncel degilse bunlarin Veri Merkezi'ne dogru biçimde baglandigini ve güncellemelerin uzaktan baslatilip baslatilamayacagini dogrulamaniz gerekebilir. Su adimlari izlemenizi öneririz:

Istasyonlarin dogru biçimde yanit verip vermedigini görmek için öncelikle istasyonlari elle güncellemeyi deneyin. Bunun için **AVG Admin Paneli**'nde *Istasyonlar* dügümünü veya istasyonlar görünümünde belirli bir istasyonu sag tiklatin ve içerik menüsünden *Güncellemeyle ilgili görevler/Virüs veritabani güncellemesini gerçeklestirmeyi sor* ögesini seçin. AVG Admin Paneli'nde durum penceresini izleyin ve hata mesajlarini kontrol edin.

Güncellemenin basarili oldugundan tamamen emin olmak için ayarlari esitleyin (*Istasyonlar* dügümünü veya istasyonlar görünümünde belirli bir istasyonu sag tiklatin ve içerik menüsünden *Istasyon ayarlari/Bilesen durumlarini yenile*) ögesini seçin ve sonra *istasyonlar* görünümünde *Sürümler* sekmesini açin. Burada, tüm veritabanlarinin güncellenip güncellenmedigini görebilirsiniz.

Güncelleme düzgün gittiyse, ancak bir süre sonra istasyonlar tekrar güncelligini yitirdiyse, asagidaki ayarlari kontrol edin:

1. Üst menüden *Araçlar*, *Istasyonlar için paylasilan ayarlar* ögesini seçin.

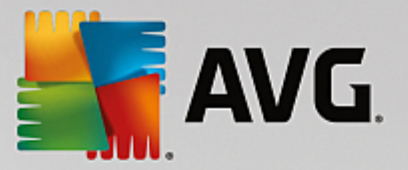

- 2. Programlar'a gidin ve Virüs veritabani güncelleme programi'ni seçin.
- Iletisim kutusunun sag tarafında, Bu görevi etkinlestir onay kutusunun isaretli ve ayrica zamanlamanın istediginiz sekilde önceden tanımlanmis oldugunu dogrulayın. Iletisim kutusunu kapatmak için Tamam'i tiklatin ve degisiklikleri onaylayın.

Not: Bu eylemi Program güncelleme programi için de tekrarlamalisiniz.

4. **Istasyonlar** dügümünü veya istasyonlar görünümünde belirli bir istasyonu sag tiklatin ve baglam menüsünden **Istasyon (grup) ayarlari/Ayarlari esitle** ögesini seçin.

Önceki adimlar sirasinda bir hata ile karsilasirsaniz veya güncellemeler yapildiginda istasyonlariniz uygun olmayan durumlar gösteriyorsa su adimlari takip etmenizi öneririz:

- 1. Üst menüden Araçlar, Istasyonlar için paylasilan ayarlar ögesini seçin.
- 2. Güncelle ögesine gidin ve URL'yi seçin.
- 3. Iletisim kutusunun sag kisminda, dogru güncelleme adreslerinin girildigini dogrulayin. Yani, AVG Admin Sunucusu'nun Proxy Güncelleme rolünü kullaniyorsaniz AVG Admin Sunucusu adresinizin görünür olmasi gerekir. Aksi halde, varsayilan AVG güncelleme sunucusunu (asagiya bakin) görmeniz gerekir.
- 4. Gerekiyorsa adresleri düzeltin ve degisiklikleri onaylamak için *Tamam*'i tiklatin.
- 5. Tüm istasyonlar esitlenene kadar bekleyin. (Varsayilan esitleme süresi 60 dakikadir.)

Alternatif olarak tüm istasyonlarin hemen esitlenmesini zorunlu kilabilirsiniz: *Istasyonlar* dügümünü sag tiklatin ve içerik menüsünden *Ayarlari esitle* ögesini seçin.

AVG Admin Sunucusu güncellemelerinizi hiçbir sekilde alamiyorsaniz ve internet baglantiniz dogru olarak çalisiyorsa öncelikle AVG Admin Sunucusu durum sayfasini denetlemeyi deneyin. Bunu yapmak için AVG Admin Sunucusu IP adresinizi veya etki alani adinizi, web tarayicinizda dogru baglanti noktasi numarasi (varsayilan 4158'dir) ile açin. Örnegin:

### http://localhost:4158/

**Proxy Güncelleme sunucu rolü** bölümünde, indirme/karsiya yükleme istatistiklerinin yani sira Proxy Güncelleme durumunu da bulabilirsiniz.

Hatali gibi görünüyorsa veya hala bir hata oldugunu düsünüyorsaniz AVG Admin Sunucusu'nun Proxy Güncelleme rolünü tekrar yükleyerek açmayi deneyin. Bunun için AVG Admin Sunucusu Kurulum Sihirbazi'ni yeniden çalistirin - <u>AVG Admin Kurulum Sihirbazi</u> bölümünde açiklanan adimlari izleyin.

**Güncelleme sunucularini yapilandirma** adiminda, güncelleme sunucusunun düzgün ayarlandigini kontrol edin. Varsayilan güncelleme sunuculari su sekildedir:

Birincil güncelleme sunucusu adresi:

http://rs.update.avg.com/ - AVG kullanan istasyonlar için

#### http://update.avg.com/softw/13/update/ - eski AVG 2013 kullanan istasyonlar için

Yedek güncelleme sunucusu adresi:

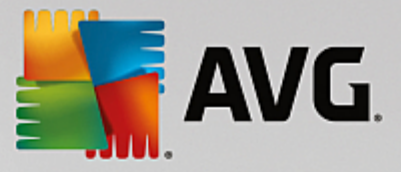

http://rs.backup.avg.com/ - AVG kullanan istasyonlar için

http://backup.avg.cz/softw/13/update/ - eski AVG 2013 kullanan istasyonlar için

Tüm adimlari onaylayarak Sihirbazi sonlandirin.

# 10.5. Kullanıcı Arayüzü Dilini Değiştirme

AVG yüklemesi sirasinda tercih ettiginiz arayüz dilini belirleme seçeneginiz vardir. Herhangi bir nedenle uygulamayi baska bir dilde de kullanmaniz gerekiyorsa su prosedürü izleyerek dili degistirebilirsiniz:

AVG bilesenlerini baslatirken bu komut satiri parametresini kullanici arayüzünün dilini degistirmek için kullanmak mümkündür:

| Parametre         | Anlami                                                                                                    |
|-------------------|----------------------------------------------------------------------------------------------------|
| /LNG= <i>xxxx</i> | Gerekli dil sürümü mevcutsa kullanilacaktir. Aksi halde, uygulama isletim sistemi diline göre dili seçer. |
|                   | Olasi degerler sunlardir:                                                                                 |
|                   | <b>CZ</b> - Çekçe kullanici arayüzü                                                                       |
|                   | US - Ingilizce kullanici arayüzü                                                                          |
|                   | GE - Almanca kullanici arayüzü                                                                            |
|                   | FR - Fransizca kullanici arayüzü                                                                          |
|                   | <b>PB</b> - Brezilya Portekizcesi kullanici arayüzü                                                       |
|                   | IT - Italyanca kullanici arayüzü                                                                          |
|                   | <b>ES</b> - Ispanyolca kullanici arayüzü                                                                  |
|                   | PL - Lehçe kullanici arayüzü                                                                              |
|                   | <b>JP</b> - Japonca kullanici arayüzü                                                                     |
|                   | <b>KO</b> - Korece kullanici arayüzü                                                                      |
|                   | PT - Portekizce kullanici arayüzü                                                                         |
|                   | <b>RU</b> - Rusça kullanici arayüzü                                                                       |
|                   | <b>TR</b> - Türkçe kullanici arayüzü                                                                      |
|                   | <b>ZT</b> - Geleneksel Çince kullanici arayüzü                                                            |
|                   |                                                                                                    |

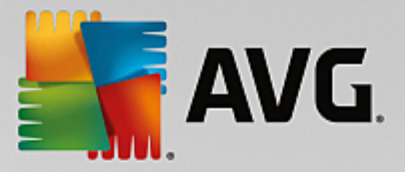

| <b>ZH</b> - Basitlestirilmis Çince kullanici arayüzü |
|------------------------------------------------------|
|                                                      |

### Örnek kullanim:

Windows Baslat menüsünden Çalistir ögesini seçin ve istediginiz bileseni, yoluyla ve ilgili parametreyle birlikte girin. Örnegin:

Not: AVG programini su konuma yüklemis olmaniz gerekir:

C:\Program Files\AVG\AVG Admin\

Aksi halde, asagidaki yollari uygun sekilde degistirin.

AVG Admin Paneli'ni Almanca dilinde baslatmak için:

"C:\Program Files\AVG\AVG Admin\Console\AVGAdminConsolea.exe" /Ing=ge

AVG Ag Kurulum Sihirbazi'ni Almanca dilinde baslatmak için:

"C:\Program Files\AVG\AVG Admin\Console\AVGNetworkInstaller.exe" /Ing=ge

AVG Admin Kurulum Sihirbazi'ni Almanca dilinde baslatmak için:

"C:\Program Files\AVG\AVG Admin\Server\AVGAdminServerWizard.exe" /Ing=ge

AVG Admin Sunucusu Monitörü'nü Almanca dilinde baslatmak için:

"C:\Program Files\AVG\AVG Admin\Server\AVGAdminServerMonitor.exe" /Ing=ge

### **10.6. Microsoft SQL Server veritabanı sistemini kullanma**

Veri Merkezi verilerini saklamak için Microsoft SQL Server (veya Microsoft SQL Server Express) kullanmak istiyorsaniz öncelikle sunucuyu yüklemeniz gerekir – sunucu AVG Internet Security Business Edition yüklemesinin bir parçasi degildir ve bu nedenle AVG Admin Kurulum Sihirbazi kullanarak sunucunun herhangi bir parametresini olusturmak imkansizdir.

SQL Server yüklerken **AVG Uzaktan Yönetim**'in Microsoft SQL veritabanina erismek için yönetici ayricaliklarini gerektirdigini unutmamak çok önemlidir. Bu nedenle, SQL Server yüklemesinin **Veritabani Motoru Yapilandirma** adiminda *Karisik kimlik dogrulama modu* seçmek (önceden seçilmis Windows kimlik dogrulama modu **DEGIL**) ve SQL Server sistem yöneticisi hesabi (veya hesaplari) için parola belirlemek gereklidir.

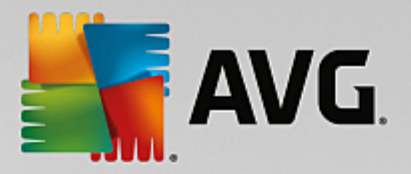

| 髋 SQL Server 2008 R2 Setup                                                                                                    |                                                                                                    |  |  |
|----------------------------------------------------------------------------------------------------|----------------------------------------------------------------------------------------------------|--|--|
| Database Engine Configuration                                                                                                    |                                                                                                    |  |  |
| Specify Database Engine authentica<br>Setup Support Rules<br>Setup Role<br>Feature Selection<br>Installation Rules<br>Instance Configuration<br>Disk Space Requirements<br>Server Configuration<br>Database Engine Configuration<br>Error Reporting<br>Installation Configuration Rules<br>Ready to Install<br>Installation Progress<br>Complete | Account Provisioning Data Directories FILESTREAM Specify the authentication mode and administrators for the Database Engine. Authentication Mode  Windows authentication mode Mixed Mode (SQL Server authentication and Windows authentication) Specify the password for the SQL Server system administrator (sa) account. Enter password: Confirm password: Specify SQL Server administrators SQL Server administrators SQL Server administrators have unrestricted access to the Database Engine. |  |  |
|                                                                                                    | Add Current User Add Remove                                                                                                    |  |  |
|                                                                                                    | < Back Next > Cancel Help                                                                                                    |  |  |

Bu parolanin <u>*Microsoft SQL Server Kimlik Bilgileri*</u> iletisim kutusundaki **Yöneticinin parolasi** alanina girilmesi gerekir.

### 10.7. İstasyon kullanıcılarının eylemlerini kontrol etme

Bu bölümde, bir yöneticinin istasyonlardaki AVG kullanicilarinin islemlerini uzaktan nasil denetleyebilecegi kisaca açiklanmistir.

Varsayilan olarak, AVG kullanici arayüzündeki tüm islemlerin yerel istasyondaki kullanici tarafından degistirilmesine/kesintiye ugratilmasina izin verilir.

Kullanicilarin erisimini yönetme konusunda üç ana yöntem vardir:

#### • Izin verilen islemler

lzin verilen eylemler yönetilerek bir yerel istasyondaki farkli eylemlere erisimi engellemek mümkündür daha fazla bilgi için **Yapilandirma/Istasyonlar için Paylasilan Ayarlar/Gruplar/<u>Izin Verilen Eylemler</u> bölümüne bakin.** 

#### • Zorunlu ayarlar

Zorunlu/izlenen ayarlar, istasyon ayarlari içerisinde çesitli islemleri devre disi birakmak/etkinlestirmek için kullanilabilir. Ögeyi zorunlu olarak isaretleyerek, yerel istasyondaki kullanici bu ögeyi özellestiremez.

Daha fazla bilgi için *Istasyonlar için Paylasilan Ayarlar/Gruplar/Genel kontrol ve öncelik seviyeleri* bölümüne bakin.

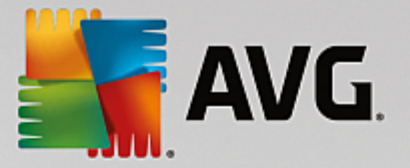

#### • Planli tarama iptali

Yerel kullanicinin planli taramayi durdurup durdurmayacagina izin verip vermemeye karar verebilirsiniz. Bu islem, istasyonlarin/gruplarin Paylasilan ayarlari araciligiyla veya bagimsiz istasyon ayarlarindan yapilabilir. Bunu yapmak için, *Planlar/Planli tarama ögesine gidin ve iletisim kutusunun sag bölümünde Kullanici çalisan bir görevi durdurabilir* onay kutusunu isaretleyin.

### 10.8. Windows 10 yönetici hesabını etkinleştirme

Bu bölümde Windows 10 yönetici hesabini etkinlestirme islemi açıklanmaktadır. Bu sistemde, yerel yönetici hesabi varsayılan olarak devre disi birakilir. Hedef istasyonda uzaktan yükleme gerçeklestirmek için öncelikle etkinlestirme yapmaniz gerekir.

- 1. **Windows tusuna** basin (klavyenizin sol alt tarafında yer alan Windows logolu tus). Baslat menüsü açılmali veya Baslat Ekrani arayüzü getirilmelidir (Windows 10'un sistemde nasil yapılandırildigina baglı olarak).
- 2. cmd yazin ve sonuçlarin görüntülenmesini bekleyin.
- 3. Komut Istemi sonucunu sag tiklatin ve baglam menüsünden Yönetici olarak çalistir'i seçin.
- 4. Devre disi birakilmis yönetici hesabini etkinlestirmek için komut istemine asagidaki komutu yazın: net user administrator /active:yes
- 5. Yönetici hesabi parola korumali degildir; ancak bu hesaba bir parola atanmasi önemle tavsiye edilir. Bunun için bir komut isteminde asagidaki komutu yazin: net user administrator \* ve Enter tusuna basin.
- 6. Istediginiz parolayi yazin. Onaylamaniz istendiginde parolayi tekrar yazin.

Windows 10 istasyonu artik uzaktan AVG yüklemesi için hazir.

### 10.9. İstekleri işleme ve durum mesajları

Bu bölüm, istekleri, islenmelerini ve AVG Veri Merkezi içinde islemeyi açıklar.

#### • Tek bir istasyona gönderilen istekler

Bir istek AVG Admin Paneli'nden çalistirilirsa (ör. ayarlari esitleme, güncelleme yapma istegi vb.) Durum Penceresinde bir mesaj görüntülenir ve ayni anda söz konusu istek AVG Veri Merkezi içerisinde depolanir.

Ardindan, istasyon istek hakkinda bilgilendirilir ve çevrimiçiyse hemen istegi islemeye baslar. Sonuçla ilgili bilgi, tekrar AVG Veri Merkezi uygulamasina iletilir ve ayni anda Durum penceresinde görüntülenir. Hata mesajlari kirmizi renkte görünür.

Özel durumlarda iki durum meydana gelebilir:

 Istasyon çevrimiçidir ancak bazi nedenlerden dolayi istegi kabul edemiyordur (örnegin, bildirim baglanti noktasi bazi sebeplerle dogru çalismiyordur), sunucu düzenli araliklarla istegi iletmeye çalisacaktir (varsayilan zaman araligi bes dakikadir).

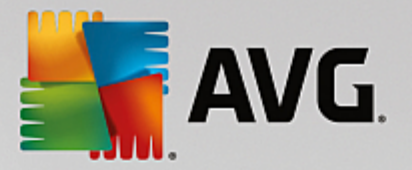

**Not:** Bu zaman araligi Istasyonlar/gruplar için paylasilan ayarlar, Uzaktan Yönetim ögesi, gelismis ayarlar bölümü, **Mesajlari su araliklarla sunucudan al:** asagi açilir menüsünden degistirilebilir.

Istasyon çevrimdisidir ve çevrimiçi olur olmaz istegi alacaktir.

Daha fazla zaman gerektiren özel istek durumunda, durum penceresi istasyonun istegi islemeye basladigini ve bitirir bitirmez sonucu da islemeye basladigini söyleyen bir mesaj görüntüler.

#### Gruplara/tüm istasyonlara gönderilen istekler

Bazi istekler bir gruba veya tüm istasyonlara (bir grup adini veya istasyonlar ögesini sag tiklatip baglam menüsünden islem seçilerek) gönderilebilir.

Böyle bir istek AVG Veri Merkezi içerisinde depolanir ve ardından AVG Admin Sunucusu tarafından seçilen grubun bagimsiz istasyonlarına iletilebilir. Söz konusu sonuç, daha sonra her istasyon için ayri olarak da görüntülenir.

#### • Yinelenen istekler

Bir istasyona ayni istek birden fazla kez gönderilirse söz konusu istek AVG Veri Merkezi uygulamasinda depolanmaz ve istasyon yalnizca ilkini isler.

Bu, çevrimdisi istasyonlar için de geçerlidir. Baska bir deyisle, yineleyen istekler göz ardi edildigi için, birden fazla istek göndermeye gerek yoktur.

• Isteklerin süresinin dolmasi

30 gün içinde islenmeyen istekler AVG Veri Merkezi uygulamasından silinir.

### 10.10. Erişim haklarını yönetme

Daha fazla kisinin AVG Admin Paneli'ne erismesini ve farkli bir seviyede istasyonlari/ayarlari yönetmesini istiyorsaniz, çesitli erisim haklarina sahip çesitli kullanici hesaplari olusturabilirsiniz.

AVG Veri Merkezi'ne AVG Admin Paneli yoluyla erisimi yönetmek için Veri Merkezi üst menüsüne gidin ve *AVG Veri Merkezi ayarlari* ögesini seçin.

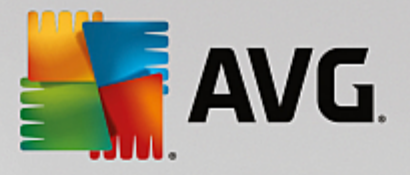

| 🚛 AVG Veri Merkezi ayarları 🛛 💽                                   |  |  |  |  |
|-------------------------------------------------------------------|--|--|--|--|
| İstasyon tanımlama                                                |  |  |  |  |
| İstasyon tanımlama yöntemini seçin:                               |  |  |  |  |
| istasyon adı ve etki alanı ile                                    |  |  |  |  |
| Tarama sonuçlan seçenekleri                                       |  |  |  |  |
| Yalnızca seçilen önem derecesine sahip tarama sonuçlarını depola: |  |  |  |  |
| Orta veya daha yüksek önem derecesi 🔹                             |  |  |  |  |
| kök dizinleri dahil                                               |  |  |  |  |
| Tarama sonuçlarını en fazla şu zaman aralığı için sakla:          |  |  |  |  |
| 30 gün                                                            |  |  |  |  |
| Admin Konsolu kaynağından Veri Merkezi uygulamasına erişim        |  |  |  |  |
| Serbest erişim                                                    |  |  |  |  |
| Basit parolalı koruma                                             |  |  |  |  |
| C Tam erisim kontrolü                                             |  |  |  |  |
| ? Tamam İptal                                                     |  |  |  |  |

lletisim kutusunun alt tarafında *Tam erisim kontrolü* seçenegini isaretleyin. Yeni bir iletisim kutusu görünecektir:

| Hesap listesi                     |       | administrator hesabının ayarları                                                                                                    |  |
|-----------------------------------|-------|----------------------------------------------------------------------------------------------------|--|
| Hesap                             | Durum | Hesap hakları Grup erişimi                                                                                                    |  |
| administrator<br>Varsayılan hesap | Etkin | Admin Sunucusu ve AVG Veri Merkezi     AVG Veri Merkezi ayarlarını değiştirin ve erişim hesaplarını yönetin     AVG Admin Sunucusu ayarlarını değiştir     Vuygun olmayan koşulları değiştir     Vuygun olmayan koşulları değiştir     Veritabanını dışa aktarma     Bakım komut metinlerini çalıştır     Veritabanını dışa aktarma     Sakum komut metinlerini çalıştır     Veritabanını dışa aktarma     Givenlar ve istasyonlar için ayarları değiştir     Güvenlik Duvarı paylaşılan ayarları değiştir     Givenlik Duvarı paylaşılan ayarları değiştir     Givenlik Duvarı paylaşılan ayarlarını değiştir     Veri gruplar ve istasyonlar için Güvenlik Duvarı ayarlarını değiştir     Sitasyonları sil     Veri gruplar oluştur ve mevcut olanları sil     Istasyonları yeniden başlatmayı iste     Lisans numarasını değiştir     Vistasyonlarını güncelenmesini iste     Güvenlik Duvarı günlüğü erişimi     Virüs Kasası erişimi     Olay geçmişi erişimi |  |

*Hesap listesi* bölümü geçerli olarak kullanilabilir kullanici adlari ve durumlarini içerir. Varsayilan olarak yalnizca bir hesap kullanilabilir: bos sifreli yönetici hesabi. Bu hesabi daha sonra kullanmak için saklamayi düsünüyorsaniz ilk önce uygun bir parola seçmenizi önemle tavsiye ederiz (yapilisi hakkinda asagiya bakin).

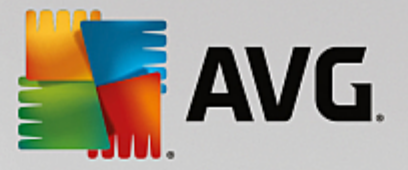

Sag fare dügmesi baglam menüsünde su seçenekler bulunur:

• Etkin

Mevcut bir hesap adini sag tiklattiginizda, bu islevle etkinlestirebilir veya devre disi birakabilirsiniz. En az bir etkin hesabinizin olmasi gerektigini unutmayin!

• Yeni Hesap

Yeni bir kullanici hesabi olusturmak için bu seçenegi seçin:

|                                                           | _ |
|-----------------------------------------------------------|---|
| 📲 Hesap düzenleme                                         | x |
| Varsayılan hesabın parolası yok. Lütfen parolanızı girin. |   |
|                                                           |   |
| administrator                                             |   |
| Parolayı girin:                                           |   |
| 1                                                         |   |
| Parolayı tekrar girin:                                    |   |
|                                                           |   |
| SSO için ilişkili Windows sistemi girişi:                 |   |
|                                                           |   |
| Hesap açıklaması:                                         |   |
| Varsayılan hesap                                          |   |
|                                                           |   |
|                                                           |   |
|                                                           |   |
| ? Tamam İptal                                             |   |

Hesap adini ve parolayi (dogrulamak için iki kez) girin.

**SSO için iliskili Windows sistem oturum açma** alani mevcut bir Windows sisten oturum açma adini girmek için kullanilabilir. Windows'a bu kullanici adiyla baglanirsaniz AVG Veri Merkezi'ne parola girmeden de baglanabilirsiniz. Hesap adi veya parolanin Windows sistem oturum açma adiyla ayni olmasi gerekmedigini unutmayin.

Istege bagli olarak, hesap açiklamasi da ekleyebilirsiniz.

Hesabi Düzenle

Bu seçenek mevcut bir hesabi düzenlemenize izin verir.

• Hesabi Kopyala

Mevcut bir hesabi sag tiklatin ve ayarlarini yeni birine kopyalamak için bu seçenegi seçin. Yeni kullanici adi, parola vb. girmeniz gerekecektir.

• Hesabi Sil

Bu seçenek mevcut bir hesabi silmenize izin verir.

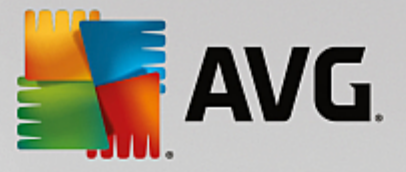

Her hesaba birkaç hesap hakki ve grup erisimi seçenegi karsilik degil. Varsayilan olarak tüm eylemler izin verilmis olarak önceden ayarlanmistir. Ayarlari degistirmek için, degistirmek istediginiz hesap adini tiklatin ve iletisim kutusunun sag tarafindaki *Hesap haklari* sekmesindeki veya *Grup erisimi* sekmesindeki ögeleri degistirin.

#### Hesap haklari sekmesi

Bu sekme seçili hesap adi için kullanilabilir eylemlerin listesini içerir. Bir eylemi yasaklamak için adinin yanında bulunan onay kutusunun isaretini kaldirin. Kategori (Istasyonlar, Taramalar vb.) adinin yanındaki onay kutusunun isaretini kaldirirsaniz bu kategorideki tüm eylemleri yasaklamis olursunuz.

#### Grup erisimi sekmesi

Grup erisimi sekmesi kullanici tanimli istasyon gruplarinin erisim haklarini ayarlamaniza olanak verir. Açilir bir menü açmak için bu gruplardan birini çift tiklatin (veya ayni içerige sahip baglam menüsünü açmak için sag tiklatin). Simdi izin türünü seçin.

Hesabin kullanicisina söz konusu gruba *Tam erisim* hakki verebilir, *Salt okunur* seçenegini belirleyerek bu kullaniciya grubu yalnizca görüntüleme izni verebilir veya *Erisim yok* seçenegini belirleyerek söz konusu kullanicinin gruba erismesini yasaklayabilirsiniz.

### 10.11. Veri Merkezi veritabanının bakımını yapma

AVG Veri Merkezi veritabani bakimi önceden tanimlanan komut metinleri nedeniyle kolaydir, bunlara **Araçlar**/ **Veritabani Bakimi** üst menüsünden erisilebilir.

| 두 Veritabanı bakımı                                                                                                 | x |
|----------------------------------------------------------------------------------------------------|---|
| Kullanılabilen veritabanı bakımı komut metinleri listesi                                                            |   |
| Komut metni çalıştırma açıklaması                                                                                   |   |
| 🗖 🎆 İstasyonları eşit tanımlama ile birleştir                                                                       |   |
| 🗆 🖾 Kullanıcısı artık AVG Veri Merkezi uygulamasında olmayan nesneleri sil                                          |   |
| 🗆 🖳 Kullanılmayan güncelleme sunucularını kaldır                                                                    |   |
| 🗆 🕍 Eski Uyarı Yöneticisi olaylarını AVG Veri Merkezi uygulamasından kaldır                                         | _ |
|                                                                                                    | _ |
|                                                                                                    | - |
|                                                                                                    | - |
|                                                                                                    | - |
|                                                                                                    | - |
|                                                                                                    | - |
|                                                                                                    |   |
|                                                                                                    | - |
| Yinelenen istasyonları seçilen istasyon tanımlama yöntemine göre AVG Veri Merkezi uygulamasından kaldırır (örneğin, |   |
| ayarları silinecek ve yalnızca en yeni istasyonlar tutulacaktır.                                                    |   |
|                                                                                                    |   |
|                                                                                                    | _ |
| ? Özel komut metnini yükle Komut metinlerini çalıştır Kapat                                                         |   |
|                                                                                                    | - |

Önceden tanimlanan komut metinleri sunlardir:

#### • Istasyonlari esit tanimlama ile birlestir

Bu komut metni seçildiginde yinelenen istasyonlar seçilen istasyonun kimlik yöntemine göre AVG Veri

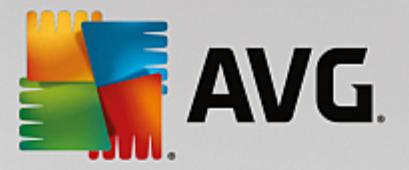

Merkezi'nden kaldirilir (ör. kimlik yöntemi IP adresiyse ayni IP adresine sahip tüm istasyonlar kaldirilir). Kaldirilan istasyonlarin bagimsiz ayarlari silinecek ve yalnizca en yeni istasyonlar tutulacaktir.

#### • Kullanicisi artik AVG Veri Merkezi uygulamasinda olmayan nesneleri sil

Bu komut metni seçildiginde istasyonlara ait, artik AVG Veri Merkezi'nde bulunmayan tüm ayarlar, testler, kurallar ve programlanan görevler AVG Veri Merkezi'nden kaldirilir.

#### • Kullanilmayan güncelleme sunucularini kaldır

Bu komut metni seçildiginde 7 günden fazladir iletisim kurmayan tüm güncellenen sunucular AVG Veri Merkezi'nden kaldirilir.

#### • Eski Uyari Yöneticisi olaylarini AVG Veri Merkezi uygulamasindan kaldir

Bu komut metni seçildiginde 7 günü geçmis tüm Alarm Yöneticisi olaylari AVG Veri Merkezi'nden kaldirilir.

Uygulamak istediginiz komut metinlerini kontrol edin ve bunlari kullanmak için *Komut metinlerini çalistir* dügmesini tiklatin. Veritabani bakimi isleminin biraz zaman alacagini unutmayin.

Özel bir SQL Komut metinini elle seçmek için **Özel komut metni yükle** dügmesini de kullanabilirsiniz. Bu seçenek yalnızca ileri düzey kullanicilar için önerilir.

### 10.12. AVG Kurulum Parametreleri Listesi

Asagidaki tablolar, ileri düzey kullanicilar tarafından AVG yüklemesini özellestirmek (yani olusturulan yükleme komut metinlerini düzenleyerek veya yenilerini olusturarak) için kullanilabilen AVG kurulum parametrelerinin listesini içerir. Bu parametrelerin çogu <u>AVG Ag Kurulum Programi</u> tarafından AVG'yi sessiz modda istenen bilesenler, ayarlar vb. ile otomatik olarak kullanılır.

#### Söz dizimi:

Setup /Parameter\_Name=<parameter value>

veya

Setup /Parameter\_Name

#### Kullanim örnekleri:

setup.exe /AV.UILevel=minimal

avg\_admin\_x86\_all\_7137p1.exe /AV.SelectedLanguage=1033

Ayrica, mfaconf.txt dosyasini istediginiz parametrelerle ve degerlerle de olusturabilirsiniz (iyilestirebilirsiniz):

AppMode=Setup

UILevel=minimal

SelectedLanguage=1033

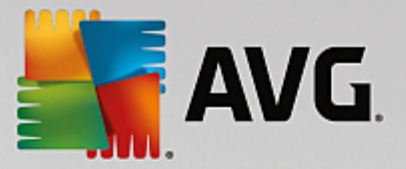

**Not:** MFA kisaltmasi MSI Ön uç uygulamasini ifade eder, MSI kurulumu için GUI (Grafiksel Kullanici Arayüzü) saglar ve onu denetler. Asagida bahsi geçen parametreleri ya komut satisinda ya da MFA yapilandirma dosyasinda kabul eder (baska türlü belirtilmemisse).

Birkaç farkli türde parametre vardir, tek basına kullanım, bu seçeneklerden birinin bulundugu parantez içinde isaretlenir:

- **Boole** 0 veya 1 (dogru/yanlis) ile sinirlandirilmis sayisal bir deger gerektirir. Örnek: / AV.InstallSidebar=1 söz konusu özelligi yükleyecektir.
- Tam sayi sayisal bir deger gerektirir. Örnek: /AV.Maintenance=2
- Dize ya Izin verilen degerlerde ya da Açiklama içerisinde belirtilen bir dize degeri gerektirir.

Örnek: /TemporaryPath="C:\Temporary Folder\MFATemp"

• Deger yok - bazi parametreler hiçbir belirli deger olmadan kullanılabilir. Örnek: /AV.EnableWinFW

| Parametre Adi                                   | Açiklama                                                                                                    | lzin verilen degerler                                                                                                    |
|-------------------------------------------------|----------------------------------------------------------------------------------------------------|----------------------------------------------------------------------------------------------------|
| AV.TemporaryPath= <string<br>&gt;</string<br>   | Yükleme geçici klasörüne götüren tam<br>yolu belirtir.                                                                                                    |                                                                                                    |
| AV.LoggerPath= <string></string>                | Yükleme günlük klasörüne götüren tam<br>yolu belirtir.                                                                                                    |                                                                                                    |
| AV.UILevel= <string></string>                   | Kullanici arayüzünün hangi seviyesinin<br>görüntülenmesi gerektigini belirtir.                                                                                                    | <i>Minimum</i> - yalnizca ilerlemeyi<br>görüntüler.                                                                                        |
|                                                 |                                                                                                    | <b>Normal</b> - normal iletisim kutulari.                                                                                                  |
| AV.ConfigFilePath= <string></string>            | Alternatif bir MFA yapilandirma dosyasina<br>götüren tam yolu tanimlar.                                                                                                    | (yalnizca komut satirindan kullanilabilir)                                                                                                 |
| AV.InstallFeatures= <string<br>&gt;</string<br> | Yüklenecek özelliklerin listesi.                                                                                                    | Özellik Kimliklerinin virgülle veya noktali<br>virgülle ayrilmis listesi. Olasi Kimlikler<br>asagidaki tabloda bulunabilir.                |
| AV.RemoveFeatures= <strin<br>g&gt;</strin<br>   | Kaldirilacak veya yüklenmeyecek<br>özelliklerin listesi.                                                                                                    | Özellik Kimliklerinin dik çizgiyle ( ),<br>virgülle veya noktali virgülle ayrilmis<br>listesi. Kimlikler asagidaki tabloda<br>bulunabilir. |
| AV.RestartDelay= <integer></integer>            | Bilgisayarin yeniden baslatmasi isleme<br>girmeden önceki gecikme. Yeniden<br>baslatma meydana gelmeden önce geriye<br>sayim iletisim kutusu görüntülenir (sessiz<br>UILevel kullanilsa bile). | Saniye cinsinden deger (zaman).                                                                                                    |
| AV.AppMode= <string></string>                   | Gerçeklestirilmesi gereken islevi tanimlar.                                                                                                    | KURULUM - Uygulama kurulumunu<br>baslatir.                                                                                                 |

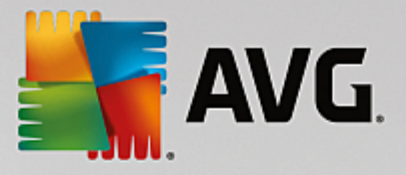

|                                                           |                                                                                                    | GÜNCELLE - Uygulama güncellemesini<br>baslatir.                                                        |  |
|-----------------------------------------------------------|----------------------------------------------------------------------------------------------------|----------------------------------------------------------------------------------------------------|--|
| AV.TargetInstallationPath=<br><string></string>           | Yükleme yolunu tanimlar. Varsayilan deger, C:\Program Files (x86)\AVG\Av                                               |                                                                                                    |  |
| AV.LicenseKey= <string></string>                          | Yükleme için kullanilan lisans anahtarini tanimlar.                                                                    |                                                                                                    |  |
| AV.SelectedLanguage= <int<br>eger&gt;</int<br>            | Yükleme için kullanilan dilin sayisal degeri (Kimlikler bu bölümün sonunda tabloda<br>listelenir).                     |                                                                                                    |  |
| AV.InstallSidebar= <boolean></boolean>                    | Kenar çubugu aracinin yüklenip<br>yüklenmemesi gerektigini tanimlar.                                                   | 1 - yüklenecek<br>0 - yüklenmeyecek                                                                    |  |
| AV.ParticipateProductImpro<br>vement= <boolean></boolean> | lstasyonun Ürün gelistirme programina<br>katilip katilmayacagini tanimlar.                                             | 1 - katil<br>0 - katilma                                                                               |  |
| AV.DataCenterSpec= <strin<br>g&gt;</strin<br>             | Veri merkezi baglanti dizesini tanimlar.                                                                               | sunucum:4158                                                                                           |  |
| AV.EnableWinFW                                            | Windows Güvenlik Duvarini açar. AVG Güvenlik Duvari yüklenirse bu parametre yoksayilacaktir.                           |                                                                                                    |  |
| AV.DisableWinFW                                           | Windows Güvenlik Duvarini kapatir.                                                                                     |                                                                                                    |  |
| AV.DontRestart                                            | Yükleme veya kaldirma sonrasinda yeniden baslatmaya izin verilmeyecektir.                                              |                                                                                                    |  |
| AV.Maintenance= <integer></integer>                       | Kurulumu, desteklenen bakim modlarinin<br>birinde baslatir: Kaldir, Özelikleri Ekle/<br>Kaldir veya Tekrar Yükle/Onar. | 0 - Ekle/kaldir özelligi modunu baslatir<br>1 - Onarim modunu baslatir<br>2 - kaldirma modunu baslatir |  |
| AV.DisableScan                                            | Yüklemeden sonra varsayilan tüm tarama planlarini devre disi birakir.                                                  |                                                                                                    |  |
| AV.KillProcessesIfNeeded                                  | Yüklemeyi engelleyen islemleri devre disi birakir.                                                                     |                                                                                                    |  |

Asagida, *InstallFeatures* ve *RemoveFeatures* parametreleri için kullanilabilen özellik (bilesen) degerlerinin listesi bulunmaktadır.

**Not:** Özelligin gerçekten yüklenip yüklenememesi genellikle yükleme paketinde olup olmamasina baglidir, ayrica bir lisans numarasi ve bazi durumlarda (eklentiler) hedef bilgisayarda bulunmasi gereken diger yazilima da baglidir.

| Özellik adi | Özellik açiklamasi  |
|-------------|---------------------|
| fea_FW      | AVG Güvenlik Duvari |

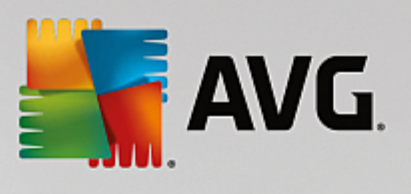

| fea_IDP           | AVG Identity Protection                                        |
|-------------------|----------------------------------------------------------------|
| fea_OnInSc        | AVG Online Shield                                              |
| LinkScnFea        | AVG LinkScanner                                                |
| fea_SrchSrfSurf   | AVG Surf-Shield                                                |
| fea_AntiRk        | AVG Anti-rootkit                                               |
| fea_SysTool       | AVG Sistem araçlari                                            |
| fea_Client        | AVG Uzaktan Yönetim kitapligi                                  |
| LanguagesFea      | Tüm diller (veya ürün için izin verilen diller)                |
| EmailPluginsFea   | AVG e-posta eklentileri                                        |
| fea_EmailsBat     | TheBat! için AVG E-posta eklentisi                             |
| fea_EmailsOutlook | Microsoft Outlook için AVG E-posta eklentisi                   |
| fea_EmailsThunder | Mozilla Thunderbird için AVG E-posta eklentisi                 |
| fea_EmailsEMC     | AVG E-posta tarayicisi                                         |
| fea_AntiSpm       | AVG Anti-spam                                                  |
| fea_Office        | MS Office 2000 - 2007 için Eklenti                             |
| fea_SrvAddIExAS   | MS Exchange Server için AVG Anti-spam                          |
| fea_SrvAddlExSmtp | MS Exchange Server için e-posta tarayicisi (SMTP<br>TA)        |
| fea_SrvAddIExRte  | MS Exchange Server için e-posta tarayicisi<br>(Yönlendirme TA) |
| fea_SrvAddIExVS   | MS Exchange Server için e-posta tarayicisi (VSAPI)             |
| fea_SrvAddIShrp   | MS Sharepoint Server için dosya tarayicisi                     |

Asagida, SelectedLanguage parametresi için dil kodlarinin listesi bulunmaktadir.

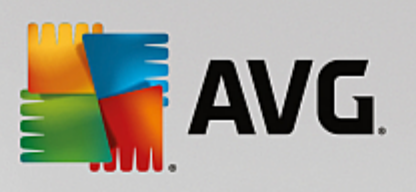

| 1029  | Çekçe                    |
|-------|--------------------------|
| 1036  | Fransizca                |
| 1031  | Almanca                  |
| 1038  | Macarca                  |
| 1040  | Italyanca                |
| 1041  | Japonca                  |
| 1043  | Hollandaca               |
| 1046  | Brezilya Portekizcesi    |
| 2070  | Portekizce (Portekiz)    |
| 1045  | Lehçe                    |
| 2074  | Sirpça                   |
| 1051  | Slovakça                 |
| 1034  | Ispanyolca               |
| 1030  | Danca                    |
| 1033  | Ingilizce                |
| 1049  | Rusça                    |
| 1042  | Korece                   |
| 1057  | Bahasa (Endonezya Dili)  |
| 16393 | Ingilizce (Hindistan)    |
| 1086  | Malayca                  |
| 1055  | Türkçe                   |
| 3076  | Çince (Basitlestirilmis) |

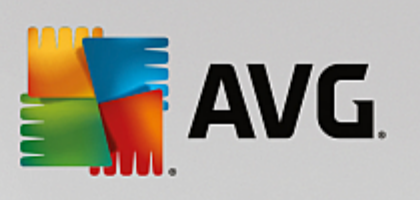

| 2052 | Çince (Geleneksel) |
|------|--------------------|
|      |                    |

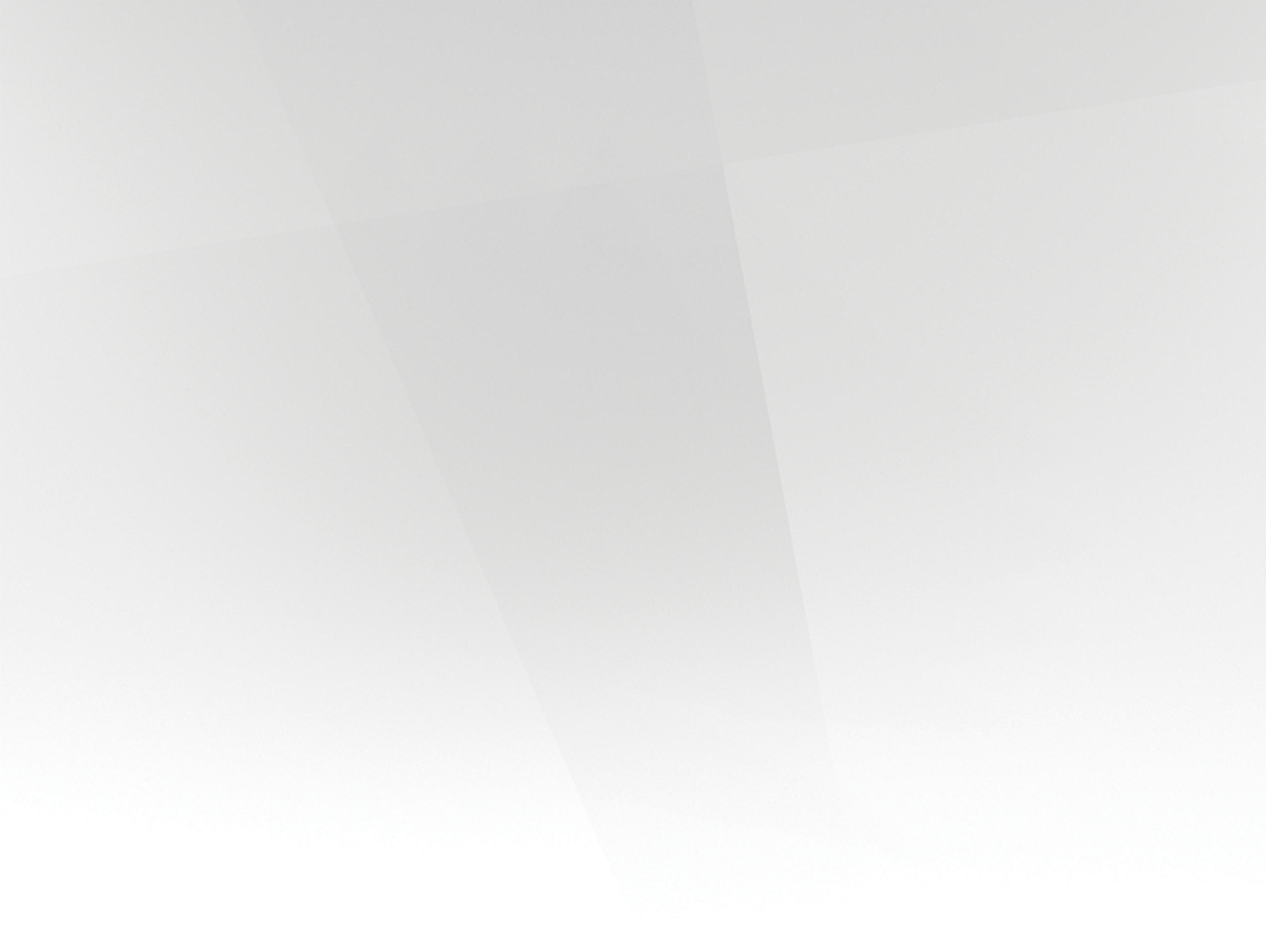

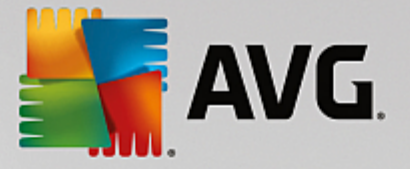

# 11. AVG Veri Merkezi

AVG Veri Merkezi bir veritabani ve **AVG Admin Sunucusu**'nu içerir. **AVG Admin Sunucusu** AVG Veri Merkezi ve AVG istasyonlari arasında arabulucu görevi görür. AVG Admin Paneli, AVG Veri Merkezi veritabanina yaklasmak ve istasyonlar ve sistem parametreleri ayarlarini merkezi olarak tanımlamak için AVG Admin Sunucusu'nu kullanir. AVG istasyonlari, kurulum parametrelerini okumak ve bunlarin tanımli bulunan ayarlarini ve tarama sonuçlarini AVG Veri Merkezi'ne kaydetmek için AVG Admin Sunucusu'na yaklasır.

Istasyonlarla iletisim yalnizca **Uzaktan Yönetim** bileseni tüm istasyonlara düzgün bir sekilde yüklendiginde ve AVG Veri Merkezi'ne baglandiginda mümkündür.

AVG Veri Merkezi, bir uyarlanmis SQL veritabani içerir veya yerel agda ayni veya baska bir bilgisayarda çalisan ayri bir veritabani sunucusuna baglanabilir.

**Dikkat:** Bazi veritabani motorlari yalnizca sinirli bir sayida bagli bilgisayarda çalisabilir. Bu konu hakkinda daha fazla bilgi Veri Merkezi rolü bölümünde bulunabilir.

### **11.1. Bakım**

AVG Internet Security Business Edition programini kullandiktan bir süre sonra (yani AVG Admin Paneli kullanimi), AVG Veri Merkezi'nde bazi tutarsizliklar veya tekrarlar görünebilir. Bu durumda ag yükü artar ve bakim seçenekleri agirlasabilir. Sik kullanilan gerekli bakim islemlerini gerçeklestirmek üzere kolay AVG Veri Merkezi bakimi için birçok komut metni hazirladik. Bakim sirasinda (bir komut metni etkinken) AVG Veri Merkezi kilitlidir ve kullanicilar buraya erisemez.

Bakim komut metinlerine AVG Admin Paneli, Araçlar/Veritabani Bakimi menüsünden erisilebilir.

### 11.2. Parola koruması

AVG Datacenter veritabanina ve AVG Admin Sunucusu'na erisimi parolayla koruyabilirsiniz.

### AVG Veri Merkezi veritabanina erisim

Veritabani erisimi için kullanici adi ve parola zorunludur ve <u>AVG Admin Sunucusu Ayarlari</u>, **Veri Merkezi** sekmesi, **Veritabani Erisimi** bölümünden degistirilebilir.

Not: Dahili Firebird veritabani için oturum açma ayrintilari önceden tanımlanmistir ve degistirilemez.

#### • AVG Admin Sunucusu'na Erisim

Istege bagli olarak AVG Admin Sunucusu'na erismek için kullanici adi ve parola da ayarlayabilirsiniz. Bunun için AVG Admin Sunucusu Ayarlari, *Genel* sekmesi, *Sunucu Erisimi* bölümüne gidin.

Bu kullanici adi ve parola istasyonlari, AVG Veri Merkezi'ne baglamak için kullanilir. Istasyonlar AVG Veri Merkezi'ne baglanirken (AVG Ag Kurulum Sihirbazi yoluyla veya elle) bu degerlerin dogru sekilde doldurulmalari gerekir.

Daha fazla kisinin AVG Admin Paneli'ne erismesini ve farkli bir seviyede istasyonlari/ayarlari yönetmesini istiyorsaniz çesitli erisim haklarina sahip çesitli kullanici hesaplari da olusturabilirsiniz.

AVG Veri Merkezi'ne AVG Admin Paneli yoluyla erisimi yönetmek için Veri Merkezi üst menüsüne gidin ve AVG Veri Merkezi ayarlari ögesini seçin. Bu konu hakkında daha fazla bilgiyi Nasil Yapilir.../Erisim

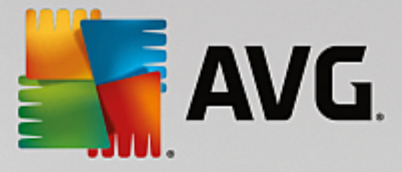

haklarini yönetme bölümünde bulabilirsiniz.

### 11.3. AVG Veri Merkezi'ni Farklı Bir Veritabanına Dönüştürme

AVG Admin Sunucusu Kurulum Sihirbazi, mevcut AVG Veri Merkezi'ni otomatik olarak farkli bir veritabani biçimine dönüstürebilir.

AVG Veri Merkezi'ni bir AVG Veri Merkezi'nden baska birine Disa Aktar/lçe Aktar islevlerini kullanarak da dönüstürmek mümkündür. AVG Admin Paneli içinden, AVG Veri Merkezi'ni tasinabilir bir metin biçimine vermek (*Veri Merkezi/Veritabani Disa Aktar* menüsü) ve AVG Admin Kurulum Sihirbazi sirasinda veri içe aktarmak mümkündür.

Sihirbaz hakkinda daha fazla bilgiyi AVG Admin Kurulum Sihirbazi bölümünde bulabilirsiniz.

## 11.4. Web Arayüzü

AVG Admin Sunucusu durumu, rollerin ayrintilari ve diger bilgilerinin genel görünümünü içeren bir web arayüzü sunar.

Durum sayfalarina baglanti dizesini sik kullanilan Internet tarayiciniza girerek erisebilirsiniz:

### http://localhost:4158/

Burada *localhost*, AVG Admin sunucusu adresinizi temsil eder ve **4158** varsayilan baglanti noktasi numarasidir.

Temel bilgiler, Veri Merkezi ve Proxy Güncelleme rolleri genel görünümü disinda su dügmeler kullanilabilir:

- Tüm istasyonlarin listesi Veri Merkezi'nde o anda tutulan tüm istasyonlari listeler.
- Uyumlu olmayan istasyonlarin listesi hata durumunda olan tüm istasyonlari listeler.
- *Hizmet verilen istasyonlarin listesi* bu seçenek yalnızca yüklü Proxy Güncelleme rolü varsa kullanılabilir. Bu dügmeyi bu sunucudan güncellemeler alan istasyonlari listelemek için kullanın.

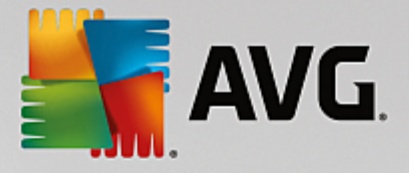

# 12. Güncellemeler

## 12.1. Genel Bilgiler

AVG, arasından seçim yapabileceginiz iki güncelleme seviyesi sunar:

- **Tanim güncellemeleri** güvenilir virüslerden koruma, istenmeyen posta önleme ve kötü amaçli yazilimlara karsi koruma için gerekli degisiklikleri içerir. Genellikle kodu degistirmez ve yalnızca tanımlama veritabanını günceller. Bu güncelleme sunulur sunulmaz yüklenmelidir.
- Program güncellemeleri çesitli program degisikliklerini, onarimlari ve iyilestirmeleri içerir.

Bir güncelleme programlanirken indirme ve uygulanma açisindan öncelik sirasini seçmek mümkündür.

lki güncelleme türü arasında seçim yapabilirsiniz:

- **Istege Bagli Güncelleme** ihtiyaciniz oldugu durumlarda hemen gerçeklestirilebilecek AVG güncellemesidir.
- Programlanan güncelleme AVG menüsünden bir güncelleme plani programlayabilirsiniz. Programli güncelleme, yapilandirma ayarlariniza bagli olarak düzenli araliklarla gerçeklestirilir. Belirli bir konumda yeni güncelleme dosyalari bulunur bulunmaz dogrudan Internet'ten ya da ag dizininden indirilirler. Yeni güncelleme dosyasi yoksa herhangi bir islem yapilmaz.

**Not:** Programlanmis bir program güncellemesinin zaman çakismasi olusursa ve programli tarama gerçeklesirse, güncelleme islemi yüksek önceliklidir ve tarama kesilir.

# 12.2. Yerel Ağ İçinde Güncelleme

AVG istasyonlari bir güncellemeyi dogrudan AVG Technologies web sunucularindan gerçeklestirebilir. Ayrica, güncelleme dosyasini bir LAN sunucusuna indirmek ve yerel güncelleme için AVG istasyonlarini yapilandirmak da mümkündür.

Daha küçük aglar için (normal olarak 20-25 istasyon) dogrudan Internet'ten güncellemeniz önerilir. AVG güncelleme dosyalari her zaman kullanılabilir gerekli dosyalardan en küçük olani indirilecek sekilde tasarlanmistir.

Ag 50'den fazla istasyon içeriyorsa, yerel ag içinde kullanilabilir tüm güncelleme dosyalarının yansıtmalarını korumak daha iyidir. AVG istasyonlarının program/virüs veritabani güncellemesini gerçeklestirmek için geçerli dosyayi kullanmasi için tüm güncelleme dosyaları (önceki tüm AVG sürümlerinin güncellenmesinde kullanılabilen) bu sekilde indirilmelidir.

Genel olarak güncelleme dosyalarinin yerel yansitilmasi için iki seçenek vardir. Önerilen seçenek, birden fazla sunucuya da dagitilabilen Proxy Güncelleme rolünü kullanmaktir. Daha fazla bilgi için <u>Birden fazla Proxy</u> <u>Güncelleme rolünü dagitma</u> bölümüne bakin.

Bunu kullanarak AVG Admin Sunucusu otomatik olarak gerekli tüm güncelleme dosyalarini indirebilir. AVG istasyonlari AVG Admin Sunucusu çalisirken bilgisayarda güncelleme dosyalarini arar. Bu seçenek yerel ag içinde güncelleme dosyasi dagitiminin tercih edilen yolu olarak düsünülebilir.
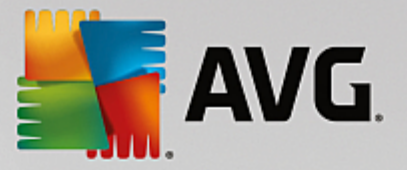

Ancak, bu tür bir güncelleme için baska herhangi bir web sunucusunu kullanmaniz mümkündür. Sunucunun AVG istasyonlari tarafından erisilebilen yalnızca bir yalitilmis klasörü paylasmasi gerekir. Microsoft Information Server'i kullanırken, örnegin erisilebilir tüm klasörlerin kökü genellikle sudur: C:\InetPub\wwwroot. Web arayüzü yoluyla erisilebilen C:\InetPub\wwwroot\avgupdate klasörünün localweb adli web sunucusunda oldugunu düsünün. Web (HTTP) istemcileri bu dizindeki belge ve dosyalara http://localweb/avgupdate URL'sinden erisebilir. Bu adimlari izleyerek AVG istasyonlari güncellemeler için ayni http://localweb/avgupdate URL'sini kullanır.

Dagitim için güncelleme dosyalari <u>http://www.avg.com/us-en/homepage</u> web sitesi, **Destek Merkezi/** *Indirmeler* bölümünden indirilebilir.

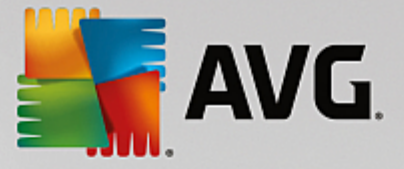

## 13. SSS ve Teknik Destek

Isletmenizde ya da teknik açidan AVG Internet Security Business Edition ile herhangi bir sorun yasarsaniz lütfen AVG web sitesinde bulunan <u>SSS bölümünü</u> inceleyin.

Bu sekilde yardim alamazsaniz teknik destek bölümüne e-posta ile basvurun. Lütfen AVG uygulamasinin **Yardim / E-posta destegi**'ndeki sistem menüsünden erisebileceginiz iletisim formunu kullanin.

Bu belgeyi okuduktun sonra hala sizin için hangi **AVG Internet Security Business Edition** islevleri seviyesi veya türünün en iyisi oldugundan emin olamazsaniz, AVG Technologies'e degistirildi teknik destek bölümüne danismanizi öneririz. Lütfen <u>Isletmeler Için Destek</u> web sayfasini kullanin.

Aginizda en iyi AVG uygulamasi çözümünü bulmamiza yardimci olmak için lütfen asagidaki bilgileri hazirlayin:

- aginizin boyutu (dosya sunucusu türü, ag istasyonlari sayisi)
- aginizdaki istasyonlardaki isletim sistemleri
- istasyonun ortalama donanim parametreleri (veya minimum parametreler)
- LAN veya WAN ve WAN'in baglanti kalitesi
- AVG Internet Security Business Edition istekleriniz (yöneticinin gereksinimleri ve yöneticinin kapsami)